# OKI

# C5500/C5800/C6100 MAINTENANCE MANUAL

060501A

|         | _          | Corrected items |      |                       | Person in     |
|---------|------------|-----------------|------|-----------------------|---------------|
| Rev.No. | Date       | No.             | Page | Description of change | charge        |
| 1       | 2006-03-29 |                 |      | Issue                 | MD12 Ishikuro |
|         |            |                 |      |                       |               |
|         |            |                 |      |                       |               |
|         |            |                 |      |                       |               |
|         |            |                 |      |                       |               |
|         |            |                 |      |                       |               |
|         |            |                 |      |                       |               |
|         |            |                 |      |                       |               |
|         |            |                 |      |                       |               |
|         |            |                 |      |                       |               |
|         |            |                 |      |                       |               |
|         |            |                 |      |                       |               |
|         |            |                 |      |                       |               |
|         |            |                 |      |                       |               |
|         |            |                 |      |                       |               |
|         |            |                 |      |                       |               |
|         |            |                 |      |                       |               |
|         |            |                 |      |                       |               |
|         |            |                 |      |                       |               |
|         |            |                 |      |                       |               |
|         |            |                 |      |                       |               |
|         |            |                 |      |                       |               |
|         |            |                 |      |                       |               |
|         |            |                 |      |                       |               |
|         |            |                 |      |                       |               |
|         |            |                 |      |                       |               |
|         |            |                 |      |                       |               |
|         |            |                 |      |                       |               |
|         |            |                 |      |                       |               |
|         |            |                 |      |                       |               |
|         |            |                 |      |                       |               |

#### **Document Revision History**

# PREFACE

This manual explains the maintenance methods for the C6100/C5800/C5500. The manual has been prepared for use by the maintenance personnel. For operating methods of the C6100/C5800/C5500, refer to the corresponding user's manual.

- Note! The contents of this manual are subject to changes without prior notice.
  - Despite that exhaustive efforts were made in preparing the manual to make it accurate, it still may contain errors. Oki Data will not hold itself liable for any damage that results or is claimed to have resulted from repair, adjustment, or modification of the printer conducted by the user using this manual.
  - The parts employed in the printer are so delicate that they may be damaged if not treated properly. Oki Data strongly recommends that the maintenance of the printer be undertaken by Oki Data's registered maintenance personnel.
  - Work after eliminating static electricity.

# CONTENTS

| 1. | CON | IFIGUF       | RATION                                          | . 8 |
|----|-----|--------------|-------------------------------------------------|-----|
|    | 1.1 | System       | o configuration                                 | 8   |
|    | 1.2 | Printer      | configuration                                   | 10  |
|    | 1.3 | Compo        | sition of optional items                        | 12  |
|    | 1.4 | Specific     | cations                                         | 13  |
|    | 1.5 | Interfac     | e specifications                                | 17  |
|    |     | 1.5.1        | Parallel interface specifications (N/A)         | 17  |
|    |     | 1.5.2        | USB interface specifications                    |     |
|    |     |              | (C6100/C5800/C5500)                             | 17  |
|    |     |              | 1.5.2.1 Outline of USB interface                | 17  |
|    |     |              | 1.5.2.2 USB interface connectors and cables     | 17  |
|    |     |              | 1.5.2.3 USB interface signals                   | 17  |
|    |     | 1.5.3        | Network interface specifications                |     |
|    |     |              | (C6100/C5800/C5500)                             | 18  |
|    |     |              | 1.5.3.1 Outline of network interface            | 18  |
|    |     |              | 1.5.3.2 Network interface connectors and cables | 19  |
|    |     |              | 1.5.3.3 Network interface signals               | 19  |
| 2. | EXP | LANA         | TION OF OPERATION                               | 20  |
|    | 2.1 | Electro      | photographic processing mechanism               | 20  |
|    | 2.2 | Printing     | j process                                       | 25  |
| 3. | INS | <b>FALLA</b> | TION                                            | 35  |
|    | 3.1 | Cautior      | ns, and do's and don'ts                         | 35  |
|    | 3.2 | Unpack       | king method                                     | 37  |
|    | 3.3 | Printer      | Installation Instructions                       | 38  |
|    | 3.4 | Listing      | of component units and accessories              | 39  |
|    | 3.5 | Assem        | bling method                                    | 40  |
|    |     | 3.5.1        | Assembly of printer main body                   | 40  |
|    |     | 3.5.2        | Connection of power cable                       | 46  |
|    |     | 3.5.3        | Installation of optional items                  | 49  |
|    |     | 3.5.4        | Confirmation of recognition of optional items   | 58  |
|    | 3.6 | Menu M       | Лар print                                       | 59  |
|    | 3.7 | Connec       | ction methods                                   | 61  |
|    | 3.8 | Confirm      | nation of paper used by the user                | 63  |
| 4. | REP |              | MENT OF PARTS                                   | 64  |
|    | 4.1 | Precau       | tions on the replacement of parts               | 64  |
|    | 4.2 | Part rep     | placement methods                               | 66  |
|    |     | 4.2.1        | Left side cover                                 | 66  |
|    |     | 4.2.2        | Right side cover                                | 67  |

|    |                                 | 4.2.3                                                   | Face-Up                                                                                                    | Tray                                                                                                    | 68                                                                                                    |
|----|---------------------------------|---------------------------------------------------------|----------------------------------------------------------------------------------------------------|----------------------------------------------------------------------------------------------------|----------------------------------------------------------------------------------------------------|
|    |                                 | 4.2.4                                                   | Rear cove                                                                                                    | er                                                                                                    | 69                                                                                                    |
|    |                                 | 4.2.5                                                   | LED Assy                                                                                                    | //LED Assy springs                                                                                                    | 70                                                                                                    |
|    |                                 | 4.2.6                                                   | Control P                                                                                                    | СВ                                                                                                    | 71                                                                                                    |
|    |                                 | 4.2.7                                                   | Print engi                                                                                                    | ne controller PCB                                                                                                    | 73                                                                                                    |
|    |                                 | 4.2.8                                                   | Top cove                                                                                                    | r assembly                                                                                                    | 75                                                                                                    |
|    |                                 | 4.2.9                                                   | Top cove                                                                                                    | r                                                                                                    | 76                                                                                                    |
|    |                                 | 4.2.10                                                  | Controller                                                                                                    | r Panel Assy                                                                                                    | 77                                                                                                    |
|    |                                 | 4.2.11                                                  | Board PR                                                                                                    | P/ Top Cover Handle                                                                                                    | 78                                                                                                    |
|    |                                 | 4.2.12                                                  | Low-Volta                                                                                                    | age Power Supply / Low-Voltage Fan / Hopping Motor /                                                                                                    |                                                                                                    |
|    |                                 |                                                         | Fuser Mo                                                                                                    | tor                                                                                                    | 79                                                                                                    |
|    |                                 | 4.2.13                                                  | Guide Eje                                                                                                    | ect Assy / Color Register Assy / Board-PRY                                                                                                    | 80                                                                                                    |
|    |                                 | 4.2.14                                                  | Fan (Fuse                                                                                                    | er)/ Belt Motor / High-Voltage Power Supply Board /                                                                                                    |                                                                                                    |
|    |                                 |                                                         | Cover-Op                                                                                                    | en Switch                                                                                                    | 82                                                                                                    |
|    |                                 | 4.2.15                                                  | MPT Ass                                                                                                    | у                                                                                                    | 83                                                                                                    |
|    |                                 | 4.2.16                                                  | Feeder U                                                                                                    | nit / Board-RSF/ MPT Hopping Roller /                                                                                                    |                                                                                                    |
|    |                                 |                                                         | Frame As                                                                                                    | sy Separator / Cover Front                                                                                                    | 84                                                                                                    |
|    |                                 | 4.2.17                                                  | Board-PF                                                                                                    | Z Lift-Up Motor/Solenoid/Paper-End Sensor                                                                                                    | 85                                                                                                    |
|    |                                 | 4.2.18                                                  | Feed Roll                                                                                                    | ler                                                                                                    | 87                                                                                                    |
|    |                                 | 4.2.19                                                  | Shaft Eje                                                                                                    | ct Assy(FU) / Shaft Eject Assy(FD) / Eject Sensor                                                                                                    | 88                                                                                                    |
|    |                                 | 4.2.20                                                  | Fuser Un                                                                                                    | it                                                                                                    | 89                                                                                                    |
|    |                                 | 4.2.21                                                  | Belt Unit .                                                                                                    |                                                                                                    | 90                                                                                                    |
|    | 4.3                             | Lubrica                                                 | ting points                                                                                                    |                                                                                                    | 91                                                                                                    |
|    |                                 |                                                         |                                                                                                    |                                                                                                    |                                                                                                    |
| 5. | MAI                             | NTENA                                                   | NCE ME                                                                                                    | ENUS                                                                                                    | 108                                                                                                    |
| 5. | <b>MAI</b><br>5.1               | NTENA<br>System                                         | NCE ME<br>maintenar                                                                                                    | ENUS<br>nce menu (For maintenance personnel)                                                                                                    | <b>108</b>                                                                                                    |
| 5. | <b>MAI</b><br>5.1<br>5.2        | NTENA<br>System<br>Mainter                              | MCE ME<br>maintenar                                                                                                    | ENUS<br>nce menu (For maintenance personnel)<br>y                                                                                                    | 108<br>108<br>111                                                                                                    |
| 5. | <b>MAI</b><br>5.1<br>5.2<br>5.3 | NTENA<br>System<br>Mainter<br>Functio                   | NCE ME<br>maintenar<br>nance utility<br>ns of user                                                                                                    | ENUS<br>nce menu (For maintenance personnel)<br>y<br>s maintenance menu                                                                                                    | <b>108</b><br>108<br>111<br>115                                                                                                    |
| 5. | <b>MAI</b><br>5.1<br>5.2<br>5.3 | NTENA<br>System<br>Mainter<br>Functio<br>5.3.1          | NCE ME<br>maintenar<br>nance utility<br>ns of user<br>Maintena                                                                                                    | ENUS<br>nce menu (For maintenance personnel)<br>y<br>s maintenance menu<br>nce menu (For end users)                                                                                                    | <b>108</b><br>108<br>111<br>115<br>115                                                                                                    |
| 5. | <b>MAI</b><br>5.1<br>5.2<br>5.3 | NTENA<br>System<br>Mainter<br>Functio<br>5.3.1<br>5.3.2 | NCE ME<br>maintenar<br>nance utility<br>ns of user<br>Maintena<br>Self-diagr                                                                                                    | ENUS<br>nce menu (For maintenance personnel)<br>y<br>s maintenance menu<br>nce menu (For end users)<br>nostic mode                                                                                                    | <b>108</b> 108 111 115 115 116                                                                                                    |
| 5. | <b>MAI</b><br>5.1<br>5.2<br>5.3 | NTENA<br>System<br>Mainter<br>Functio<br>5.3.1<br>5.3.2 | MCE ME<br>maintenar<br>nance utility<br>ns of user'<br>Maintena<br>Self-diagr<br>5.3.2.1                                                                                                    | ENUS<br>nce menu (For maintenance personnel)<br>y<br>s maintenance menu<br>nce menu (For end users)<br>nostic mode<br>Operator panel                                                                                                    | <b>108</b> 108 111 115 115 116 116                                                                                                    |
| 5. | <b>MAI</b><br>5.1<br>5.2<br>5.3 | NTENA<br>System<br>Mainter<br>Functio<br>5.3.1<br>5.3.2 | MCE ME<br>maintenar<br>nance utility<br>ns of user<br>Maintena<br>Self-diagr<br>5.3.2.1<br>5.3.2.2                                                                                                    | ENUS<br>nce menu (For maintenance personnel)<br>y<br>s maintenance menu<br>nce menu (For end users)<br>nostic mode<br>Operator panel<br>Normal self-diagnostic mode (Level 1)                                                                                                    | <b>108</b> 108 111 115 115 116 116 116 116                                                                                                    |
| 5. | <b>MAI</b><br>5.1<br>5.2<br>5.3 | NTENA<br>System<br>Mainter<br>Functio<br>5.3.1<br>5.3.2 | NCE ME<br>maintenar<br>nance utility<br>ns of user<br>Maintena<br>Self-diagr<br>5.3.2.1<br>5.3.2.2                                                                                                    | ENUS<br>nce menu (For maintenance personnel)<br>s maintenance menu<br>nce menu (For end users)<br>nostic mode<br>Operator panel<br>Normal self-diagnostic mode (Level 1)<br>5.3.2.2.1 Activation method for self-diagnostic mode (Level 1)                                                                                                    | <b>108</b> 108 111 115 115 116 116 116 120                                                                                                    |
| 5. | <b>MAI</b><br>5.1<br>5.2<br>5.3 | NTENA<br>System<br>Mainter<br>Functio<br>5.3.1<br>5.3.2 | NCE ME<br>maintenar<br>nance utility<br>ns of user'<br>Maintena<br>Self-diagr<br>5.3.2.1<br>5.3.2.2                                                                                                    | ENUS<br>nce menu (For maintenance personnel)<br>s maintenance menu                                                                                                    | <b>108</b><br>108<br>111<br>115<br>115<br>116<br>116<br>120<br>120                                                                              |
| 5. | <b>MAI</b><br>5.1<br>5.2<br>5.3 | NTENA<br>System<br>Mainter<br>Functio<br>5.3.1<br>5.3.2 | NCE ME<br>maintenar<br>nance utility<br>ns of user<br>Maintena<br>Self-diagr<br>5.3.2.1<br>5.3.2.2                                                                                                    | ENUS<br>Ince menu (For maintenance personnel)<br>s maintenance menu                                                                                                    | <b>108</b><br>108<br>111<br>115<br>115<br>116<br>116<br>116<br>120<br>120<br>120                                                                |
| 5. | <b>MAI</b><br>5.1<br>5.2<br>5.3 | NTENA<br>System<br>Mainter<br>Functio<br>5.3.1<br>5.3.2 | NCE ME<br>maintenar<br>nance utility<br>ns of user'<br>Maintena<br>Self-diagr<br>5.3.2.1<br>5.3.2.2<br>5.3.2.2                                                                                                    | ENUS<br>Ince menu (For maintenance personnel)<br>s maintenance menu                                                                                                    | <b>108</b><br>108<br>111<br>115<br>115<br>116<br>116<br>116<br>120<br>120<br>120<br>123                                                         |
| 5. | <b>MAI</b><br>5.1<br>5.2<br>5.3 | NTENA<br>System<br>Mainter<br>Functio<br>5.3.1<br>5.3.2 | NCE ME<br>maintenar<br>nance utility<br>ns of user'<br>Maintena<br>Self-diagr<br>5.3.2.1<br>5.3.2.2<br>5.3.2.2<br>5.3.2.3<br>5.3.2.4<br>5.3.2.5                                                                                  | ENUS<br>Ince menu (For maintenance personnel)<br>s maintenance menu                                                                                                    | <b>108</b><br>108<br>111<br>115<br>115<br>116<br>116<br>116<br>120<br>120<br>120<br>123<br>123                                                  |
| 5. | <b>MAI</b><br>5.1<br>5.2<br>5.3 | NTENA<br>System<br>Mainter<br>Functio<br>5.3.1<br>5.3.2 | ANCE ME<br>maintenar<br>nance utility<br>ns of user<br>Maintena<br>Self-diagr<br>5.3.2.1<br>5.3.2.2<br>5.3.2.2<br>5.3.2.3<br>5.3.2.4<br>5.3.2.5<br>5.3.2.6                                                                       | ENUS         nce menu (For maintenance personnel)         y         s maintenance menu         nce menu (For end users)         nostic mode         Operator panel         Normal self-diagnostic mode (Level 1)         5.3.2.2.1 Activation method for self-diagnostic mode (Level 1)         5.3.2.2.2 Deactivation of self-diagnostic mode         Switch scan test         Motor clutch test         Test print         Color registration adjustment test                                                                                                    | <b>108</b><br>108<br>111<br>115<br>115<br>116<br>116<br>120<br>120<br>120<br>123<br>125<br>130                                                  |
| 5. | <b>MAI</b><br>5.1<br>5.2<br>5.3 | NTENA<br>System<br>Mainter<br>Functio<br>5.3.1<br>5.3.2 | NCE ME<br>maintenar<br>nance utility<br>ns of user'<br>Maintena<br>Self-diagr<br>5.3.2.1<br>5.3.2.2<br>5.3.2.2<br>5.3.2.4<br>5.3.2.5<br>5.3.2.5<br>5.3.2.6<br>5.3.2.7                                                            | ENUS         nce menu (For maintenance personnel)         y         s maintenance menu         nce menu (For end users)         nostic mode         Operator panel         Normal self-diagnostic mode (Level 1)         5.3.2.2.1 Activation method for self-diagnostic mode (Level 1)         5.3.2.2.2 Deactivation of self-diagnostic mode         Switch scan test         Motor clutch test         Test print         Color registration adjustment test         Print density adjustment test                                                                                                    | <b>108</b><br>108<br>111<br>115<br>115<br>116<br>116<br>116<br>120<br>120<br>120<br>123<br>125<br>130<br>131                                    |
| 5. | <b>MAI</b><br>5.1<br>5.2<br>5.3 | NTENA<br>System<br>Mainter<br>Functio<br>5.3.1<br>5.3.2 | NCE ME<br>maintenar<br>nance utility<br>ns of user'<br>Maintena<br>Self-diagr<br>5.3.2.1<br>5.3.2.2<br>5.3.2.2<br>5.3.2.4<br>5.3.2.5<br>5.3.2.6<br>5.3.2.7<br>5.3.2.8                                                            | ENUS         nce menu (For maintenance personnel)         y         s maintenance menu         nce menu (For end users)         nostic mode         Operator panel         Normal self-diagnostic mode (Level 1)         5.3.2.2.1         Activation method for self-diagnostic mode (Level 1)         5.3.2.2.2         Deactivation of self-diagnostic mode         Switch scan test         Motor clutch test         Test print         Color registration adjustment test         Print density adjustment test         Indication of consumable part counters                                                                                                    | <b>108</b><br>108<br>111<br>115<br>115<br>116<br>116<br>120<br>120<br>120<br>123<br>123<br>125<br>130<br>131<br>133                             |
| 5. | <b>MAI</b><br>5.1<br>5.2<br>5.3 | NTENA<br>System<br>Mainter<br>Functio<br>5.3.1<br>5.3.2 | NCE ME<br>maintenar<br>nance utility<br>ns of user'<br>Maintena<br>Self-diagr<br>5.3.2.1<br>5.3.2.2<br>5.3.2.3<br>5.3.2.4<br>5.3.2.5<br>5.3.2.6<br>5.3.2.7<br>5.3.2.8<br>5.3.2.9                                                 | ENUS         nce menu (For maintenance personnel)         y         s maintenance menu         nce menu (For end users)         nostic mode         Operator panel         Normal self-diagnostic mode (Level 1)         5.3.2.2.1         Activation method for self-diagnostic mode (Level 1)         5.3.2.2.2         Deactivation of self-diagnostic mode         Switch scan test         Motor clutch test         Test print         Color registration adjustment test         Print density adjustment test         Indication of consumable part counters         Indication of printed page counters                                                                                                    | <b>108</b><br>108<br>111<br>115<br>115<br>116<br>116<br>120<br>120<br>120<br>123<br>125<br>130<br>131<br>133<br>134                             |
| 5. | <b>MAI</b><br>5.1<br>5.2<br>5.3 | NTENA<br>System<br>Mainter<br>Functio<br>5.3.1<br>5.3.2 | NCE ME<br>maintenar<br>nance utility<br>Maintena<br>Self-diagr<br>5.3.2.1<br>5.3.2.2<br>5.3.2.3<br>5.3.2.4<br>5.3.2.5<br>5.3.2.5<br>5.3.2.6<br>5.3.2.7<br>5.3.2.8<br>5.3.2.9<br>5.3.2.10                                         | ENUS         nce menu (For maintenance personnel)         y         s maintenance menu         nce menu (For end users)         nostic mode         Operator panel         Normal self-diagnostic mode (Level 1)         5.3.2.2.1 Activation method for self-diagnostic mode (Level 1)         5.3.2.2.2 Deactivation of self-diagnostic mode         Switch scan test         Motor clutch test         Test print         Color registration adjustment test         Print density adjustment test         Indication of consumable part counters         Indication of printed page counters         Factory/Shipping switching                                                                                                    | <b>108</b><br>108<br>111<br>115<br>115<br>116<br>116<br>116<br>120<br>120<br>120<br>120<br>123<br>125<br>130<br>131<br>134<br>134               |
| 5. | <b>MAI</b><br>5.1<br>5.2<br>5.3 | NTENA<br>System<br>Mainter<br>Functio<br>5.3.1<br>5.3.2 | NCE ME<br>maintenar<br>nance utility<br>Maintena<br>Self-diagr<br>5.3.2.1<br>5.3.2.2<br>5.3.2.3<br>5.3.2.4<br>5.3.2.5<br>5.3.2.6<br>5.3.2.7<br>5.3.2.8<br>5.3.2.7<br>5.3.2.8<br>5.3.2.9<br>5.3.2.10<br>5.3.2.11                  | ENUS         nce menu (For maintenance personnel)         y         s maintenance menu         nce menu (For end users)         nostic mode         Operator panel         Normal self-diagnostic mode (Level 1)         5.3.2.2.1 Activation method for self-diagnostic mode (Level 1)         5.3.2.2.2 Deactivation of self-diagnostic mode         Switch scan test         Motor clutch test         Test print         Color registration adjustment test         Print density adjustment test         Indication of consumable part counters         Indication of printed page counters         Factory/Shipping switching         Setup of self-diagnostic function                                                              | <b>108</b> 108 111 115 116 116 120 120 120 123 125 130 131 133 134 134 134 135                                                                  |
| 5. | <b>MAI</b><br>5.1<br>5.2<br>5.3 | NTENA<br>System<br>Mainter<br>Functio<br>5.3.1<br>5.3.2 | NCE ME<br>maintenar<br>nance utility<br>ns of user's<br>Maintena<br>Self-diagr<br>5.3.2.1<br>5.3.2.2<br>5.3.2.3<br>5.3.2.4<br>5.3.2.5<br>5.3.2.6<br>5.3.2.7<br>5.3.2.8<br>5.3.2.9<br>5.3.2.9<br>5.3.2.10<br>5.3.2.11<br>5.3.2.12 | ENUS         nce menu (For maintenance personnel)         y         s maintenance menu         nce menu (For end users)         nostic mode         Operator panel         Normal self-diagnostic mode (Level 1)         5.3.2.2.1         Activation method for self-diagnostic mode (Level 1)         5.3.2.2.2         Deactivation of self-diagnostic mode         Switch scan test         Motor clutch test         Test print         Color registration adjustment test         Print density adjustment test         Indication of consumable part counters         Indication of printed page counters         Factory/Shipping switching         Setup of self-diagnostic function         Indication of LED head serial number | <b>108</b><br>108<br>111<br>115<br>115<br>116<br>116<br>116<br>116<br>120<br>120<br>120<br>120<br>120<br>123<br>131<br>133<br>134<br>135<br>136 |

|     |     | 5.3.3    | Various types of print on the individual printer equipped with controller | 148 |
|-----|-----|----------|---------------------------------------------------------------------------|-----|
|     |     | 5.3.4    | Functions of keys when depressed at power-on                              | 148 |
|     | 5.4 | Setup a  | after replacement of parts                                                | 149 |
|     |     | 5.4.1    | Precautions on the replacement of engine control PCB                      | 149 |
|     |     | 5.4.2    | Setup of EEPROM after replacement of SP1/TBH PCB                          | 152 |
|     |     |          | 5.4.2.1 Replacement of EEPROM after replacement of TBH PCB                | 152 |
|     |     |          | 5.4.2.2 Setup of CU Serial Number                                         | 152 |
|     |     | 5.4.3    | Setup of destination                                                      | 153 |
|     | 5.5 | About t  | he manual setup of Print density adjustment                               | 154 |
| 6.  | PER |          | AL MAINTENANCE                                                            | 155 |
| ••• | 61  | Becom    | mended replacement parts                                                  | 155 |
|     | 6.2 | Cleanir  | no na                                                                     | 155 |
|     | 6.3 | Cleanir  | og of LED lens arrav                                                      | 155 |
|     | 6.4 | Cleanir  | ng of pickup rollers                                                      | 157 |
|     | 6.5 | Interna  | l cleaning of printer                                                     | 158 |
| 7   | трс |          |                                                                           | 100 |
| 1.  |     |          |                                                                           |     |
|     | 7.1 | Precau   | tions prior to repair                                                     | 160 |
|     | 7.2 | Items to | o be checked prior to taking action on abnormal images                    | 160 |
|     | 7.3 | Precau   | tions when taking action on abnormal images                               | 160 |
|     | 7.4 | Prepara  | ations for troubleshooting                                                | 160 |
|     | 7.5 | Trouble  | eshooting method                                                          | 160 |
|     |     | 7.5.1    | LCD Message List                                                          | 161 |
|     |     | 7.5.2    | Preparing for troubleshooting                                             | 177 |
|     |     | 7.5.2    | .(1)LCD Display Malfunction                                               | 179 |
|     |     | 7.5.2    | .(2) Irregular Operation of the device after turning on the power         |     |
|     |     | 7.5.2    | .(3)Paper Feed Jam(Error 391:1st Tray)                                    |     |
|     |     | 7.5.2    | (5)Paper Path Jam(Error 381)                                              |     |
|     |     | 7.5.2    | .(6)Paper Exit Jam(Error 382)                                             | 201 |
|     |     | 7.5.2    | .(7)Duplex Print Jam(Error 370,371,372,373,383)                           | 204 |
|     |     | 7.5.2    | .(8)Paper Size Error (Error 400)                                          | 206 |
|     |     | 7.5.2    | .(9)ID Unit Up-Down Error(Service Call 140-143)                           |     |
|     |     | 7.5.2    | .(10)Fuser Unit Error(Error 170-177)                                      |     |
|     |     | 7.5.2    | (12)Print Speed is Slow (I ow Performance)                                |     |
|     |     | 7.5.2    | .(13)Option unit is not recognized                                        |     |
|     |     | 7.5.2    | .(14)LED head is not recognized(Error 131,132,133,134)                    | 212 |
|     |     | 7.5.2    | .(15)Toner cartridge is not recognized(Error 540,541,542,543)             | 213 |
|     |     | 7.5.2    | .(16)Fuse Cutout Error (Error 150-155)                                    | 214 |

|    |     | 7.5.2.(17)Dew Condensation Errors (Error 123)          |     |
|----|-----|--------------------------------------------------------|-----|
|    |     | 7.5.3 Image Problem Troubleshooting                    | 216 |
|    |     | 7.5.3.(1)Color is totally pale (Fig.7.2 A)             | 217 |
|    |     | 7.5.3.(2)Background is dirty (Fig.7.2 B)               | 218 |
|    |     | 7.5.3.(3)Blank Print (Fig.7.2 C)                       | 219 |
|    |     | 7.5.3.(4) Vertical lines are printed                   | 220 |
|    |     | 7.5.3.(5)Cyclic Print Trouble (Refer to Fig.7.2 E)     | 221 |
|    |     | 7.5.3.(6)Color registration is wide.                   | 222 |
|    |     | 7.5.3.(7)Solid Black Print                             | 223 |
|    |     | 7.5.4 Actions after forced initialization of HDD/Flash | 224 |
|    |     | 7.5.5 Network Troubleshooting                          | 225 |
|    | 7.6 | Check of fuses                                         | 226 |
| 8. | CON | NNECTION DIAGRAMS                                      | 227 |
|    | 8.1 | Check of resistance values                             | 227 |
|    | 8.2 | Component layout                                       | 231 |

# 1. CONFIGURATION

# 1.1 System configuration

# C6100

Figure 1-1-1 represents the system configuration of the printer.

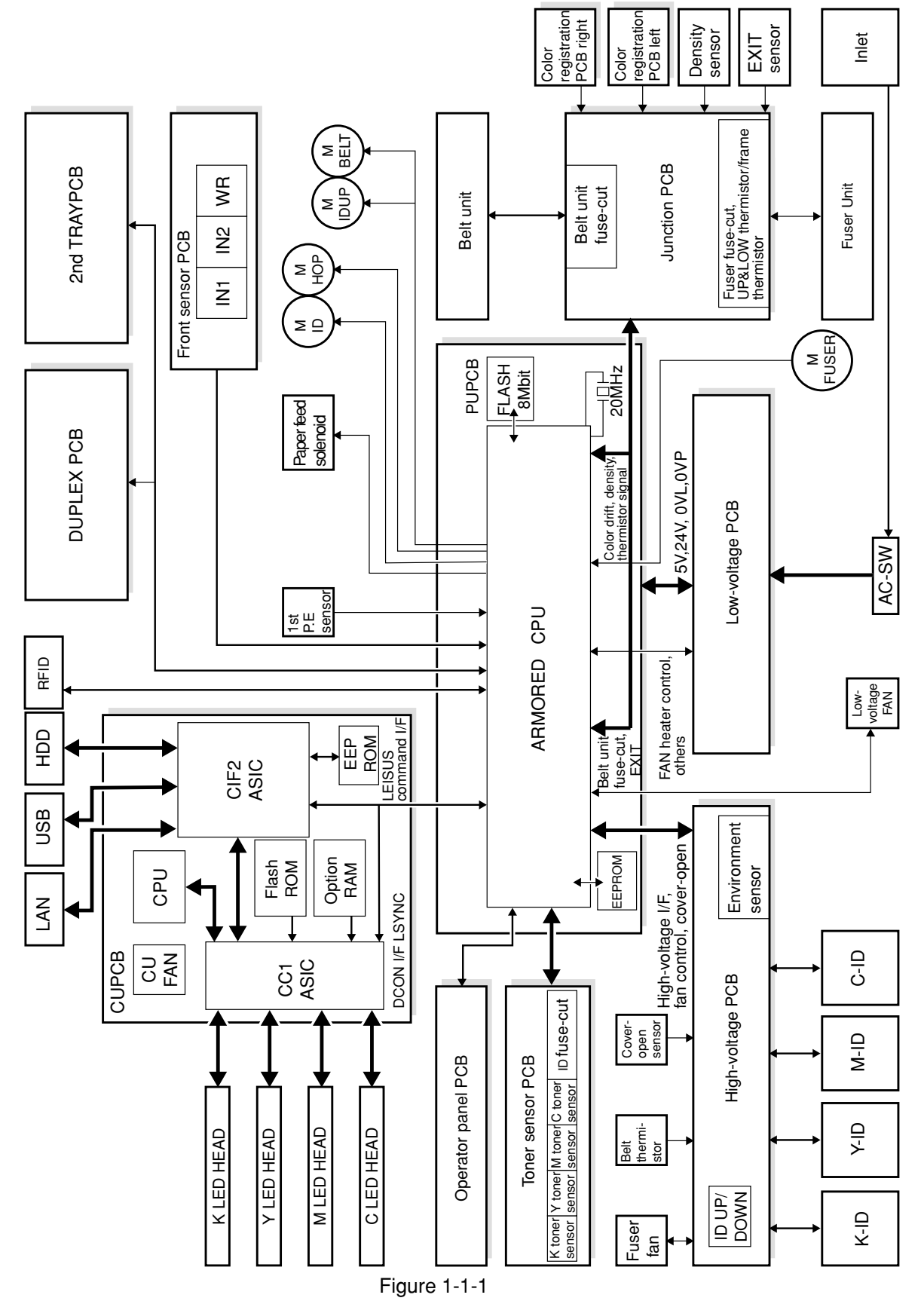

# C5800/C5500

Figure 1-1-2 represents the system configuration of the printer.

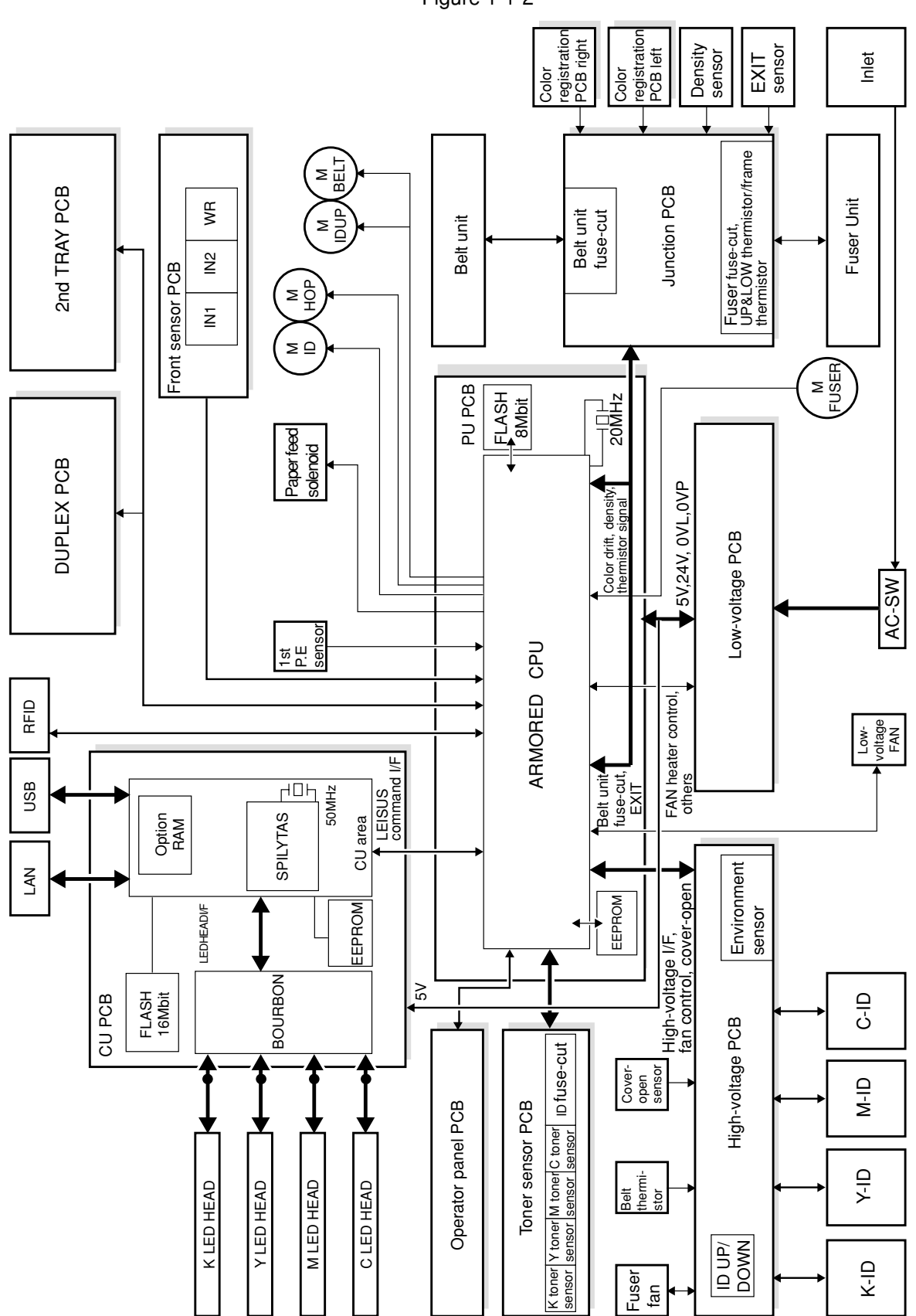

Figure 1-1-2

# 1.2 Printer configuration

The internal part of the C6100 printer is composed of the following sections:

- Electrophotographic processing section
- Paper paths
- Control sections (CU sect./PU sect.)
- Operator panel
- Power supply sections (High-voltage sect./low-voltage sect.)

Figure 1-2-1 represents the configuration of the printer.

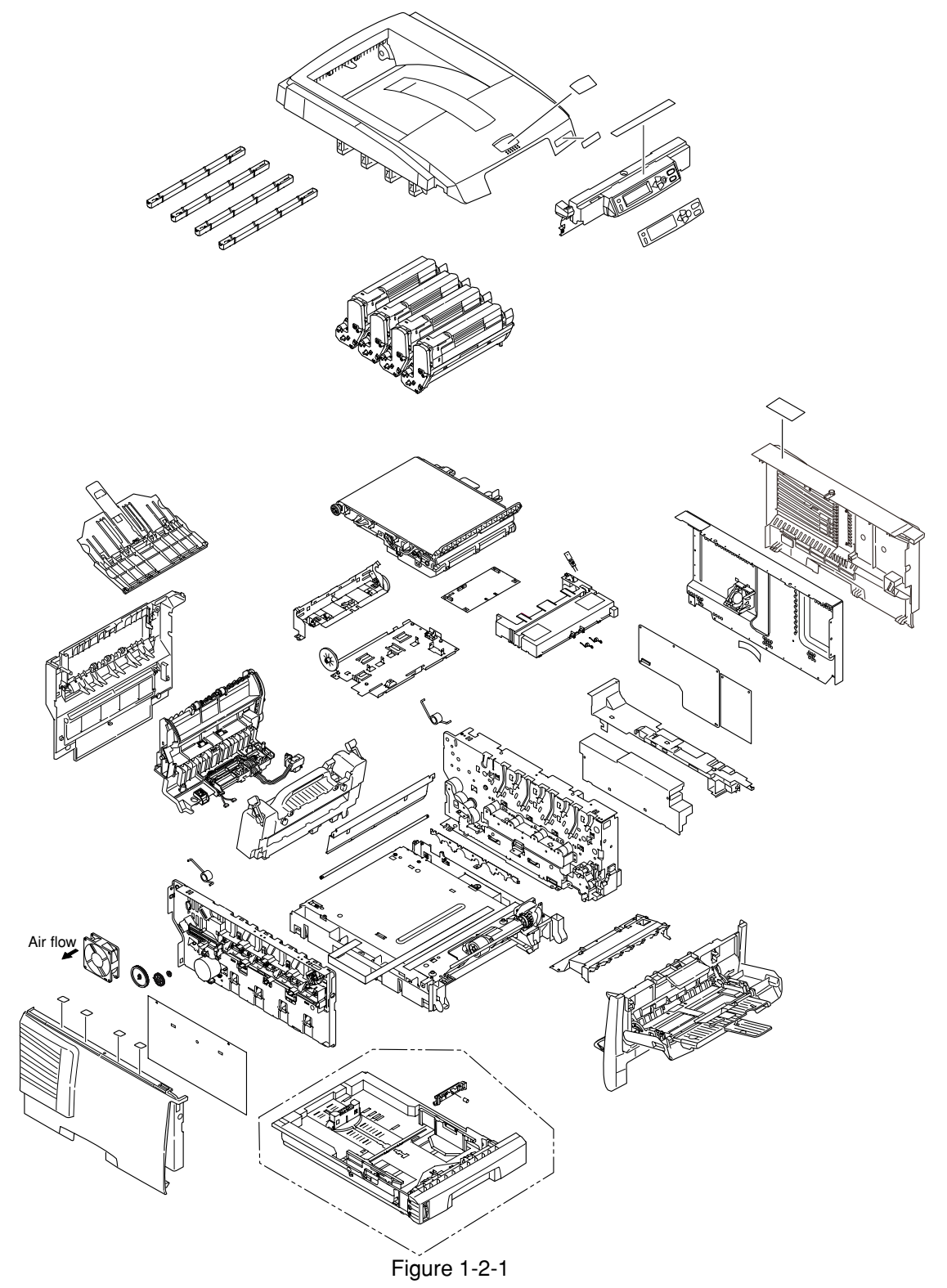

The internal part of the C5800/C5500 printer is composed of the following sections:

- Electrophotographic processing section
- Paper paths
- Control sections (CU sect./PU sect.)
- Operator panel
- Power supply sections (High-volatge sect./low-voltage sect.)

Figure 1-2-2 represents the configuration of the printer.

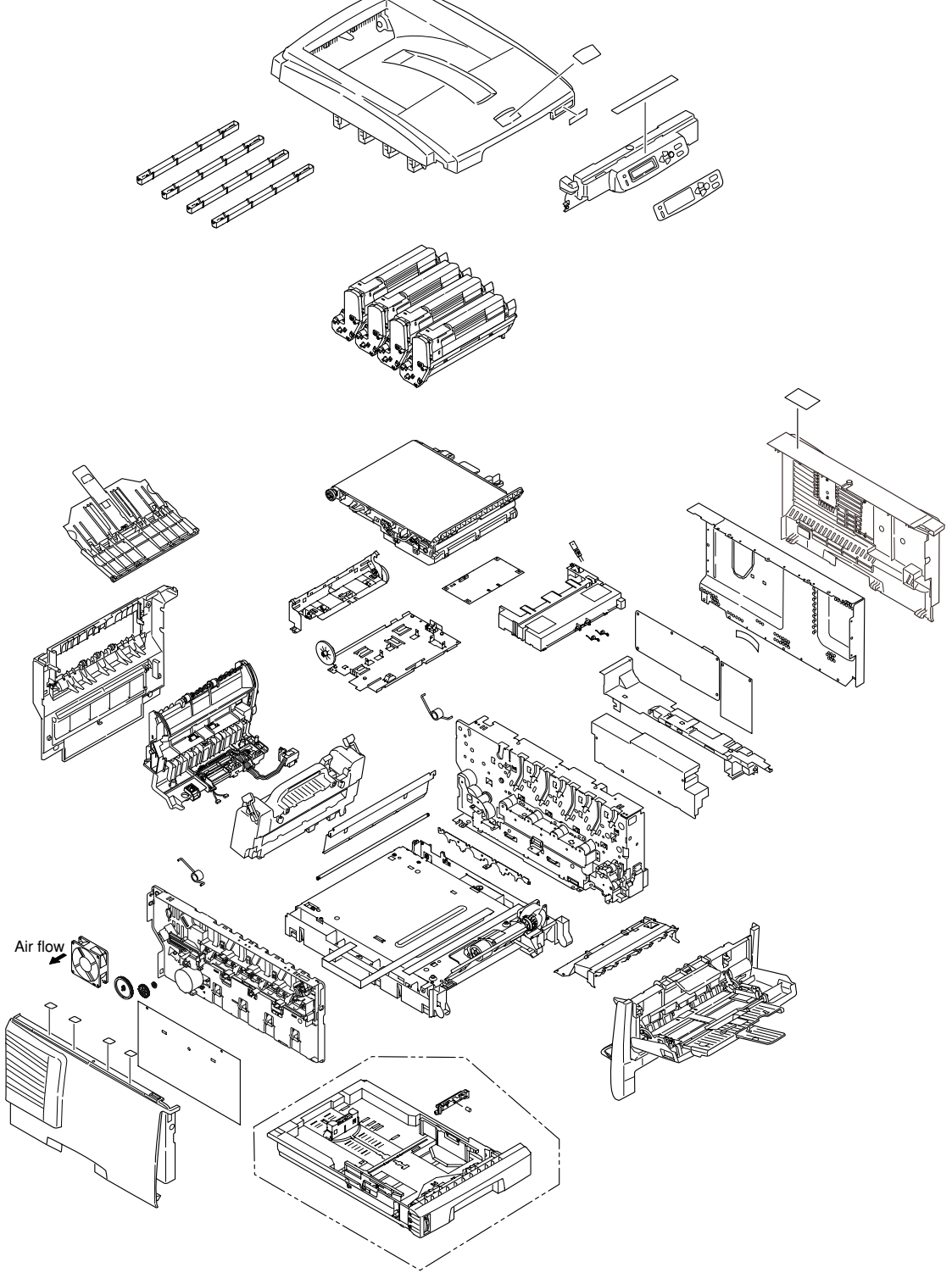

Figure 1-2-2

## 1.3 Composition of optional items

The following optional items are available for the printer:

(1) Second tray TRY-C4D1

(2) Duplex Unit DXU-C4D

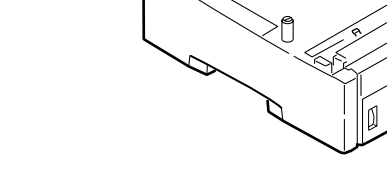

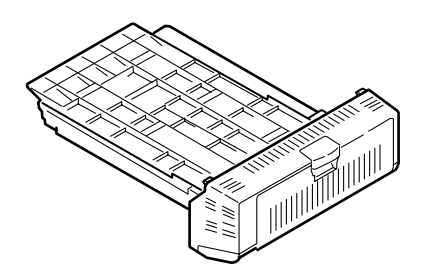

- (3) Expansion Memory (C6100) 256 MB / 512 MB MEM256E MEM512C For long printing, it is recommended to add an expansion memory.
   \* Not compatible with the expansion memories for C5800/C5800L/C5600/C5500.
- (4) Expansion Memory (C5800/C5500) 64 MB / 256 MB MEM64D (MLMEM64B) MEM256D (MLMEM256B) Expansion Memory 64MB
   \* Not compatible with the expansion memories for C6100.
- (5) Hard disk (C6100) HDD-C1B

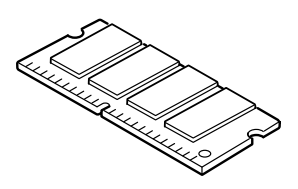

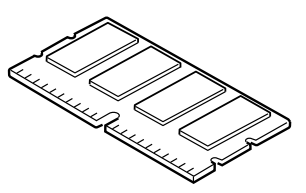

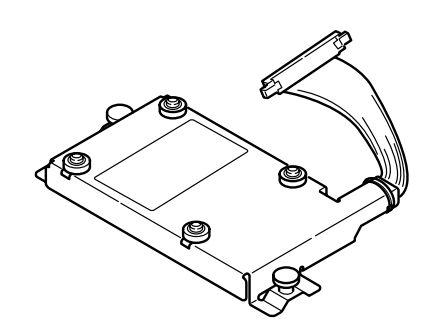

# 1.4 Specifications

| Division      |                | Item             |                          |             | C5800           | C5500      |                     | C6100           |              |                 |  |  |
|---------------|----------------|------------------|--------------------------|-------------|-----------------|------------|---------------------|-----------------|--------------|-----------------|--|--|
|               |                |                  |                          |             | 28/24ppm        | 24/20ppm   |                     | 32/26ppm        |              |                 |  |  |
| External      | Width          |                  |                          |             | 435mm           |            |                     |                 | 435mm        |                 |  |  |
| dimensions    | Depth          | With duplex      |                          |             | 618mm           |            | 621mm               |                 |              |                 |  |  |
|               | Without duplex |                  |                          |             | 561mm           |            |                     | 563.5,mm        |              |                 |  |  |
|               | Height         |                  |                          |             |                 |            | 340mi               | m               |              |                 |  |  |
|               | Mass           | With duplex      | Αρριτοχ 29kg             |             |                 |            |                     |                 |              |                 |  |  |
|               |                | Without duplex   |                          | Αρριου 26kg |                 |            |                     |                 |              |                 |  |  |
| Print width   | Print w        | idth             |                          | Αμμιυχ.20kg |                 |            |                     |                 |              |                 |  |  |
| Engine speed  | Monoc          | hrome            |                          |             | 28ppm           | 24ppm      |                     |                 | 32ppm        |                 |  |  |
| (A4)          |                |                  |                          |             |                 |            |                     |                 |              |                 |  |  |
|               | Color          |                  |                          |             | 24ppm           | 20ppm      |                     |                 | 26ppm        |                 |  |  |
|               | OHP C          | olor             |                          |             | 9ppm*1          | 9ppm*1     |                     |                 | 9ppm*1       |                 |  |  |
|               | OHP co         | olor/ monochrome |                          |             | 10ppm           | 10ppm      |                     |                 | 10ppm        |                 |  |  |
| First print   | Monoc          | hrome            |                          |             | 9sec            | 10sec      |                     |                 | 8sec         |                 |  |  |
| time(A4)      |                |                  |                          |             |                 |            |                     |                 |              |                 |  |  |
|               | Color          |                  |                          |             | 10sec           | 11sec      |                     |                 | 9sec         |                 |  |  |
|               | Warm-          | up time          |                          |             | 1               | 1          | 45sec               |                 |              | L. L.           |  |  |
|               |                |                  |                          |             |                 |            |                     |                 |              |                 |  |  |
|               | Low-no         | ise mode         |                          |             |                 |            | Not applicab        | le              |              |                 |  |  |
| Resolution    | LED he         | ad               |                          | 600dpi      |                 |            |                     |                 |              |                 |  |  |
|               | Max. in        | put resolution   |                          | 600x1200dpi |                 |            |                     |                 |              |                 |  |  |
|               | Output         | resolution       |                          | Т           | rue 600x1200    | ldpi       |                     |                 | True 60      | 0x1200dpi       |  |  |
|               |                |                  |                          | 1           | True 600x6000   | dpi        |                     |                 | True 60      | 0x600dpi        |  |  |
|               | Gradat         | ion              |                          |             |                 |            | 600x600x4 le        | vel             |              |                 |  |  |
|               | Econo-         | mode             |                          |             |                 | Toner-s    | aving by reduc      | ing lightness   |              |                 |  |  |
| CPU           | Core           |                  | PowerPC405 PowerPC750CXR |             |                 |            |                     |                 |              |                 |  |  |
|               | I-cache        | )                | 16KB,                    |             |                 |            |                     |                 | 32           | 2KB,            |  |  |
|               | D-cach         | e                | 16KB                     |             |                 |            |                     |                 | 32KB (Interr | nal L2 : 256KB) |  |  |
|               | Clock          |                  |                          | 200MHz      |                 |            |                     | 500MHz          |              |                 |  |  |
|               | Bus wie        | dth              |                          |             | 32bit           |            |                     |                 | 6            | 4bit            |  |  |
| RAM           | Reside         | nt               |                          |             | 128MB           |            | 64 MB               |                 | 25           | 6 MB            |  |  |
|               | Option         |                  |                          |             | 256MB DIMM      | 64/25      | 56MB DIMM           |                 | 256/512      | 2MB DIMM        |  |  |
| ROM           | Program        | m + font         |                          | To          | tal capacity: 2 | 2MB        | 107\/AC (000        | V/)220-240V/    | Total cap    | pacit: 64MB     |  |  |
| Power         | Power          | input            |                          |             |                 | (1200)110~ | 127 VAC , (230      | 0)220~24007     | AC           |                 |  |  |
| consumption   | Power-         | save mode        |                          |             | 17W or less     |            |                     |                 | 15W          | or less         |  |  |
|               | Idle           |                  |                          |             |                 |            | 100W (Averag        | ge)             |              |                 |  |  |
|               | Norma          | operation        |                          |             |                 |            | 490W                |                 |              |                 |  |  |
|               | Peak           |                  |                          |             |                 |            | 1200W               |                 |              |                 |  |  |
| Operating     | When o         | operating        |                          |             | 10°C~32°C, 1    | 7°C~27°C(F | Full-color print of | quality guaran  | tee temperat | ure)            |  |  |
| environment   | When r         | not operating    |                          |             |                 | C          | 0°C~43°C, Pow       | er off          |              |                 |  |  |
| (Iemperature) | When s         | stored           |                          |             |                 | -10°C~-    | 43°C, With dru      | m and toner     |              |                 |  |  |
|               | (For ma        | ax. 1 yr.)       |                          |             |                 |            |                     |                 |              |                 |  |  |
|               | vvnen t        |                  |                          |             |                 | -29°C~5(   | J-C, With drum      | , but no toner  |              |                 |  |  |
|               | (For ma        | ax. I mo.)       |                          |             |                 | 0000       | 5000 M/ble almost   |                 |              |                 |  |  |
|               | (For m         |                  |                          |             | 200/000/        | -29°U~     |                     | auglity average | ntoo humidit | A               |  |  |
| Operating     | When           | an. 1 1110.)     |                          |             | 20%~80%,        | 30%~70%(   | ruii-color print    | quality guara   | mee numidity | )               |  |  |
| environment   | When           | not operating    |                          |             | 100/ 0          |            |                     | µ∠⊃⁼∪           |              |                 |  |  |
| (Humidity)    | When           | stored           |                          |             | 10%~9           | 10% ~000   | Max wet her         |                 |              |                 |  |  |
| (numulty)     | When t         | ransported       |                          |             |                 | 10%~90%    | Max wet-bul         |                 |              |                 |  |  |
|               | wwiteril       | anopulieu        |                          |             |                 | 10%~90%    | , wax. wet-bul      | o temp. : 40°0  |              |                 |  |  |

7 ppm in 1DAY environment

| Division           |                                            | ltem                         |                                                                                  |                                                                                    | C5800                              | C5500            |                                | C6100           |                     |               |                |  |
|--------------------|--------------------------------------------|------------------------------|----------------------------------------------------------------------------------|------------------------------------------------------------------------------------|------------------------------------|------------------|--------------------------------|-----------------|---------------------|---------------|----------------|--|
|                    |                                            |                              |                                                                                  |                                                                                    | 28/24ppm                           | 24/20ppm         |                                | 32/26ppm        |                     |               |                |  |
| Service life       | Printer life                               | e                            |                                                                                  |                                                                                    |                                    |                  | 420,000 pages                  | , 5 years       | •                   |               |                |  |
|                    | Print duty                                 | ,                            |                                                                                  |                                                                                    |                                    |                  | Max. 50,000 p                  | ages / mo.      |                     |               |                |  |
|                    | (M=L/12,                                   | A=L/12/5)                    |                                                                                  | Average 4,000 pages / mo.                                                          |                                    |                  |                                |                 |                     |               |                |  |
|                    | MTBF                                       |                              |                                                                                  | Not applicable                                                                     |                                    |                  |                                |                 |                     |               |                |  |
|                    | (2.3% dut                                  | ty)                          |                                                                                  |                                                                                    |                                    |                  |                                |                 |                     |               |                |  |
|                    | MPBF                                       |                              |                                                                                  |                                                                                    |                                    |                  | 40,000 p                       | ages            |                     |               |                |  |
|                    | MTTR                                       |                              |                                                                                  | 20 minutes                                                                         |                                    |                  |                                |                 |                     |               |                |  |
|                    | Toner life                                 | Starter toner                |                                                                                  |                                                                                    | Approx. 2,000                      | Approx.          | 1,500 pages                    | Approx. 2,000   |                     |               |                |  |
|                    | (5% duty)                                  | (Attached)                   |                                                                                  |                                                                                    | Approx 2 000                       | (6               | Black)                         | Approx 2 000    |                     |               |                |  |
|                    |                                            |                              |                                                                                  |                                                                                    | pages (Color)                      | Approx.          | 1,500 pages                    | pages (Color)   |                     |               |                |  |
|                    |                                            |                              |                                                                                  |                                                                                    |                                    | (0               | Color)                         |                 |                     |               |                |  |
|                    |                                            | Standard                     |                                                                                  | Approx                                                                             | x. 5,000 pages (                   | (Black)          | Approx. 6,000<br>pages (Black) | Approx<br>pages | <. 6,000<br>(Black) |               |                |  |
|                    |                                            |                              |                                                                                  | Appro                                                                              | x. 5,000 pages (                   | (Color)          | Approx. 2,000<br>pages (Color) | Approx<br>pages | c. 5,000<br>(Color) |               |                |  |
|                    |                                            | With 1st<br>new drum         |                                                                                  | Approx                                                                             | x. 4,200 pages (                   | (Black)          | Approx. 5,200<br>pages (Black) | Approx<br>pages | (Black)             |               |                |  |
|                    |                                            |                              |                                                                                  | 0                                                                                  | 4 000                              |                  | Approx. 1,200                  | Approx          | (. 1,200            |               |                |  |
|                    |                                            | S-type                       |                                                                                  | Appro                                                                              | x. 4,200 pages                     | (Color)          | pages (Color)                  | pages           | (COIOT)             | <u> </u>      |                |  |
|                    |                                            | (C5800L, C5500)              | -                                                                                | Approx                                                                             | . 2,000 pages (<br>. 2,000 pages ( | (Color)          | -                              |                 | -                   |               | -              |  |
|                    |                                            |                              |                                                                                  | Approv                                                                             | 1 200 pages (                      | Plack)           |                                |                 |                     |               |                |  |
|                    |                                            | With 1st<br>new drum         | -                                                                                | Approx, 1,200 pages (Color)                                                        |                                    |                  |                                |                 |                     | -             |                |  |
|                    |                                            | (C5800L, C5500)              |                                                                                  | Approx                                                                             |                                    |                  |                                |                 |                     | L             |                |  |
|                    | Image or                                   | um lite                      |                                                                                  | Approv 27.000 pages (When printed continueusly) - Drum counter outematically reset |                                    |                  |                                |                 |                     |               |                |  |
|                    | Transfork                                  | a lt life                    | Approx.27,000 pages (When printed continuously) Drum counter automatically reset |                                                                                    |                                    |                  |                                |                 |                     |               |                |  |
|                    | Fuser uni                                  |                              | 60.000 pages (A4 size, with 3 pages / job), counter automatically reset          |                                                                                    |                                    |                  |                                |                 |                     |               |                |  |
| Operation noise    | In operatio                                | on                           |                                                                                  |                                                                                    | 60,0                               | loo pages (A     | 44 size), counti               | er automatica   | lly reset           |               |                |  |
| operation noise    | (ISO7779<br>In one-sid                     | Front)<br>le print           | 55.6dBA 54.4dBA 53.2dBA 55.6dBA                                                  |                                                                                    |                                    |                  |                                |                 |                     |               |                |  |
|                    | On standby                                 | (ISO7779Front)               |                                                                                  |                                                                                    |                                    |                  | 37dBA                          |                 |                     |               |                |  |
|                    | Power-sa                                   | ve mode                      |                                                                                  |                                                                                    |                                    |                  | Background                     | evel            |                     |               |                |  |
| Paper handling     | Paper cap                                  | acity(1st tray)              | Legal/universal cassette: 300 sheets (70kg)                                      |                                                                                    |                                    |                  |                                |                 |                     |               |                |  |
|                    | Paper cap                                  | acity(2nd tray)              |                                                                                  |                                                                                    | Lega                               | l/universal c    | assette (Optio                 | nal): 530 shee  | ets (70kg)          |               |                |  |
|                    | Paper capao                                | city (Manual/auto)           |                                                                                  | Standerd r                                                                         | nulti-purpose                      | tray: 50 OH      | P sheets or 10                 | 0 sheets of pa  | aper (70kg) or      | 10 envelopes  | 3              |  |
|                    | Delivery                                   |                              |                                                                                  |                                                                                    | 250 shee                           | ts (70kg) fa     | ce-down/100 s                  | heets (70kg)fa  | ace-up in tray      |               |                |  |
|                    | Duplex                                     |                              | Standard/                                                                        | Optional                                                                           | Standard                           | Optional         | Standard/                      | Standard        | Standard/           | Standard      | Standard/      |  |
|                    |                                            |                              | (Depending on                                                                    |                                                                                    |                                    |                  | (Depending on                  |                 | (Depending on       |               | (Depending on  |  |
|                    |                                            |                              | specification)                                                                   |                                                                                    |                                    |                  | specification)                 |                 | specification)      |               | specification) |  |
| Paper size         | Legal/unive<br>A4-size cas                 | ersal or<br>ssette/universal |                                                                                  |                                                                                    | 1st cass                           | ette: Legal13    | 3/13.5/14, letter              | , executive, A  | 4, A5, B5, A6       |               |                |  |
| cassette           |                                            |                              |                                                                                  | 2nd ca                                                                             | ssette: Lega                       | l13/13.5/14, let | ter, executive,                | , A4, A5, B5    |                     |               |                |  |
|                    |                                            |                              |                                                                                  |                                                                                    | Reply-                             | paid postca      | rd (Max. 176gs                 | sm) (Multi-pu   | irpose tray)        |               |                |  |
|                    | Automatic front feeder<br>or manual feeder |                              | Legal13/                                                                         | 13.5/14, lette                                                                     | er, executive,                     | A4, A5, B5,      | A6, C5, DL, Co                 | om-9,Com-10     | , Monarch, cu       | stom size, ba | nners up tp    |  |
|                    |                                            |                              |                                                                                  | 1200                                                                               | 0mm (When p                        | aper length      | exceeds 356, i                 | ts width shall  | be from 210 t       | o 215.9.)     |                |  |
|                    | Two-side                                   | 4                            |                                                                                  |                                                                                    | Postc                              | ard, reply-pa    | aid postcard, J                | apanese-style   | envelope            |               |                |  |
| Min paper size     | 1et trov                                   | u                            |                                                                                  | Legal13/1                                                                          | 3.5/14, letter, e                  | executive, A     | 4, A5 Custom                   | size (Within p  | ermissible siz      | e and weight) |                |  |
| 1.1111. paper 3120 | 2nd trav                                   |                              |                                                                                  |                                                                                    | 105X148                            | mm:A6/(M0        | ueis ior Japan                 | [100x148: P0    | isicaru size])      |               |                |  |
|                    | Manual &                                   | auto (MPT)                   |                                                                                  |                                                                                    |                                    |                  | 148x210mm                      | :A5             |                     |               |                |  |
|                    | Two-side                                   | d                            |                                                                                  |                                                                                    |                                    | 1(               | JUX148: Postca                 | ard SIZE        |                     |               |                |  |
| I wo-sided         |                                            |                              | 148x210mm:A5                                                                     |                                                                                    |                                    |                  |                                |                 |                     |               |                |  |

| Division                       | Item                 |                           |                                                        | C5800                           | C5500         |                | C6100         |                             |                                         |         |  |
|--------------------------------|----------------------|---------------------------|--------------------------------------------------------|---------------------------------|---------------|----------------|---------------|-----------------------------|-----------------------------------------|---------|--|
|                                |                      |                           |                                                        | 28/24ppm                        | 24/20ppm      |                | 32/26ppm      |                             |                                         |         |  |
| Paper thickness                | 1st tray             |                           |                                                        |                                 |               | 64~120gsm      | 1             | •                           |                                         | •       |  |
|                                | 2nd tray             |                           |                                                        |                                 |               | 64~176gsn      | ı             |                             |                                         |         |  |
|                                | Manual & auto (MPT)  |                           |                                                        |                                 | 64-203ç       | gsm OHP shee   | ets available |                             |                                         |         |  |
|                                | Two-sided            |                           | 64~105gsm                                              |                                 |               |                |               |                             |                                         |         |  |
| Operator panel                 | LCD                  |                           | 16 characters in 2 line (Roman alphabet/Japanese kana) |                                 |               |                |               |                             |                                         |         |  |
|                                |                      |                           | No paper size indicated                                |                                 |               |                |               |                             |                                         |         |  |
|                                | LED (Color)          |                           |                                                        |                                 |               | Two            |               |                             |                                         |         |  |
|                                |                      | (Green x1, dark amber x1) |                                                        |                                 |               |                |               |                             |                                         |         |  |
|                                | Switch               |                           |                                                        |                                 |               | Six            |               |                             |                                         |         |  |
| Status                         | Paper out            |                           |                                                        |                                 |               | Provided       |               |                             |                                         |         |  |
| switch/sensor                  | Paper low            |                           |                                                        |                                 |               | Not provide    | d             |                             |                                         |         |  |
|                                | Toner low            |                           |                                                        |                                 | F             | Provided (Y,M, | C,K)          |                             |                                         |         |  |
|                                | Cover open           |                           |                                                        |                                 |               | Provided       |               |                             |                                         |         |  |
|                                | Fuser unit temp.     |                           |                                                        |                                 |               | Provided       |               |                             |                                         |         |  |
|                                | Paper size           |                           |                                                        |                                 |               | Not provide    | d             |                             |                                         |         |  |
|                                | Stacker full         |                           |                                                        |                                 |               | Not provide    | d             |                             |                                         |         |  |
| Communication                  | Standard ( On PCB)   |                           |                                                        | <ul> <li>Hi-Speed US</li> </ul> | ЗB            |                |               | • Hi-Sp                     | eed USB                                 |         |  |
| interface                      |                      |                           |                                                        | <ul> <li>Ethernet</li> </ul>    |               |                |               | Ethernet                    |                                         |         |  |
|                                | Option for OEM user  |                           |                                                        | Not available                   | 1             |                | Bidirectic    | onal parallel I.<br>1284-19 | I/F conforming to IEEE std<br>994 (OEM) |         |  |
|                                | Input/output switch  |                           |                                                        |                                 |               | Automatic      |               |                             |                                         |         |  |
| Emulation                      | Standard             |                           |                                                        | Hiper-C                         |               |                |               | PCL (PCL                    | .5c, HP-GL)                             |         |  |
|                                |                      |                           |                                                        |                                 |               |                |               | / PC                        | L XL2.1                                 | _ XL2.1 |  |
|                                |                      |                           |                                                        |                                 |               |                |               | SIDM (I                     | BM-PPR,                                 |         |  |
|                                |                      |                           |                                                        |                                 |               |                |               | EPS                         | ON-FX)                                  |         |  |
|                                |                      |                           |                                                        |                                 |               |                |               | PostScri                    | ot3 (Clone)                             |         |  |
|                                | Emulation switch     |                           |                                                        | Not provided                    |               |                |               | Auto                        | omatic                                  |         |  |
| Font                           | Bit-map type face    |                           |                                                        | Not available                   | )             |                |               | A                           | gfa                                     |         |  |
|                                |                      |                           |                                                        |                                 |               |                |               | 1(Line                      | e printer)                              |         |  |
|                                | Scalable 1 type face |                           |                                                        | Not available                   | •             |                |               | Agfa mio                    | cro-type 86                             |         |  |
|                                | Scalable 2 type face |                           |                                                        | Not available                   | •             |                |               | Not a                       | vailable                                |         |  |
|                                | Scalable 3 type face |                           |                                                        | Not available                   | •             |                |               | Agfa mic                    | ro-type 136                             |         |  |
|                                | Rasterizer           |                           |                                                        | Not available                   | •             |                |               | Agfa UFS                    | T 4.0 (PCL)                             |         |  |
|                                | Bar code             |                           |                                                        | Not available                   | •             |                |               | U                           | SPS                                     |         |  |
|                                | OCR                  |                           |                                                        | Not available                   | •             |                |               | 00                          | R-A,B                                   |         |  |
|                                | Japanse PCL font     |                           |                                                        | Not available                   | )             |                |               | Not a                       | vailable                                |         |  |
| Japanese PS font Not available |                      |                           |                                                        |                                 | Not available |                |               |                             |                                         |         |  |

| Division                       | Item                 |                        |                              | C5800         | C5500        |                  | C6100          |              |            |  |
|--------------------------------|----------------------|------------------------|------------------------------|---------------|--------------|------------------|----------------|--------------|------------|--|
|                                |                      |                        |                              | 28/24ppm      | 24/20ppm     |                  | 32/26ppm       |              |            |  |
| Optional Item<br>(Detacchable) | RAM set              |                        |                              | 256 MB        | 64, 2        | 256 MB           | 256,512 MB     |              |            |  |
|                                | Tray mechanism       |                        |                              |               | 2            | 2nd tray mecha   | anism          |              |            |  |
|                                | Cassette             |                        | Legal/universal (530 sheets) |               |              |                  |                |              |            |  |
|                                | Two-sided print unit | Available              |                              |               |              |                  |                |              |            |  |
|                                | Othes                | Not applicable         |                              |               |              | 2.5" II          | DE HDD         |              |            |  |
|                                |                      |                        |                              |               |              |                  |                | User- ii     | nstallable |  |
| Factory settings               | Japan                | GDI Model PCL+PS model |                              |               |              |                  |                |              |            |  |
| Others                         | USB-IF logo          |                        |                              |               |              | Available        |                |              |            |  |
| Windows logo Available         |                      |                        |                              |               |              |                  |                |              |            |  |
|                                | Operation with UPS   |                        |                              | Operation wit | th UPS (Unir | nterruptible pov | wer supply) is | not guarante | ed.        |  |
|                                |                      |                        |                              |               |              | Do not use U     | IPS            |              |            |  |

Note! Expansion memories for C5800/C5500 and those for C6100

- 1.5 Interface specifications
- 1.5.1 Parallel interface specifications (N/A)
- 1.5.2 USB interface specifications (C6100/C5800/C5500)
- 1.5.2.1 Outline of USB interface
  - (1) Basic specifications USB (Hi-Speed USB supported)
  - (2) Transmission mode Full speed (Max. 12Mbps  $\pm$  0.25%) High speed (Max.480Mbps  $\pm$  0.05%)
  - (3) Power controlSelf power device
- 1.5.2.2 USB interface connectors and cables
  - (1) Connector
    - Printer side: B-receptacle (Female)
      - Upstream port

Product equivalent to UBR24-4K5C00 (Made by ACON)

Connector pin assignment

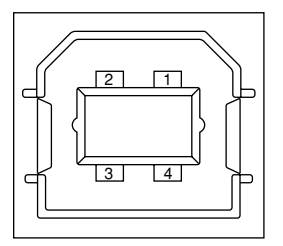

- Cable side: B-plug (Male)
- (2) Cables

Cable length: Specification: USB2.0 type cables five meters long or shorter. Cables two meters long or shorter are recommended. (Shielded cable lines shall be used.)

### 1.5.2.3 USB interface signals

|       | Signal name | Function           |
|-------|-------------|--------------------|
| 1     | Vbus        | Power supply (+5V) |
| 2     | D-          | For data transfer  |
| 3     | D+          | For data transfer  |
| 4     | GND         | Signal ground      |
| Shell | Shield      |                    |

# 1.5.3 Network interface specifications (C6100/C5800/C5500

## 1.5.3.1 Outline of network interface

#### 1.5.3.1.1 Basic specifications of network interface (C5800/C5500)

| Protocol family | Network protocol      | Application                 |  |  |
|-----------------|-----------------------|-----------------------------|--|--|
| TCP/IP          | IPv4, TCP, ICMP, ARP, | LPR, RAW, IPP, FTP, Telenet |  |  |
|                 | UDP                   | SNMPv1                      |  |  |
|                 |                       | DHCP/BOOTP                  |  |  |
|                 |                       | DNS                         |  |  |
|                 |                       | UPnP                        |  |  |
|                 |                       | Rendezvous                  |  |  |
|                 |                       | SNTP                        |  |  |

#### 1.5.3.1.2 Basic specifications of network interface (C6100)

| Protocol family | Network protocol                             | Application        |
|-----------------|----------------------------------------------|--------------------|
| TCP/IP          | IPv4, IPv6, TCP, UDP,<br>ICMP, ICMPv6, ARP   | LPR, RAW, IPP, FTP |
|                 | - ,,                                         | SMTP/POP3          |
|                 |                                              | НТТР               |
|                 |                                              | HTTPS              |
|                 |                                              | Telenet            |
|                 |                                              | SNMPv1/v3          |
|                 |                                              | DHCP/BOOTP         |
|                 |                                              | DNS                |
|                 |                                              | UPnP               |
|                 |                                              | Rendezvous         |
|                 |                                              | SNTP               |
| NetBEUI         | NetBIOS                                      | WINS, SMB          |
| NetWare         | SPX, IPX, SAP, RIP                           | Q-Server over IPX  |
|                 |                                              | Q-Server over IP   |
|                 |                                              | R-Printer          |
|                 |                                              | N-Printer          |
| Ether Talk      | ELAP, AARP, DDP, AEP,<br>ZIP, RTMP, ATP, NBP | PAP                |

## 1.5.3.2 Network interface connectors and cables

(1) Connectors

100 BASE-TX / 10 BASE-T (Automatically switched, not usable simultaneously)

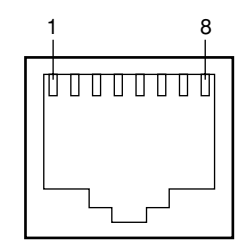

Connector pin assignment

2) Cables

RJ-45 connectorized non-shielded twisted-pair cable (Category 5 recommended)

# 1.5.3.3 Network interface signals

| Pin No. | Signal name | Direction    | Function            |
|---------|-------------|--------------|---------------------|
| 1       | TXD+        | FROM PRINTER | Transmitting data + |
| 2       | TXD-        | FROM PRINTER | Transmitting data - |
| 3       | RXD+        | TO PRINTER   | Receiving data +    |
| 4       | -           | -            | Not in use          |
| 5       | -           | -            | Not in use          |
| 6       | RXD-        | TO PRINTER   | Receiving data -    |
| 7       | -           | -            | Not in use          |
| 8       | -           | -            | Not in use          |

# 2. EXPLANATION OF OPERATION

#### 2.1 Electrophotographic processing mechanism

- Electrophotographic process
   The electrophotographic process is explained briefly below:
  - 1. Charging

A voltage is applied to the CH roller to electrically charge the surface of the OPC drum.

2. Exposure

The LED head radiates light onto the charged OPC drum in accordance with the image signal. The electric charge of the radiated part of the OPC drum surface attenuates depending on the intensity of the light, thus forming an electrostatic latent image on the OPC drum surface.

3. Development

Charged toner adheres to the electrostatic latent image of the OPC drum by electrostatic power, and forms a visible image on the OPC drum surface.

4. Transfer

Paper is placed over the OPC drum surface and an electric charge is applied to it from the back side by the transfer roller, so that the toner image is transferred to the paper.

- 5. Drum cleaning The drum cleaning blade removes toner remaining on the OPC drum after the transfer.
- 6. Removal of Electricity
- 7. Belt cleaning

The belt cleaning blade removes toner remaining on the belt.

8. Fuser

Heat and pressure are applied to the toner image on the paper to promote its fusion.

1. Charging

A voltage is applied to the charging roller, which is placed in contact with the OPC drum surface, to charge the OPC drum surface.

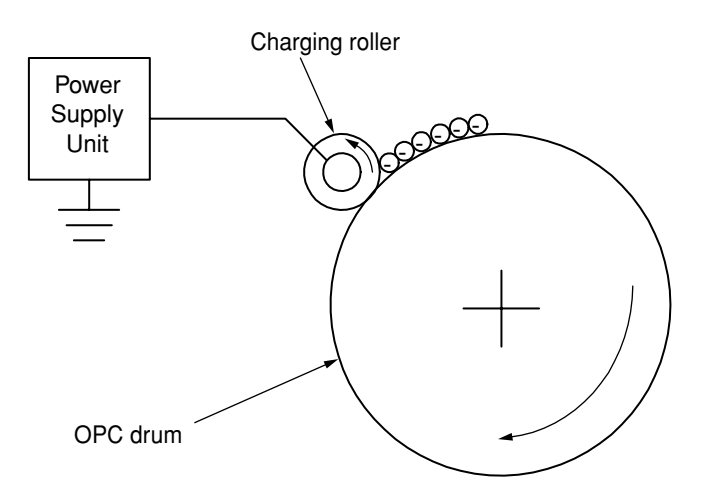

#### 2. Exposure

The light emitted from the LED head is radiated onto the charged surface of the OPC drum. The charge of the radiated part of the OPC drum attenuates according to the intensity of the light, forming an electrostatic latent image on the OPC drum surface.

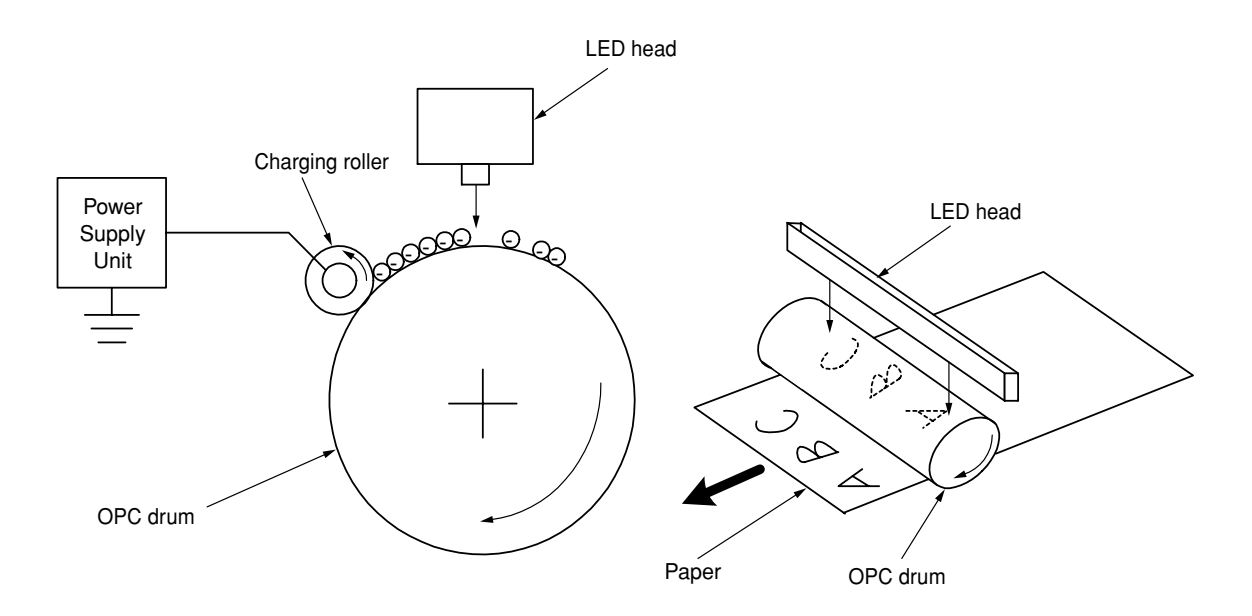

3. Development

Toner adheres to the electrostatic latent image on the drum surface, thereby turning the electrostatic latent image into a toner image.

1. The sponge roller allows the toner to stick to the development roller.

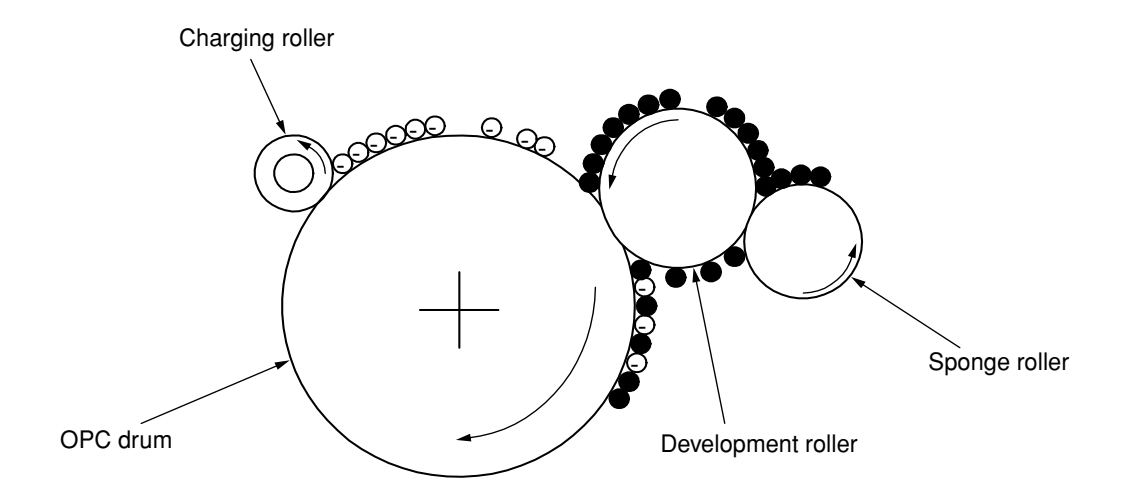

2. The electrostatic latent image on the OPC drum surface is turned into a visible image by the toner.

4. Transfer

A sheet of paper is placed over the OPC drum surface, and an electric charge is given to the paper from its back side by the transfer roller.

When a high voltage is applied to the transfer roller from the power source, the charge induced on the transfer roller moves on to the surface of the paper through the contact part between the transfer roller and the paper, the toner being attracted to the paper surface from the OPC drum surface.

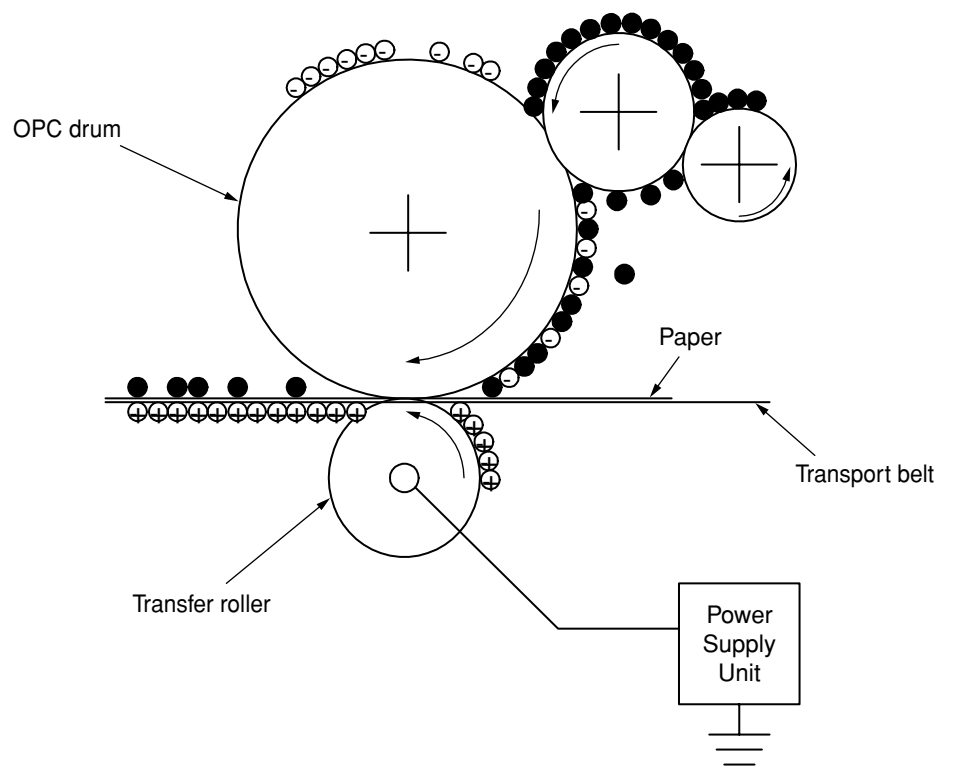

5. Drum cleaning

Unfixed toner remaining on the OPC drum is removed by the drum cleaning blade and collected into the waste toner area of the toner cartridge.

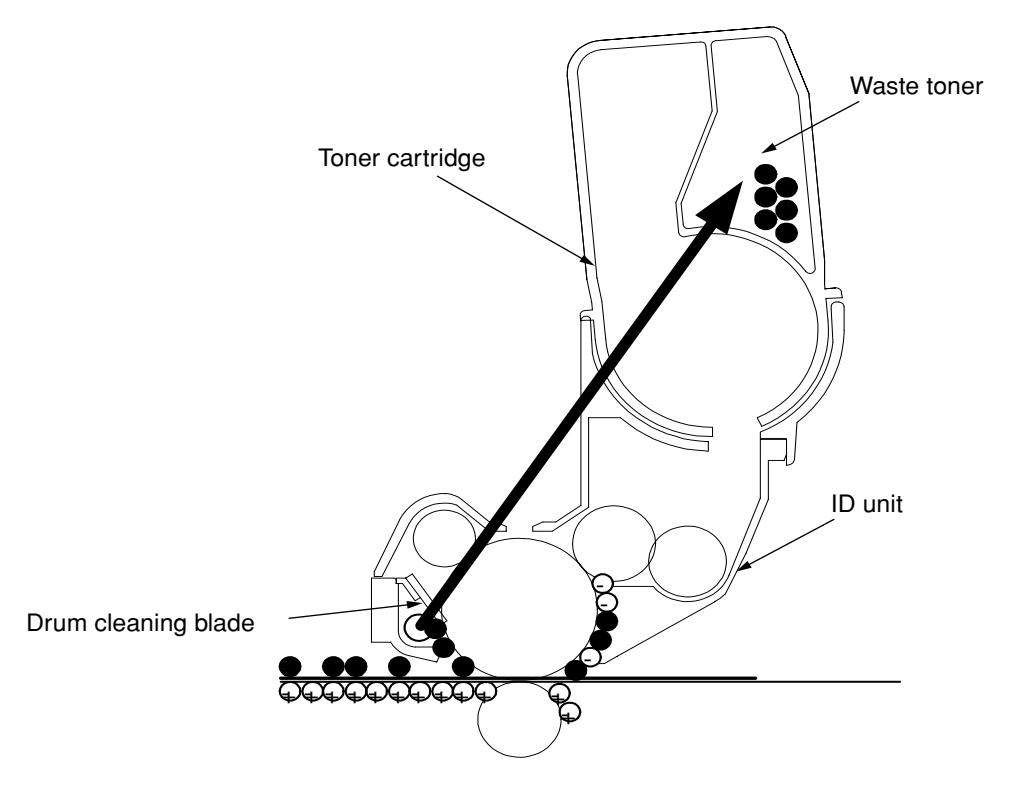

6. Removal of Electricity

Electrically charge on the OPC drum surface decveases by exppsing the OPC drum surface after transfer to the light.

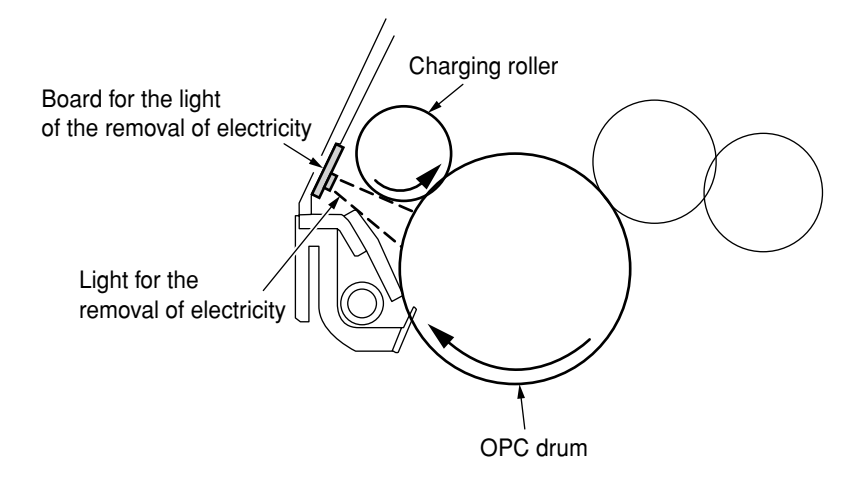

7. Belt Cleaning

Toner remaining on the transfer belt is scraped off by the belt cleaning blade and collected into the waste toner box of the transfer belt unit.

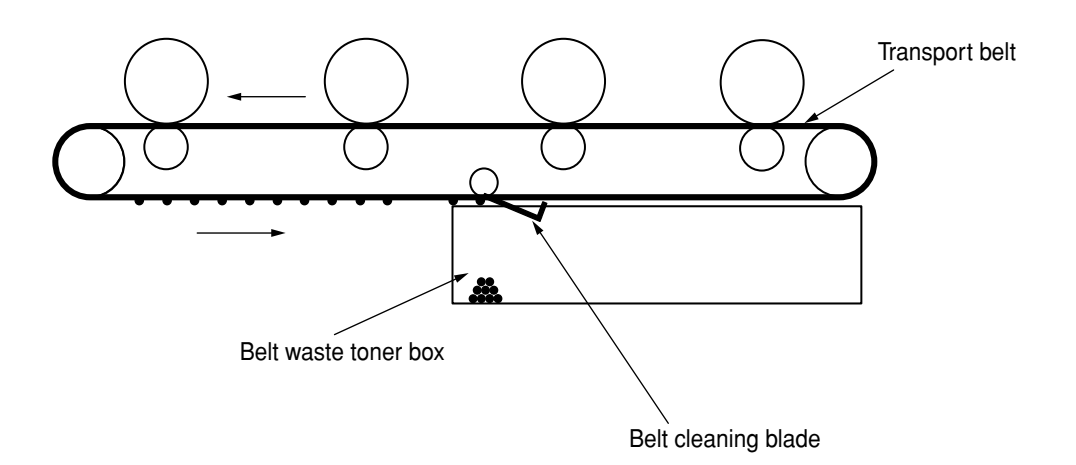

8. Fuser

The toner image which was transferred to the paper is applied heat and pressure as it passes between the heat roller and the backup roller, and it is therefore fused onto the paper. For the sake of safety, a thermostat is provided; it comes on to cut off the voltage supplied to the heater if the heat roller temperature rises above a certain preset temperature.

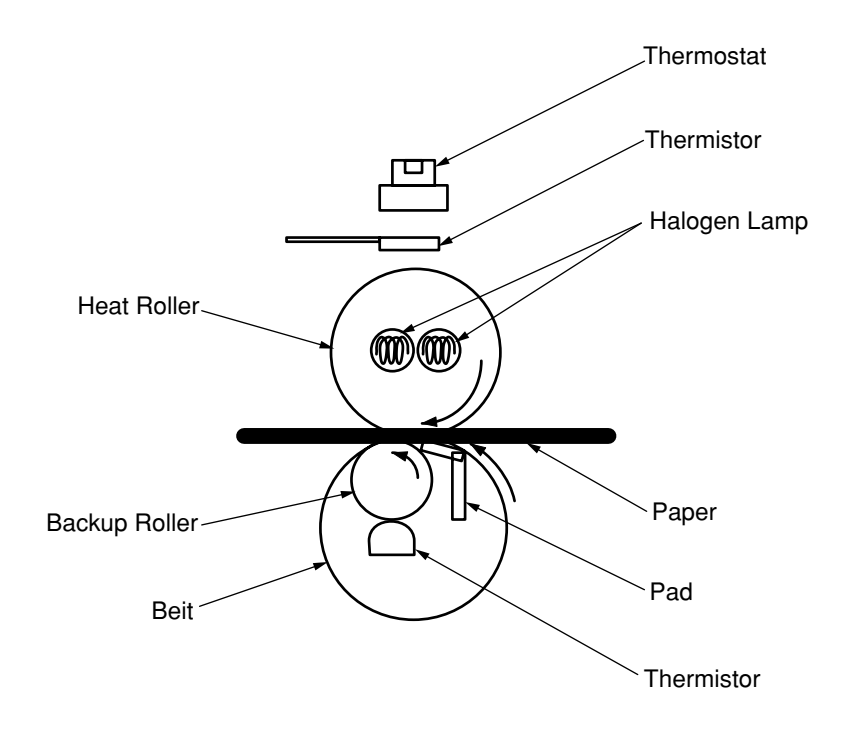

**Fusing Temperature Settings** 

| Paper thickness | Paper Type Settings | Temperature Settings |
|-----------------|---------------------|----------------------|
| Thin            | Light               | Medium temp          |
|                 | Medium              | High temp            |
|                 | Heavy               | Medium temp          |
|                 | U.Heavy             | Low temp             |
| Thick           | OHP                 | Low temp             |

### 2.2 Printing process

The paper fed from Tray 1 or Tray 2 is carried by the paper feed roller, register roller L and transport roller. When the paper is fed from the MPT, it is carried by the MPT paper feed roller and register roller U. Then, an unfixed toner image is created on the paper transported onto the belt sequentially through the electrophotographic process of KYMC. Thereafter, the image is fixed under heat and pressure as the paper goes through the fuser unit. After the image has been fixed, the paper is unloaded to the stacker either face-up or face-down stacker, according to the outputting method selected by opening or closing the face-up stacker.

While the above refers to the one-sided print operation of the printer, its operation in two-sided print will be explained below.

When two-sided print is conducted, the paper that has passed through the fuser unit following first one-sided print is sucked into the Duplex unit by the separator DUP. After entering the paper reversal transport path, the paper is carried from there to the inside of the Duplex unit by the inverting operation of the reversal roller. Then, after passed through the Duplex unit by the transport roller that is located on the transport path inside the Duplex unit, the paper is fed along the paper feed route of the Duplex unit to eventually merge the same route that comes from the tray. From here on, the same operation as that of one-sided print of paper fed from the tray takes place.

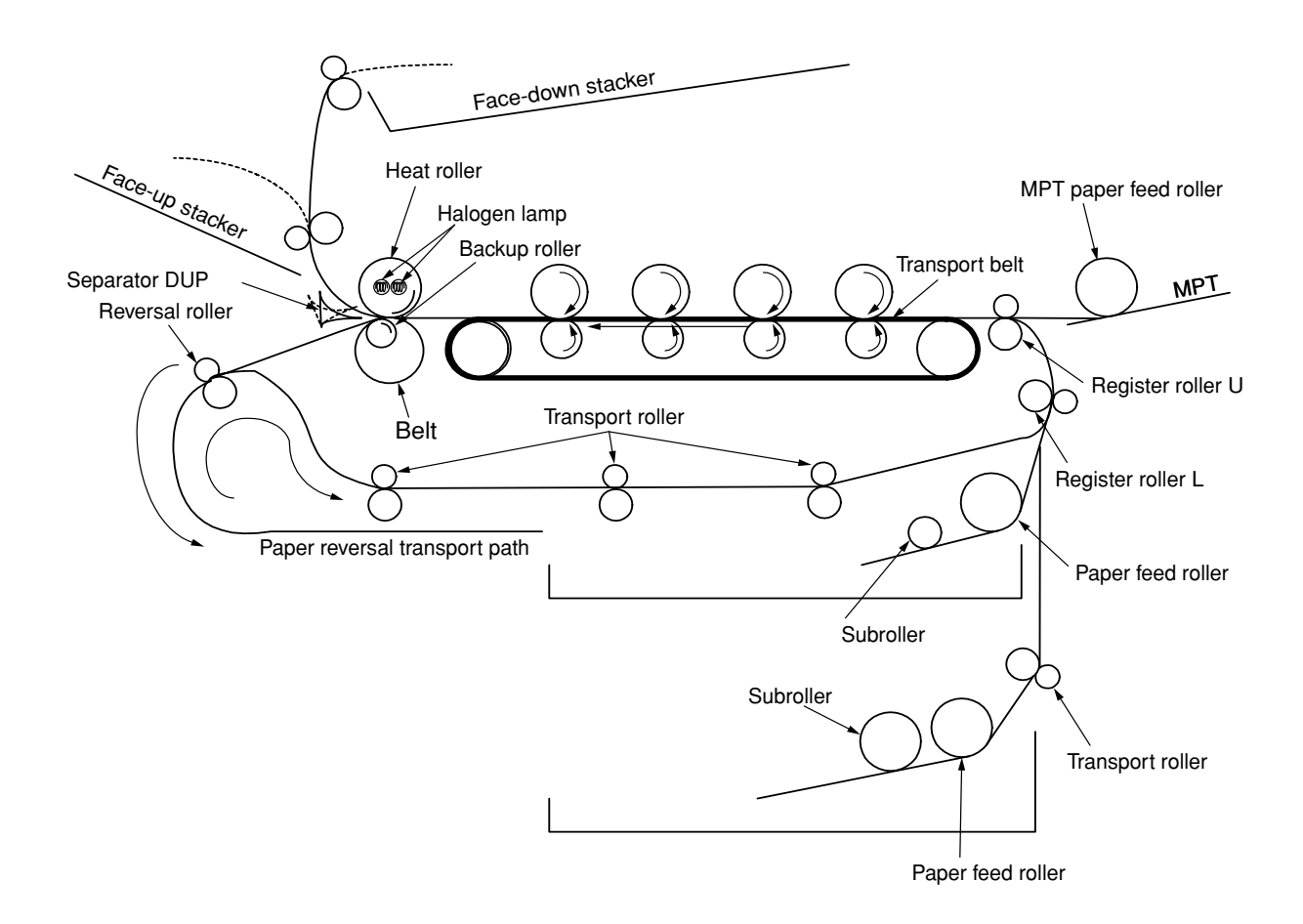

- (1) Paper fed from 1st Tray
  - 1. As illustrated in Figure 2-1, when the solenoid is ON, the register motor rotates (Counterclockwise turn), transporting the paper until the IN1 sensor comes ON. (When the solenoid is ON, the paper feed roller is driven.)
  - 2. After causing the IN1 sensor to come ON, the paper is further carried over a certain distance to finally hit register roller L. (This corrects skew of the paper.)
  - 3. As shown in Figure 2-2, the solenoid is turned OFF and the paper is transported by register roller L. (When the solenoid is OFF, register roller L is driven.)

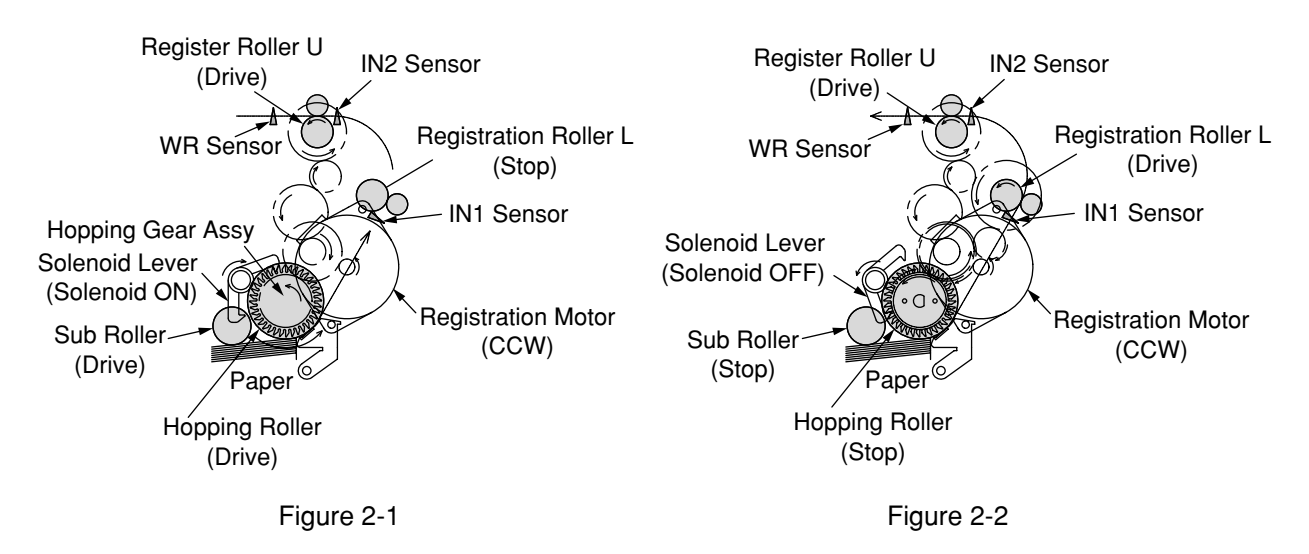

- (2) Paper fed from MPT
  - 1. As illustrated in Figure 2-3, when the solenoid is OFF, the register motor rotates (Clockwise turn), transporting the paper until the IN2 sensor comes ON. (As the register motor rotates clockwise, the MPT paper feed roller is driven.)
  - 2. After causing the IN2 sensor to come ON, the paper is further carried over a certain distance to finally hit register roller U. (This corrects skew of the paper.)
  - 3. As shown in Figure 2-4, the register motor rotates (Counterclockwise turn) to let register roller U transport the paper. (As the register motor rotates counterclockwise, register roller U is driven.)

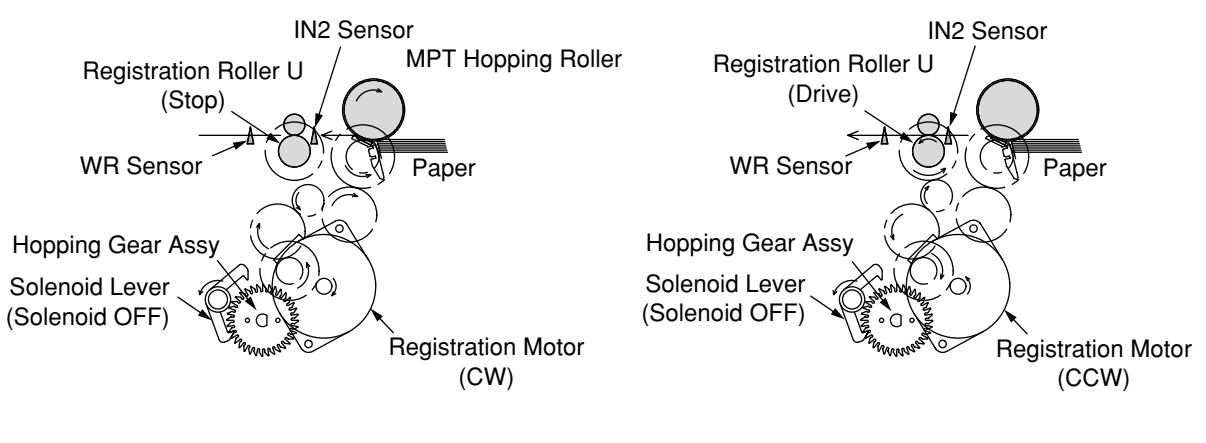

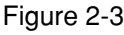

#### (3) Transport belt

 As the transport belt motor rotates in the direction of the arrow, the transport belt is driven. The belt unit consists of one transport roller placed immediately underneath each color drum, with a transport belt inserted in between them. As the specified voltage is applied, the transport belt and the transport rollers send the paper located on the transport belt to the fuser unit while transferring to it the toner image present on each color drum.

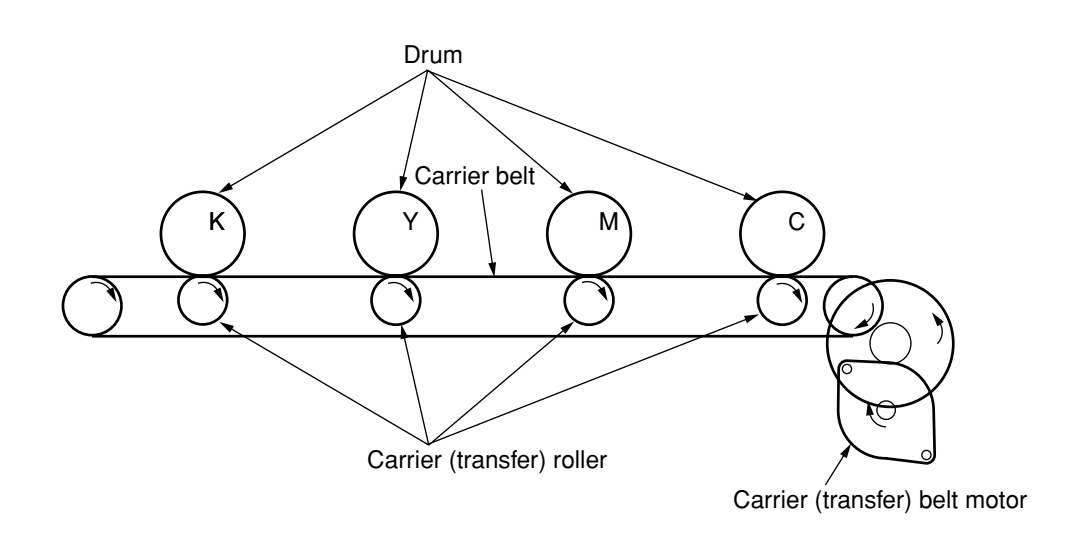

Figure 2-5

- (4) Up/down-motions of ID units
  - 1. The up/down-motions of the ID units take place driven by the lift-up motor.
  - Figure 2-6 shows the motions of the different ID units when the printer is operated for color print. As the lift-up motor rotates (Clockwise turn), the lift-up link slides to the left, causing the ID units to come down, as can be seen in Figure 2-6. Namely, the printer is readied for color print.
  - 3. Figure 2-7 shows the motions of the different ID units when the printer is operated for monochrome print. As the lift-up motor rotates (Counterclockwise turn), the lift-up link slides to the right, causing the ID units to go up, except for the K-ID unit, as can be seen in Figure 2-7. Namely, the printer is readied for monochrome print.
- ID Unit Operations During Color Printing

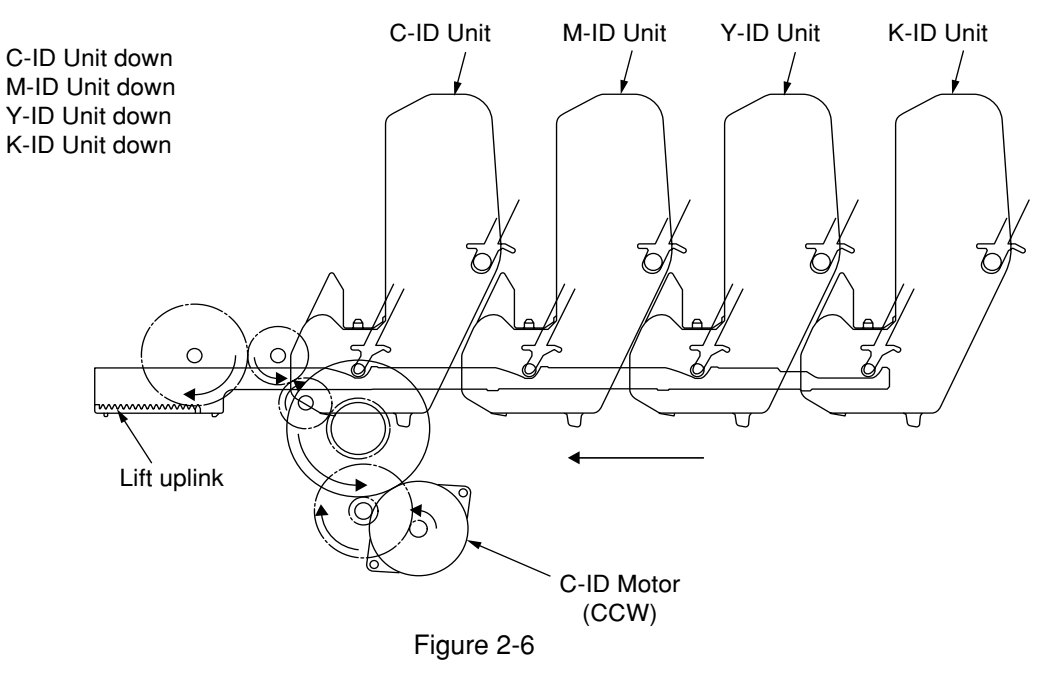

#### ID Unit Operations During Monochrome Printing

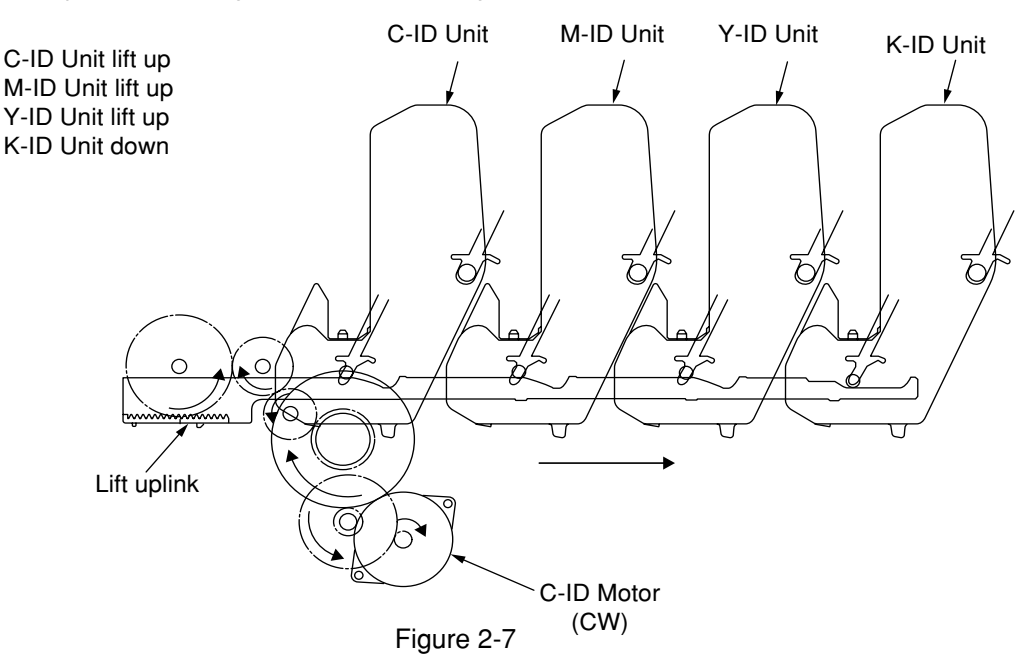

- (5) Fuser unit and paper output
  - 1. As illustrated in Figure 2-8, the fuser unit and delivery roller are driven by the DC motor. As the fuser motor rotates (Counterclockwise turn), the heat roller is turned. This roller fixes a toner image by heat and pressure.
  - 2. At the same time, the delivery roller rotates to output the paper.

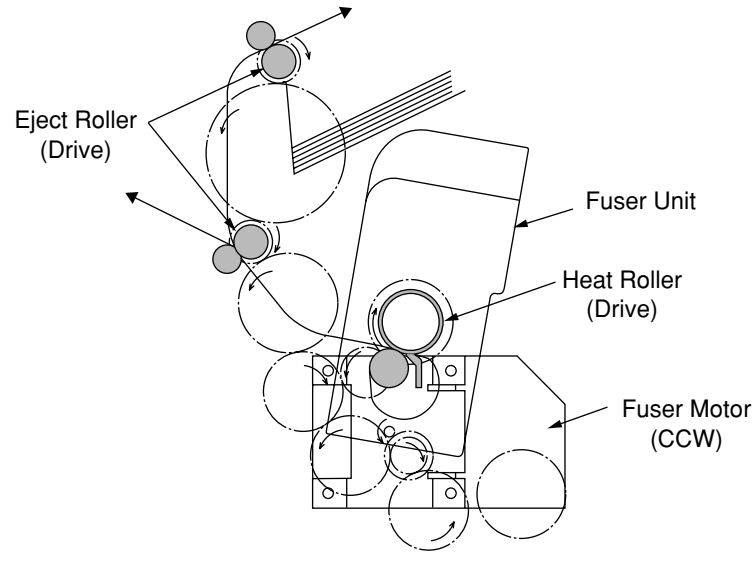

Figure 2-8

- (6) Cover-opening motion of color drift sensor and density sensor
  - 1. As illustrated in Figure 2-9, when the fuser motor rotates (Clockwise turn), the coveropening gear rotates, causing the color drift sensor and density sensor cover to open.
  - 2. As the fuser motor rotates in reverse (Counterclockwise turn), the engagement of the coveropening gear is freed, and the color drift sensor and density sensor cover now closes.

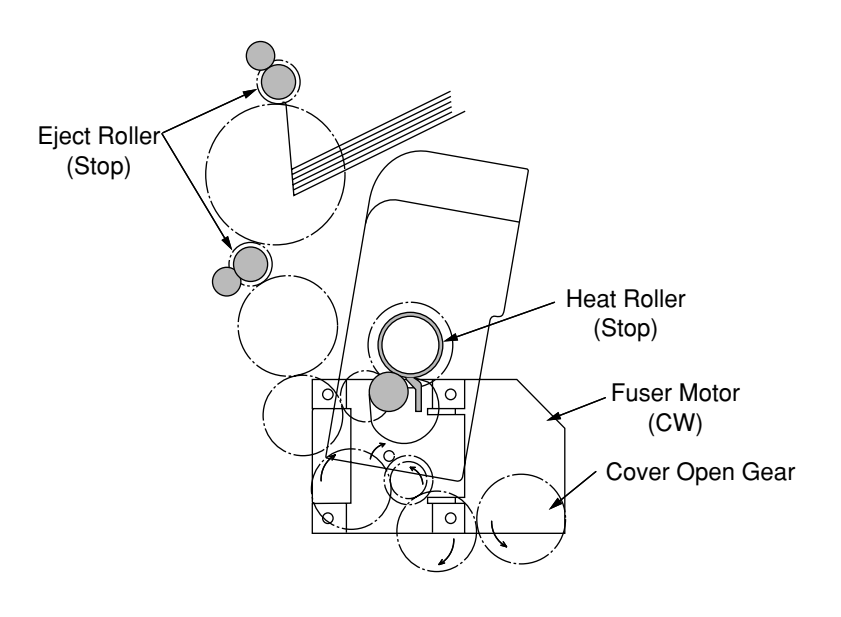

Figure 2-9

### Outline of color drift correction

The color drift correction is implemented reading the correction pattern that is printed on the belt with the sensor located inside the sensor shutter under the belt unit. This sensor is used to detect and correct the pattern.

Automatic start timing of color drift correction:

- At power-on
- · When the cover is closed after it is opened briefly
- When 400 pages or more have been printed since previous execution

A correction error may be issued due to an inadequate toner amount of the pattern generated, a sensor stained with toner, deficient opening/closing of the shutter, or for other reasons. However, even if an error is issued, it is not indicated on the operator panel. Therefore, forcible color drift correction will have to be performed in the self-diagnostic mode (Subsection 5.3.2.6) to check the error indication.

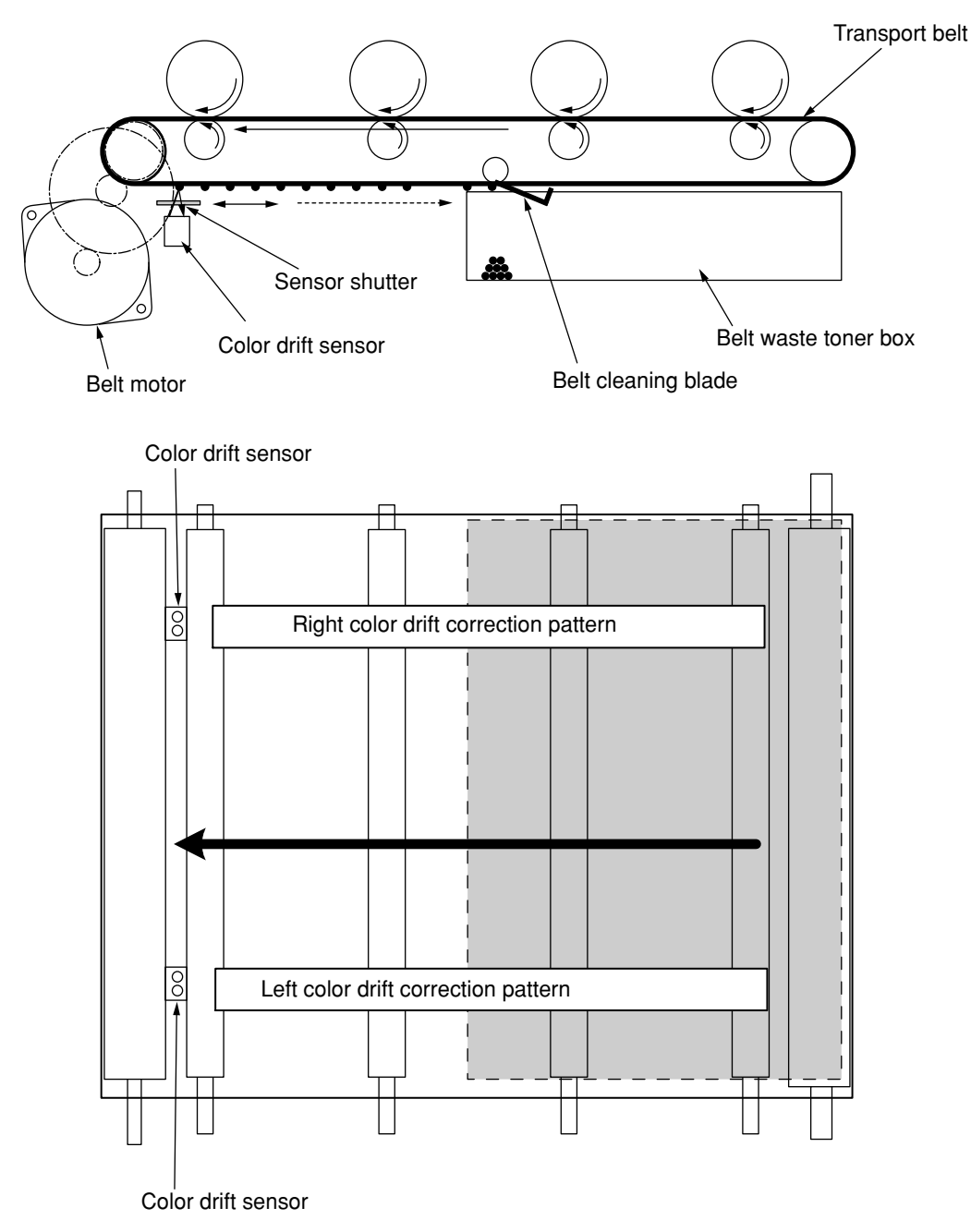

Error checking methods and remedial methods

The color drift correction test function among the other self-diagnostic functions is employed to check errors. (Subsection 5.3.2.6)

Remedial methods against different errors

- CALIBRATION (L or R), DYNAMICRANGE (L or R)
  - Check 1: If the above indication appears, check the connected state of the sensor cable (FFC).
    - If the connected state is found abnormal, restore it to the normal state.
  - Check 2: Check to see whether the sensor surface is stained with toner, paper dust or any other foreign matter.

If it is found stained, wipe it clean.

- Check 3: Check to see whether the sensor shutter opens and closes normally, by the MOTOR & CLUTCH TEST of the self-diagnostic function. If the shutter operates imperfectly, replace the shutter unit.
- BELT REFLX ERR
  - Check 4: If this indication appears, check the cleaned state of the toner remaining on the belt surface, in addition to making the above checks 1, 2 and 3. Take out the belt unit, turn the drive gear located on the left rear side, and ensure that the belt surface has been cleaned thoroughly.

If cleaning is not achieved perfectly and there still remains toner on the belt surface after the drive gear has been turned, replace the belt unit.

• (Y or M or C) LEFT, (Y or M or C) RIGHT, (Y or M or C) HORIZONTAL

Check 5: If the above indication appears, check to see whether the toner is running short, based on an NG-issuing color.

Replace the toner cartridge, as needed.

#### Outline of density correction method

The density correction is implemented reading the correction pattern that is printed on the belt with the sensor located inside the sensor shutter under the belt unit. Automatic start timing of density correction:

- If the environment at power-on is greatly different from the one in which previous print was executed.
- If at least one or more of the four ID count values are close to those of a new product at power-on.
- When the ID count value exceeds 500 counts since previous execution.

A correction error may be issued due to an inadequate toner amount of the pattern generated, a sensor stained with toner, deficient opening/closing of the shutter, or for other reasons. However, even if an error is issued, it is not indicated on the operator panel. Therefore, forcible density correction will have to be performed in the self-diagnostic mode (Subsection 5.3.2.7) to check the error indication.

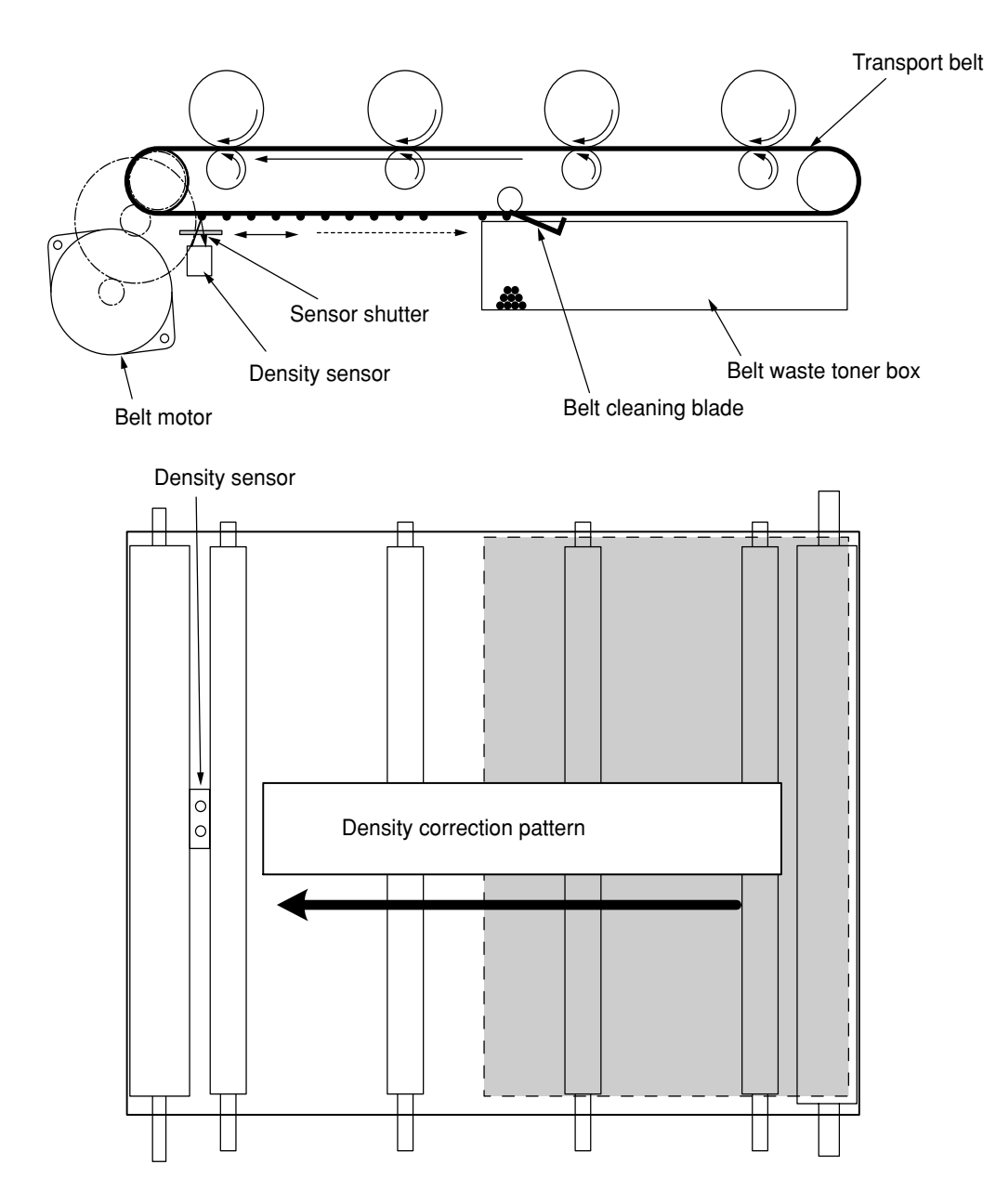

Error checking methods and remedial methods

The density correction test function among the other self-diagnostic functions is employed to check errors. (Subsection 5.3.2.7)

Remedial methods against different errors

- CALIBRATION ERR, DENS SENSOR ERR
  - Check 1: If the above indication appears, check the connected state of the sensor cable. If the connected state is found abnormal, restore it to the normal state.
  - Check 2: Check to see whether the sensor surface is stained with toner, paper dust or any other foreign matter.

If it is found stained, wipe it clean.

- DENS SHUTTER ERR
  - Check 3: Check to see whether the sensor shutter opens and closes normally, by the MOTOR & CLUTCH TEST of the self-diagnostic function. If the shutter operates imperfectly, replace the shutter unit.
- DENS ID ERR
  - Check 4: Take out the ID unit and examine it to see if the drum surface has any abnormal toner smudge.

Replace the LED head (Blurred focus), or replace the ID unit.

To test-operate a new ID unit, use the Fuse Keep Mode of the maintenance menu.

#### Principle of toner sensor detection

Toner LOW is detected by the toner sensor (Reflection sensor) installed inside the printer. The shielding plate is mounted inside the ID and rotates in synchronization with toner agitation. Moreover, the ID has a shutter fitted. The shutter is synchronized with the operation lever of the toner cartridge, and the toner sensor can detect that the toner cartridge has been loaded properly. Detection may not take place normally, and a toner sensor error may be issued, if the shield plate or toner sensor is stained with toner, or if the ID unit and toner sensor do not remain exactly opposite to each other in their positions.

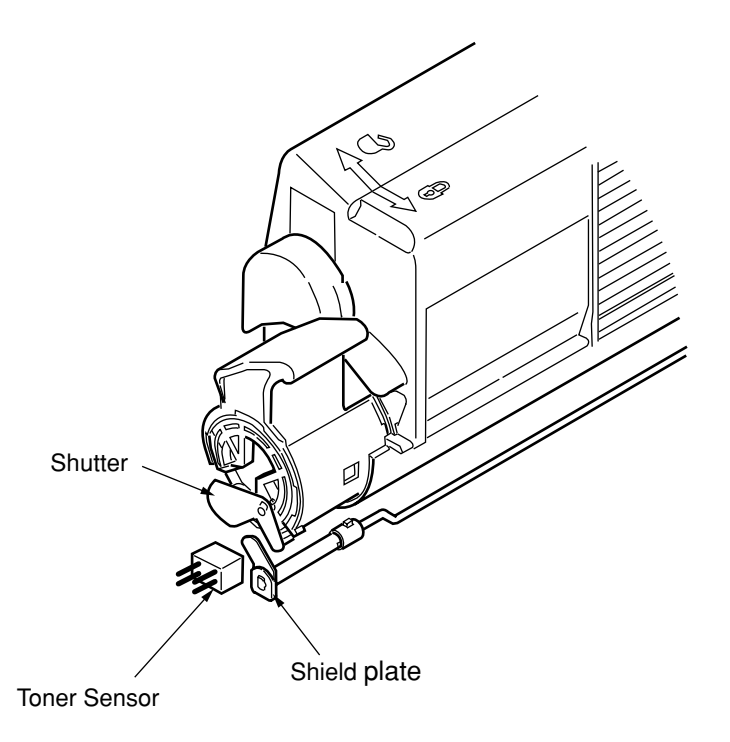

#### Principle of toner counter

After image data is developed to binary data which the printer can print, it is counted by an LSI as a number of print dots. The amount of toner consumed is calculated from that count value, and the remaining amount of toner is thus indicated. As opposed to this, the toner LOW detection by the toner sensor is implemented when the toner amount remaining inside the ID unit physically decreases to below a certain level.

#### Principles of ID, belt and Fuser counters

ID counter: One count represents the value that results from dividing the amount of rotation of the drum by three when three A4-size sheets are printed continuously.
 Belt counter: One count represents the value that results from dividing the amount of rotation of the belt by three when three A4-size sheets are printed continuously.
 Fuser counter: One count is registered when paper is shorter than the length of Legal 13-inch paper. When paper is longer than that, the count number is determined by the number of times the Legal 13-inch paper length is exceeded. (Decimal fractions rounded up)

# 3. INSTALLATION

### 3.1 Cautions, and do's and don'ts

# **∕**∆Warning

- Do not install the printer at high temperature or near fire.
- Do not install the printer in a location where chemical reaction can take place (laboratory, etc.).
- Do not install the printer in the proximities of inflammable solvents, such as alcohol, paint thinner, etc.
- Do not install the printer within reach of small children.
- Do not install the printer in an unstable location (e.g., on a rickety bench or grade).
- Do not install the printer in a location laden with moisture or heavy dust, or in direct sun.
- Do not install the printer in an environment with sea wind or corrosive gas.
- Do not install the printer in a location with heavy vibration.
- In the event that the printer is inadvertently dropped or its cover is damaged, remove the power plug from the power outlet and contact Customer Center.
- Such mishap could lead to an electric shock, fire or injury.
- Do not connect the power cord, printer cable or grounding wire in any other manner than the way specified in the manual. Failure to observe the above could result in fire.
- Do not stick in an object into the vent hole. Such action could lead to an electric shock, fire or injury.
- Do not place a glass filled with water or the like on the printer. Such action could lead to an electric shock or fire.
- When the printer cover has been opened, do not touch the fuser unit. Burns could be suffered.
- Do not throw the toner cartridge or the image drum cartridge into fire. Dust explosion could cause burns.
- Do not use a highly combustible spray near the printer. Fire could be caused, since the printer contains a part that gets extremely hot inside.
- In the event that the cover becomes unusually hot, emits smoke, ill odor, or abnormal noise, remove the power plug from the power outlet and contact Customer Center. Fire could break out.
- If water or any other liquid enters the inside of the printer, remove the power plug from the power outlet and contact Customer Center.
   Fire could break out.
- If a pao not operate or disassemble the printer in any other manner than the way specified in the manual.

Failure to observe this warning could result in an electric shock, fire or injury.

# 

- Do not install the printer in a location where its vent hole is blocked.
- Do not install the printer directly on a shaggy carpet or rug.
- Do not install the printer in a sealed room or other location with poor ventilation or permeability.
- Install the printer away from a heavy magnetic field or noise source.
- Install the printer away from a video monitor or TV.
- To move the printer, hold it by both sides of it.
- This printer, which weighs Approx. 29kg (with Duplex)/Approx. 26kg (w/o Duplex), should be lifted up by two or more persons.
- When the printer has the power switched on or is printing, do not come close to the paper delivery section. Such action could lead to injury.

When the precautionary notes concerning the installation and operation are explained, the user should be referred to the precautionary notes given in the User's Manual. Especially, give thorough explanation on the power cord and grounding wire.
# 3.2 Unpacking method

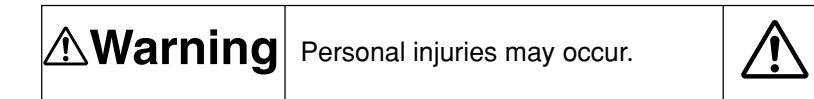

Make sure to lift up this printer by two or more persons, since it weighs Approx. 29kg (with Duplex)/ Approx. 26kg (w/o Duplex)

• Remove the four handles from the sides of the box, as illustrated below, and lift up the corrugated fiberboard box.

- 3.3 Printer Installation Instructions
  - Install the printer in a location where the following temperature and humidity are met: Ambient temperature: 10 - 32°C Ambient humidity: 20 - 80 %RH(Relative humidity) Max. wet-bulb temperature: 25°C
  - Use caution to avoid dew condensation.
  - If the printer is installed in a location with ambient relative humidity below 30%, use a humidifier or antistatic mat.

#### Installation space

- Place the printer on a flat desk large enough to accommodate its footings.
- Provide ample spaces around the printer.

#### Plan view

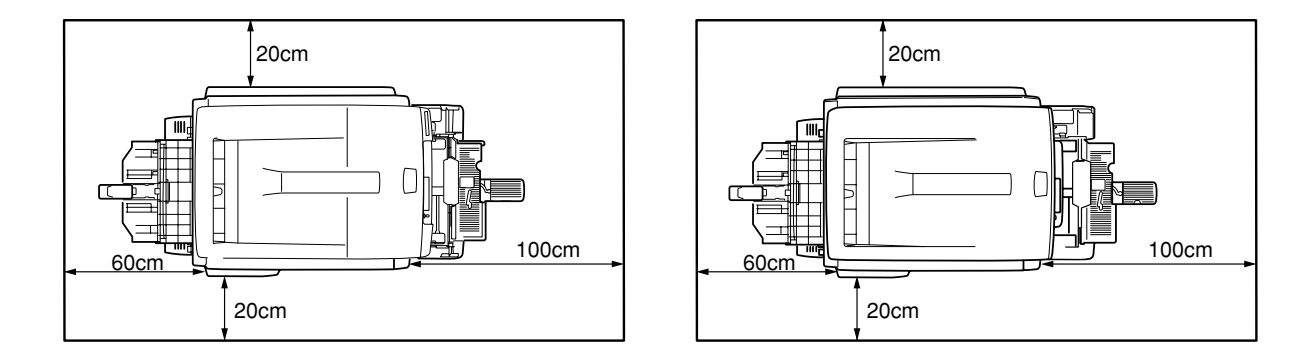

## Side View

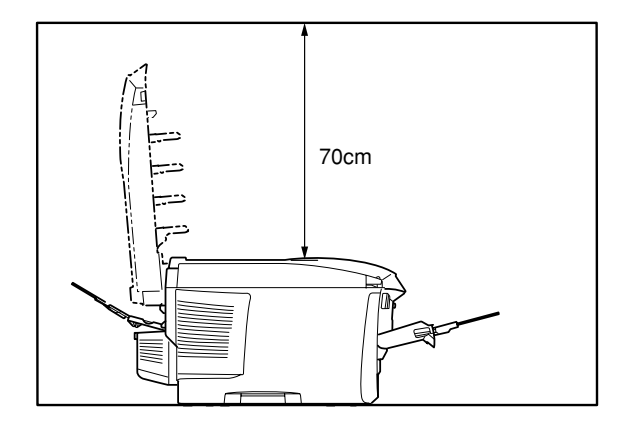

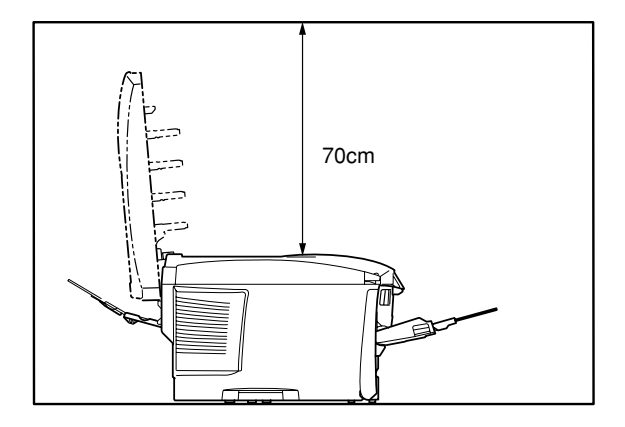

## 3.4 Listing of component units and accessories

- Check to make sure that the component units are free from damage, dirt or other zirregularities in the appearance.
- Ensure that none of the accessories to the units is missing and that they are free from breakage or other flaw.
- If any irregularity is discovered, contact User Management Section for instructions.

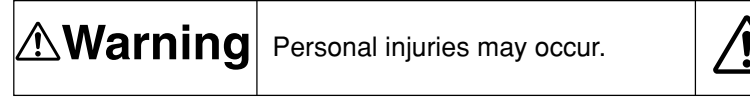

Make sure to lift up this printer by two or more persons, since it weighs Approx. 29kg (with Duplex)/Approx. 26kg (w/o Duplex)

Printer (Main body)

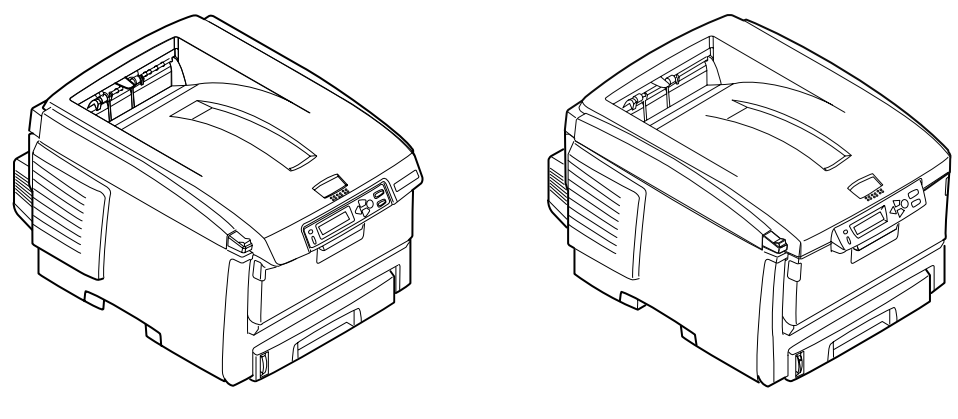

C6100

C5800/C5500(Duplex:Option)

Image drum cartridges (4 sets) fitted with starter toner cartridges (Installed in the printer)

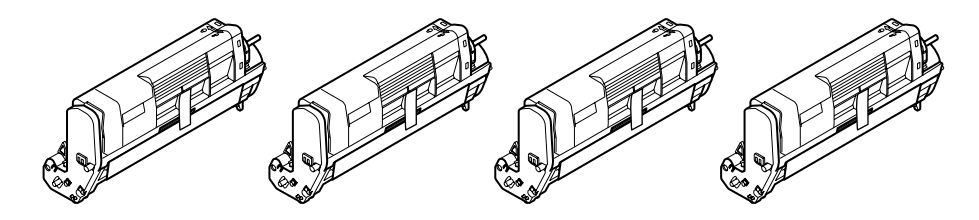

Inform the user that the toner cartridges and image drum cartridges can be separated one from the other.

Printer software CD-ROM LED lens cleaner Power cord Warranty Card and User Registration Card User's Manual (Setup) User's Manual (CD-ROM) Quick Guide Dedicated bag for Quick Guide

*Note!* No printer cable is supplied with the printer.

## 3.5 Assembling method

## 3.5.1 Assembly of printer main body

Removing the protective materials

1) Peel off the protective tapes (5) and the slip of paper from the front part of the printer, and also peel off the protective tapes (2) from the back of the printer.

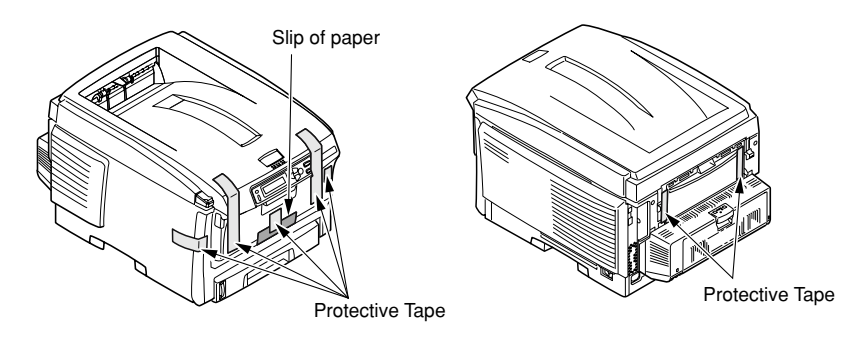

- 2) Draw out the paper cassette.
- 3) Pull out the retainer forward.
- 4) Open the top cover by pressing the OPEN button.

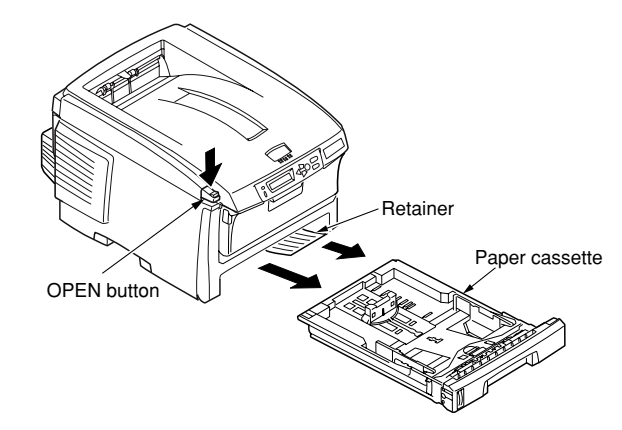

- 5) Detach the stopper release (Orange) while pressing down the lever (Blue) of the fuser unit in the direction of arrow ①.
- *Note!* Instruct the user of the printer to be sure to keep the stopper release, which is used for transporting the printer, at hand.

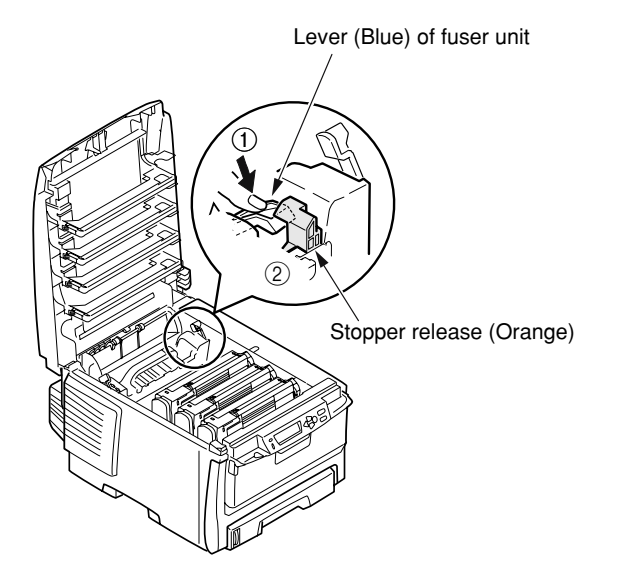

#### Installing the image drum cartridges

- 1) Take out the image drum cartridges (4) gently along with the toner cartridges attached.
- *Note!* The image drum (Green tubular section) is extremely vulnerable. Exert good caution in handling it.
  - Do not expose the image drum cartridges to direct sun or intense light (1500 lux or more). Do not expose them to the room lighting for over five minutes.
  - In the above operation, be careful not to actuate the blue lever of the toner cartridge.

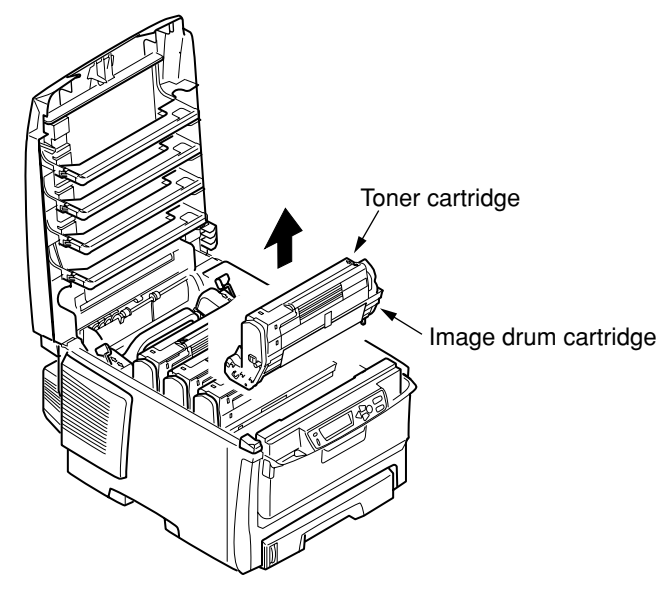

- 2) Place the image drum cartridge on a flat-top desk or the like, peel off the tape fastening protective sheet 1, and pull out the sheet in the direction of the arrow.
- Note! Do not work with the image drum floating in the air.

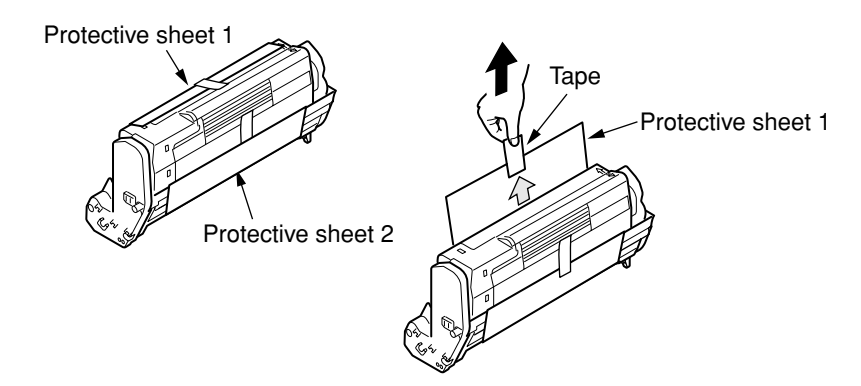

Pull out protective sheet 2 from the image drum cartridge in the direction of the arrow.
 3/ Protective sheet

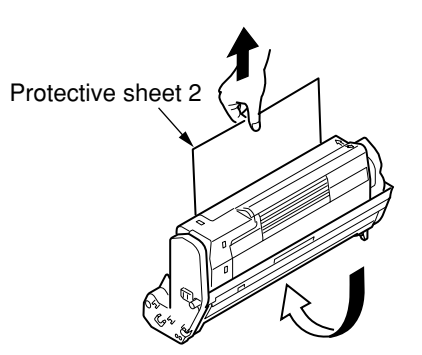

- 4) Match the label colors of the image drum cartridges to those on the printer.
- 5) Gently put the image drum cartridges (4) back in their respective positions.

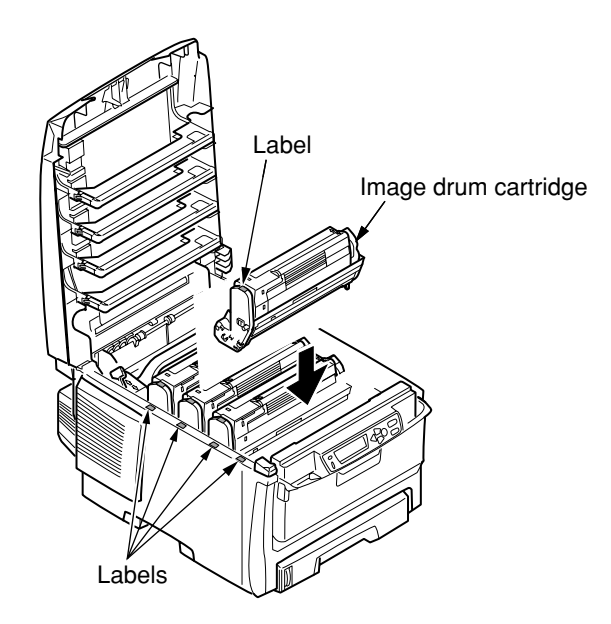

- 6) Turn the blue levers (4) of the toner cartridges fully into the direction of the arrow.
- *Note!* The starter toners (Toner cartridges supplied with the product) can print approximately 1500 A4-size sheets with 5% print density.
  - If the error message [CHECK TONER CARTREGE] nstays permanently on the operator panel,check to make sure that the levers of the toner cartridges have fully been moved in the direction of the arrow.
  - If normal starter toner cartridges have been used, the starter toners can no longer be used. First use the starter toners, and use normal toners after the starter toners are exhausted.
  - Make sure to change the starter toners only after [REPLACE TONER] is indicated. If the starter toners are replaced before the above message appears, the correct toner remaining level will not be able to be indicated.

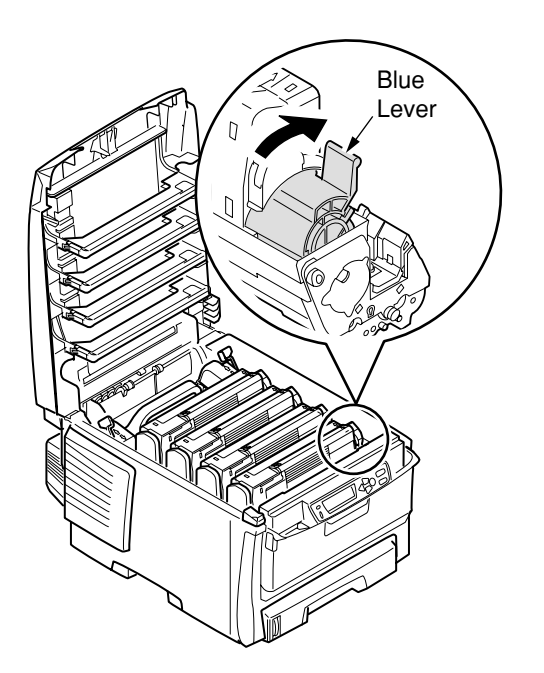

## Loading paper in the paper cassette

- 1) Pull out the paper cassette.
- *Note!* Do not peel off the rubber attached to the plate.
  - 2) Set the paper stopper securely, according to the paper size.

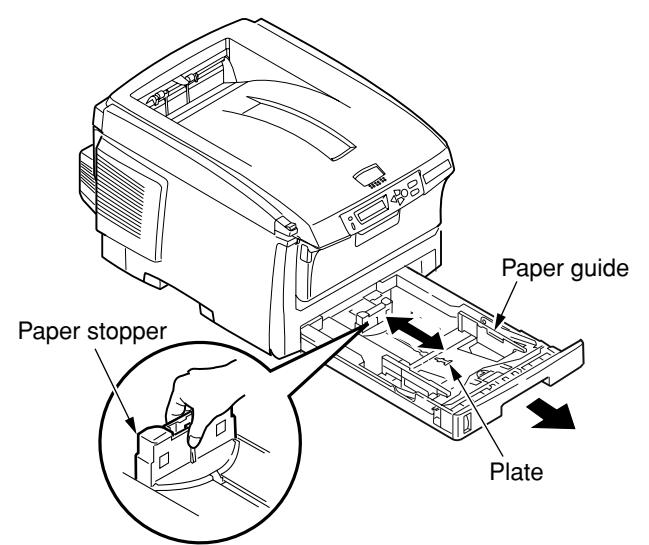

3) Loosen the paper well and line up its vertical and lateral edges.

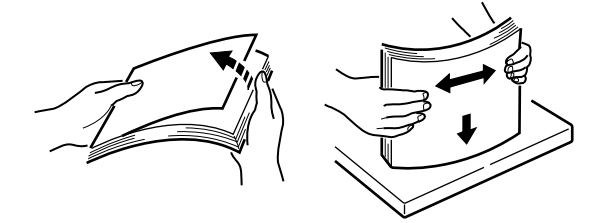

- 4) Load the paper with the print face down.
- *Note!* Place the paper aligned to the forward end of the paper cassette.

  - 5) Fasten the paper with the paper guides.
  - 6) Put the paper cassette back into the printer.

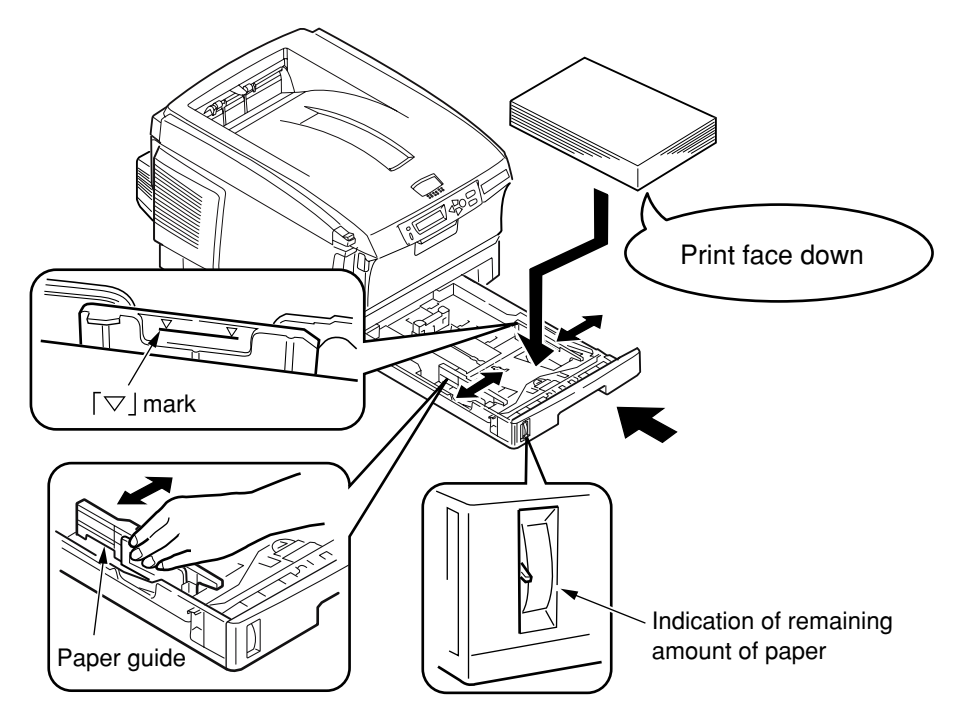

Loading paper in the multi-purpose tray

1) Open the multi-purpose tray and also the paper supporter.

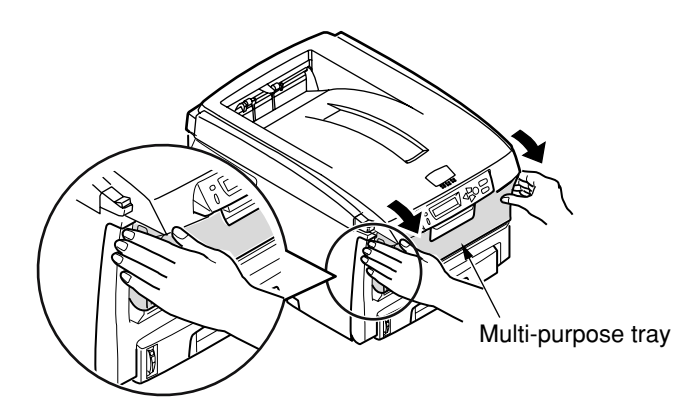

- 2) Set the manual feed guide to the paper size.
- 3) Line up the vertical and lateral edges of the paper.

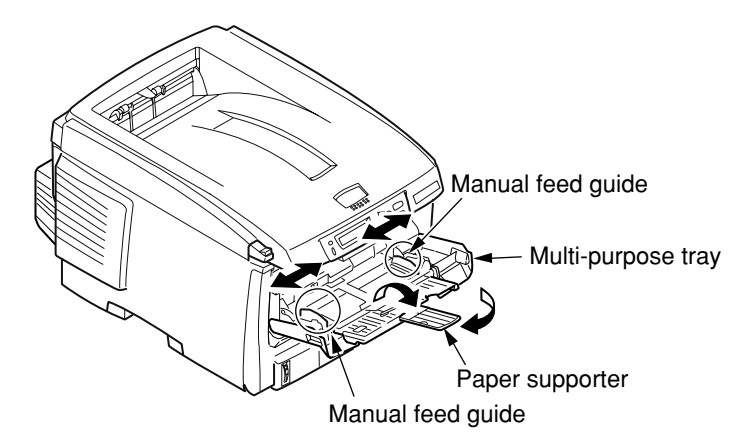

4) Insert the paper, print-face up, along the manual feed guide straight as far as it will go.

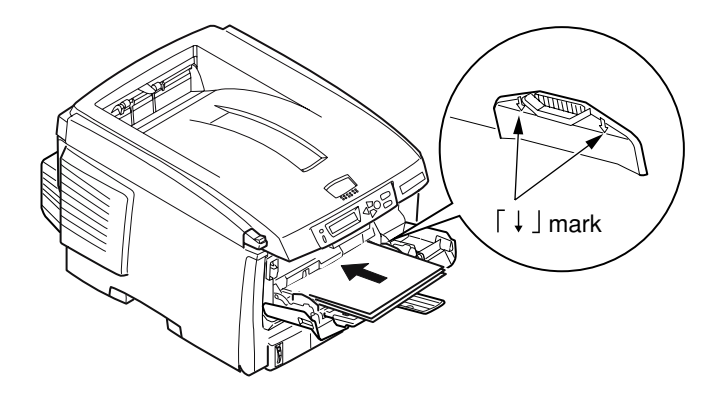

5) Press the set button.

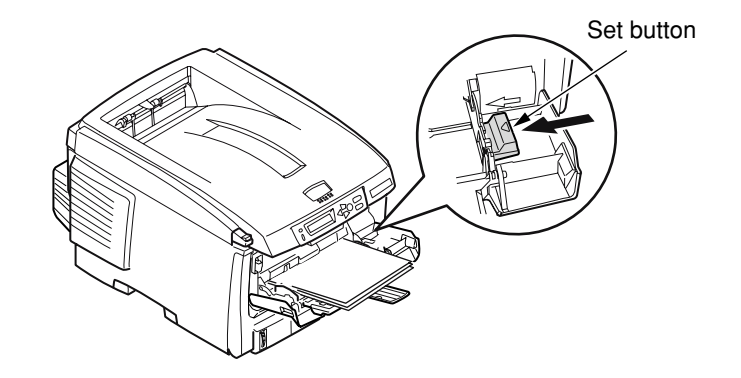

# Storing the Quick Guide

Paste the dedicated Quick Guide bag to the printer, and put the Quick Guide in it.

Turning back the dedicated Quick Guide bag and peeling off the adhesive double coated tapes (2).

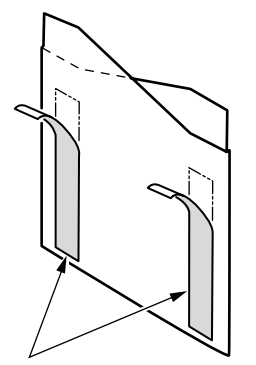

Adhesive double coated tapes

Pasting the dedicated bag to the printer.

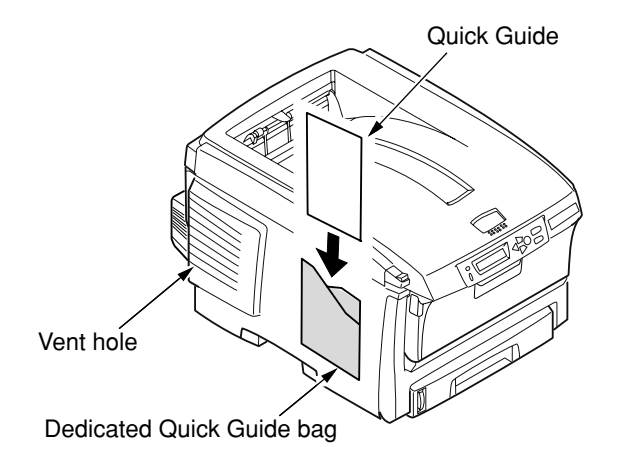

*Note!* When pasting the bag, avoid blocking the vent hole of the printer.

## 3.5.2 Connection of power cable

#### Power supply conditions

- Observe the following conditions:
  - AC: 110~127V±10%/220~240V±10%
  - $Power frequency: 50 Hz \, or \, 60 Hz \pm 2 Hz \, Approx. \, 29 kg \, (with \, Duplex) / Approx. \, 26 kg \, (w/o \, Duplex)$
- If the available power is unstable, use a voltage regulator or the like.
- The maximum power consumption of this printer is 1200W. Ensure that the power source offers an ample margin in the power capacity.

# **A**Warning

It may expose you to electric shocks or cause a fire.

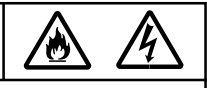

- Always before connecting or disconnecting the power cord and grounding wire, first turn off the power switch.
- The grounding wire should be connected to a grounding terminal. Do Not in any event tie it to a water service piping, gas piping, ground of telephone lines, lightning arrester or the like.
- When plugging in or unplugging the power cord, be sure to hold the power plug.
- Insert the power plug securely into the power outlet as far as it will go.
- Do not insert or remove the power plug with a wet hand.
- Lay the power cord in a location where it is not likely stepped on, and avoid placing anything on the power cord.
- Do not bundle or tie the power cord.
- Do not use a damaged power cord.
- Avoid a starburst connection of cables.
- Do not connect the printer to the same power outlet shared by other electric appliances. Especially, if the printer is connected to the same power outlet in conjunction with an air-conditioner, copy machine or shredder, electric noise may cause false operation of the printer. If it is inevitable to connect them to the same power outlet, use a commercial noise filter or noise-cut transformer.
- Operate the printer with the supplied power cord only.
- Do not use an extension cord. If it is inevitable to use an extension cord, use one with rating of 15A or more.
- Use of an extension cord may hinder the printer from operating normally because of voltage drop.
- Do not turn off the power or pull out the power plug while the printer is printing.
- If the printer is going to be placed out of use for an extended period of time due to a long spell of

About the connections of the power cord and grounding wire, the user should be given thorough explanation on the basis of the User's Manual.

holidays or a trip out of town, unplug the power cord. Connecting the power cord

*Note!* Ensure that the power switch is in OFF (O).

- 1) Insert the power cord into the printer.
- 2) After connecting the grounding wire to the ground terminal of the power outlet, insert the power plug into the power outlet.

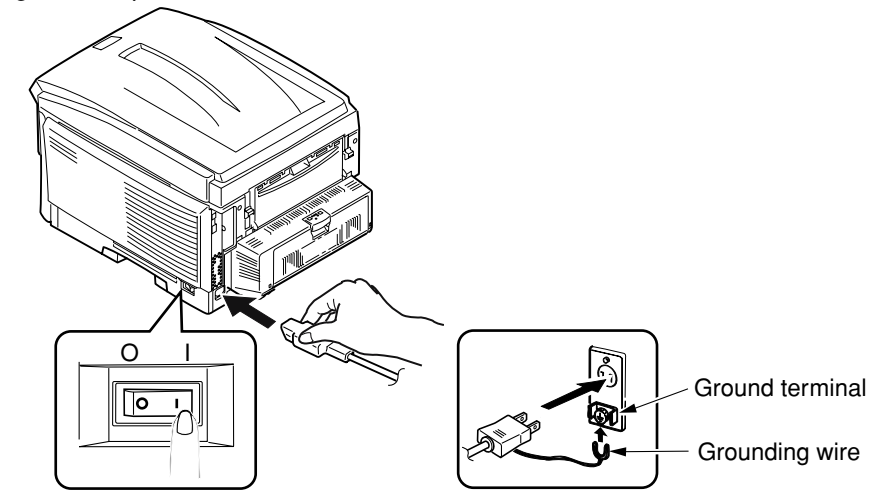

Pressing ON (|) of the power switch

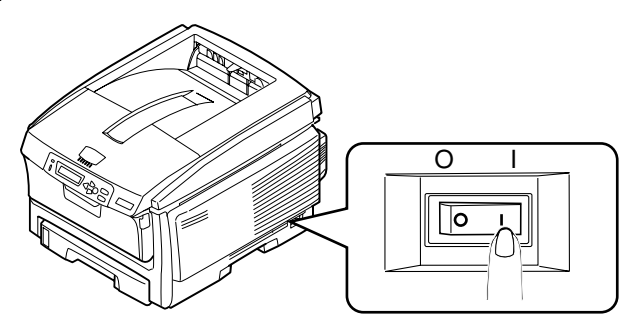

The following indication will be produced on the operator panel, and [Online] will appear when the printer has started up completely.

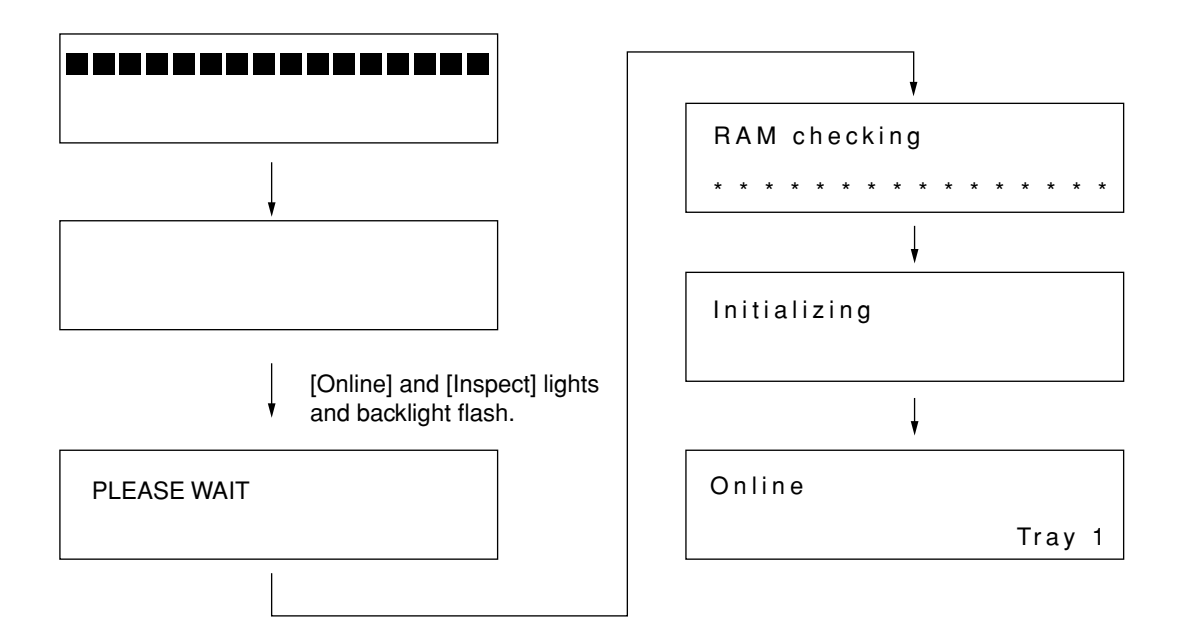

#### Turning off the power

On the C6100 which is not equipped with the built-in type hard disk (optional) or the C5800/C5500, the power can be turned off as is.

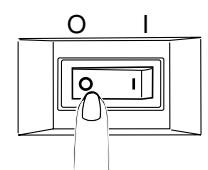

*Note!* Do not turn off the power while the printer is printing.

On the C6100 equipped with the built-in type hard disk (optional), do not outright turn off the power, but follow the procedure described below.

- Note! Abrupt disconnection of the power could damage the built-in hard type disk, disabling
  - [SHUTDOWN MENU] is displayed only when the printer is equipped with the optional built-in type hard disk.
  - Press the "Back" switch for four seconds or longer to cause [SHUTTING DOWN] to appear.
  - (2) Press the O "Set" switch.

it.

[SHUTDWN] is displayed, and the shutdown processing begins

(3) When [PLEASE POW OFF/SHUTDOWN COMP] shows up, press OFF (O) of the power switch.

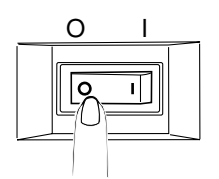

## 3.5.3 Installation of optional items

(1) Installation of expansion memory set

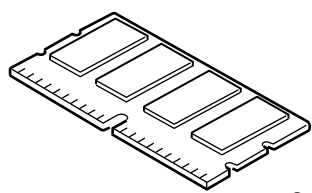

C6100 expansion memory

| Model name      | Memory volume<br>(Total memory volume) |
|-----------------|----------------------------------------|
| None (Standard) | 256MB (256MB)                          |
| MEM256E         | +256MB (512MB)                         |
| MEM512C         | +512MB (768MB)                         |

C5800/C5500 expansion memory

| Model name             | Memory volume<br>(Total memory volume) |
|------------------------|----------------------------------------|
| None (Standard)        | 64MB (64MB)                            |
| MEM64D(C5800:Standard) | +64MB (128MB)                          |
| MEM256D                | +256MB (320MB)                         |

- *Note!* Be sure to use genuine OKI DATA parts. If any other parts are used, the printer will not function.
  - Adding 64-MB memory is recommended for (600 x 600dpi x 2bit) banner-sheet printing.
    Added 64-MB memory may reduce the time for (600 x 1200dpi or 600 x 600 x 2bit) duplex printing.
  - To conduct long print on the C6100, it is recommended to add a 256MB expansion memory.
  - There is only one memory slot.
  - The expansion memories for C6100 and those for C5800/ C5500 are not compatible with each other.
  - The expansion memories for C5800 (MEM64D/256D) are compatible with those for C5200 series (MEM64B/256B).

## Turning OFF the printer power and disconnecting the power cord

*Note!* If an expansion memory is installed with the power switched ON, the printer may be broken. O

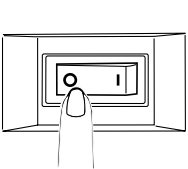

Opening the top cover and front cover

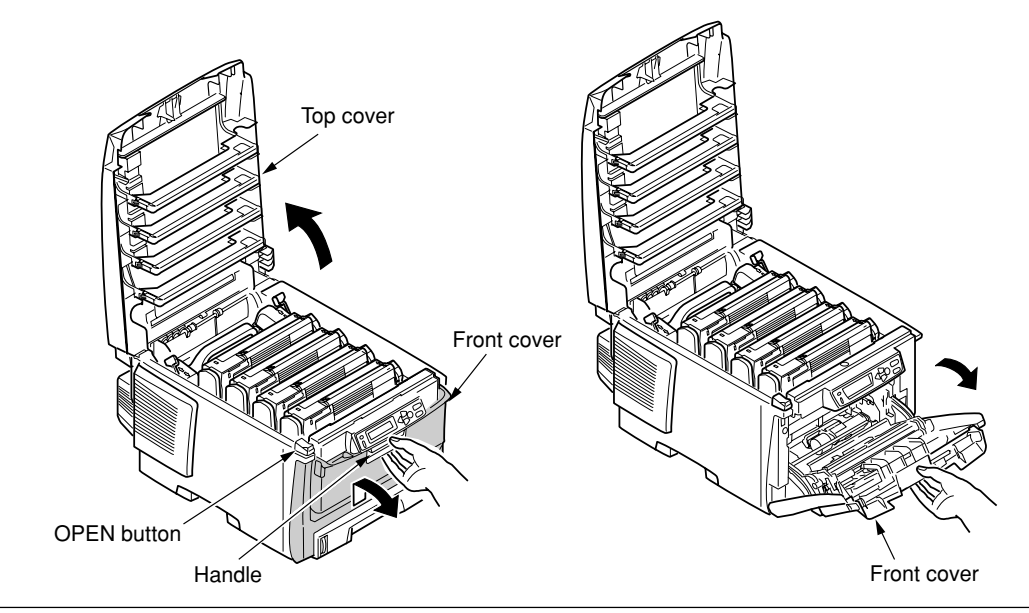

#### Remove Side Cover

- 1) Loosen the screw (1).
- 2) Remove the side cover.

To remove the side cover, slide it while holding up its upper part.

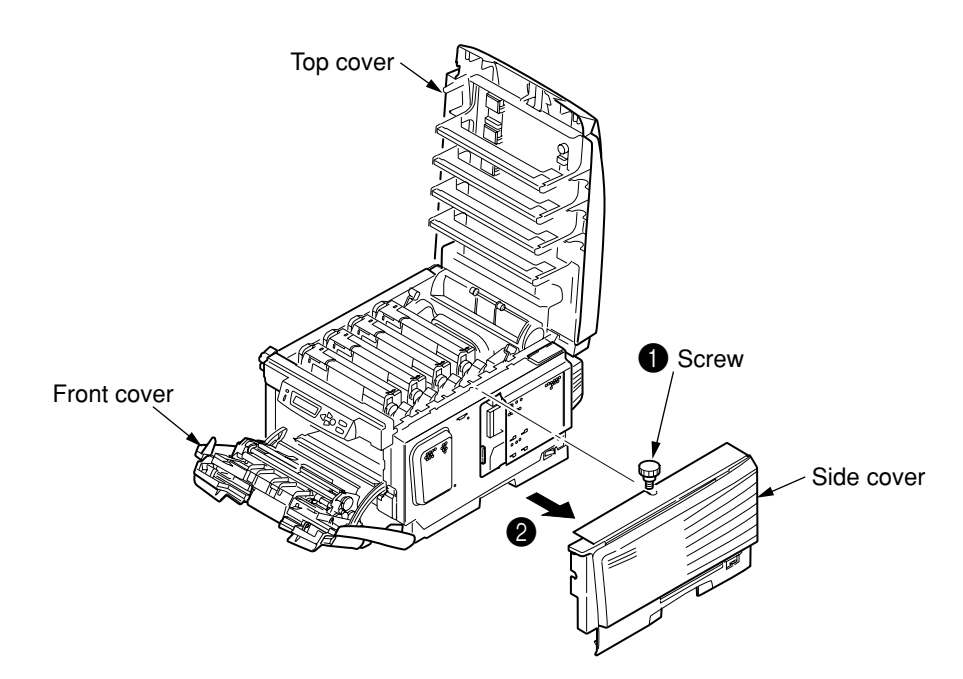

# Installing the memory

#### On the C6100

- 1) Before taking the memory out of the bag, place the bag in contact with a metal part to fuser eliminate its static electricity.
- 2) Insert the memory into the idle slot.
- 3) Ensure that it is securely fastened by the right and left lock levers.
- Note! Do not touch the electronic parts and connector pins.
  - Pay attention to the orientation of the memory. The terminal part of the memory has a notch, which is designed to engage with the connector of the slot.

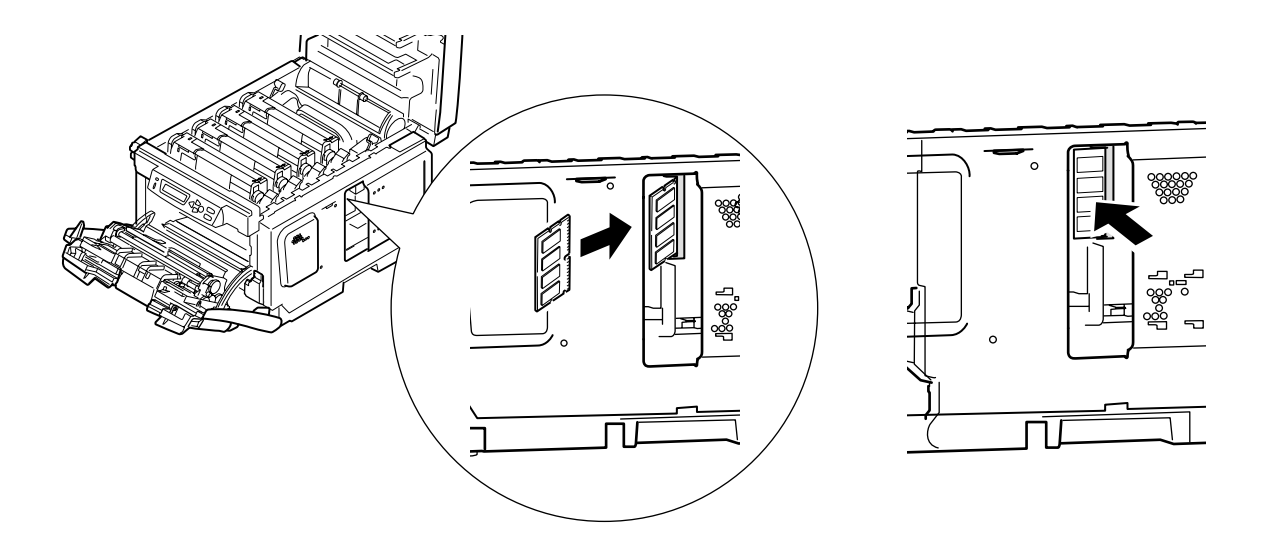

## On the C5500/C5800

- 1) Before taking the memory out of the bag, place the bag in contact with a metal part to eliminate its static electricity.
- 2) Insert the memory into the idle slot.
- 3) Ensure that it is securely fastened by the right and left lock levers.
- *Note!* Do not touch the electronic parts and connector pins.
  - Pay attention to the orientation of the memory. The terminal part of the memory has a notch, which is designed to engage with the connector of the slot.
  - Be aware that the installed position of the memory is different from that on the C6100.

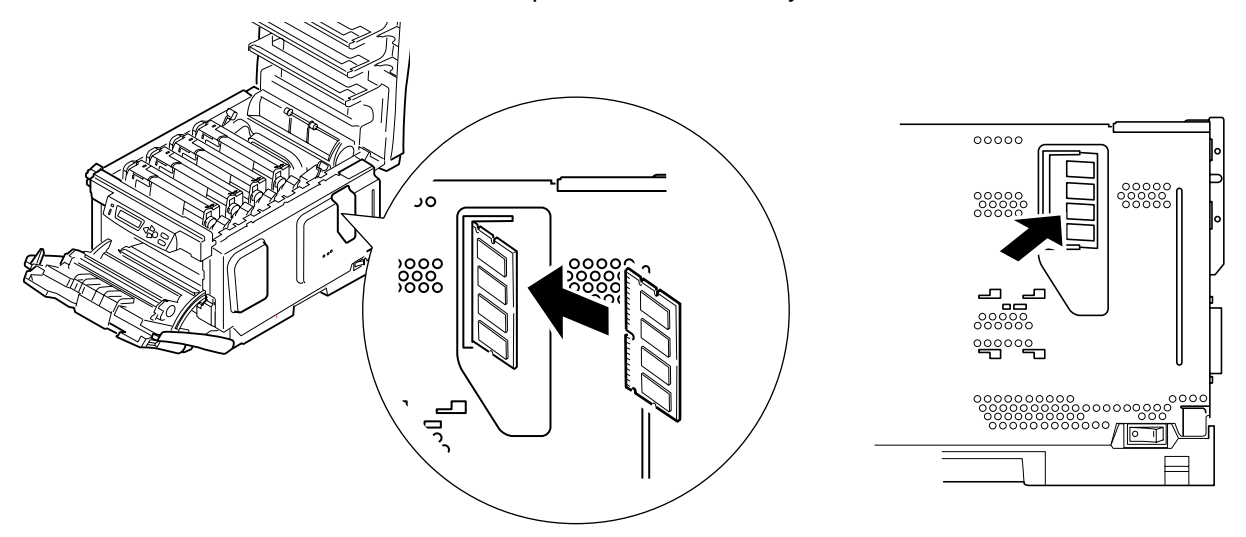

#### Attaching the side cover

- 1) Mount the side cover.
- 2) Fasten it with the screw (1).
- 3) Close the top cover and front cover.

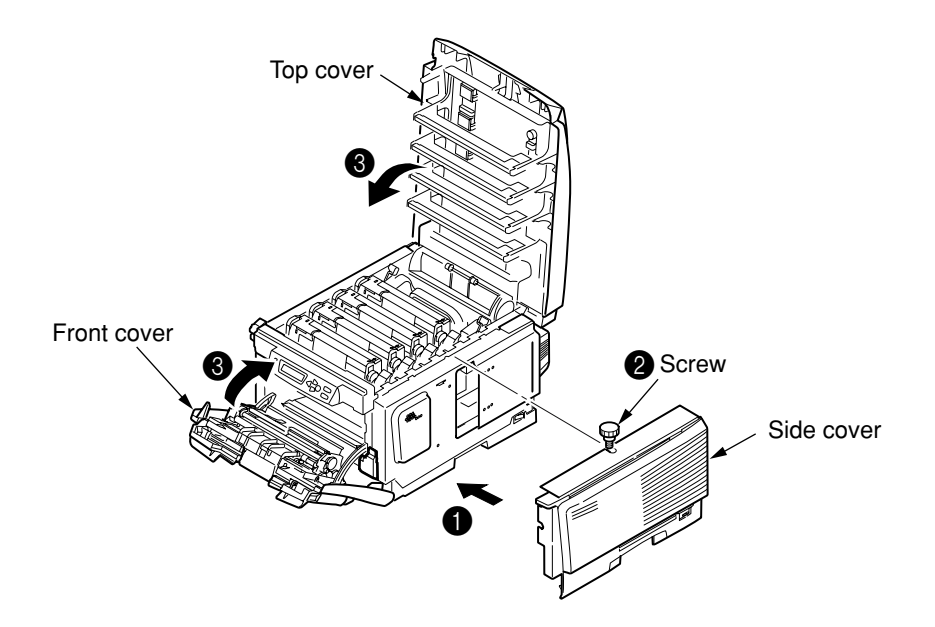

(2) Installation of second tray unit

This tray is intended to increase the amount of paper that can be loaded in the printer. It holds 530 sheets of 70kg ream weight paper, allowing to print 930 sheets continuously when combined with the standard paper cassette and multi-purpose tray.

Type: TRY-C4D1

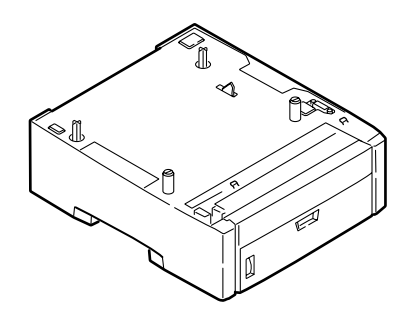

Turning OFF the printer power and disconnecting the power cord

*Note!* If an expansion memory is installed with the power switched ON, the printer may be broken.

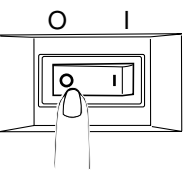

Placing the printer on the second tray unit.

- *Note!* The printer weighs Approx. 29kg (with Duplex)/Approx. 26kg (w/o Duplex). It should be lifted up by two or more persons.
  - 1) Align the holes in the bottom of the printer to the protrusions of the second tray unit.
  - Place the printer gently on the second tray unit.
    To detach the second tray unit, follow the same procedure inversely.

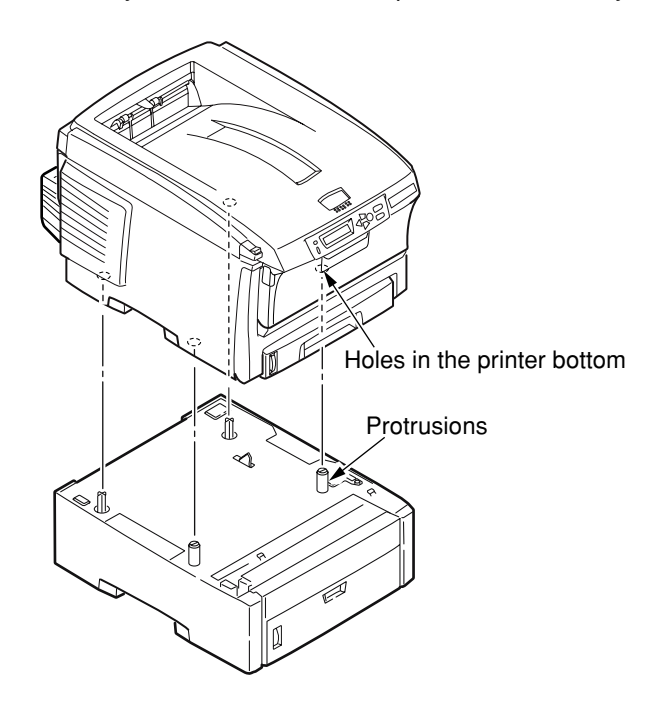

(3) Installation of duplex unit

This unit is used for printing on two sides of paper.

*Note!* For two-sided printing, it is recommended to add an expansion memory. For details, see "Expansion memories."

Type: DXU-C4D

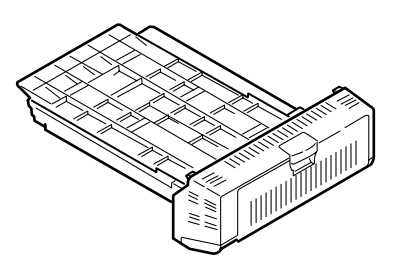

Turning OFF the printer power and disconnecting the power cord

*Note!* If an expansion memory is installed with the power switched ON, the printer may be broken.

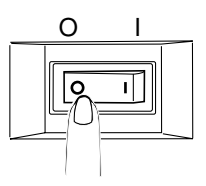

Peeling the protective tapes off the duplex unit

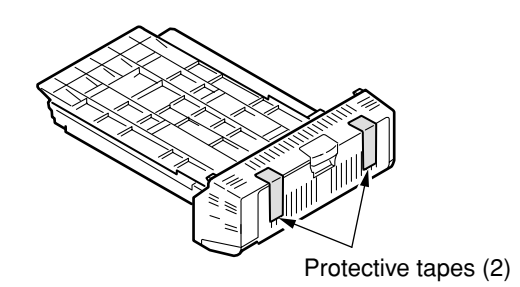

Install Duplex Unit

- 1) Insert the duplex unit into the lower part on the back of the printer as far as it will go.
- 2) Ensure that the claw on either side of the duplex unit is securely accommodated in the hole of the printer.

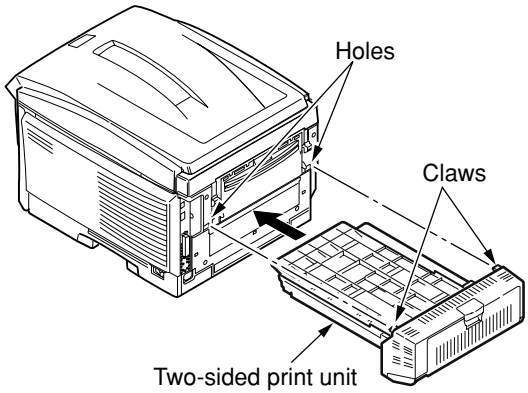

(4) Installation of built-in type hard disk (On C6100 only)

This is a built-in type hard disk to be added to the printer. It is used to conduct confirmation print, authentication print, to store print jobs, or to make buffer print, and also when the [COLLATE FAIL] is indicated in a section-by-section print. Fonts cannot be downloaded to it.

*Note!* When the printer has a built-in type hard disk installed, make certain to switch off the printer after executing the shutdown menu. If the power is turned off outright, the hard disk may be damaged and broken.

Type: HDD-C1B

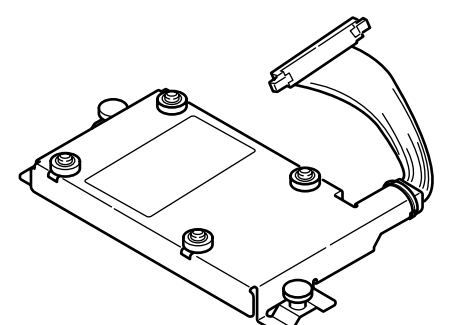

*Memo* The hard disk is segmented into the three partitions of "PCL," "Common" and "PSE." When the printer is shipped out of the factory or the hard disk is initialized, the following sizes are assigned to the partitions:

| PCL    | 20% |
|--------|-----|
| Common | 50% |
| PSE    | 30% |

Turning OFF the printer power and disconnecting the power cord and printer cable

*Note!* If an expansion memory is installed with the power switched on, the printer may be broken.

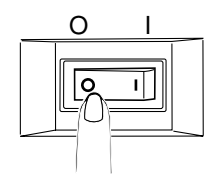

## Opening the top cover and front cover

1) Open the top cover by pressing the OPEN button.

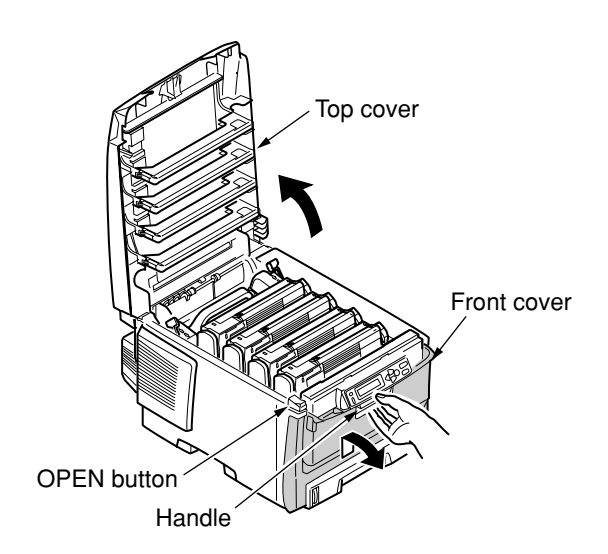

2) Push up the handle located in the center of the front cover and pull the front cover forward.

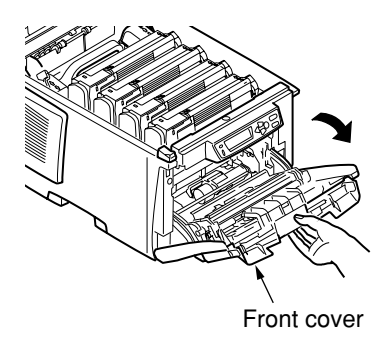

**Note!** The way the front cover is opened is different from that of the multi-purpose tray. (See figure below.)

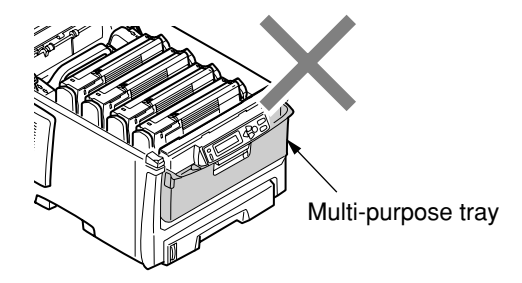

#### Detaching the side cover

- 1) Loosen the screw (1).
- 2) Remove the side cover.
  - To remove the side cover, slide it while holding up its upper part.

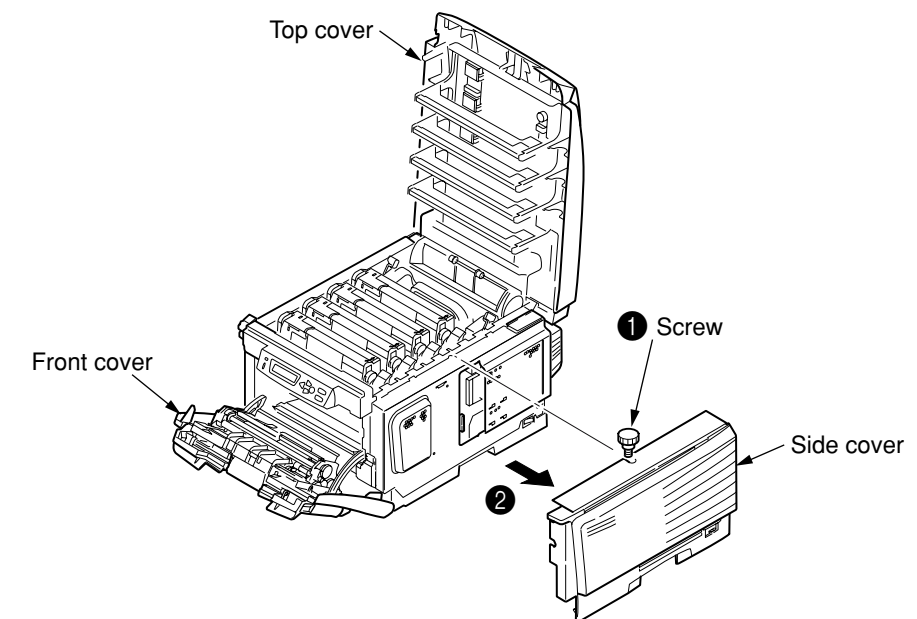

Memo If you have difficult detaching the side cover, check to see if the front cover is open.

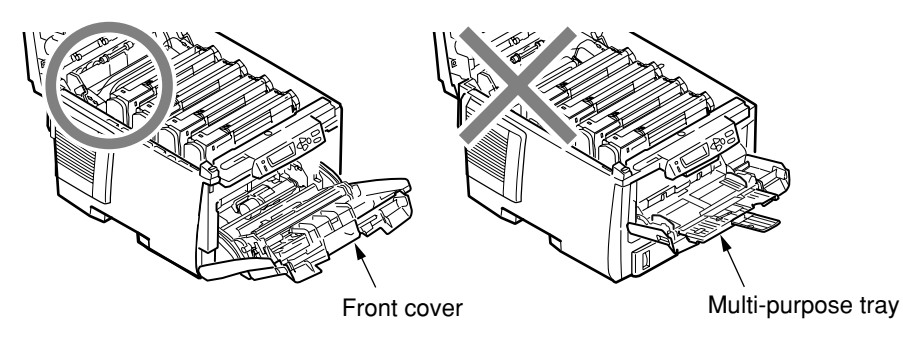

#### Installing the built-in type hard disk

- 1) Insert part "a" of the built-in type hard disk into hole "b" of the printer main body, and align the positions of the screw holes.
- 2) Install the two screws.
- 3) Push in the connector, until it snags in there with a click.

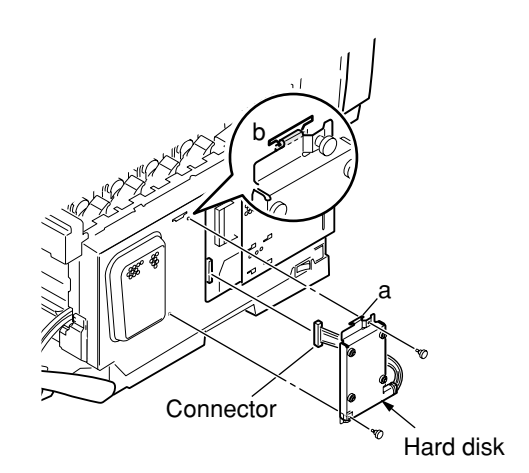

#### Attaching the side cover

- 1) Mount the side cover.
- 2) Fasten it with the screw (1).
- 3) Close the top cover and front cover.

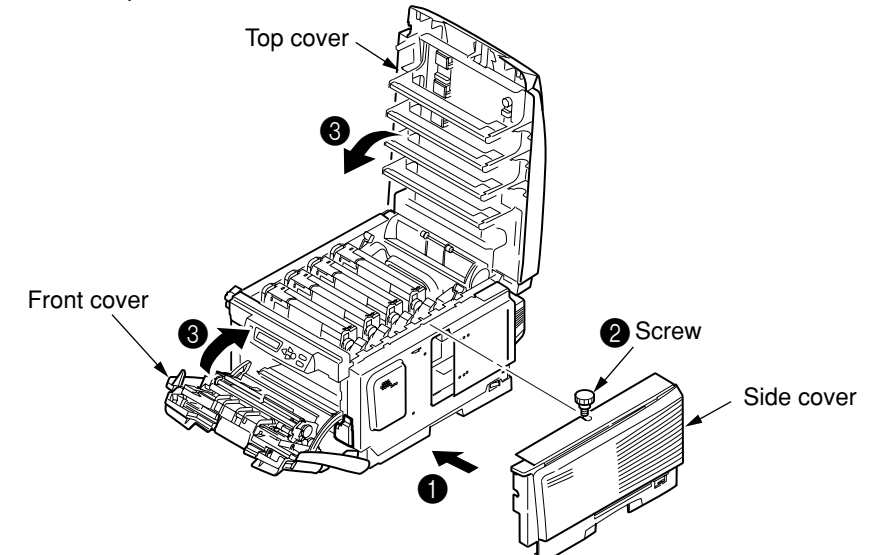

Connecting the power cord and printer cable to the printer, and turning on the power

Executing the Menu Map print, and ensuring that the built-in type hard disk has been installed properly.

1) Execute the Menu Map print.

Conduct the Menu Map print by referring to "3.6 Menu Map print."

2) Ensure that the capacity of the built-in type hard disk is indicated in "HDD."

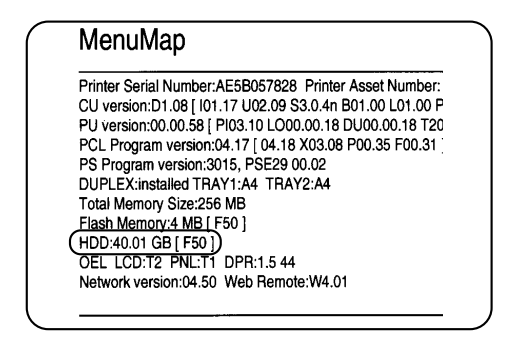

*Memo* The capacity of the hard disk may be different from the example shown above.

*Note!* If no HDD capacity is indicated, redo the installation of the built-in type hard disk.

Then, setting needs to be made with the printer driver to have the built-in type hard disk recognized.

If there is no printer driver set up, see Sections 3 to 9 of the Setup Part of the User's Manual, and set up the printer driver. Then, make the setting.

#### 3.5.4 Confirmation of recognition of optional items

To check to see whether or not the optional items have been installed properly, execute the Menu Map print by referring to "3.6 Menu Map print.

(1) Confirmation of recognition of expansion memory

Checking the contents of the Menu Map. Check the total memory volume indicated in "Total Memory Size" of the header.

| MenuMap                                                  |
|----------------------------------------------------------|
| Printer Serial Number: AE5B057828 Printer Asset Number:  |
| CU version:D1.08 [ 101.17 U02.09 S3.0.4n B01.00 L01.00 F |
| PU version:00.00.58 [ PI03.10 LO00.00.18 DU00.00.18 T20  |
| PCL Program version:04.17 [ 04.18 X03.08 P00.35 F00.31   |
| PS Program version:3015, PSE29 00.02                     |
| DUPLEX:installed TRAY1:A4 TRAY2:A4                       |
| Total Memory Size:256 MB                                 |
| Flash Memory:4 MB [ F50 ]                                |
| HDD:40.01 GB [ F50 ]                                     |
| OEL LCD:T2 PNL:T1 DPR:1.5 44                             |
| Network version:04.50 Web Remote:W4.01                   |

- (2) Confirmation of recognition of second tray
  - <Confirmation of recognition of second tray> Check the contents of the Menu Map. Ensure that "Tray 2" is displayed in "Media Menu."

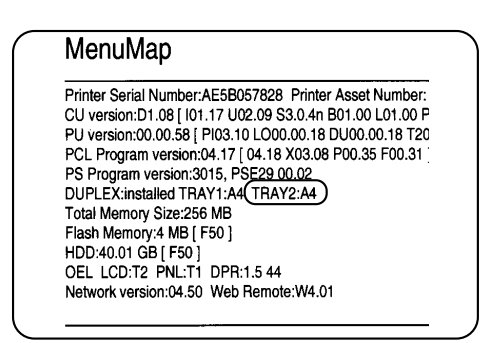

(3) Confirmation of recognition of duplex unit

<Confirmation of recognition of duplex unit> Check the contents of the Menu Map. Ensure that [Ryomen insatus: installed] is displayed in the header section.

| MenuMap                                                  |
|----------------------------------------------------------|
| Printer Serial Number: AE5B057828 Printer Asset Number:  |
| CU version:D1.08 [ 101.17 U02.09 S3.0.4n B01.00 L01.00 F |
| PU version:00.00.58 [ PI03.10 LO00.00.18 DU00.00.18 T20  |
| PCL Program version:04.17 [ 04.18 X03.08 P00.35 F00.31   |
| PS Program version:3015, PSE29 00.02                     |
| DUPLEX:installed)TRAY1:A4 TRAY2:A4                       |
| Total Memory Size:256 MB                                 |
| Flash Memory:4 MB [ F50 ]                                |
| HDD:40.01 GB [ F50 ]                                     |
| OEL LCD:T2 PNL:T1 DPR:1.5 44                             |
| Network version:04.50 Web Remote:W4.01                   |

## 3.6 Menu Map print

This print is intended to ensure that the printer operates normally.

On the C6100/C5800/C5500

- 1) Load Letter paper in the tray.
- 2) Press the 🕂 "Menu +" switch several times to cause [Information Menu] to be displayed.
- 3) Press the O "Set" switch to cause [PRINT MENU MAP/EXECUTE] to appear.
- 4) Press the O "Set" switch.

The Menu Map print will get under way. (Two pages on the C6100, and one on the C5500/C5800) When [Network] is displayed and the "Set" switch is pressed in (3) above, network information will be printed.

Or, press and hold down for two seconds or longer the push switch above the network connector on the back of the printer main unit.

(Sample) Example on C6100

| CU version:D1.08 [ 01:77 U02:09<br>PU version:C0:0058 [ P03:10:00<br>PCL Program version:054:17 [ 04:11<br>PS Program version:054:17 [ 04:11<br>PS Program version:054:17 [ 04:11<br>PS Program version:054:17 [ 04:11<br>PD PLP:Existable TRAY:14A "F80<br>F18ah Memory & MB [ F50 ]<br>HD Duninetalled<br>OEL LCD:72 PMLT1 DPR:15.4<br>Network version:04.50 Web Remo                                                                                                    | 530.4# 801.00 L01.00 PPC750CX# 55<br>000.18 50100.001.18 T200.00.13] ETx<br>8 X03.08 PP0.35 F00.31 ]<br>00.02<br>YY2:A4<br>4<br>4                                                                                                    | OMPE: COORSUIT CONSCIONT FSD. 05  <br>COORCECESSOCOTCC/A220000000000000000000000 KYN<br>Language                                                                                                    | IC-0000                                                                                                    |  |
|----------------------------------------------------------------------------------------------------|----------------------------------------------------------------------------------------------------|----------------------------------------------------------------------------------------------------|----------------------------------------------------------------------------------------------------|--|
| INFORMATION MENU<br>PRINT MENU MAP<br>NETWORK<br>PRINT FILE LIST<br>PRINT FILE LIST<br>PRINT PRE FONT<br>PRINT PRE FONT<br>PRINT PRE FONT<br>DEMOT<br>PRINT FRE FONT<br>DEMOT<br>DEMOT<br>DEMOT LIST                                                                                                    |                                                                                                    | M DARINESS<br>Y DARINESS<br>K DARINESS<br>K DARINESS<br>R DARINESS<br>OF THE AST<br>Y REG FINE AST<br>INK SMULATION<br>UCR<br>CANY 100% DENSITY<br>CANY CONVERSION                                                                                                    | 0<br>0<br>0<br>0<br>0<br>0<br>0<br>0<br>0<br>0<br>0<br>0<br>0<br>0<br>0<br>0<br>0<br>0<br>0                                                                                                    |  |
| SHITDOWN MENU<br>SHITDOWN START<br>SHITDOWN START<br>COPIES<br>DATES<br>HANDOWN START<br>DATES<br>HANDOWN SHITCH<br>TRAY SECURENCE<br>MP TRAY SHITCH<br>TRAY SECURENCE<br>MP TRAY SHITCH<br>TRAY SECURENCE<br>MP TRAY SHITCH<br>HANDOWNE<br>HESSLITCH<br>RESSLITCH<br>MP TRAY SHITCH<br>TRAY BALENCE<br>HANDOWNE<br>HANDOWN | I OFF<br>TRAYI<br>ON MOL<br>DOWNUSE<br>BOOLISOOPI<br>OFF<br>AUTO AUT<br>AUTOATT<br>PUTANT<br>PUTANTATATATATATATATATATATATATATATATATATA | SVE COUPER MEMU<br>PERSONALTIV<br>USB PS-PROTOCOL<br>NET PS-PROTOCOL<br>CLIPTOCOL<br>CLIPTOCOL<br>CLIPTOCOL<br>CLIPTOCOL<br>CLIPTOCOL<br>CLIPTOCOL<br>CLIPTOCOL<br>MARILLALTINEOUT<br>LOW TONES<br>PORTOCONTINUE<br>HENOLOGONITALE<br>PCL EMULATION<br>PCL EMULATION<br>PCL EMULATION<br>PCL EMULATION<br>CR FUNCTION<br>LC FUNCTION<br>CR FUNCTION<br>CR FU | 40 MIN<br>AUTO EMULATION<br>AUTO EMULATION<br>AUTO EMULATION<br>AUTO EMULATION<br>AUTO EMULATION<br>OFF<br>RESIDENT<br>10.00 CPI<br>PC-80 UNIN<br>CCR<br>F70-50 UNIN<br>CCR<br>F7<br>10 CPI<br>10 CPI<br>10 CPI<br>10 CPI<br>10 CPI<br>10 TANCH<br>00 MICH<br>00 MICH |  |
|                                                                                                    |                                                                                                    |                                                                                                    |                                                                                                    |  |

## (Sample) Example on C5500/C5800

| U version: C1.08 [ 101.17 U03.14 S<br>U version:00.00.59 [ P103.10 LO00<br>iper-C version:00.17<br>UPLEX:installed TRAY1:A4 TRA<br>UMA Slot A CU Program POM | 3.0.4n B01.00 PPC405PS 200MHz S<br>.00.18 DU00.00.18 T200.00.13 ] ET.0 | C000 0000000 0000000 00000000 F50 J0 ] |                |  |
|----------------------------------------------------------------------------------------------------|------------------------------------------------------------------------|----------------------------------------|----------------|--|
| U version:00.00.59 [ PI03.10 LO00<br>liper-C version:00.17<br>UPLEX:installed TRAY1:A4 TRA<br>IMM Stat A:CLI Program POM                                     | .00.18 DU00.00.18 T200.00.13 ] ET:0                                    |                                        |                |  |
| liper-C version:00.17<br>UPLEX:installed TRAY1:A4 TRA<br>UMM Stat A:CU Program POM                                                                           |                                                                        | 000200000707031C0A210900010000FF KYM   | C-0000         |  |
| UPLEXINSTALLED IRATIA4 IRA                                                                                                    | V0-44                                                                  |                                        |                |  |
|                                                                                                    | (12.44                                                                 |                                        |                |  |
| otal Memory Size:64 MB                                                                                                    |                                                                        |                                        |                |  |
| lash Memory:2 MB [ F50 ]                                                                                                    |                                                                        | Language format:8                      | L1             |  |
| EL LCD:T2 PNL:T1                                                                                                    |                                                                        |                                        |                |  |
| etwork version:04.01 Web Remote                                                                                                    | e:W4.01                                                                |                                        |                |  |
|                                                                                                    |                                                                        |                                        | AUTO           |  |
| PRINT MENU MAP                                                                                                    |                                                                        | IP ADDRESS                             | 10 49 32 3     |  |
| NETWORK                                                                                                    |                                                                        | SUBNET MASK                            | 255.255.255.0  |  |
| DEMO1                                                                                                    |                                                                        | GATEWAY ADDRESS                        | 10.49.32.254   |  |
|                                                                                                    |                                                                        | FACTORY DEFAULTS                       |                |  |
| HUTDOWN MENU                                                                                                    |                                                                        | WEB                                    | ENABLE         |  |
| SHUTDOWN START                                                                                                    |                                                                        | TELNET                                 | DISABLE        |  |
|                                                                                                    |                                                                        | FTP                                    | DISABLE        |  |
| RINT MENU                                                                                                    | ,                                                                      | SNMP                                   | ENABLE         |  |
|                                                                                                    |                                                                        | NETWORK SCALE<br>HUB LINK SETTING      |                |  |
|                                                                                                    | ON                                                                     | HOD LINK SETTING                       | AUTO NEGOTIATE |  |
| TRAY SEQUENCE                                                                                                    | DOWN                                                                   | MAINTENANCE MENU                       |                |  |
| MP TRAY USAGE                                                                                                    | DO NOT USE                                                             | MENU RESET                             |                |  |
| MEDIA CHECK                                                                                                    | ENABLE                                                                 | SAVE MENU                              |                |  |
| MONO-PRINT SPEED                                                                                                    | AUTO SPEED                                                             | POWER SAVE                             | ENABLE         |  |
|                                                                                                    |                                                                        | PAPER BLACK SET                        | 0              |  |
| IEDIA MENU                                                                                                    |                                                                        | PAPER COLOR SET                        | 0              |  |
| TRAY1 PAPERSIZE                                                                                                    | A4                                                                     | TRNSPR BLACK SET                       | 0              |  |
| TRAYT MEDIATYPE                                                                                                    |                                                                        | TRNSPR COLOR SET                       | U              |  |
|                                                                                                    |                                                                        | USAGE MENU                             |                |  |
| TRATZ PAPERSIZE                                                                                                    | PLAIN                                                                  | TRAYL PAGE COUNT                       | 697            |  |
| TRAY2MEDIAWEIGHT                                                                                                    | MEDIUM                                                                 | TRAY2 PAGE COUNT                       | 56             |  |
| MPT PAPERSIZE                                                                                                    | A4                                                                     | MPT PAGE COUNT                         | 10             |  |
| MPT MEDIATYPE                                                                                                    | PLAIN                                                                  | COLOR PAGE COUNT                       | 0              |  |
| MPT MEDIAWEIGHT                                                                                                    | MEDIUM                                                                 | MONO PAGE COUNT                        | 0              |  |
| UNIT OF MEASURE                                                                                                    | MILLIMETER                                                             | K DRUM LIFE                            | REMAINING 93 % |  |
| X DIMENSION                                                                                                    | 210 MILLIMETER                                                         |                                        | REMAINING 95 % |  |
| Y DIMENSION                                                                                                    | 297 MILLIMETER                                                         |                                        | REMAINING 95 % |  |
| OLOR MENU                                                                                                    |                                                                        | BELT LIFF                              | REMAINING 97 % |  |
| DENSITY CONTROL                                                                                                    | AUTO                                                                   | FUSER LIFE                             | REMAINING 98 % |  |
| ADJUST DENSITY                                                                                                    |                                                                        | K TONER (2.0K)                         | REMAINING 70 % |  |
| AJST REGSTRATION                                                                                                    |                                                                        | C TONER (2.0K)                         | REMAINING 80 % |  |
| C REG FINE AJST                                                                                                    | 0                                                                      | M TONER (2.0K)                         | REMAINING 80 % |  |
| M REG FINE AJST                                                                                                    | 0                                                                      | Y TONER (2.0K)                         | REMAINING 80 % |  |
| Y REG FINE AJST                                                                                                    | Ŭ                                                                      |                                        |                |  |
| YS CONFIG MENU                                                                                                    |                                                                        |                                        |                |  |
| POW SAVE TIME                                                                                                    | 60 MIN                                                                 |                                        |                |  |
| CLRABLE WARNING                                                                                                    | ONLINE                                                                 |                                        |                |  |
| MANUAL TIMEOUT                                                                                                    | 60 SEC                                                                 |                                        |                |  |
| WAIT TIMEOUT                                                                                                    | 90 SEC                                                                 |                                        |                |  |
| LOW TONER                                                                                                    | CONTINUE                                                               |                                        |                |  |
| JAM RECOVERY                                                                                                    | ON                                                                     |                                        |                |  |
| ERROR REPORT                                                                                                    | OFF                                                                    |                                        |                |  |
| SB MENU                                                                                                    |                                                                        |                                        |                |  |
| SOFT RESET                                                                                                    | DISABLE                                                                |                                        |                |  |
| SPEED                                                                                                    | 480Mbps                                                                |                                        |                |  |
| SERIAL NUMBER                                                                                                    | ENABLE                                                                 |                                        |                |  |
| ETWORK MENU                                                                                                    |                                                                        |                                        |                |  |
| NETREIII                                                                                                    |                                                                        |                                        |                |  |
| NEIDEUI                                                                                                    | DISABLE                                                                |                                        |                |  |
| г                                                                                                    |                                                                        |                                        |                |  |

## 3.7 Connection methods

#### <USB connection>

#### Preparing a USB cable

- Note! No printer cable is supplied with the printer. Provide one separately.
  - Prepare a USB type cable separately.
  - When connection is to be made in "Hi-Speed" mode of USB2.0, use a USB cable conforming to the Hi-Speed specification.

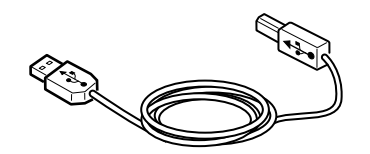

#### Switching OFF the printer and computer

*Memo* The USB cable can be plugged in or unplugged with the computer and printer switched ON. However, to be able to conduct the subsequent installation of the printer driver and USB driver securely, the power to the printer should be turned OFF.

#### Interconnecting the computer and the printer

- 1) Plug the USB cable into the USB interface connector of the printer.
- 2) Plug the USB cable into the USB interface connector of the computer.

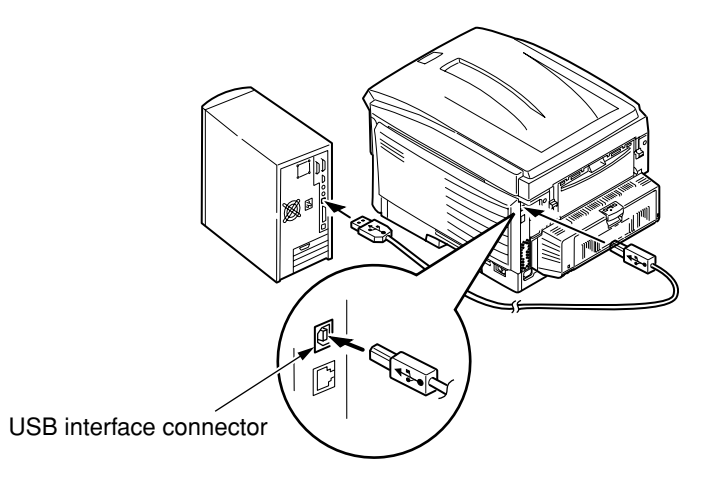

*Note!* Be careful not to plug the USB cable into the network interface connector. Such wrong connection could cause malfunction.

## <LAN cable connection>

# Preparing a LAN cable

Switching off the printer and computer

- 1) Plug the Ethernet cable into the Network interface connector of the printer.
- 2) Insert the Ethernet cable into the hub.

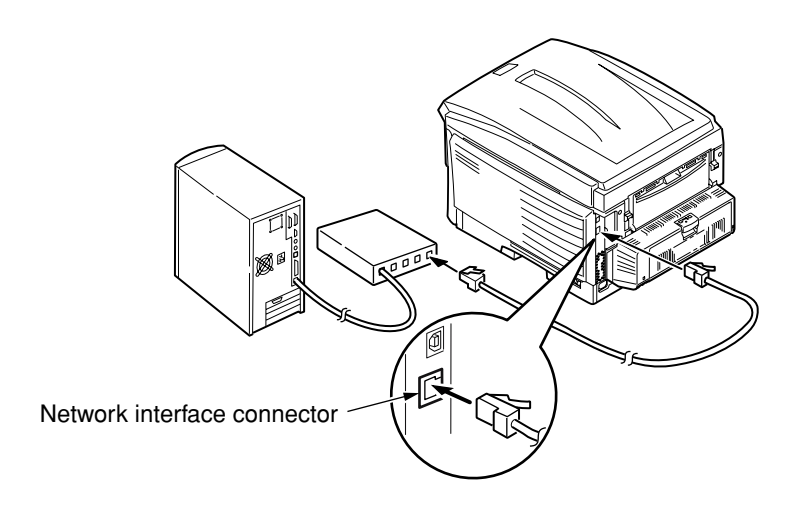

## 3.8 Confirmation of paper used by the user

Load the media used by the user in the printer, make Media Type/Weight settings, execute the Menu Map/Demo print, and check to make sure that the printouts are free from toner flaking.

| Types               | Weight                               | Setting values o<br>pan | Setting <sup>*2</sup> for<br>[Media weight] of the |                |
|---------------------|--------------------------------------|-------------------------|----------------------------------------------------|----------------|
|                     |                                      | Media weight            | Media type *1                                      | printer driver |
| Regular             | 55-64kg (64-74g/m²)                  | Light                   |                                                    | Light          |
| paper* <sup>3</sup> | 65-89kg (75-104g/m²)                 | Medium                  | Light                                              | Medium         |
|                     | 90-103kg (105-120g/m <sup>2</sup> )  | Heavy                   |                                                    | Heavy          |
|                     | 104-172kg (121-200g/m <sup>2</sup> ) | Ultra heavy             |                                                    | Ultra heavy    |
| Postcard*4          | -                                    | -                       | -                                                  | -              |
| Envelope*4          | -                                    | -                       | -                                                  | -              |
| Label paper         | Less than 0.1-0.17mm                 | Thicker paper           |                                                    | Label paper 1  |
|                     | 0.17-0.2mm                           | Thickest paper          | Label paper                                        | Label paper 2  |
| Transparency        | -                                    | -                       | Transparency                                       | Transparency   |
| * <sup>5</sup> film |                                      |                         | film                                               | film           |

\*1: The printer comes with Media Type set to [Light] at the factory.

- \*2: The thickness and type of paper can be set on the operator panel and also via the printer driver. If those parameters are set via the printer driver, the settings of the printer driver will have priority. If [Auto selectio] is selected in [Feed Trey] of the printer driver, or [Printer setting] is selected in [Media weight], the print will take place with the settings made on the operator panel.
- \*3: The paper thickness with which two-sided print can be conducted is from 65 to 90kg (75 to 105g/m<sup>2</sup>) of ream weight.
- \*4: For postcards and envelopes, there is no setting of Media Weight or Media Type.
- \*5: For OHP sheets, Media Type only is set. There is no need to make setting in Media Weight.
- *Memo* If [Heavy] or [Ultra heavy] is selected in Media Weight, or [Label paper] or [OHP] in Media Type, the print speed will be affected.

## 4. REPLACEMENT OF PARTS

This section explains the field replacement procedures for parts, assemblies and component units. While those replacement procedures refer to the disassembling of parts, follow the same procedures inversely for reassembling them.

The part numbers (1, 2, etc.) employed in this manual are different from those assigned in the corresponding configuration diagrams of Disassembly for Maintenance (43085101TL) and RSPL (43085101TR).

#### 4.1 Precautions on the replacement of parts

- (1) Prior to replacing a part, be sure to disconnect the AC cord and interface cable.
  - (a) To disconnect the AC cord, always follow the procedure described below:
    - 1 Turn off ("O") the power switch of the printer.
    - 2 Pull out the AC plug of the AC cord from the AC power outlet.
    - 3 Unplug the AC cord and interface cable from the printer.
  - (b) To reconnect the printer, always follow the procedure described below:
    - 1 Plug the AC cord and interface cable into the printer.
    - 2 Insert the AC plug into the AC power outlet.
    - 3 Turn on ("|") the power switch of the printer.

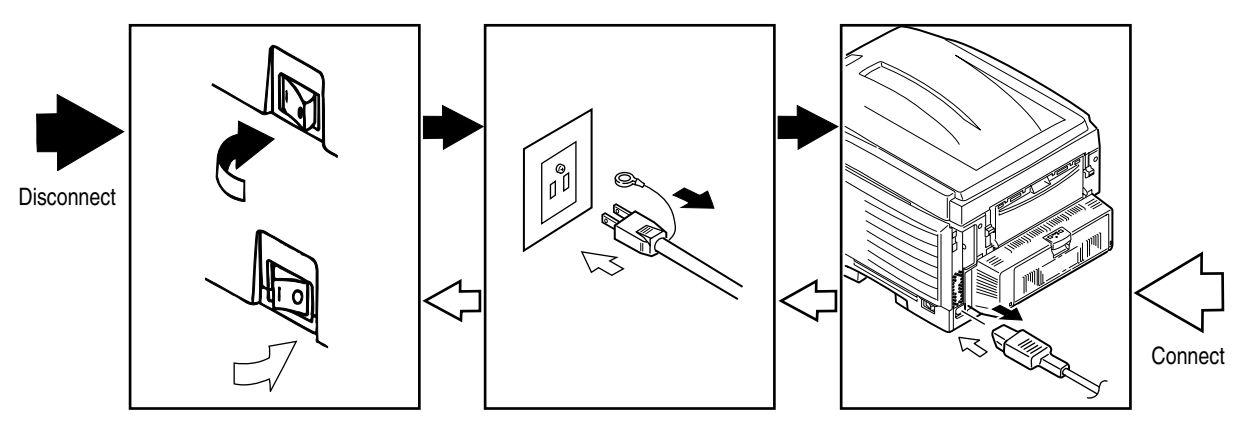

- (2) Do not disassemble the printer as long as it is operating normally.
- (3) Limit disassembly to a necessary minimum. Do not remove other parts than those specified in the part replacement procedure.
- (4) Use the designated maintenance tools.
- (5) Conduct disassembly by following the specified sequential order. Failure to observe this order could damage the parts.
- (6) Screws, collars and other small parts should be attached provisionally to their original positions, since they are liable to be lost.
- (7) When handling a microprocessor, ROM, RAM and other ICs and circuit boards, do not wear gloves that tend to generate static electricity.
- (8) Printed-circuit boards should not be placed directly on an equipment or floor.

#### [Maintenance Tools]

Table 4-1-1 indicates the tools necessary to replace printed-circuit boards and component units.

| No. | Service Tools |                                           | Q' ty | Place of use    | Remarks |
|-----|---------------|-------------------------------------------|-------|-----------------|---------|
| 1   |               | No. 2-200 Philips screwdriver, Magnetized | 1     | 3~5 mm screws   |         |
| 2   |               | No. 3-100 screwdriver                     | 1     |                 |         |
| 3   |               | No. 5-200 screwdriver                     | 1     |                 |         |
| 4   |               | Digital multimeter                        | 1     |                 |         |
| 5   |               | Pliers                                    | 1     |                 |         |
| 6   |               | Handy cleaner                             | 1     |                 |         |
| 7   |               | LED Head cleaner<br>P/N 4PB4083-2248P001  | 1     | Cleans LED head |         |
| 8   |               | E-ring pliers                             | 1     |                 |         |

Table 4-1-1 Maintenance Tools

Table 4-1-2 indicates the tools necessary for using maintenance utilities.

#### Table 4-1-2 Maintenance Tools

| No. | Service Tools |                                                                   |   | Place of use | Remarks |
|-----|---------------|-------------------------------------------------------------------|---|--------------|---------|
| 1   |               | Laptop computer<br>[Must have maintenance]<br>utilities installed | 1 |              |         |
| 2   |               | USB cable                                                         | 1 |              |         |

## 4.2 Part replacement methods

This subsection explains the replacement methods for the parts and assemblies illustrated in the disassembly system diagram below.

- 4.2.1 Left side cover
  - (1) Open the top cover.
  - (2) Open the feeder unit.
  - (3) Remove screw (silver) 1, and detach left side cover 2. (Tool No.1)

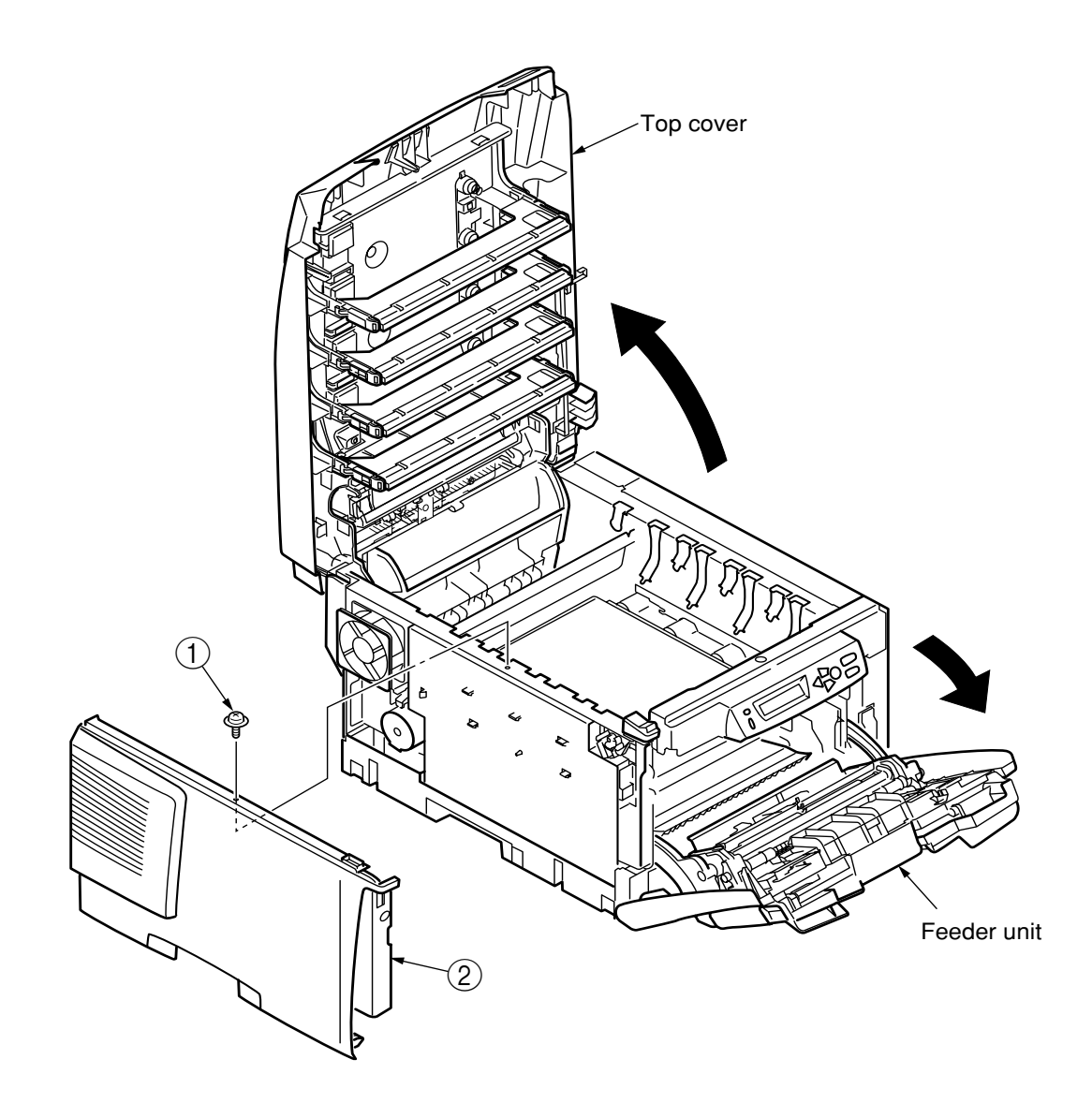

Figure 4-2-1 Left side cover

# 4.2.2 Right side cover

- (1) Open the top cover.
- (2) Open the feeder unit.
- (3) Loosen screw 1, and detach right side cover 2. (Tool No.1)

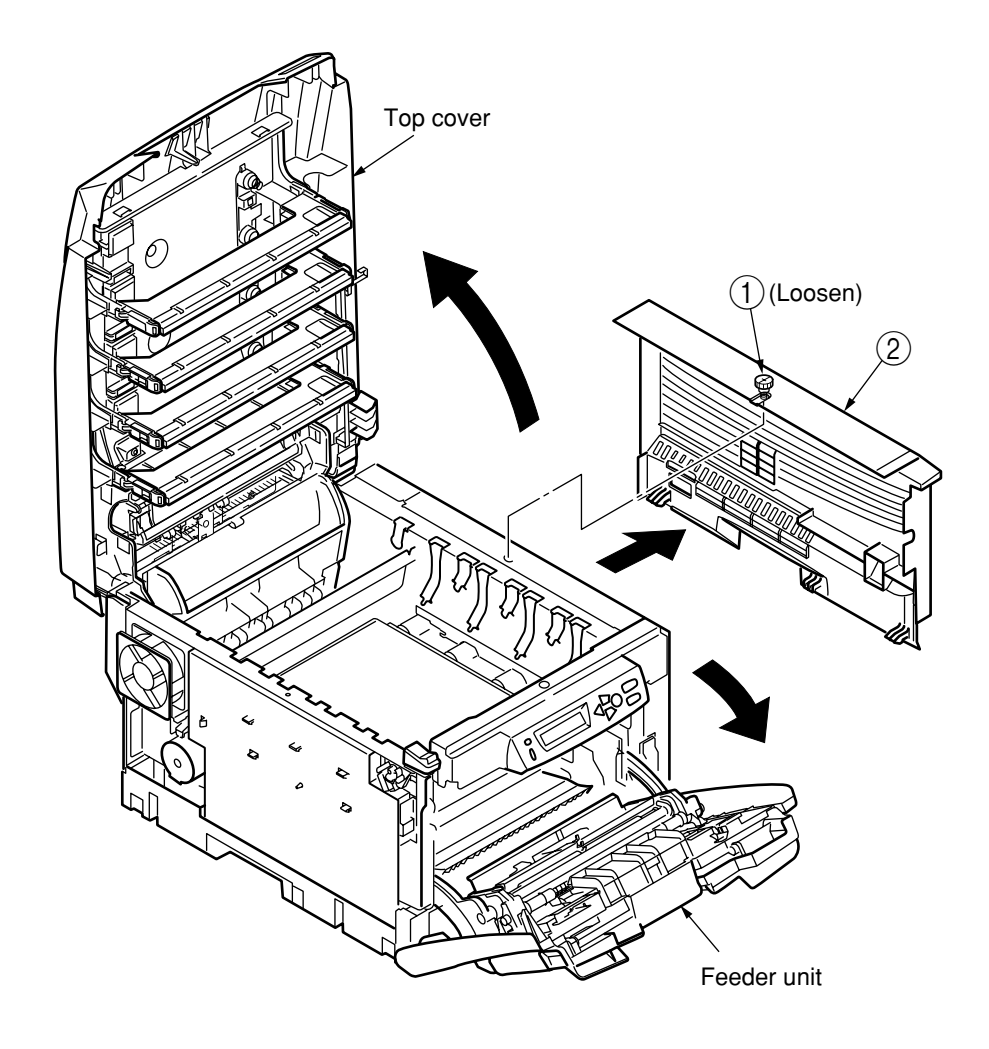

Figure 4-2-2 Right side cover

# 4.2.3 Face-Up Tray

(1) Open face-up tray 1 into the direction of the arrow, free the engagement on either side of it while deflecting the tray, and remove the tray.

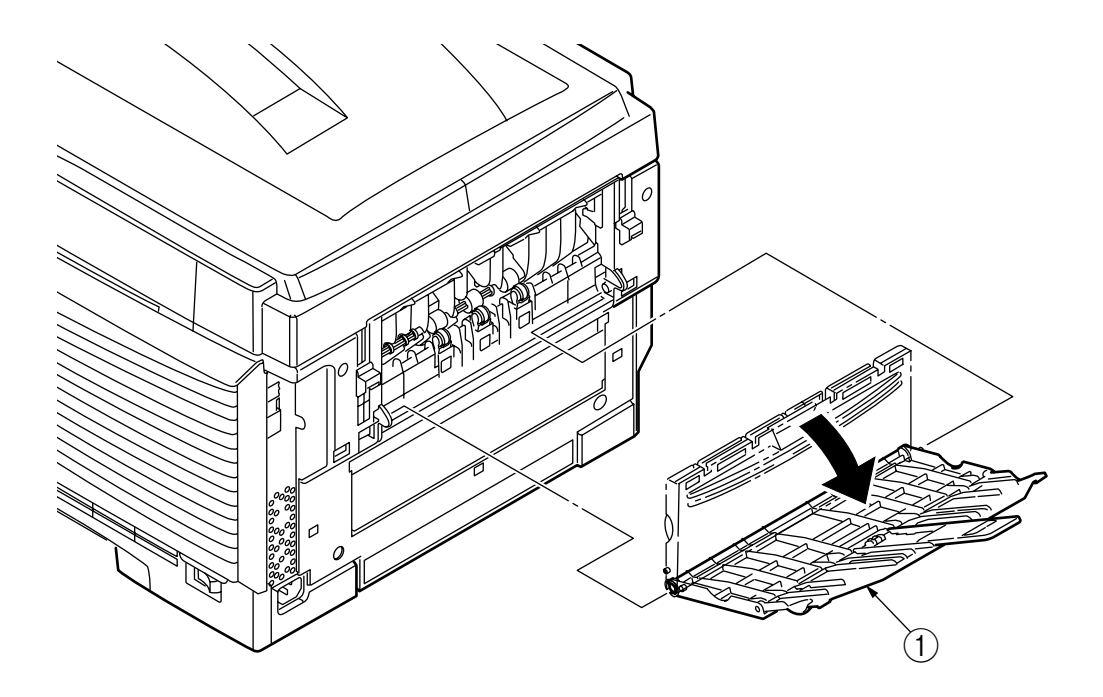

Figure 4-2-3 Face-Up Tray

#### 4.2.4 Rear cover

- (1) Open the face-up tray.
- (2) Remove two screws (silver) ①. (Tool No. 1)
- (3) Insert the flat-tipped screwdriver (Tool No. 3) into hole A, as illustrated in Figure (2), and release two claws A.
- (4) Now, release two claws B, and pull the upper part of rear cover 2 in the direction of arrow A.
- (5) Push the lower part of rear cover ② in the direction of arrow B, as shown in Figure (3), and detach rear cover ③ by freeing three claws C.

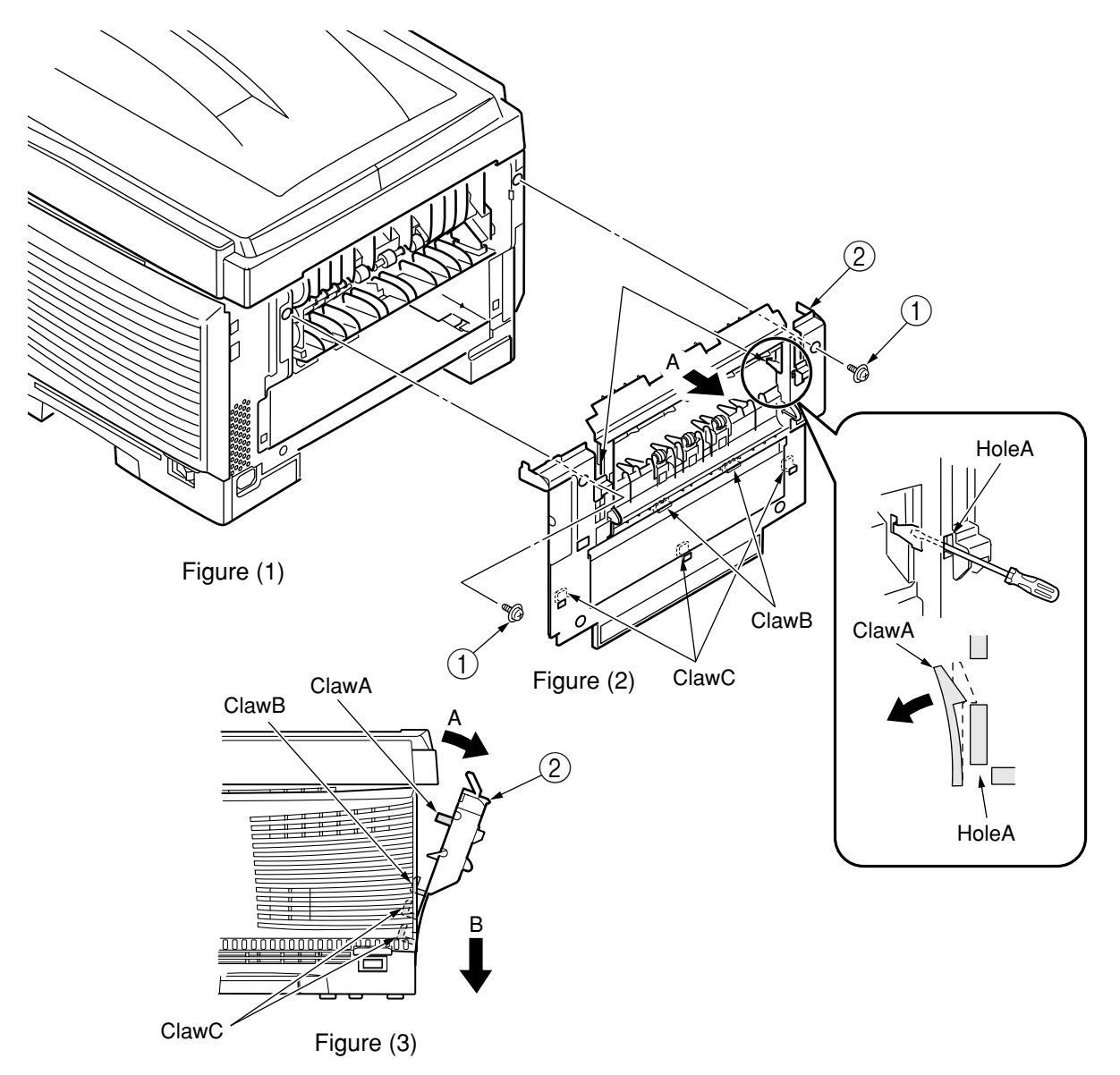

Figure 4-2-4 Rear Cover

## 4.2.5 LED Assy/LED Assy springs

- (1) Open the top cover.
- (2) After disconnecting the cable, first free hook part A by applying force in the direction of the arrow, as illustrated in Figure (2), and then, free hook part B, to finally remove LED Assy (1).

(In this operation, two springs2) will come out together with LED Assy (1).)

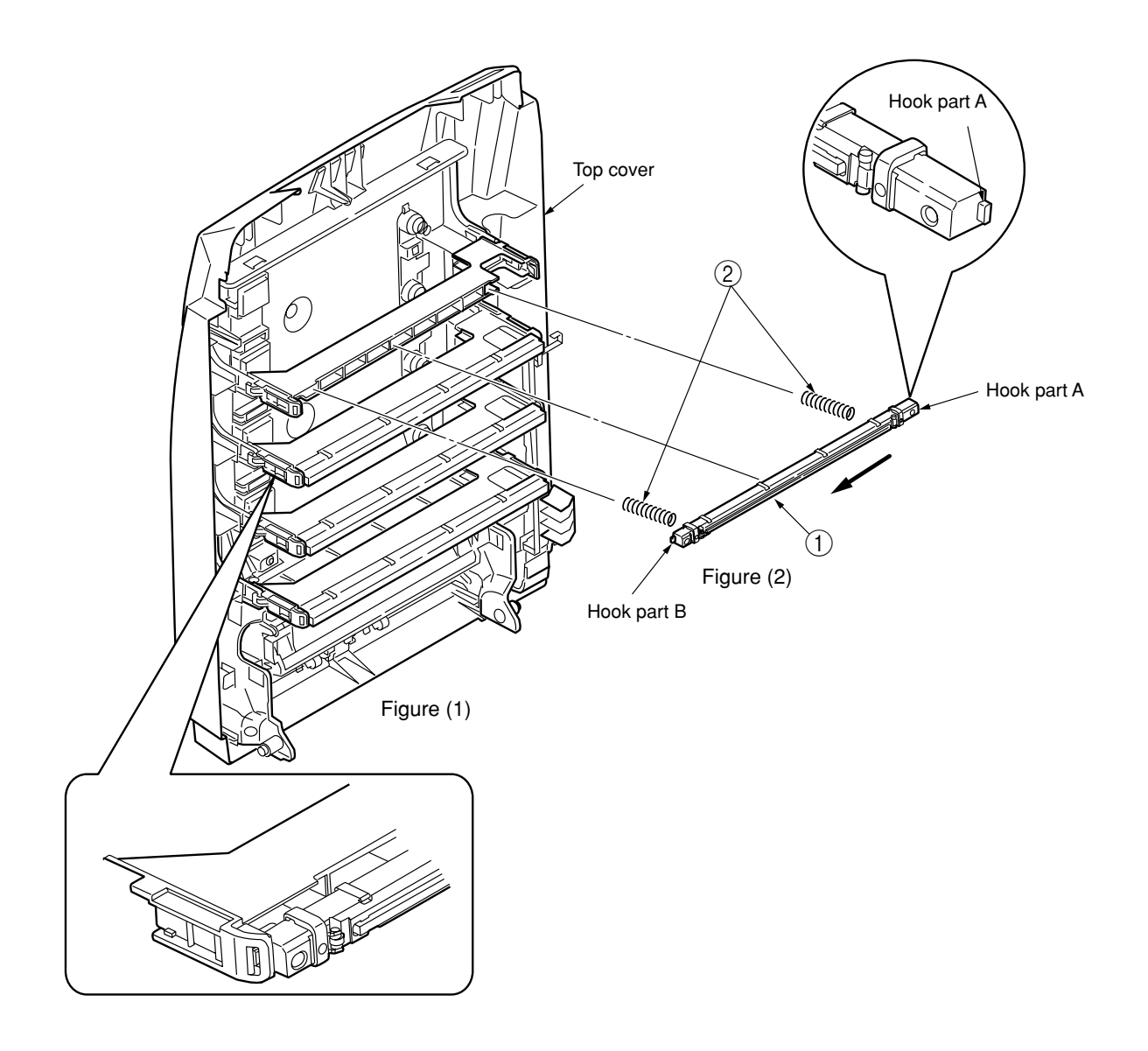

Figure 4-2-5 LED Assy / LED Assy-Springs

## 4.2.6 Control PCB

## C6100

- (1) Open the top cover.
- (2) Detach the right side cover. (See Subsection 4.2.2.)
- (3) Remove eight screws (silver) ①, and detach plate shield assembly (PCL) ② by releasing connector claws A. (Tool No. 1)
- (4) Remove screw (3), and disconnect head cable (4). (Tool No. 1)
- (5) Remove seven screws (silver) (5), disconnect all the cables, and disassemble control PCB
  (6) (TBH-1 PCB). (Tool No. 1)

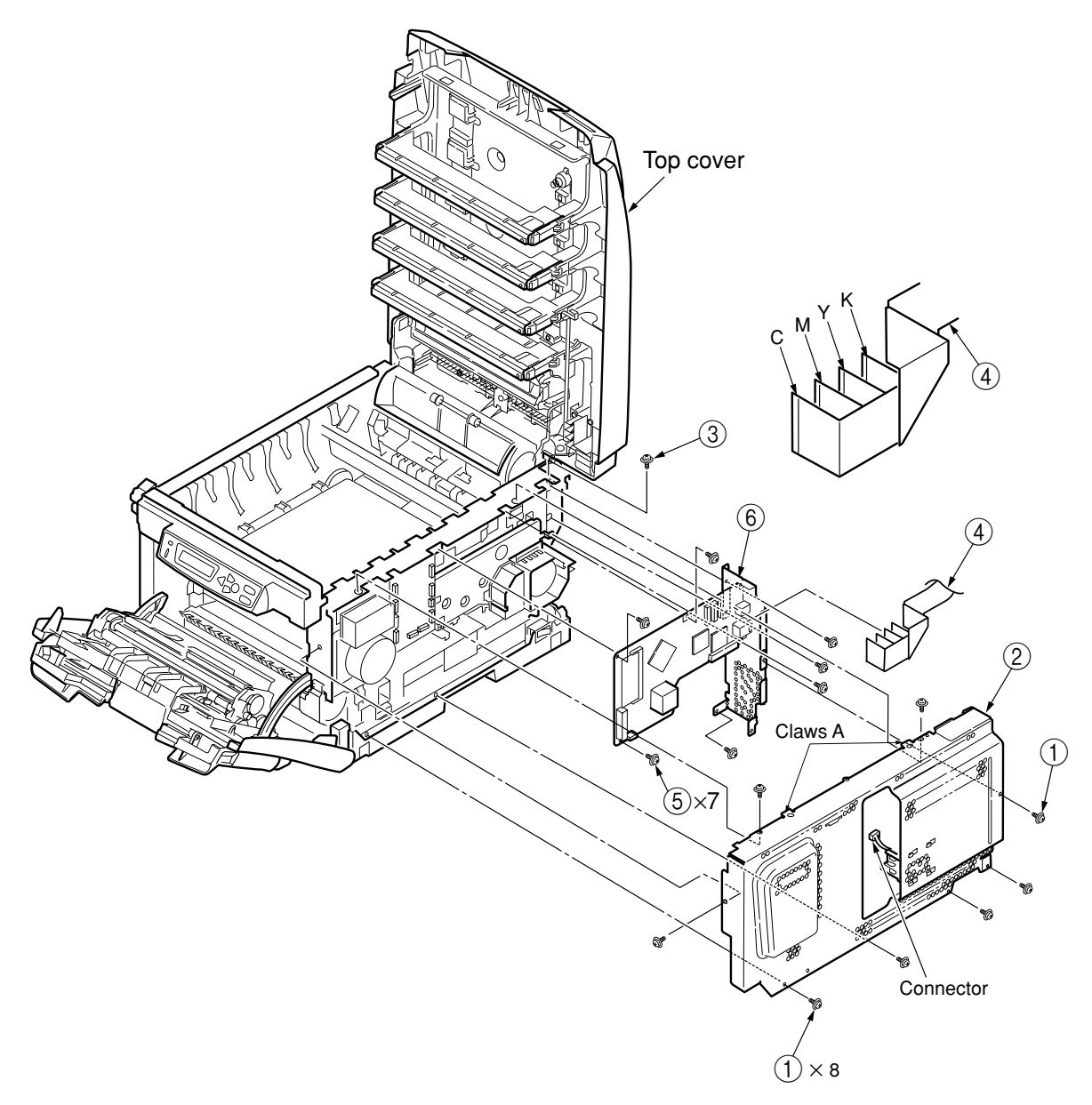

Figure 4-2-6-1 Controller PCB (C6100)

#### C5800/C5500

- (1) Open the top cover.
- (2) Detach the right side cover. (See Subsection 4.2.2.)
- (3) Remove eight screws (silver) ①, and detach plate shield Assy(GDI)② by releasing claws A. (Tool No. 1)
- (4) Remove screw (silver) (3), and disconnect head cable (4). (Tool No. 1)
- (5) Remove seven screws (silver) (5), disconnect all the cables, and disassemble control PCB (SP1 PCB) (6). (Tool No. 1)

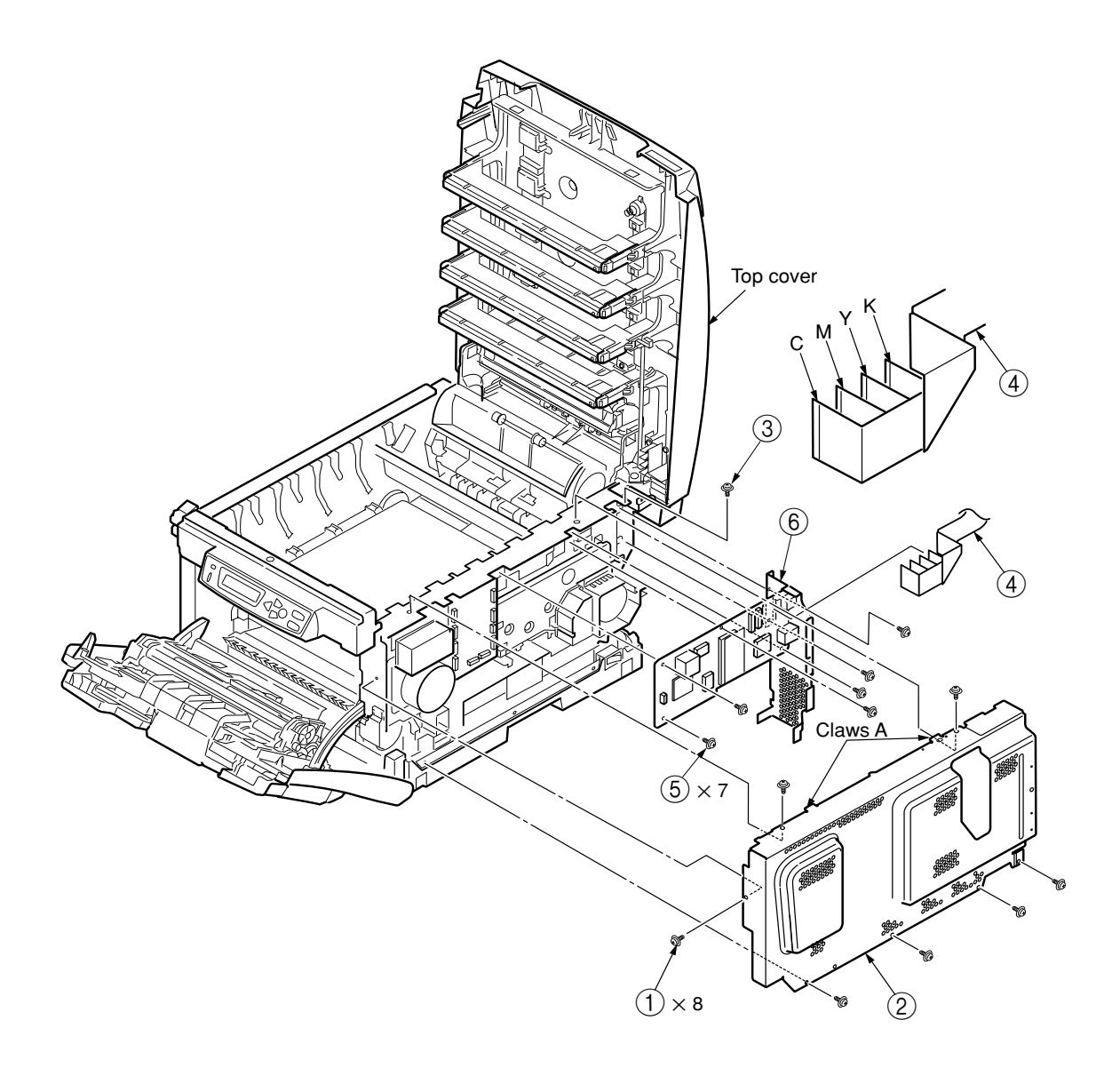

Figure 4-2-6-2 Controller PCB (C5800)
### 4.2.7 Print engine controller PCB

- (1) Remove the plate shield Assy(PCL/GDI). (See Subsection 4.2.6 (1) through (3).)
- (2) Remove all the connectors and two screws (silver) ①, and disassemble the print engine controller PCB ②. (Tool No. 1)

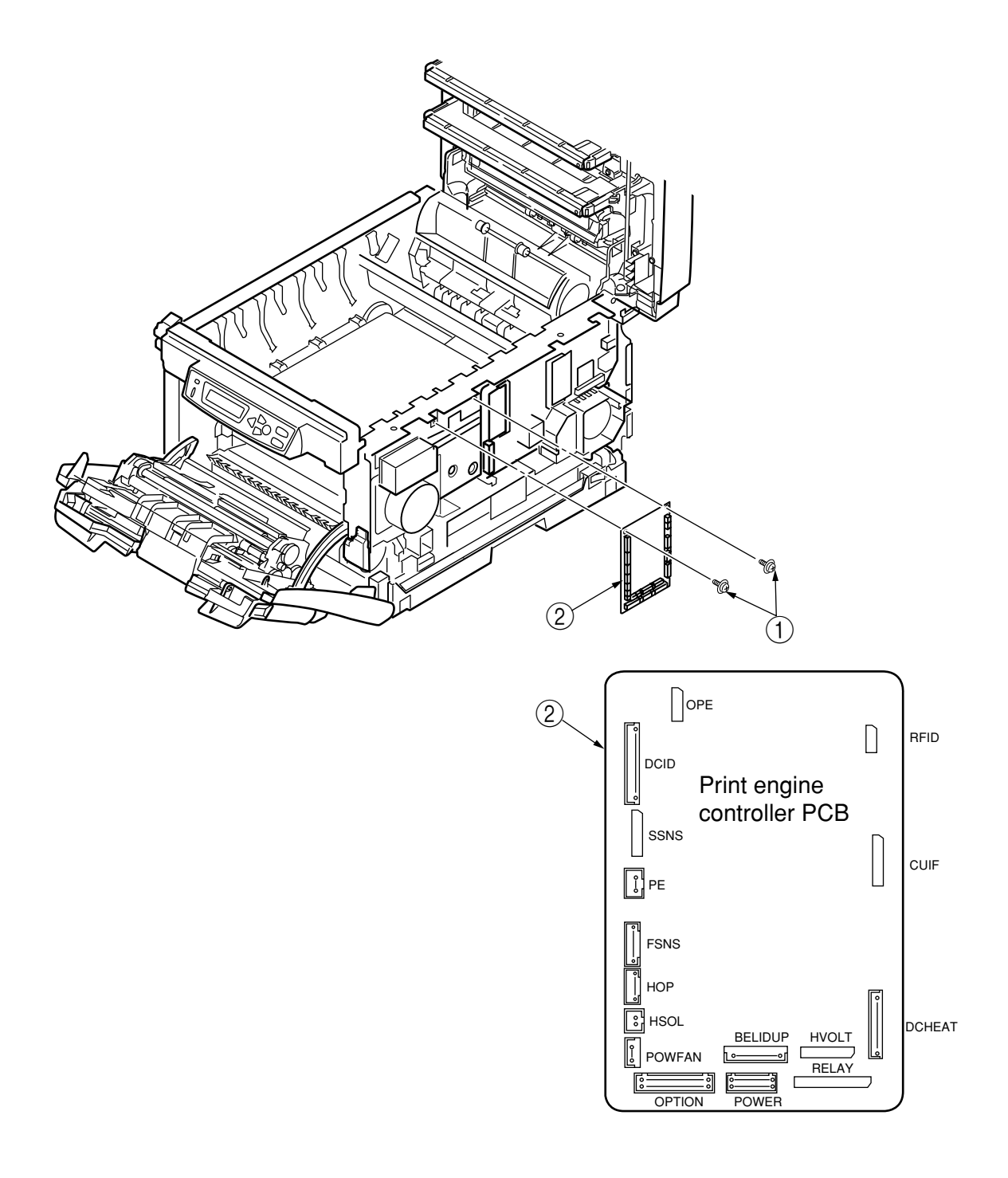

Figure 4-2-7-1 Print Engine Controller PCB

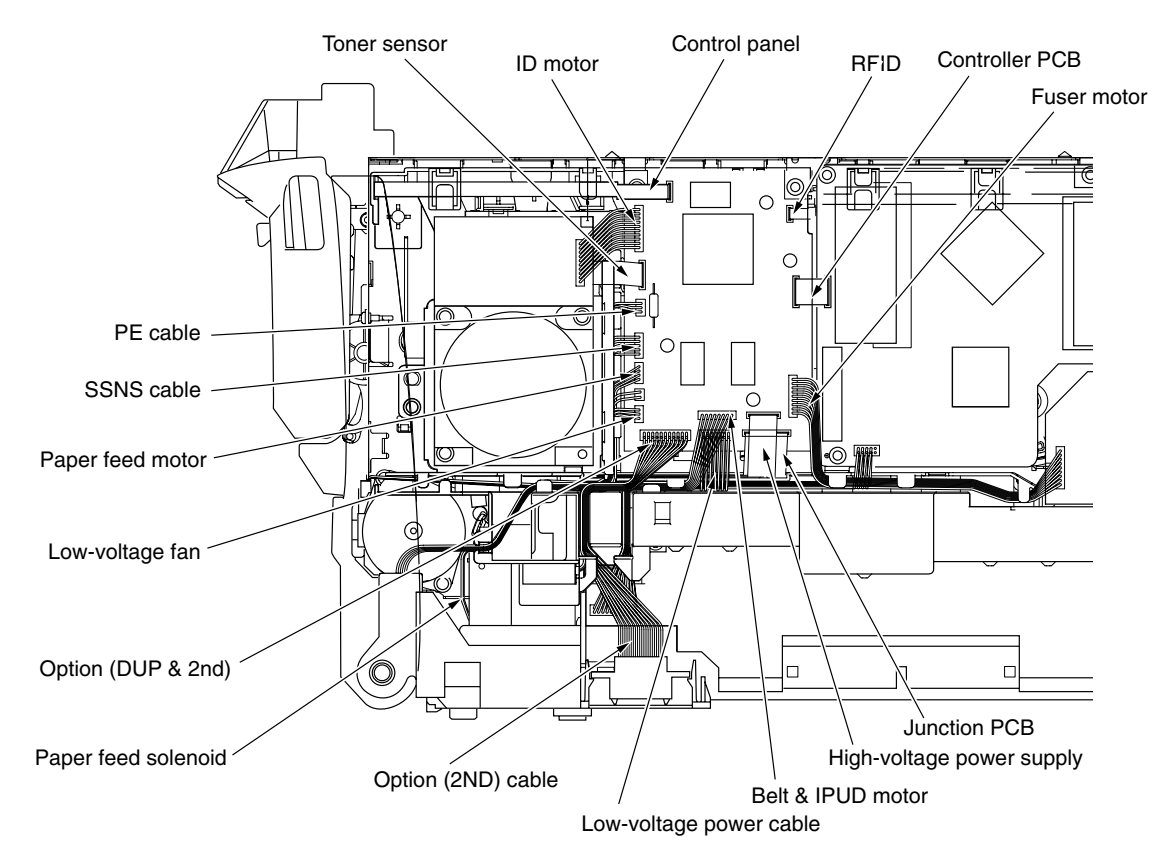

Figure 4-2-7-2. Cable route diagram of print engine controller PCB

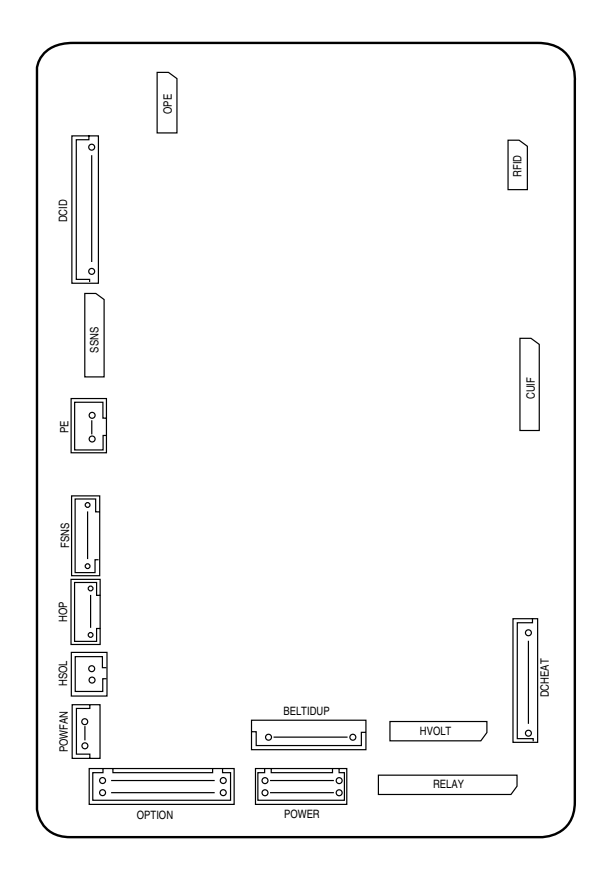

Figure 4-2-7-3 Connection diagram of print engine controller PCB

#### 4.2.8 Top cover assembly

- (1) Detach the left side cover. (See Subsection 4.2.1.)
- (2) Detach the right side cover. (See Subsection 4.2.2.)
- (3) Detach the rear cover. (See Subsection 4.2.4.)
- (4) Remove the plate assembly shield (GDI), and then, the control PCB. (See Subsection 4.2.6.)
- (5) After unplugging the connector, disconnect hooked RFID cable ①.
- (6) Remove two E-shaped retaining rings (2) and two spring torsions (3), and detach top cover Assy (1). (Tool No. 8)

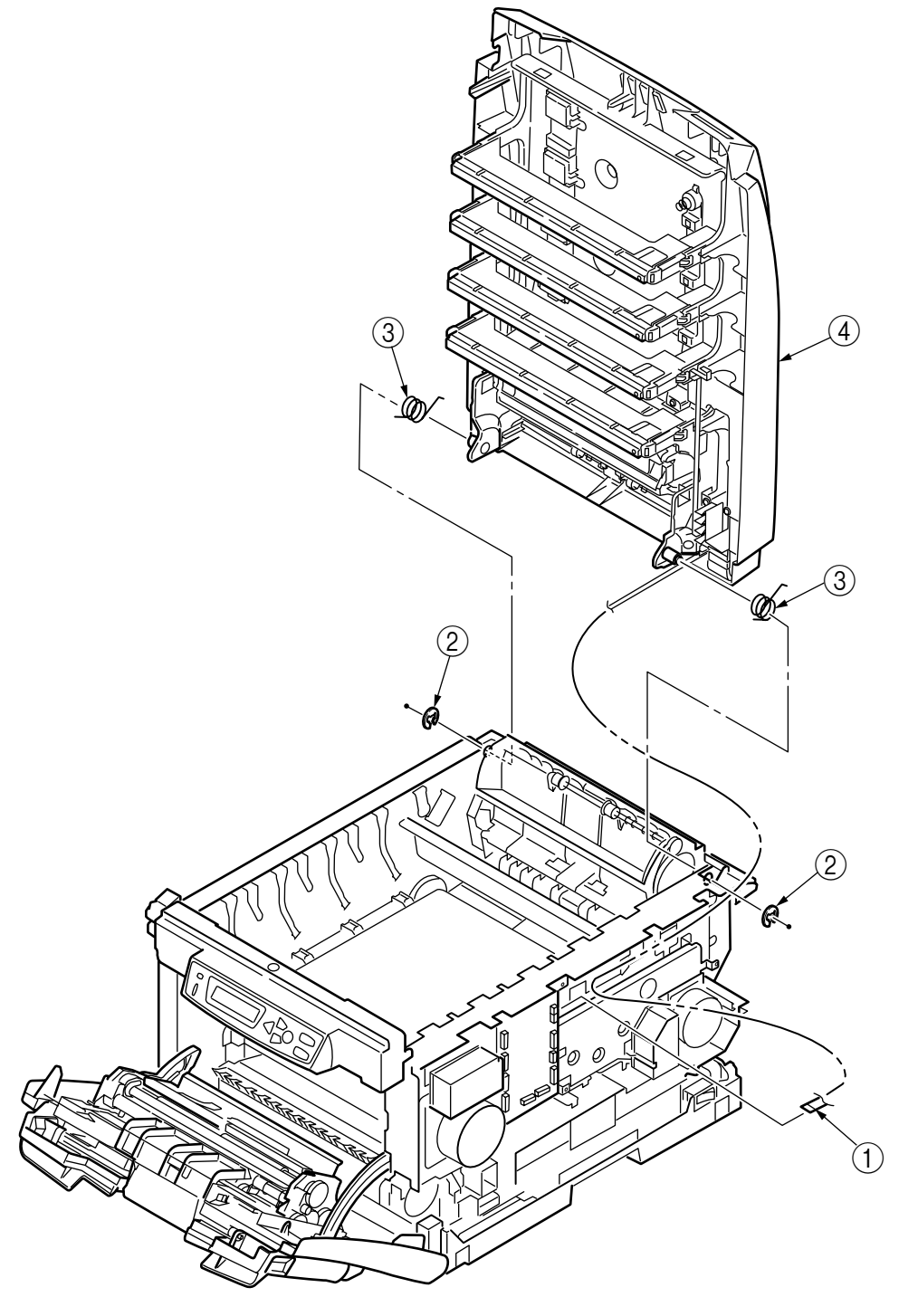

Figure 4-2-8 Top Cover Assy

# 4.2.9 Top cover

- (1) Detach the top cover assembly. (See Subsection 4.2.8.)
- (2) Remove ten screws (black) (1), and detach cable cover (2) and top cover (3). (Tool No. 1)

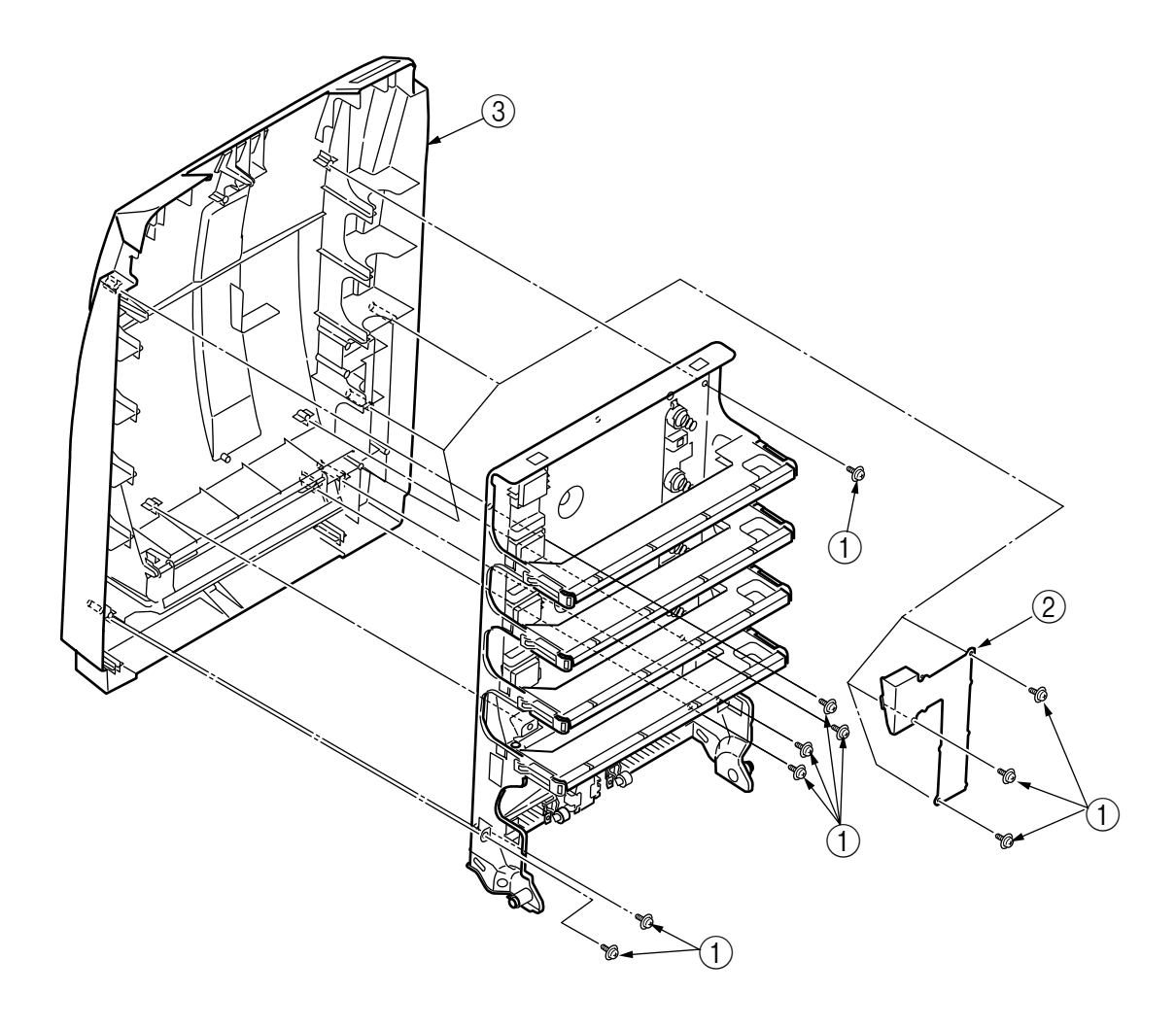

Figure 4-2-9 Top cover

### 4.2.10 Controller Panel Assy

- 1) Open the top cover.
- (2) Open the feeder unit.
- (3) Detach the right side cover. (See Subsection 4.2.3.)
- (4) Remove the plate shield assembly. [See Subsection 4.2.7 (2).]
- (5) After unplugging the connector of the control panel assembly, free the hook.
- (6) Remove four screws (silver) ①, and detach control panel Assy ②. (Tool No. 1)

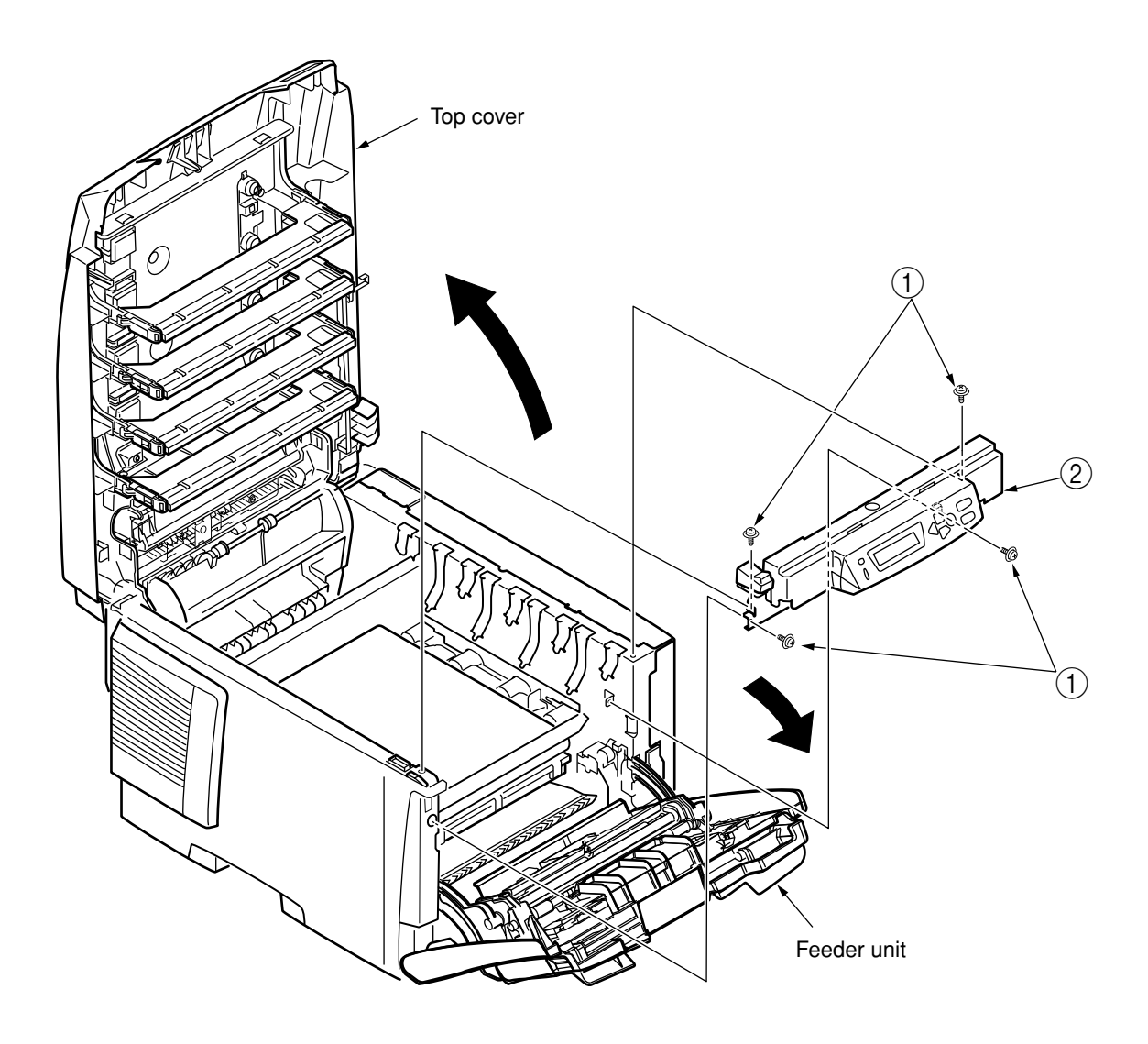

Figure 4-2-10 Control Panel Assy

#### 4.2.11 Board PRP/ Top Cover Handle

- (1) Detach the control panel assembly. (See Subsection 4.2.10.)
- (2) Release two claws A, as illustrated in Figure (2), and remove frame OP1, lever lock (2) and spring compression (3).
- (3) Release two claws B by forcing in the flat-tipped screwdriver (Tool No. 3), and remove the cover assembly OP(4) and spring torsion (5).
- (4) Release two claws C of the cover assembly OP ④, as shown in Figure (3), and remove Board PRP ⑥ and cable ⑦.

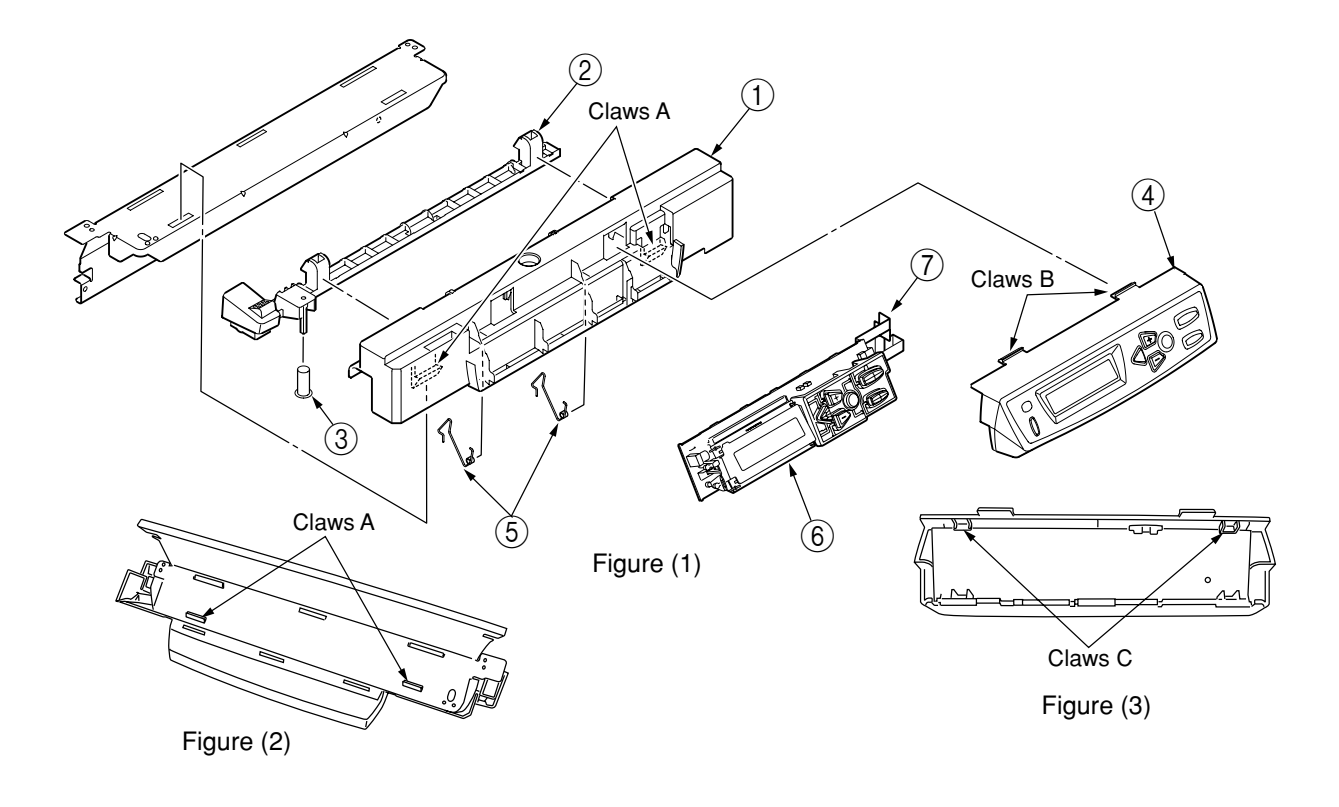

Figure 4-2-11 Board PRP/ Top Cover Handle

#### 4.2.12 Low-Voltage Power Supply / Low-Voltage Fan / Hopping Motor / Fuser Motor

- (1) Remove the cassette assembly.
- (2) Disassemble the print engine controller PCB. (See Subsection 4.2.7.)
- (3) Disassemble the control PCB. (See Subsection 4.2.6.)
- (4) Disconnect all the cables from the Guide Cable PowerLow.
- (5) Unplug the fuser I/F connector from the low-voltage power supply, and remove Guide Cable PowerLow ① by releasing the two claws.
- (6) Remove two screws (silver) (2) and four connectors (CN1, CN2, CN3), and disassemble low-voltage power supply (3). (Tool No. 1) At the same time, remove screw (4) to disassemble AC inlet Assy (5).
- (7) Release claw C, and remove low-voltage fan 6.
- (8) Detach motor cover ⑦ by releasing two claws D and claw E.
- Remove two screws (black) (a), unplug the connector, and disassemble hopping motor (a). (Tool No. 1)
- (10) Remove two screws (silver) (10), unplug the connector, and disassembleFuser Motor (11). (Tool No. 1)
- (11) Remove three screws (silver) (2), unplug the connector, and disassemble ID motor (3). (Tool No. 1)
- *Note!* When reassembling low-voltage fan (6), confirm the direction.
  - When reassembling low-voltage power supply ③, check the setting of the AC input voltage.

120-V system: Install a short-circuit plug to connector CN6.

230-V system: Do not install a short-circuit plug to connector CN6.

• Replace low-voltage power supply ③ and AC inlet assembly ⑤ together in a pair. (Parts approved in a pair under Safety Standard) (they were in a pair qualified to applicable safety standards).

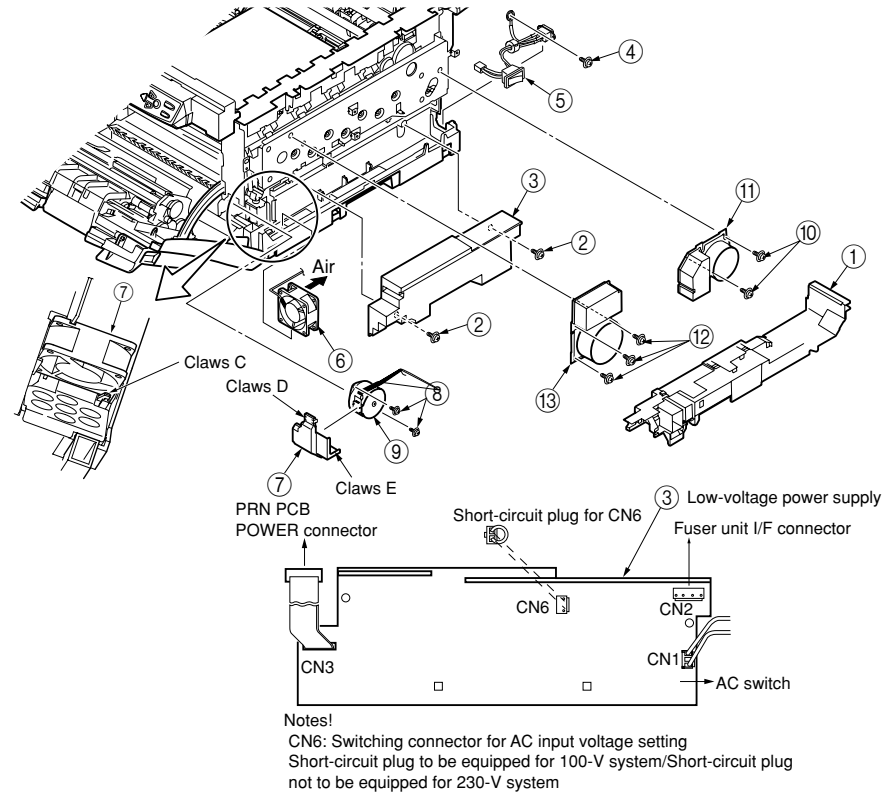

Figure 4-2-12 Low-Voltage Power Supply / Low-Voltage Fan / Hopping Motor / Fuser Motor

#### 4.2.13 Guide Eject Assy / Color Register Assy / Board-PRY

- (1) Detach the left side cover, right side cover, rear cover, and top cover assembly. (See Subsections 4.2.1, 4.2.2, 4.2.4, and 4.2.8.)
- (2) Remove the print engine controller PCB, control PCB, and low-voltage power supply. (See Subsections 4.2.6, 4.2.7, and 4.2.12 (3).)
- (3) Unplug the connector of the belt thermistor, remove two spring torsions ①, and disassemble cover driver ② by freeing the four claws with the flat-tipped screwdriver (Tool No. 3).
- (4) Remove screws (silver) ③, and unplug the six connectors to disassemble Board-PRY④. (Tool No. 1)
- (5) Remove two screws (silver) (5), and disassemble color register Assy (6). (Tool No. 1)
- (6) Remove three screws (silver) (7), and free cable (8) of the fuser I/F connector from the clamp. Then, release the claw of guide cable (9) by sliding it, and remove guide eject Assy (10). (Tool No. 1)

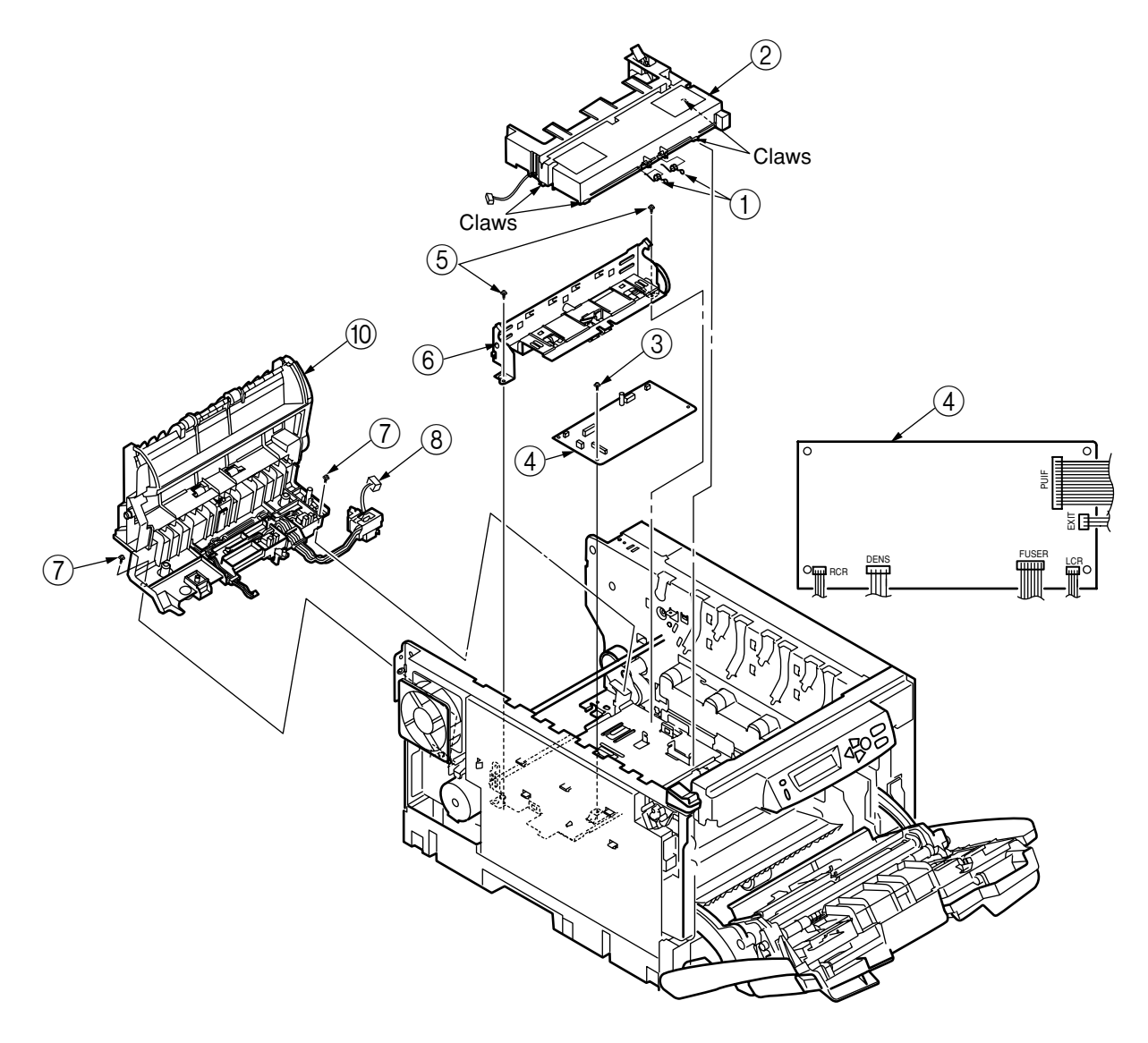

Figure 4-2-13-1 Guide Eject Assy / Color Register Assy / Board-PRY

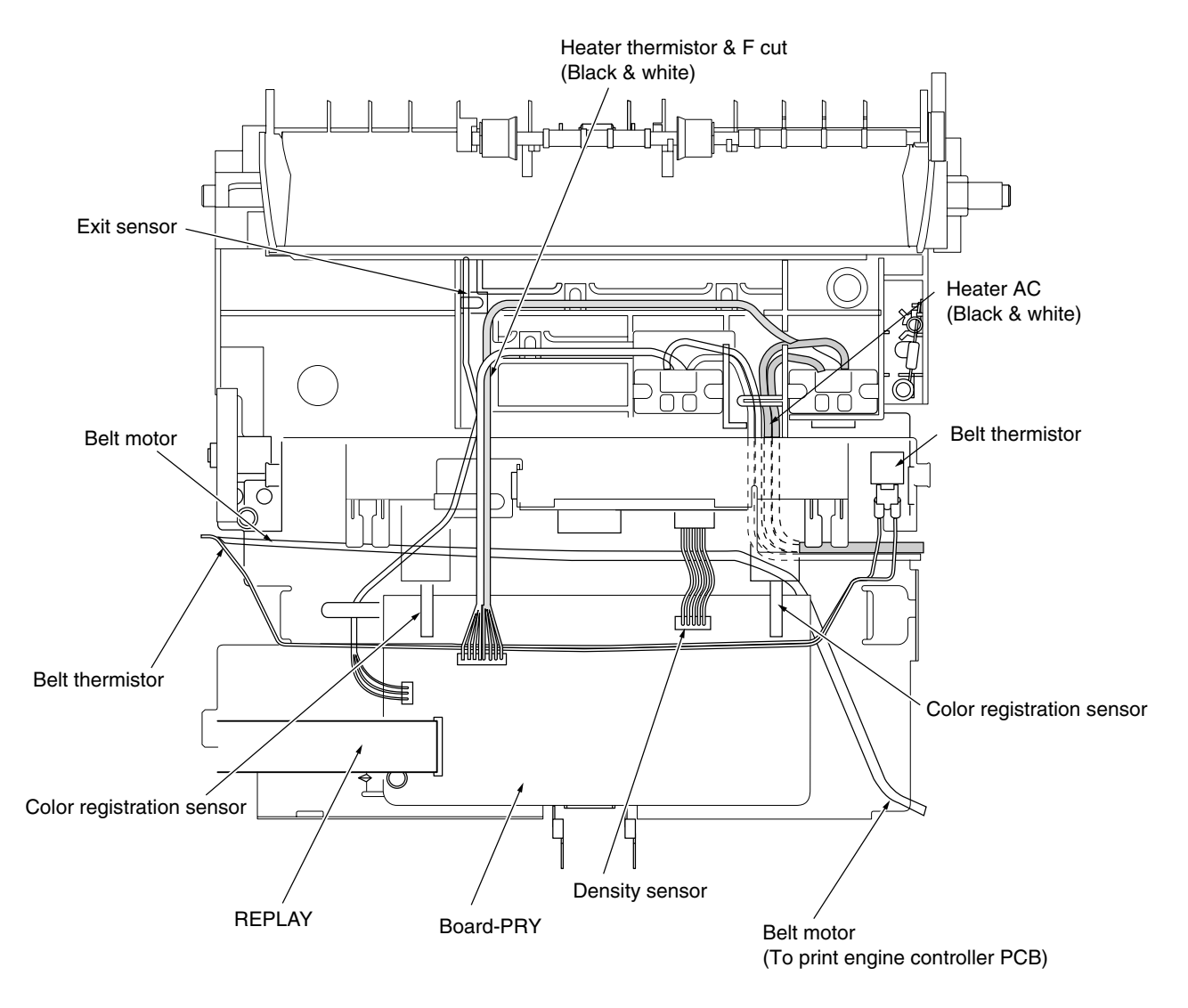

Figure 4-2-13-2 Board-PRY Cable Route Diagram

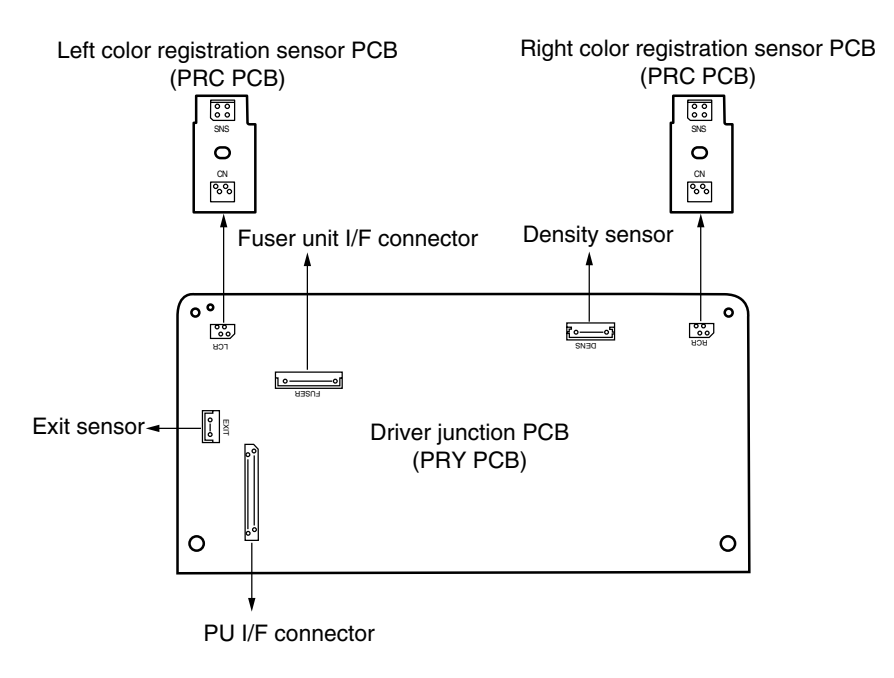

Figure 4-2-13-3 Board-PRY Connection Diagram

#### 4.2.14 Fan (Fuser)/Belt Motor / High-Voltage Power Supply Board / Cover-Open Switch

- (1) Detach the left side cover. (See Subsection 4.2.1.)
- (2) Remove screw (silver) ①, unplug the connector, and disassemble belt motor ②. (Tool No. 1)
- (3) Detach rear cover ③. (See Subsection 4.2.4.)
- (4) Unplug the connector, and remove Fan (Fuser) ④ by turning it clockwise.
- (5) Free the connector and two claws (1), and remove cover-open switch (5).
- (6) Remove screws (silver) (6) and seven claws (2), unplug the two connectors, and disassemble high-voltage power supply (7).

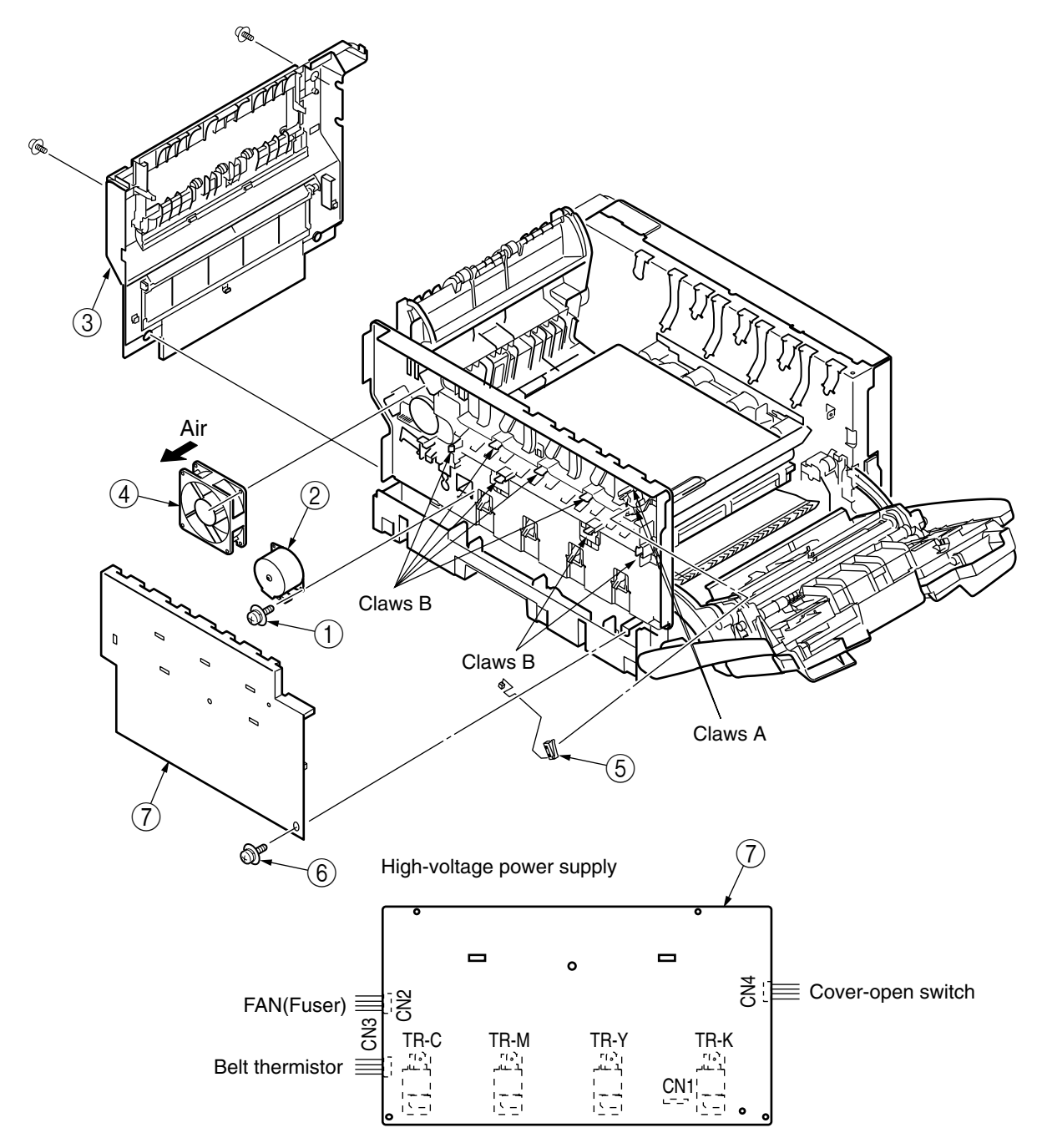

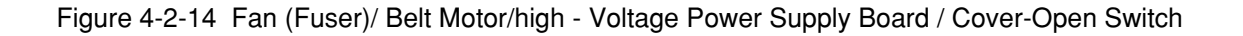

# 4.2.15 MPT Assy

- (1) Open MPT Assy ①.
- (2) Release the two stoppers by opening the two arms of MPT Assy ① toward the outside, pull the assembly in the direction of the arrow to free the two fulcrums, and detach MPT Assy ①.

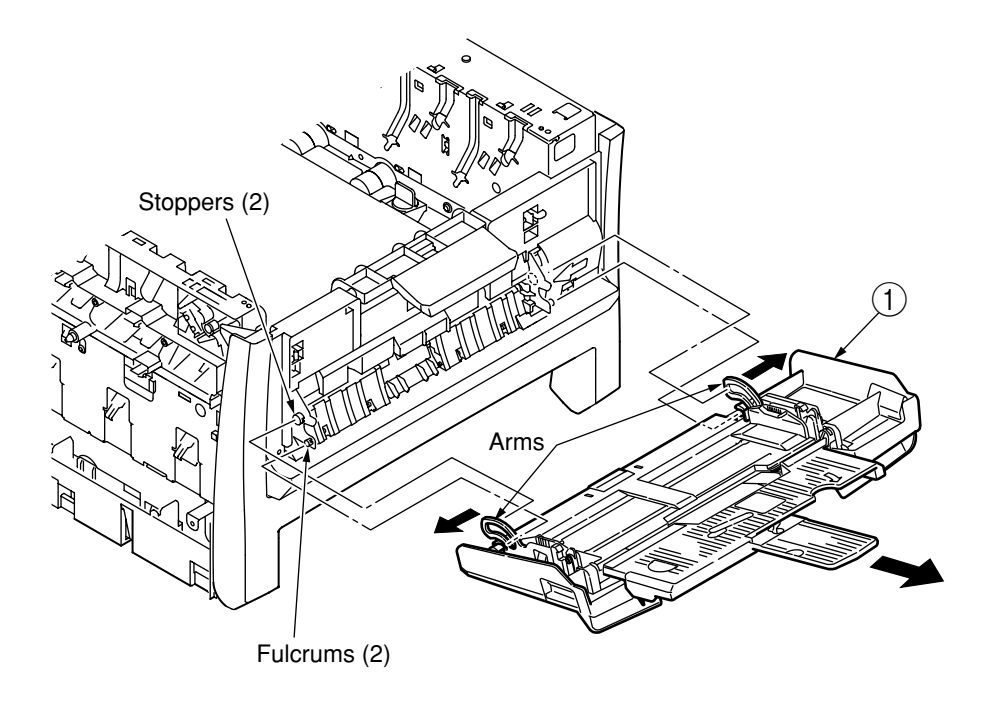

Figure 4-2-15 MPT-Assy

### 4.2.16 Feeder Unit / Board-RSF/ MPT Hopping Roller / Frame Assy Separator / Cover Front

- (1) Open the top cover.
- (2) Remove the plate shield, and unplug the connector. (See Subsection 4.2.6.)
- (3) Free the claws of Stay L (1) and Stay R (2), and remove feeder unit (3) by sliding it to the right.
- (4) Detach the motor cover. (See Subsection 4.2.12.)
- (5) Disassemble cover sensor (4) by freeing the claw.
- (6) Unplug the connector, and disassemble Board-RSF (5).
- (7) Remove MPT Assy. (See Subsection 4.2.15.)
- (8) Detach lever (6) by turning it until its claw is freed. (Tool No. 3)
- (9) Remove two screws (black) ⑦, and detach stay L ①. (Tool No. 1)
- (10) Remove four screws (black) (8), free two claws (12) on the front side, and disassemble feed Assy (9). (Tool No. 1)
- (11) Detach two lock shafts (1) and two springs (1), and disassemble guide Assy (2) by freeing the four claws.
- (12) Remove hopping roller shaft (3).
- (13) Free the two fulcrums, and remove frame assembly separator (4) and spring (5).

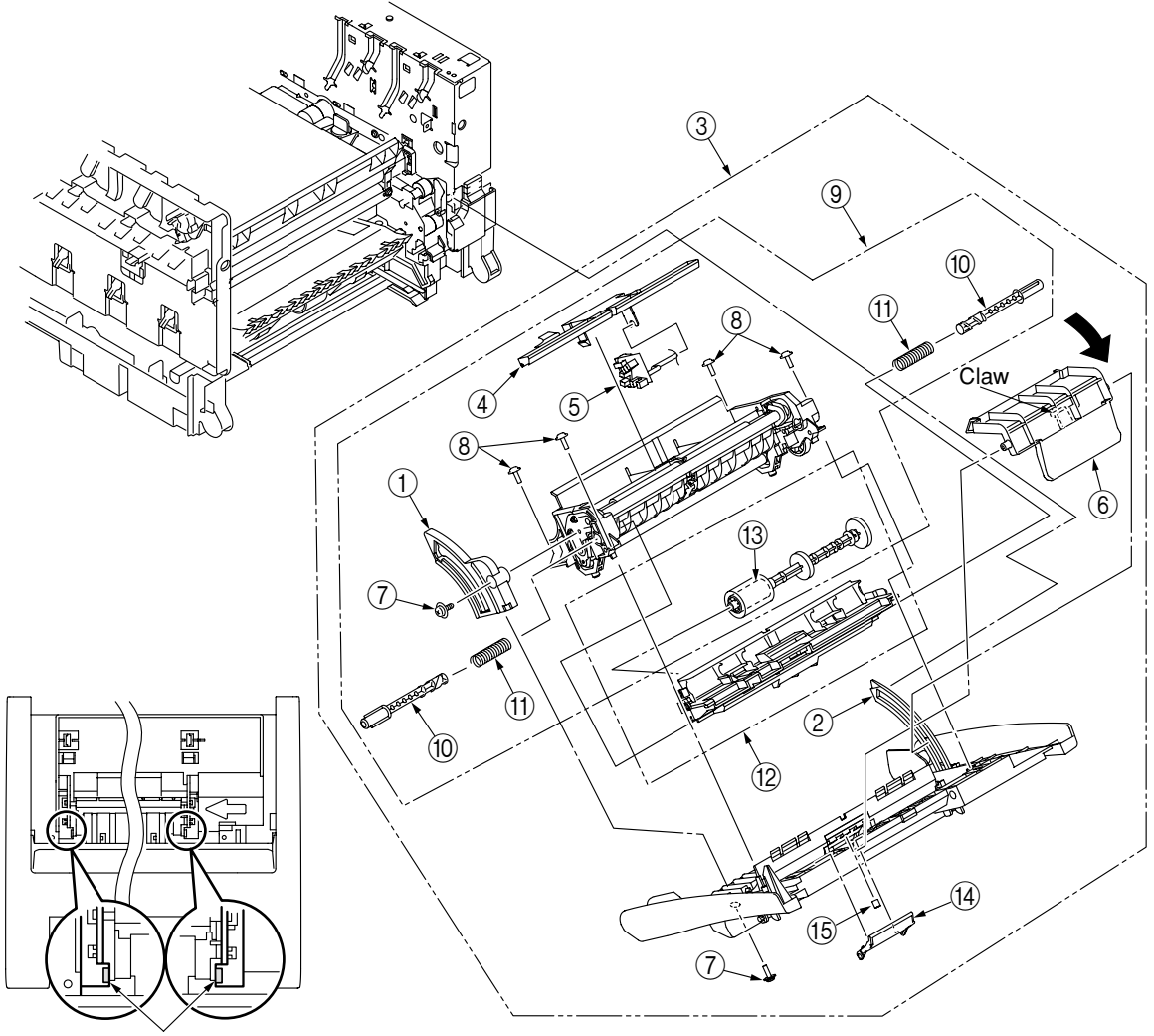

Claws B Figure 4-2-16 Feeder Unit / Board-RSF/ MPT Hopping Roller / Frame Assy Separator / Cover Front

#### 4.2.17 Board-PRZ Lift-Up Motor/Solenoid/Paper-End Sensor

- (1) Detach the left side cover, right side cover, rear cover, top cover unit, and feeder unit. (See Subsections 4.2.1, 4.2.2, 4.2.4, 4.2.8 and 4.2.16.)
- (2) Disassemble the print engine controller PCB and control PCB. (See Subsection 4.2.6, 4.2.7 and 4.2.12 (3).)
- (3) Remove the guide cable Power Low, low-voltage power supply, and low-voltage fan. (See Subsection 4.2.12.)
- (4) Remove the cover driver, Board-PRY, color register Assy, and eject assembly. (See Subsection 4.2.13.)
- (5) Remove two screws (silver) ① and plate driver ②. (Tool No. 1)
- (6) Release the latch, and disassemble cover hopping ③ after unplugging the connector of the 2nd tray.
- (7) Detach the Fan (Fuser). (See Subsection 4.2.15.)
- (8) Remove gear ④ by releasing the two latches, and remove gear ⑤ by releasing the latch. Then, remove shaft ⑦ by releasing the latch of gear ⑥.
- (9) Remove two screws (silver) (8), and disassemble side plate R Assy (9). (Tool No. 1)
- (10) Remove ten screws (silver) (10) and plate outer (11), and detach four gears idle ID (12), gear (13), three color (14), gear (6), (15), (16), (17), (18), and spring (19) of the solenoid.
- (11) Release the two latches, and remove guide Assy side R 20 by sliding it upward.
- (12) Remove screw (silver) (2), remove plate lockout ID (2) and four screws (3), and detach plate inner (2).
- (13) Remove two screws (silver) (10), unplug the connector, and disassemble lift-up motor 28. (Tool No. 1)
- (14) Remove screw (silver) 27, and detach solenoid 28. (Tool No. 1)
- (15) Remove the screw (silver) and three screws (black) 30, and detach gear Assy HP31. (Tool No. 1)
- (16) Remove spring 2, free the claw, and remove bush 3, hopping roller shaft 3 and frame hopping 3.
- (17) Disassemble paper-end sensor 36 and paper-end lever 37.

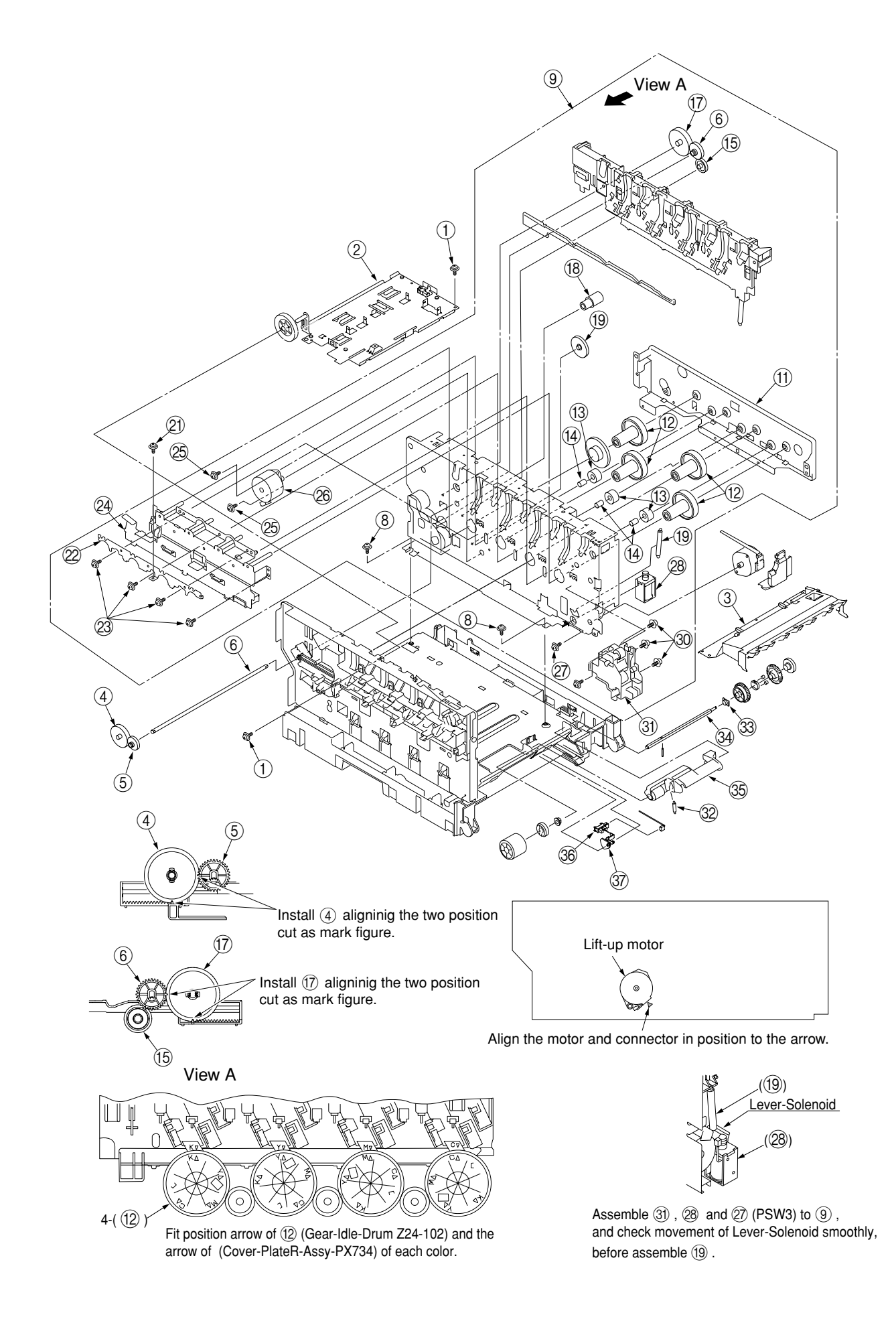

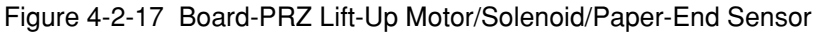

# 4.2.18 Feed Roller

- (1) Remove the cassette.
- (2) Release the latch, and remove feed roller (1).

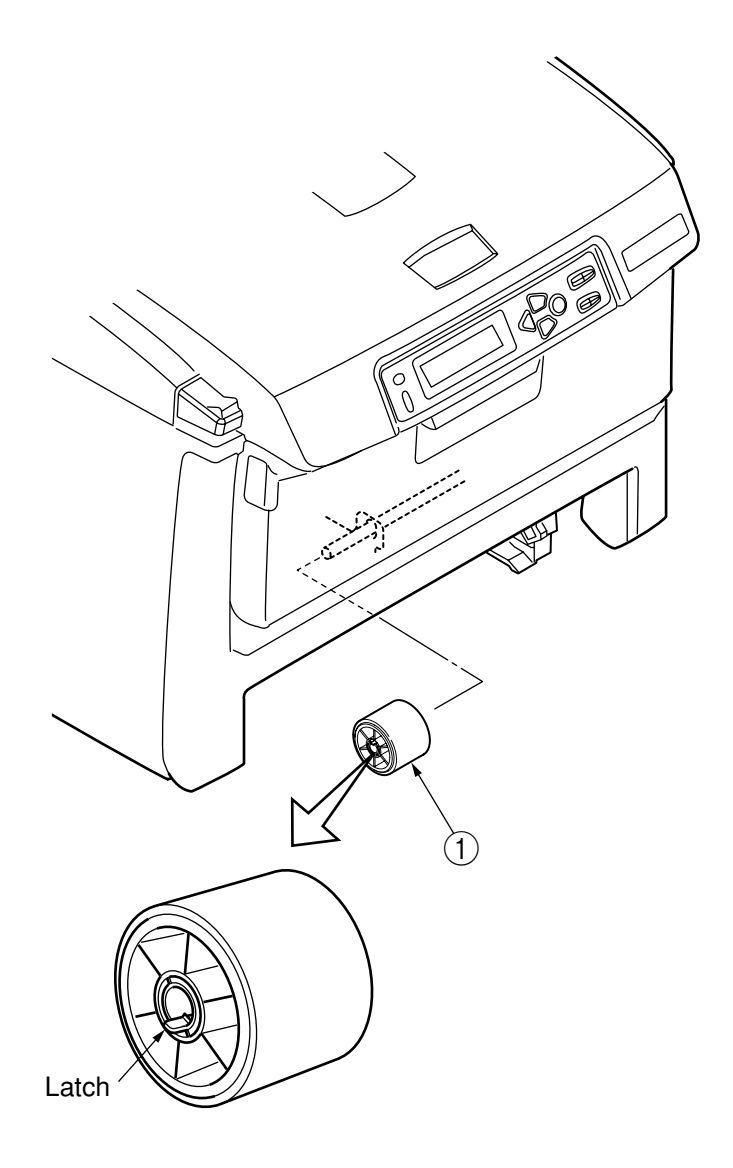

Figure 4-2-18 Feed Roller

# 4.2.19 Shaft Eject Assy(FU) / Shaft Eject Assy(FD) / Eject Sensor

- (1) Remove the eject Assy. (See Subsection 4.2.13.)
- (2) Free the two claws, and divide the Assy between guide into lower ① and guide eject upper ②.
- (3) Remove gear idle eject ③, and disassemble shaft Assy eject (FU) ④ nd shaft Assy eject (FD) ⑤.
- (4) Remove lever eject sensor 6 and eject sensor 7.

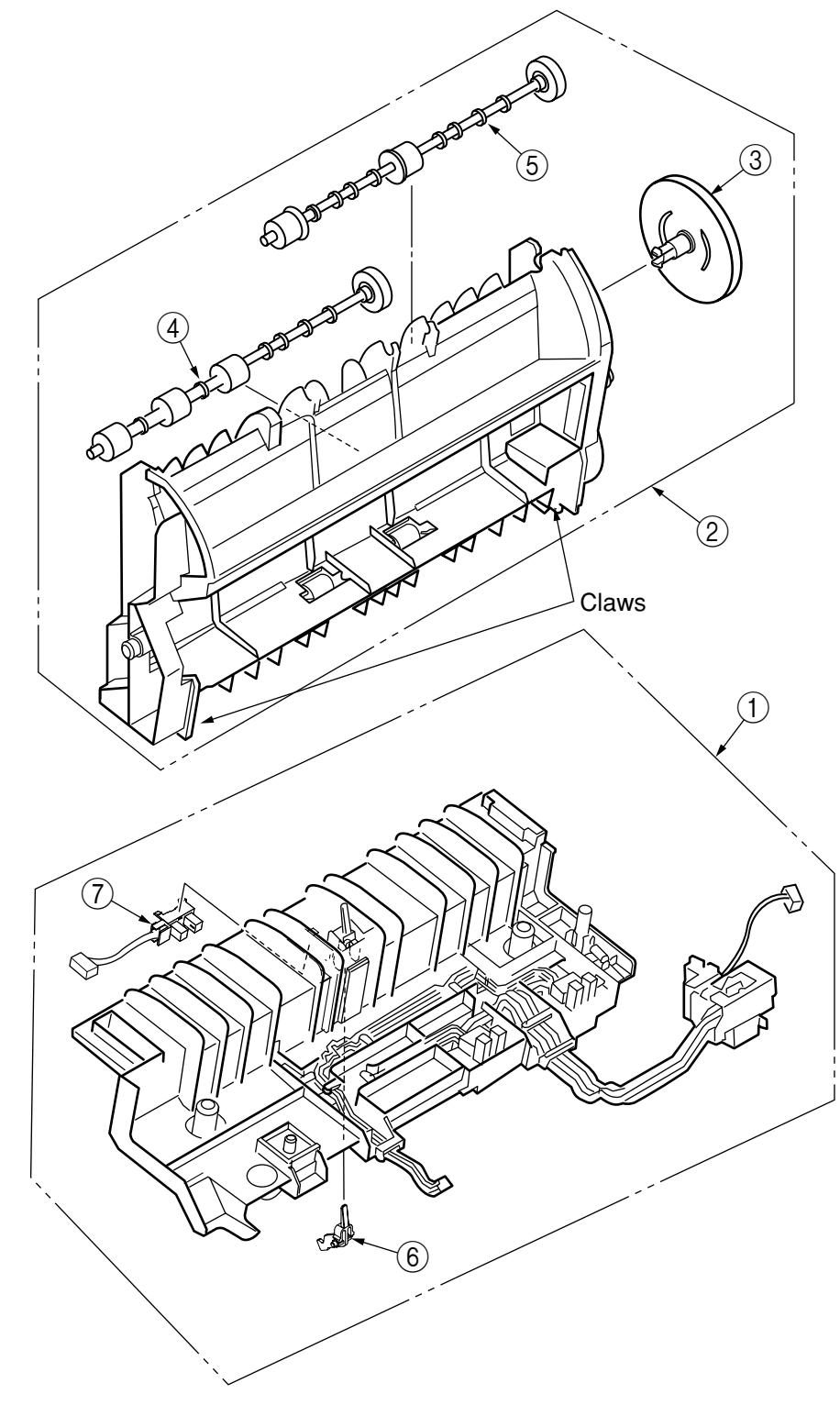

Figure 4.2.19 Shaft Eject Assy(FU) / Shaft Eject Assy(FD) / Eject Sensor

### 4.2.20 Fuser Unit

- (1) Open the top cover.
- (2) Lift up the lock levers ① (2, blue) of the fuser unit in the direction of the arrow, and remove fuser unit ②.

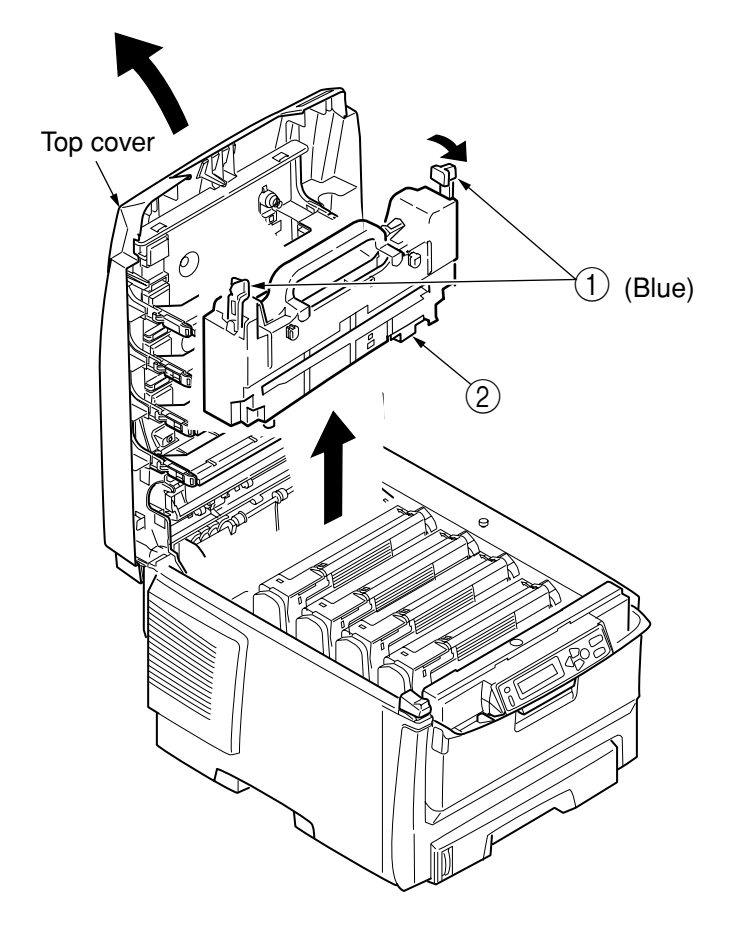

Figure4-2-20 Fuser Unit

### 4.2.21 Belt Unit

- (1) Open the top cover.
- (2) Remove ID unit (1).
- (2) Turn the lock levers (2, blue) of belt unit (2) in the direction of the arrow (1), and hold belt unit (2) by the levers (Blue) to remove it.

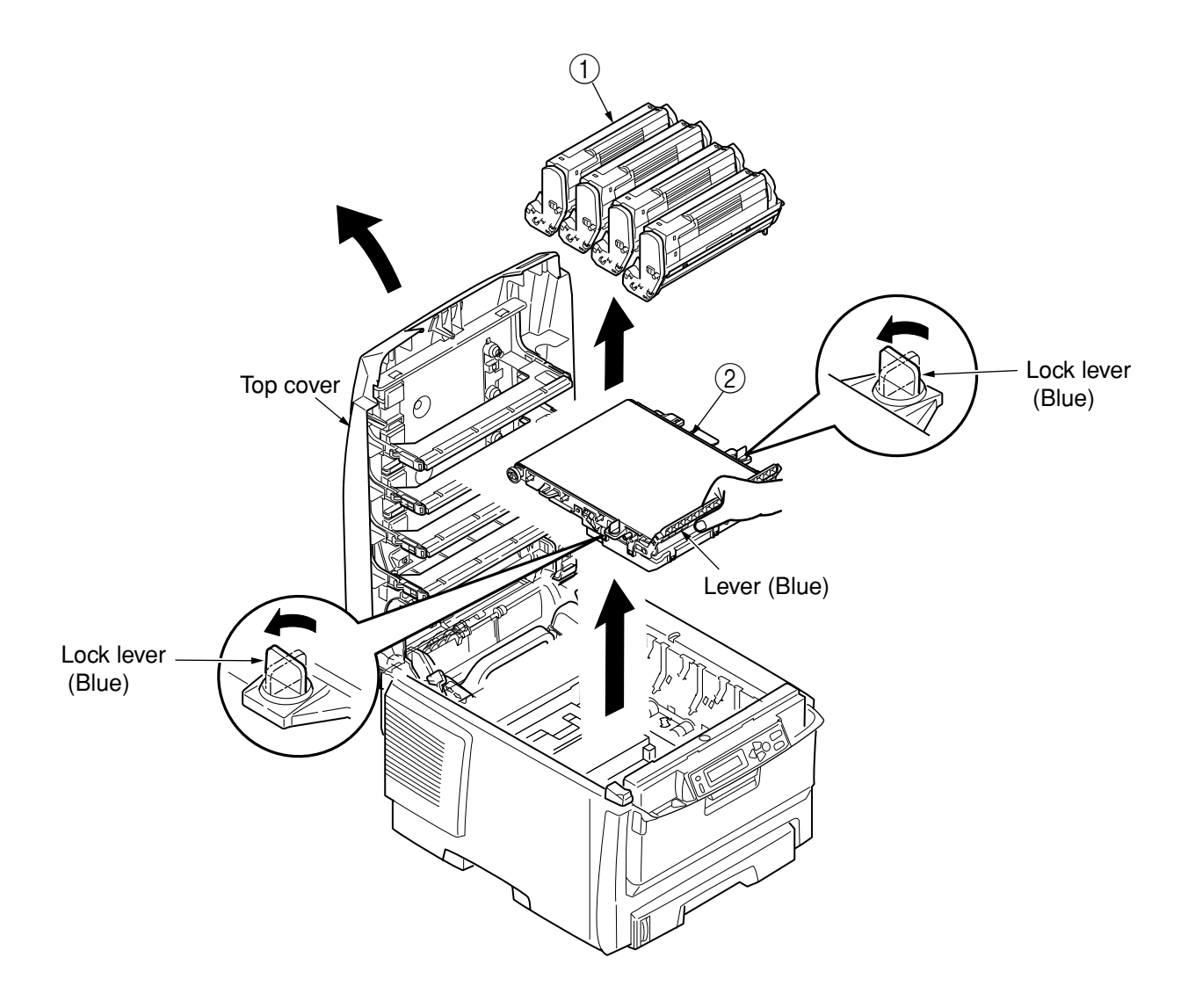

Figure 4-2-21 Belt Unit

### 4.3 Lubricating points

This subsection indicates the lubricating points of the printer. Conversely, it means that any other parts than the specified lubricating points must not be lubricated.

There is no need to lubricate in the midst of a disassembling job. However, if lubricating oil has been wiped off, supply the specified oil.

Lubricating work

- (1) Symbols and names of oils EM-30L: MOLYKOTE EM-30L HP-300: MOLYKOTE HP-300
  - PM : Pan Motor Oil 10W-40 or ZOA 10W-30
- (2) Boundary samples of grease

| Class                | S      | А     | В     | С    | D    | Е    | F    |
|----------------------|--------|-------|-------|------|------|------|------|
| Amount of grease(cc) | 0.0005 | 0.003 | 0.005 | 0.01 | 0.03 | 0.05 | 0.1  |
| W(mm)                | 1.24   | 2.25  | 2.67  | 3.37 | 4.86 | 5.76 | 7.26 |
| Sample               | •      | •     | •     | •    |      |      |      |

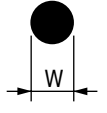

### (1) 43070301 Plate-Assy.-Base

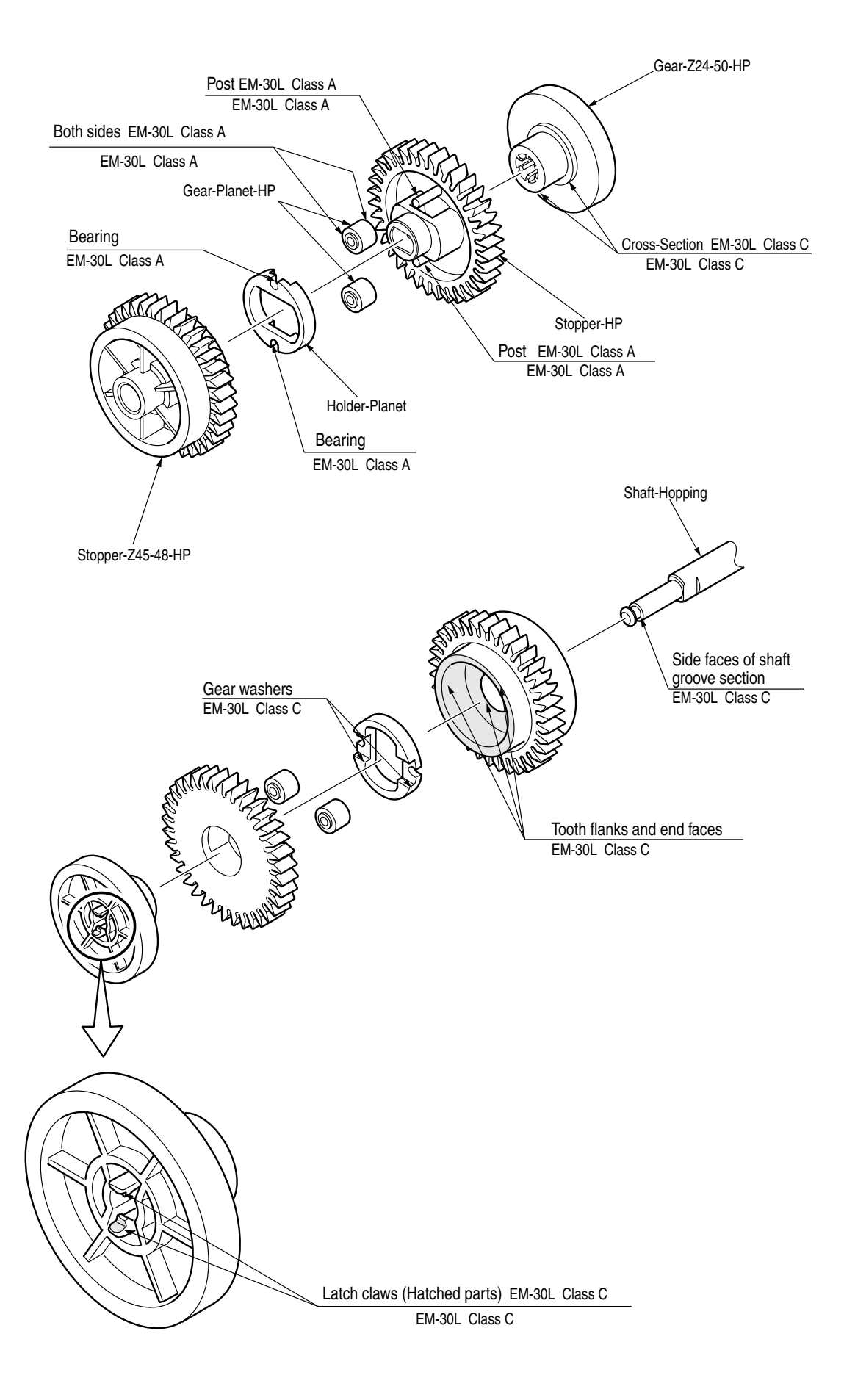

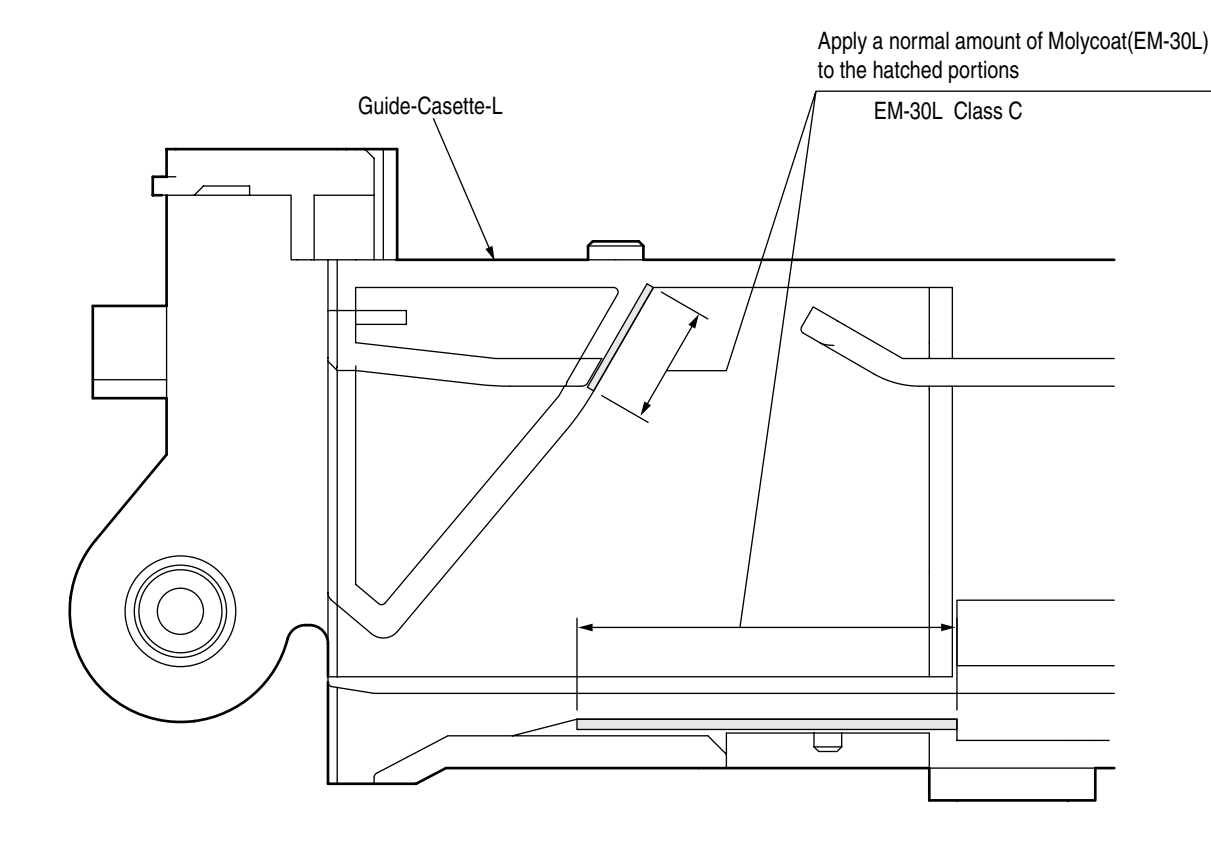

# 2 42049701 Guide-Assy.-Cassette-L

3 43294901 Guide-Assy.-Cassette-R

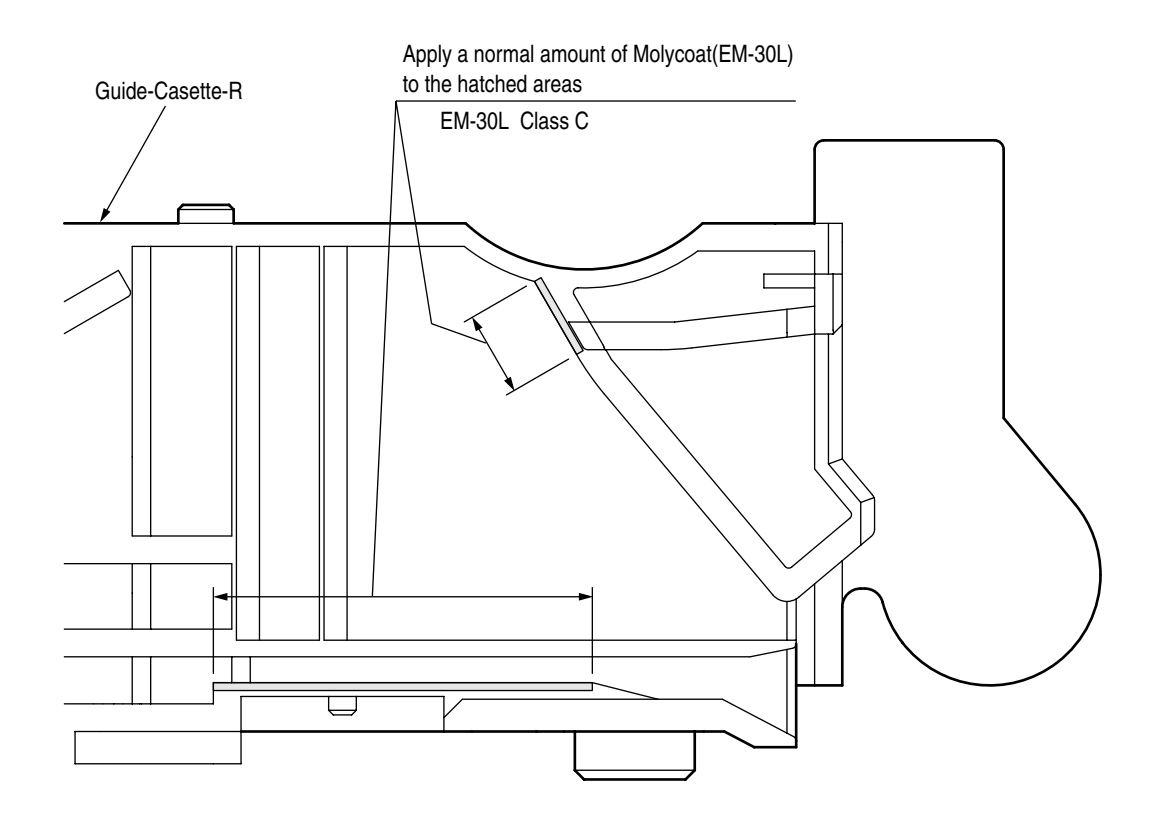

# (4) 43073201 Gear-Assy.-HP

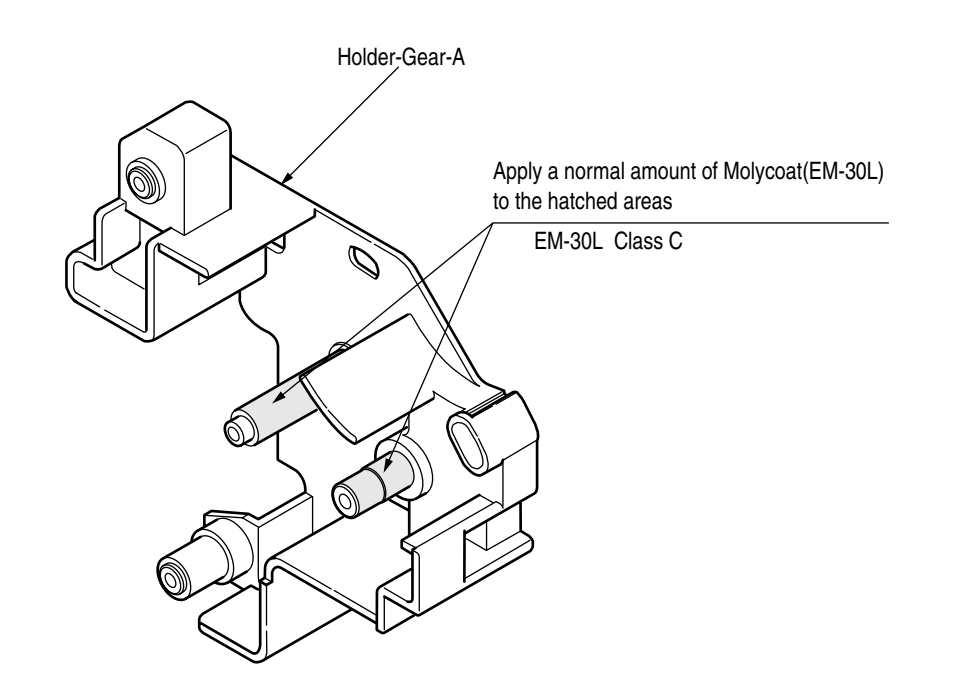

5-1 43070501 Plate-Ass.-Side-R

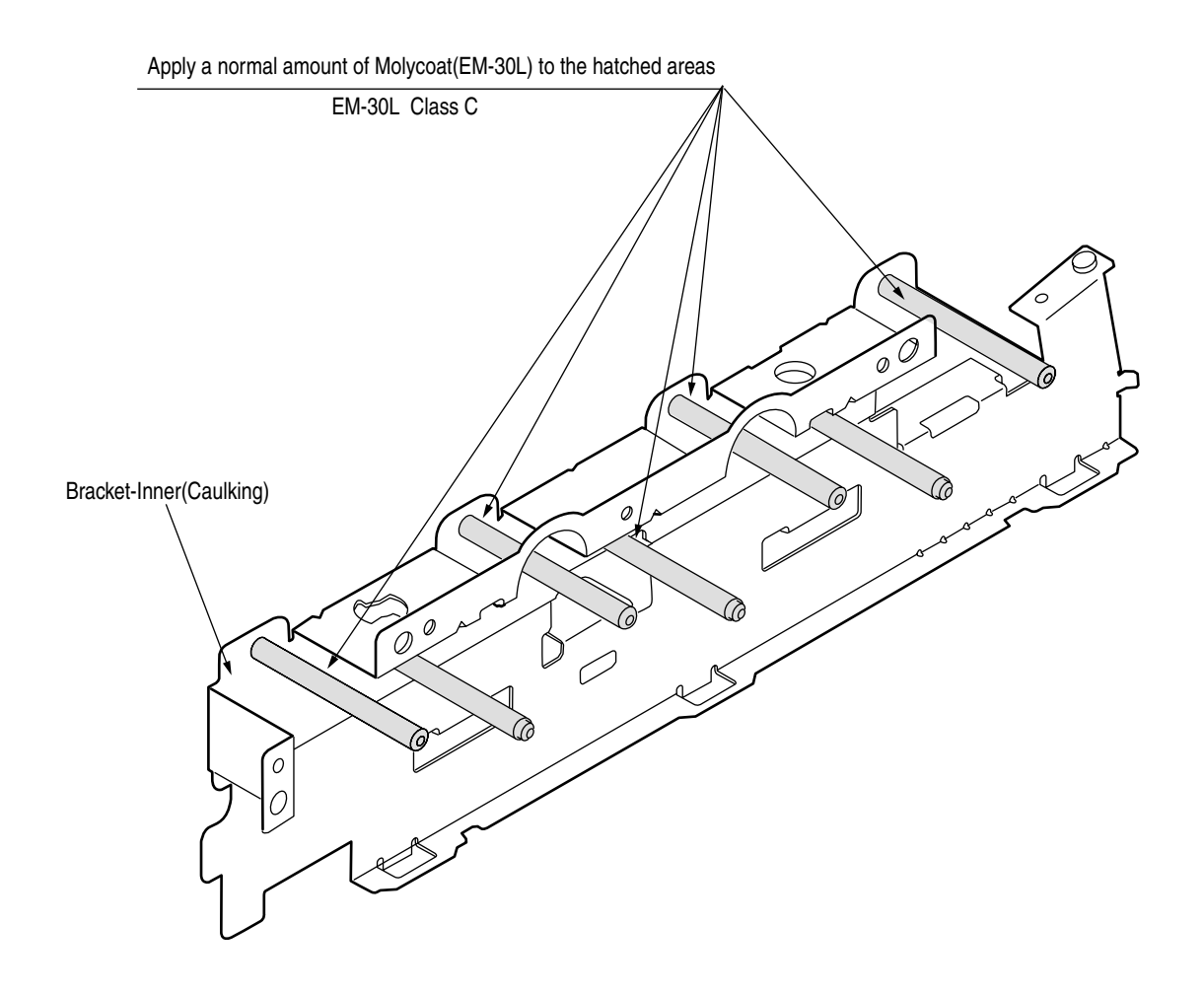

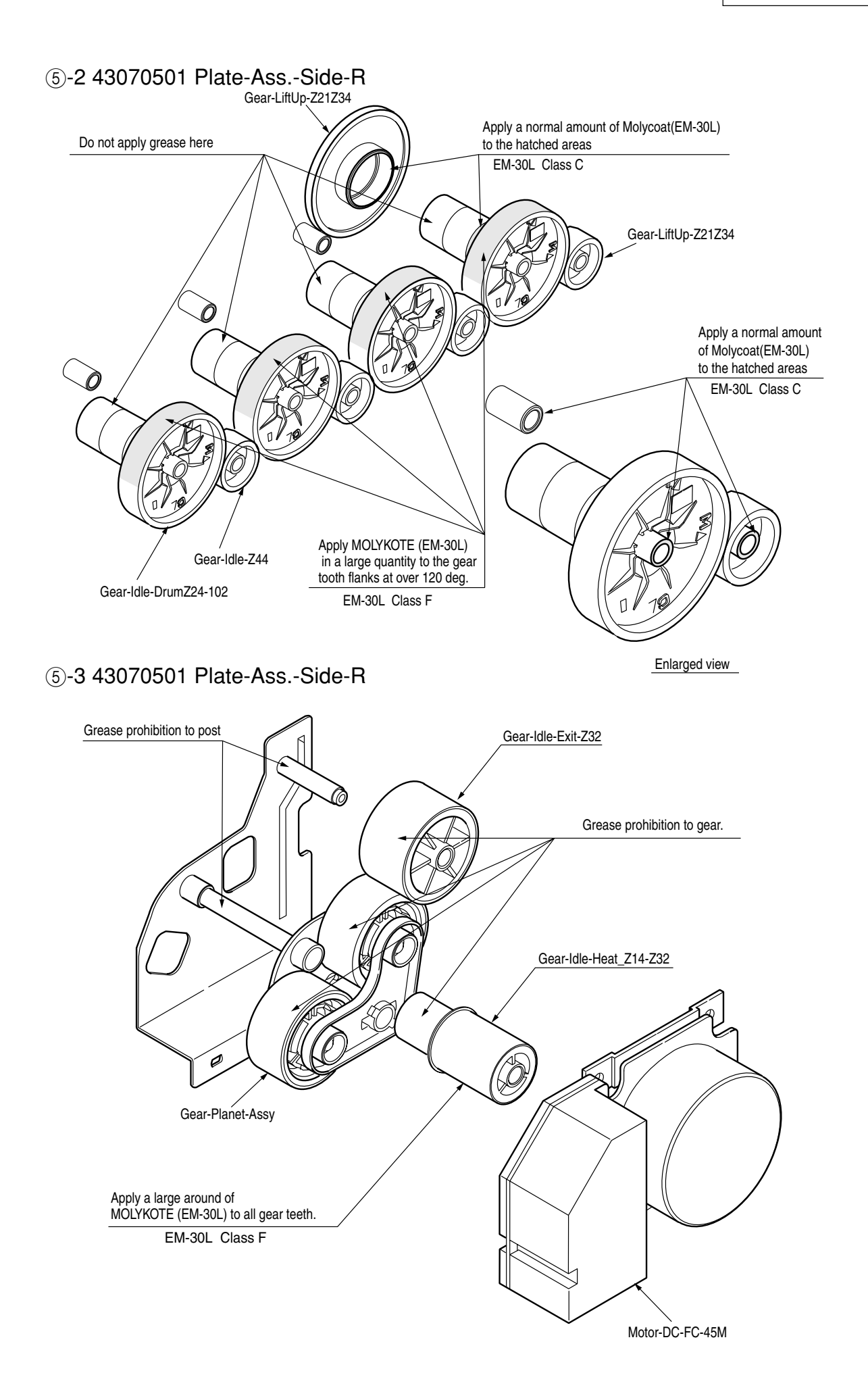

### 5-4 43070501 Plate-Ass.-Side-R

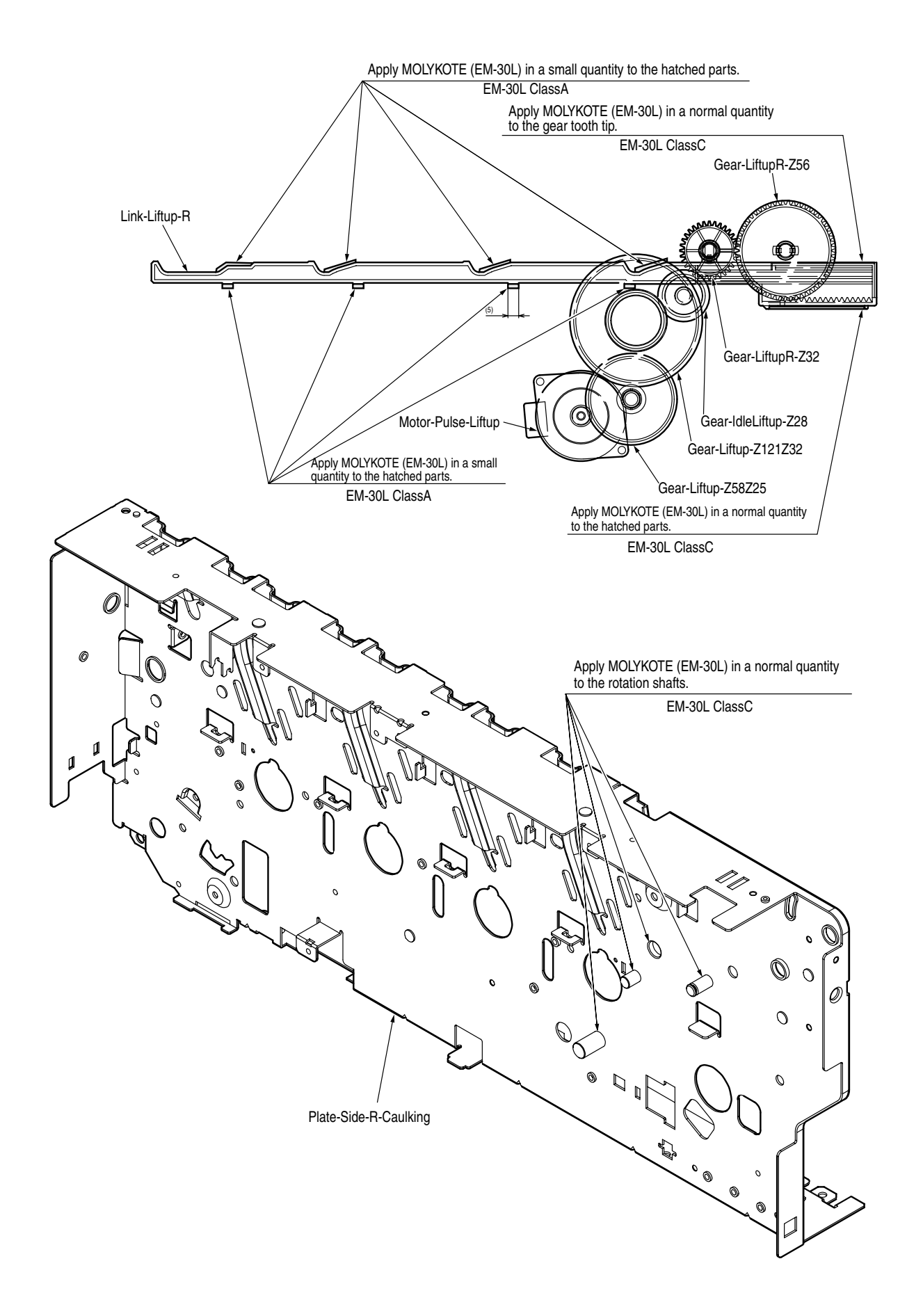

### 6 43074901 Plate-Ass.-Side-L

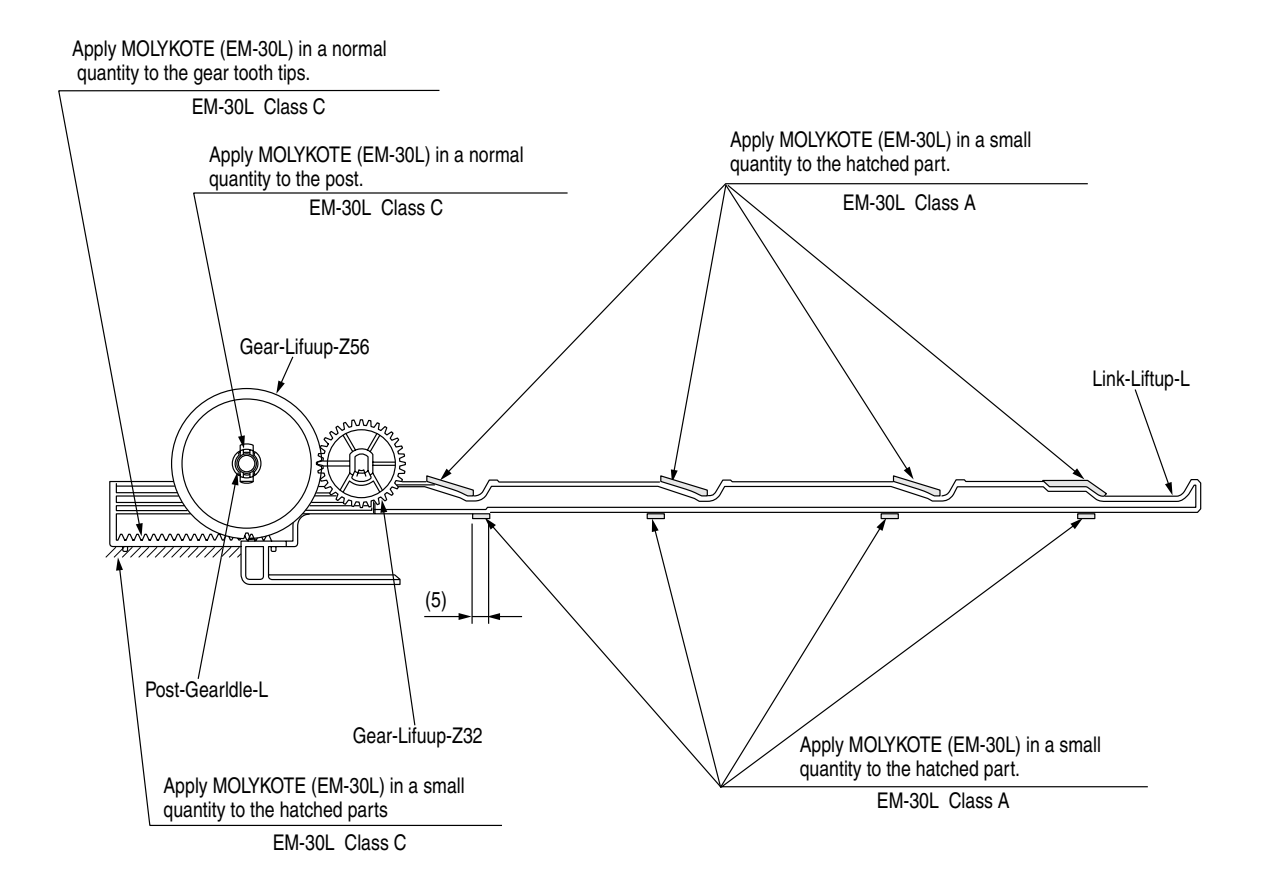

7 42071401 Holder Assy.-Regist-L

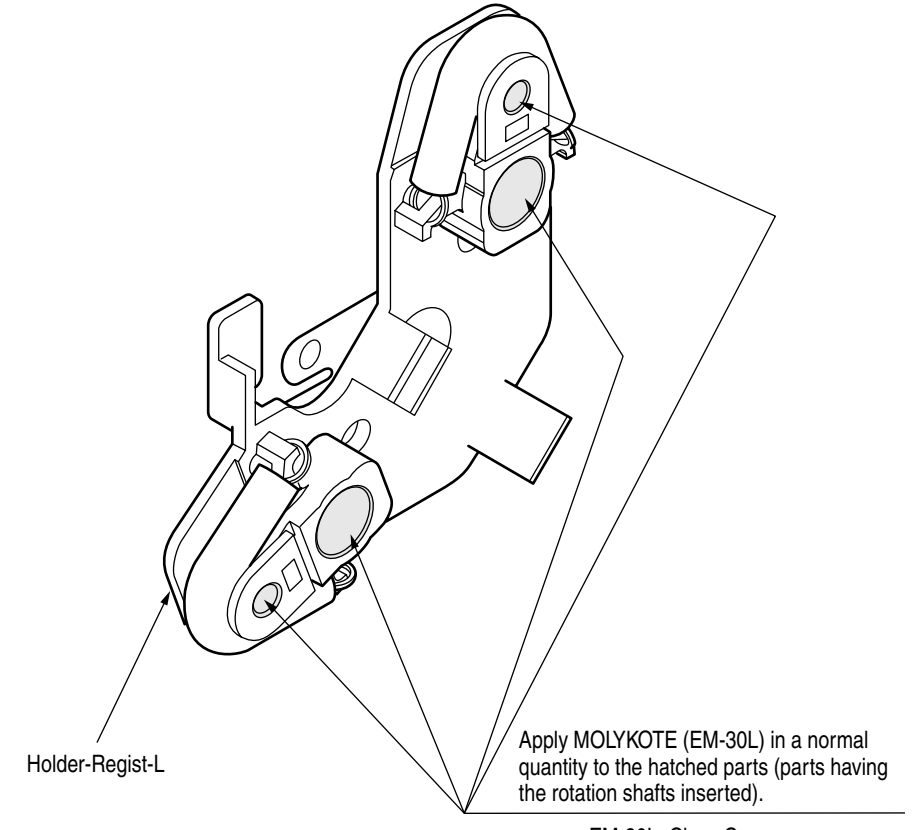

EM-30L Class C

(8) 42071901 Holder Assy.-Regist-R

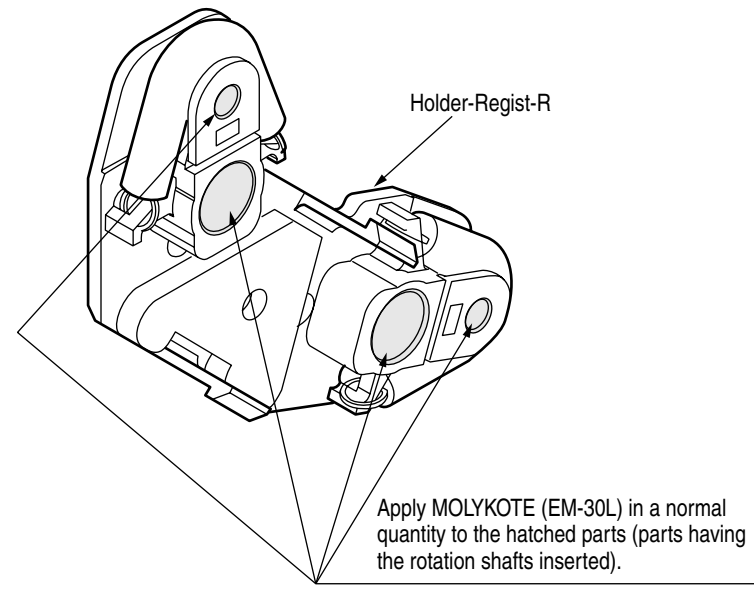

EM-30L Class C

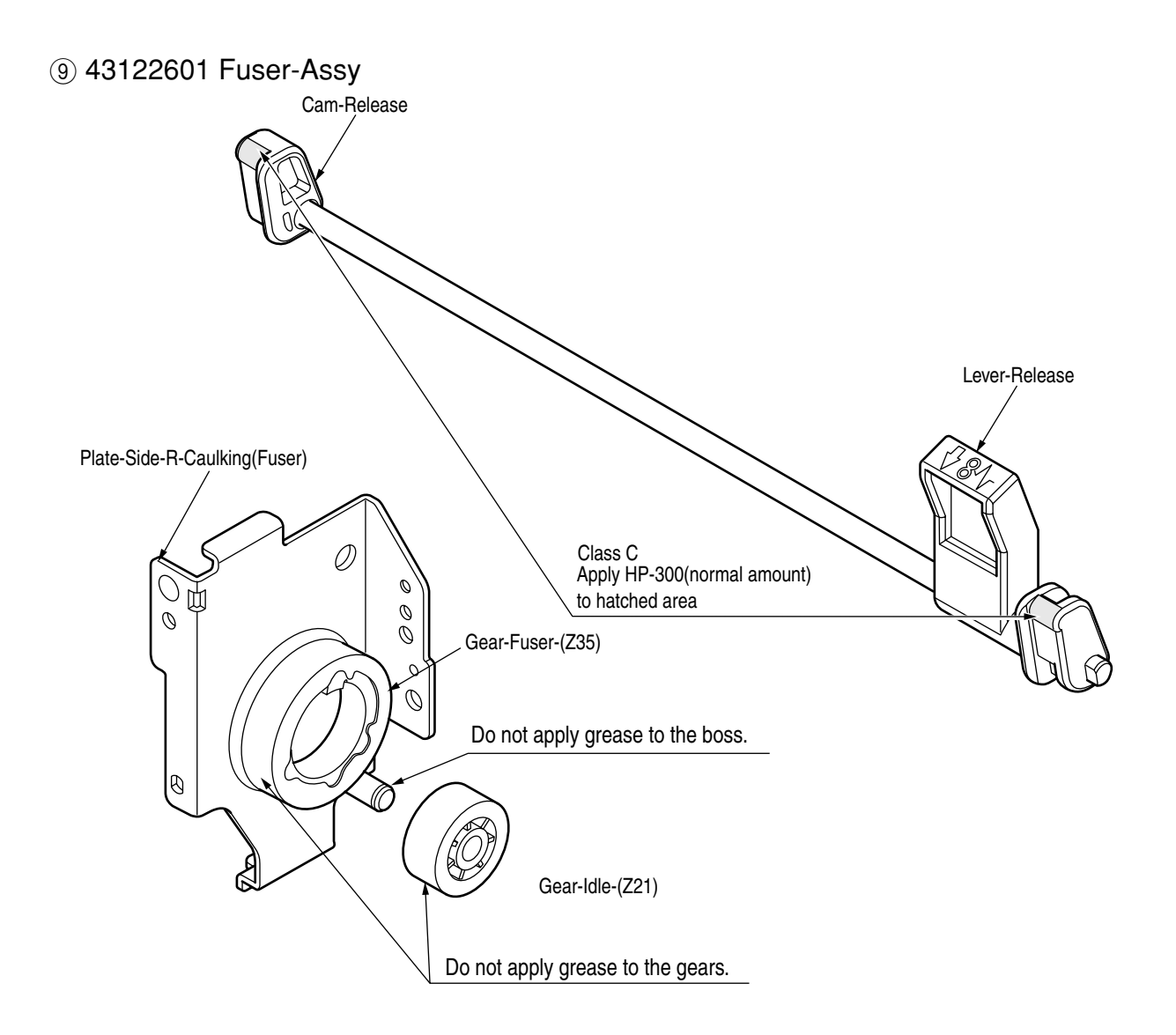

10 43070401 Cassette-Assy

Assemble after applying MOLYKOTE (EM-30L) to the hatched parts in the illustration below (both right and left).

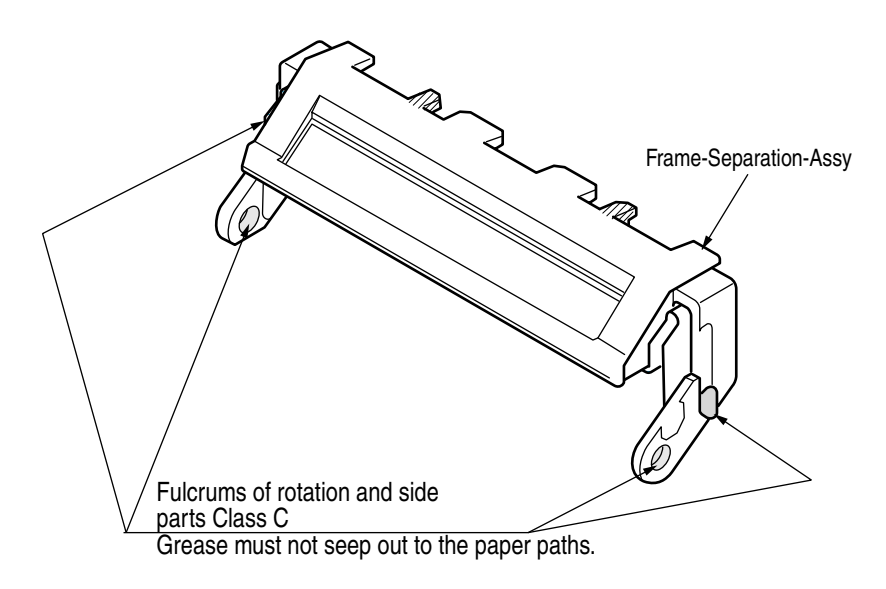

#### (1) 43301501 Guide-Assy.-Eject-L

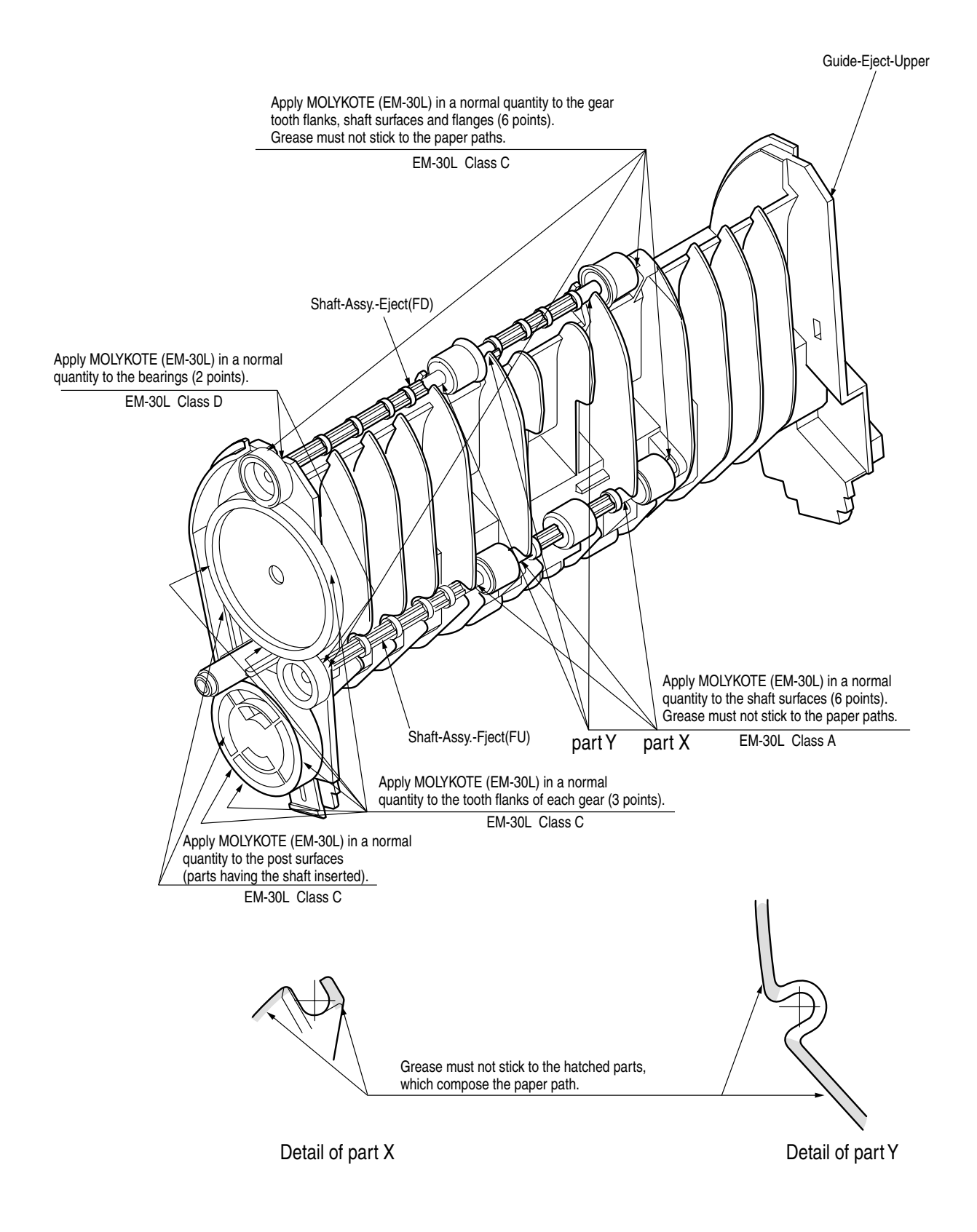

# 12 43070201 Frame-Assy.-Base

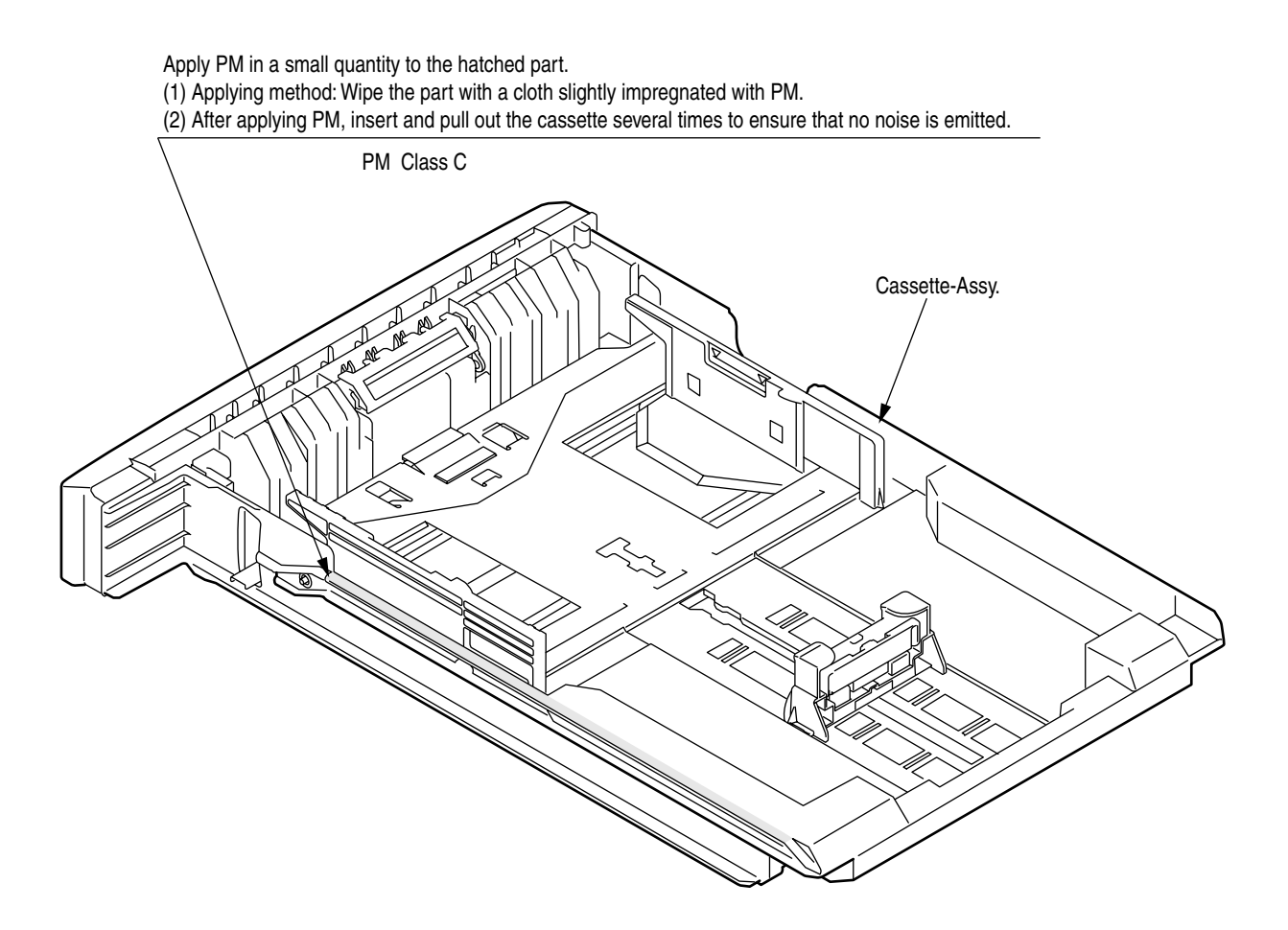

### 13-1 43070101 Printer-Unit

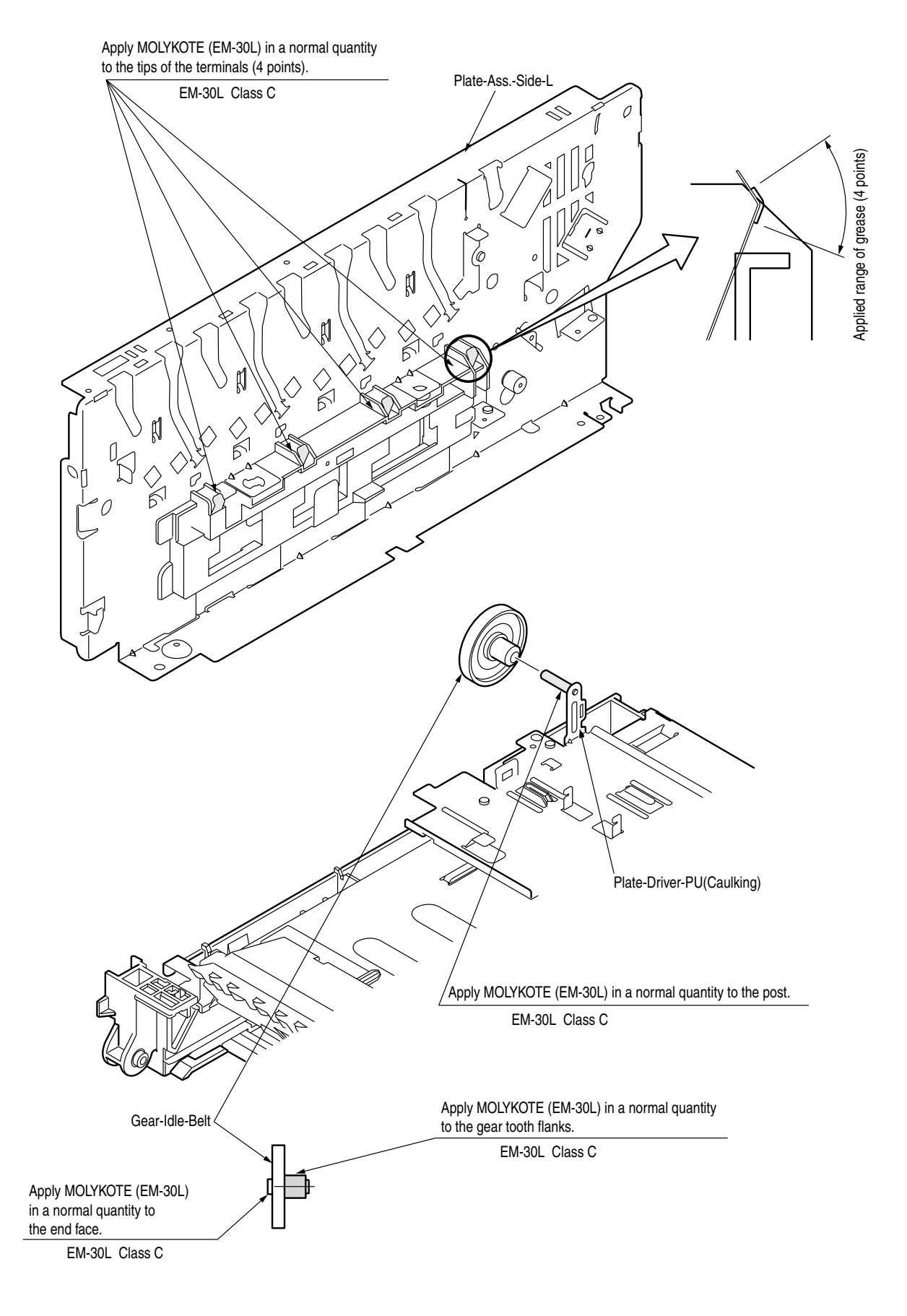

### (3-2 43070101 Printer-Unit

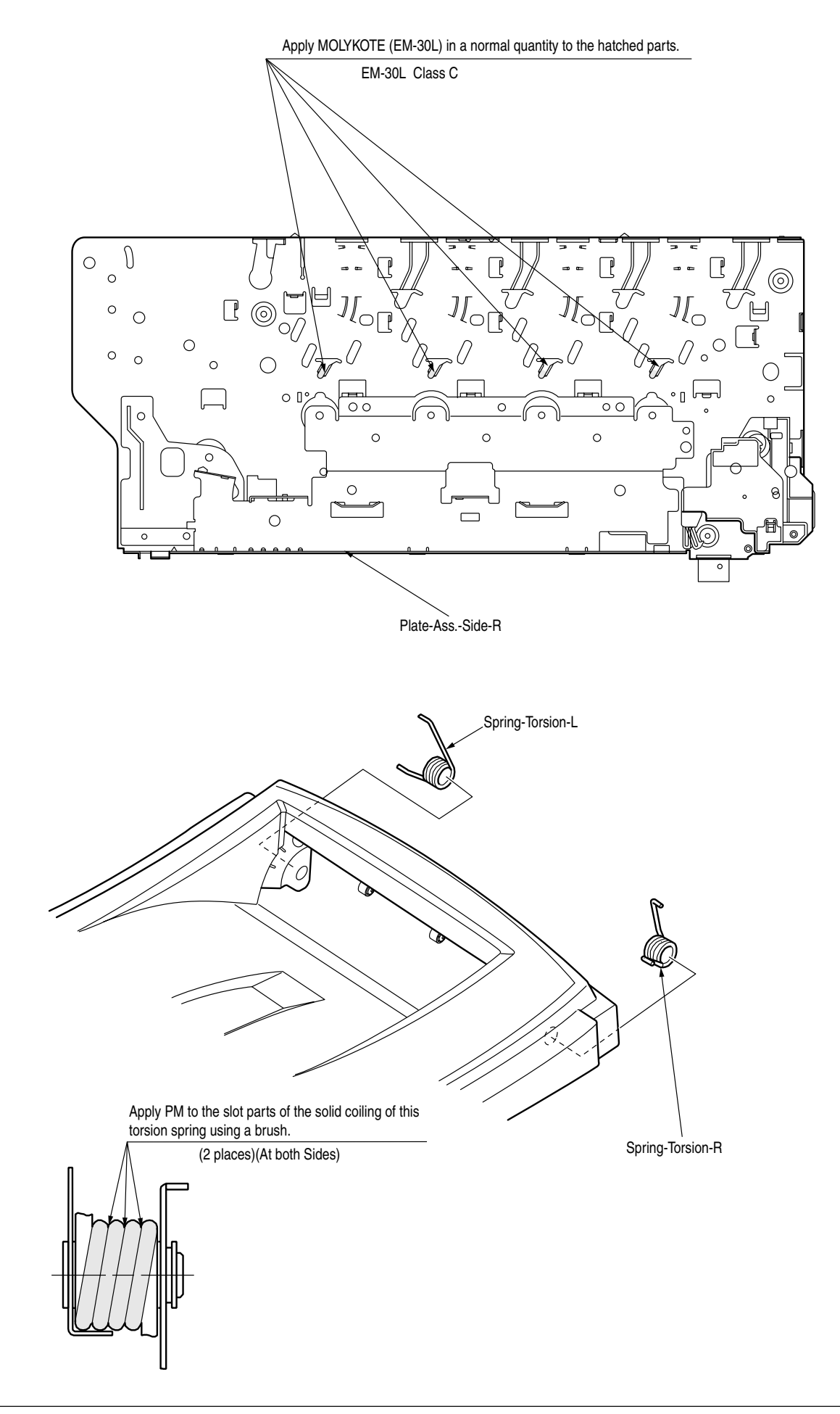

### (1) 43079601PA Belt-Unit

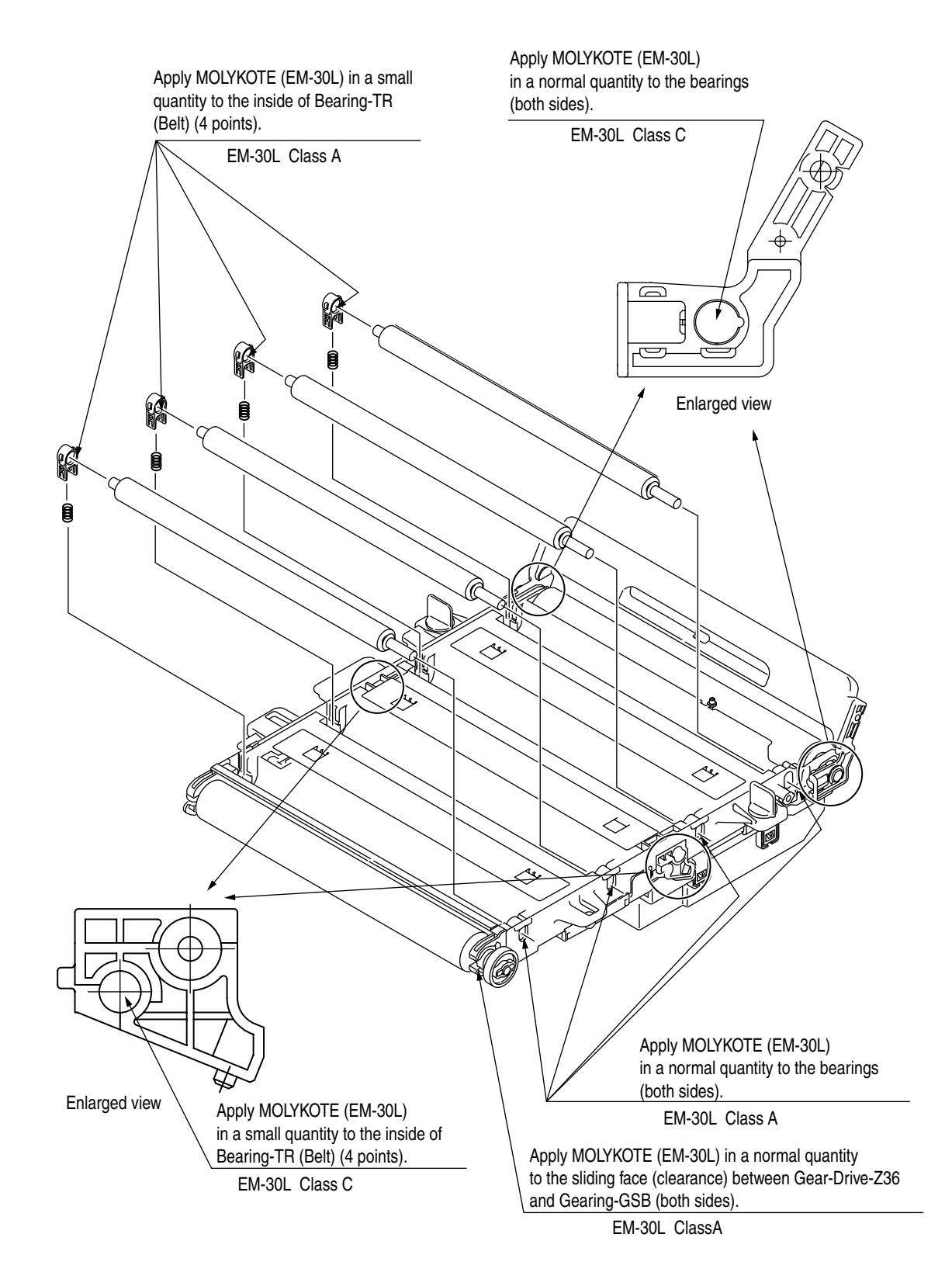

43085101TH Rev.1

# (15) 42626501 Sensor-Assy-Color-Regist

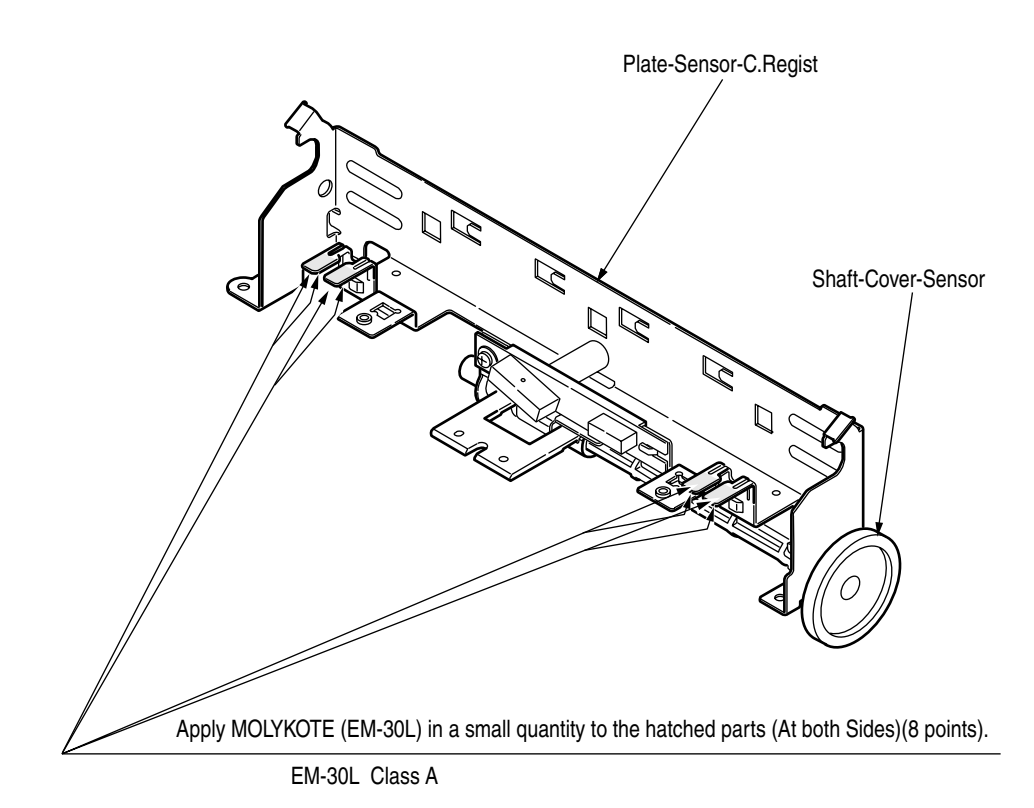

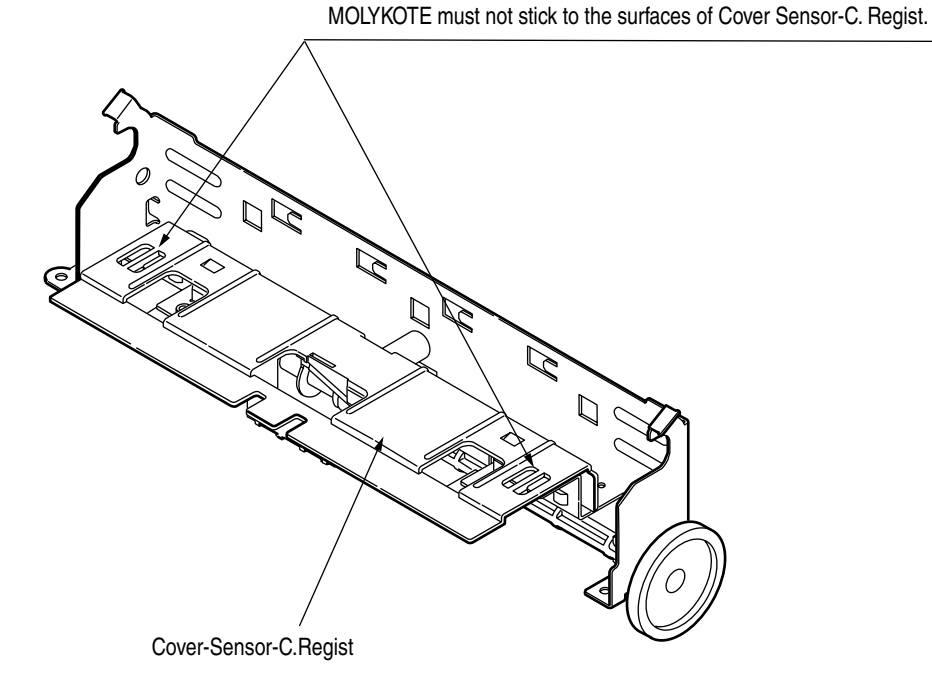

# (6) 43081301 Roller-Assy.-Idle(FD)

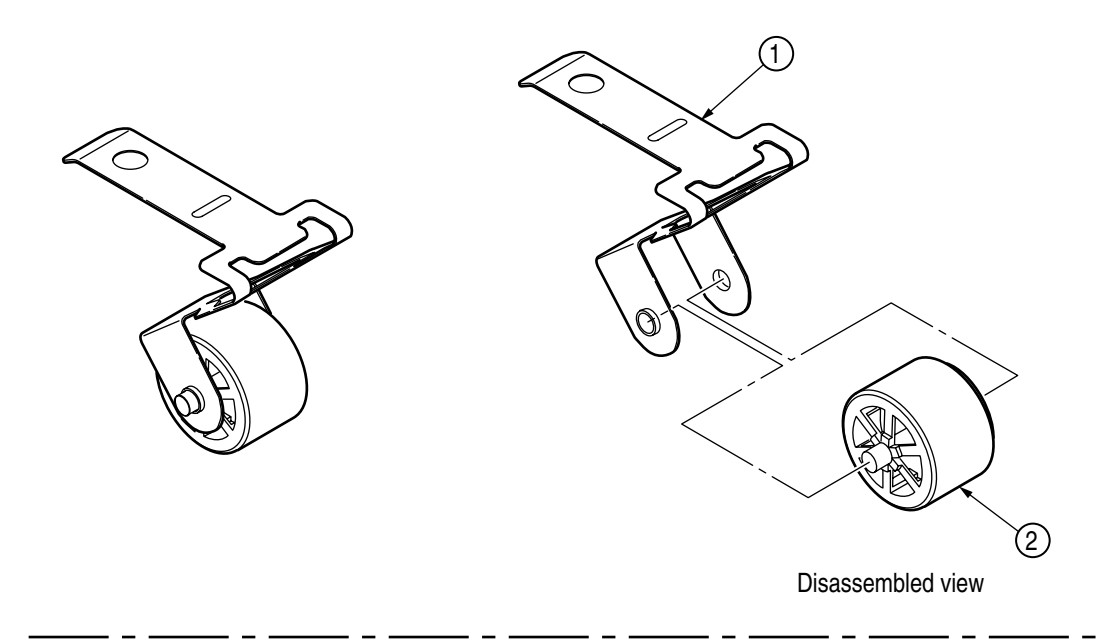

Grease applying method:

Before assembling (2) to (1), apply MOLYKOTE (EM-30L) in a very small quantity (Class S) to the sliding parts (hatched parts) between (1) and (2).

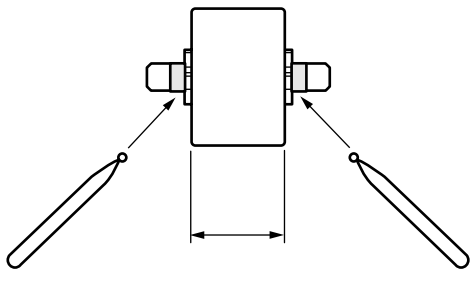

Range in which grease must not stick

# 17 43301601 Roller-Assy.-BIAS(FU)C

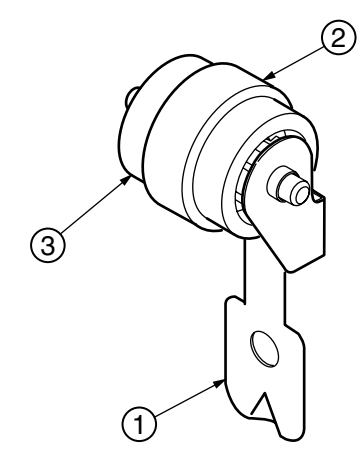

Grease applying method:

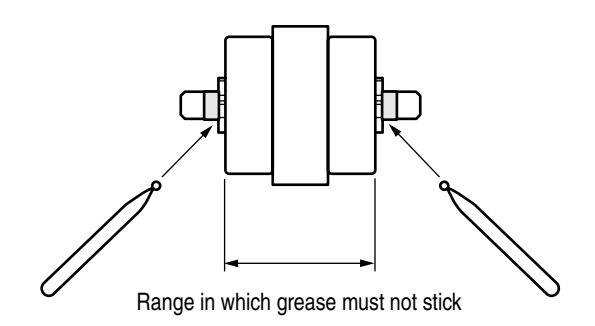

Before assembling (3) to (2), apply MOLYKOTE (EM-30L) in a very small quantity (Class S) to the sliding parts (hatched parts) of (2).

### 5. MAINTENANCE MENUS

The adjustment of this printer can be implemented using the maintenance utility and also by key input through the operator panel.

This printer provides maintenance menus, apart from the normal menus. Select the menu that best suits the purpose of your intended adjustment.

#### 5.1 System maintenance menu (For maintenance personnel)

This menu is activated when the power is turned with the MENU+ and MENU- keys held down. The menu indications are given in English only, irrespective of the destination of the printer.

**Note!** Since this menu is likely to be changed depending on the destination or for other reason, it is not disclosed to the end users.

| Category            | Item(1st Line)         | Value(2nd Line)                                    | DF | Function                                                                                                    |
|---------------------|------------------------|----------------------------------------------------|----|----------------------------------------------------------------------------------------------------|
| OKIUSER             | OKIUSER                | ODA<br>OEL<br>APS<br>JP1<br>JPOEM1<br>OEMA<br>OEML | *  | Used to set the destination.<br>JPOEM1: Japan OEM<br>OEMA: Overseas OEM for A4 default<br>OEML: Overseas OEM for Letter<br>default<br>When the menu is dismissed, the<br>printer is automatically rebooted.<br>Default of 734/735 is OEL.                                                          |
| MAINTENANCE<br>MENU | HDD FORMAT<br>(C6100/) | EXECUTE                                            | -  | Initializes the HDD.<br>When this item is executed, the menu<br>is dismissed, and initialization of the<br>HDD begins. [Display conditions]<br>* HDD mounted ("ADMIN MENU,"<br>"BLOCK DEV MENU" and "INITIAL<br>LOCK" are YES, and "ADMIN MENU,"<br>"FILE SYS MAINTE," and "HDD" are<br>"ENABLE.") |
|                     | FLASH FORMAT           | EXECUTE                                            | -  | Initializes the Flash ROM.<br>When this item is executed, the menu<br>is dismissed, and formatting of the<br>flash device mounted in the Resident<br>(Onboard) begins. (CAUTION! NIC<br>F/W will be erased.see section 7.5.4)                                                                      |
|                     | MENU RESET             | EXECUTE                                            | -  | Resets the EEPROM contents to the<br>factory defaults. After the settings<br>have been changed, the printer is<br>automatically rebooted.<br>* Certain special items are not<br>initialized.                                                                                                    |

Table 5-1. Maintenance menu indication table (1/3)
| Category        | Item(1st Line)  | Value(2nd Line)   | DF       | Function                                                                                                    |
|-----------------|-----------------|-------------------|----------|----------------------------------------------------------------------------------------------------|
| CONFIG MENU     | CODESET         | TYPE1<br>TYPE2    | *J<br>*E | Function<br>This menu is displayed on the printers<br>for all destinations.<br>TYPE1: Does not indicate Russian/<br>Greek.<br>TYPE2: Indicates Russian/Greek.<br>If TYPE2 is selected, "RUSSIAN" and<br>"GREEK" appear in the choices of<br>"USER MENU" - "SYS CONFIG<br>MENU" - "LANGUAGE." (Changed<br>values take effect after the printer is<br>rebooted.)<br>When the menu is dismissed, the<br>printer is automatically rebooted.<br>For destinations of OEL/APS/OEMA,<br>TYPE2 is the default value, and for the<br>rest of destinations, TYPE1 is the<br>default value. |
| TEST PRINT MENU | TEST PRINT MENU | ENABLE<br>DISABLE | *        | Setting is made here to select either to<br>display or not to display "PRT ID CHK<br>PATN" and "ENG STATUS IPRINT"<br>under "USER MENU" - "PRINT<br>INFORMATION" category. If this item<br>is set to "DISABLE," "PRT ID CHK<br>PATN" and "ENG STATUS PRINT" will<br>not be displayed at all. When the menu<br>is dismissed after changing the setting,<br>the printer is restarted.                                                                                                    |
| PAGE CNT PRINT  | PAGE CNT PRINT  | ENABLE<br>DISABLE | *        | Setting is made here to select either to<br>display or not to display "USER<br>MENU" - "USAGE MENU" - "TOTAL<br>PAGE COUNT."                                                                                                    |
| FUSE KEEP MODE  | FUSE KEEP MODE  | EXECUTE           | -        | Pressing the ENTER key issues a<br>command from CU to PU, making the<br>printer ONLINE.<br>A consumable part is replaced with a<br>new one with the power switched on<br>and the operation is checked (in this<br>condition, the new consumable fuse is<br>not cut, and the operation count is not<br>added to the value of the old<br>consumable part).<br>Turning off the power terminates the<br>check mode, and the mode becomes<br>invalid next time the power is turned<br>on.                                                                                            |

| Table 5-1. Maintenand | e menu indication | table | (2/3)  |
|-----------------------|-------------------|-------|--------|
| rubic o r. maintenant |                   | lubic | ( - 0) |

#### C58000/C5500

- (1) Open the top cover.
- (2) Detach the right side cover. (See Subsection 4.2.2.)
- (3) Remove eight screws (silver) ①, and detach plate shield Assy(GDI)② by releasing claws A. (Tool No. 1)
- (4) Remove screw (silver) (3), and disconnect head cable (4). (Tool No. 1)
- (5) Remove seven screws (silver) (5), disconnect all the cables, and disassemble control PCB (SP1 PCB) (6). (Tool No. 1)

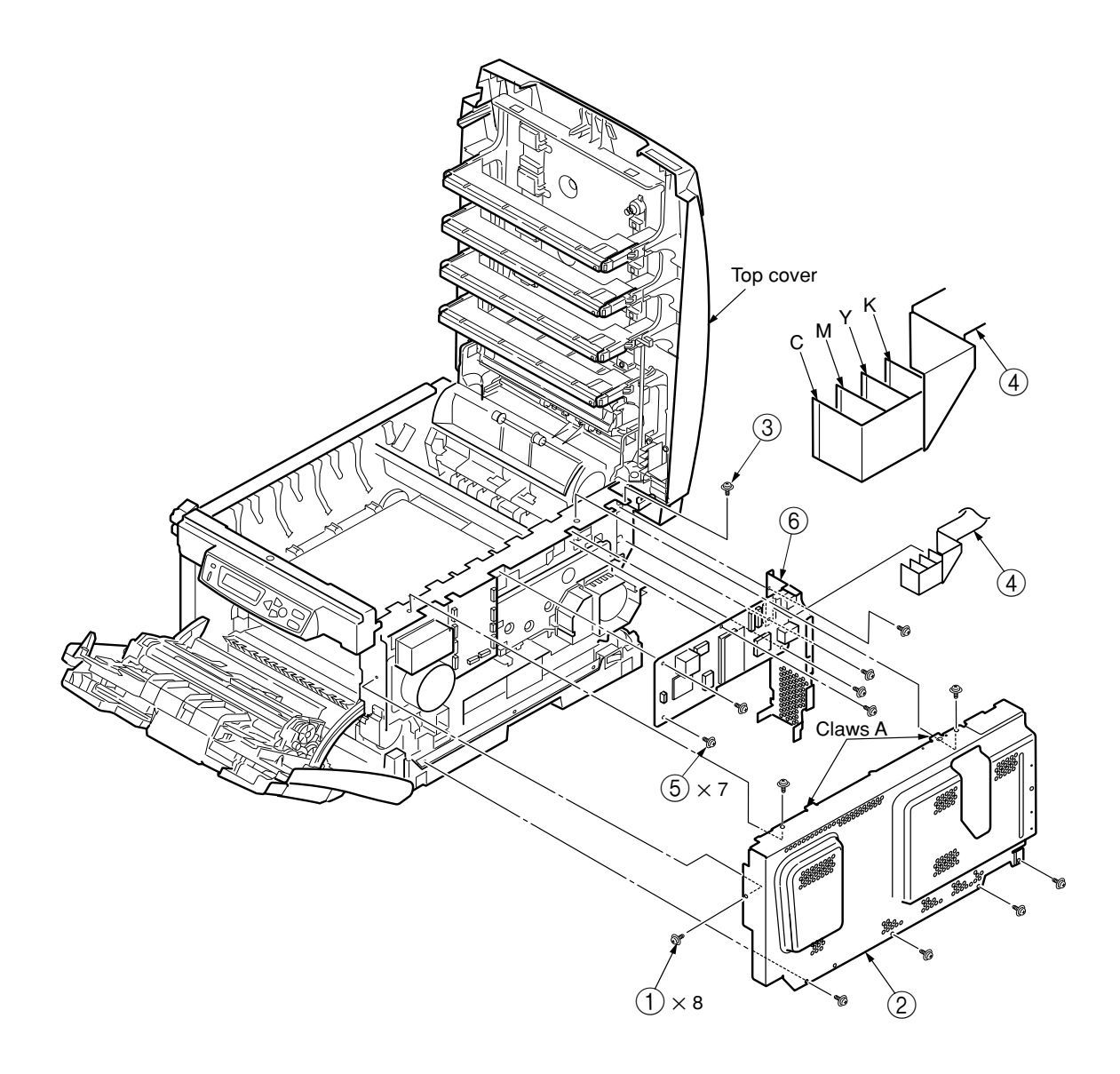

Figure 4-2-6-2 Controller PCB (C5800)

#### 5.2 Maintenance utility

The maintenance utility is used to perform the adjustments of Table 5-2. Details of the maintenance utility are described below.

(1) Maintenance Utility Operation Manual:

42678801FU01 Rev5 or later (Japanese)

42678801FU02 Rev5 or later (English)

 (2) The maintenance utility programs are indicated below.
 \* The programs can be downloaded from the FTP server for manuals. (Window Person in charge of manuals can be accessed.)

| Applicable Operating System              | File Name       | Part Number                 |
|------------------------------------------|-----------------|-----------------------------|
| Win9xMe (Japanese/English version)       | MuWin_Win9x.zip | 42678801FW01 Rev.5 or later |
| WinNT/2000/XP (Japanese/English version) | MuWin_WinNT.zip | 42678801FW02 Rev.5 or later |

|    | ltem                                                  | Adjustment                                                                                                    | Section No. of the<br>Maintenance Utility<br>Operation                                                      | Operation on<br>Operator Panel<br>(Section No. corresponds to<br>the Maintenance manual) |
|----|-------------------------------------------------------|----------------------------------------------------------------------------------------------------|----------------------------------------------------------------------------------------------------|------------------------------------------------------------------------------------------|
| 1  | PU (PRN) Board<br>Replacement                         | Copying of the EEPROM of PU PCB.<br>Adjustment purpose: The above data is copied<br>to another PU PCB in the event that the<br>current PU PCB needs to be replaced due to<br>maintenance replacement.                                                                                                    | Subsect. 2.4.1.1.1<br>Subsect. 2.4.2.1.1,<br>if copying of<br>corrected data of<br>LED head is<br>involved. | Invalid operation                                                                        |
| 2  | PU Serial Number<br>Setting                           | Reprogramming printer serial number<br>recorded on PU<br>Adjustment Purpose: Set for a board replaced<br>for maintenance when it is impossible to copy<br>EEPROM of the PU board (I/F error etc.)                                                                                                    | Section 2.4.1.1.2.1                                                                                         | Invalid operation                                                                        |
| 3  | Factory/Shipping<br>Mode                              | Switching between Factory mode and<br>Shipping mode.<br>Adjustment purpose: If the EEPROM of the<br>PU PCB cannot be copied (I/F error, etc.),<br>setting is made on a maintenance<br>replacement PCB. Since the maintenance<br>replacement PCB usually comes set to the<br>Factory mode, it needs to be set to the<br>Shipping mode by this function. | Section 2.4.1.1.2.2<br>Section 2.4.1.1.6.4                                                                  | Subsect. 5.3.2.10                                                                        |
| 4  | Replacement of<br>CU(SP1/TBH)<br>PCB                  | Rewrite of the EEPROM set values of the CU<br>PCB. Adjustment purpose: The EEPROM data<br>is rewritten to another CU PCB in the event<br>that the current CU PCB needs to be replaced<br>due to maintenance replacement.                                                                                                    | Subsect. 2.4.1.1.3                                                                                          | Invalid operation                                                                        |
| 5  | Serial Number<br>information setup                    | Selection of the printer serial number recorded<br>on the CU, and rewrite of the output mode and<br>device serial numbers.                                                                                                    | Subsect.2.4.1.1.4.3                                                                                         | Invalid operation                                                                        |
| 6  | Set information of PCB items                          | Verification of the serial No. information and Factory/Shipping mode.                                                                                                    | Subsect. 2.4.1.1.7                                                                                          | Invalid operation                                                                        |
| 7  | USB software<br>update                                | Update of USB software                                                                                                    | Section 2.4.2.2.1                                                                                           | Invalid operation                                                                        |
| 8  | NIC software<br>update                                | Update of NIC software                                                                                                    | Section 2.4.2.2.2                                                                                           | Invalid operation                                                                        |
| 9  | NIC Web Page<br>update                                | Update of NIC Web Page                                                                                                    | Section 2.4.2.2.3                                                                                           | Invalid operation                                                                        |
| 10 | Mac address setup                                     | Setup of Mac address                                                                                                    | Section 2.4.2.2.4                                                                                           | Invalid operation                                                                        |
| 11 | Consumable part<br>counter<br>maintenance<br>function | Copying of consumable part counters<br>Drum counter (Y, M, C, K)<br>Fuser counter<br>Belt counter<br>Toner counter (Y, M, C, K)<br>Adjustment purpose: When half-used<br>consumable parts are diverted to another<br>printer, the value of each consumable part is<br>copied.                                                                          | Section 2.4.2.2.4                                                                                           | Invalid operation                                                                        |

| Table 5-2 Maintenance Utility Adjustment Items (1) |
|----------------------------------------------------|
|----------------------------------------------------|

|    | Item                                                                                          | Adjustment                                                                                                    | Section No. of the<br>Maintenance Utility<br>Operation | Operation on<br>Operator Panel<br>(Section No. corresponds to<br>the Maintenance manual) |
|----|-----------------------------------------------------------------------------------------------|----------------------------------------------------------------------------------------------------|--------------------------------------------------------|------------------------------------------------------------------------------------------|
| 12 | Setup of sensitivity<br>correction value of<br>color density<br>sensor [Prohibited<br>to use] | Setup of the sensitivity correction value of color density sensor                                                                                                    | Prohibited to use                                      | Prohibited to use                                                                        |
| 16 | Indication of LED<br>head serial<br>number *1                                                 | Verification of LED head serial number                                                                                                    | Subsect.2.4.2.2.7.3                                    | Subsect. 5.3.2.12                                                                        |
| 17 | Setup of<br>destination/PnP<br>information                                                    | Setup/verification of the printer (CU) destination, device ID and USB ID.                                                                                                    | Section 2.4.1.2.6                                      | Subsect. 5.4.3                                                                           |
| 18 | Indication of<br>consumable part<br>counters                                                  | Verification of the current values of consumable part counters.                                                                                                    | Section 2.4.1.3.1                                      | Subsect. 5.1                                                                             |
| 19 | Check of menu set values                                                                      | Indication of the set values of each menu set on the printer (CU) .                                                                                                    | Section 2.4.1.3.2                                      | Menu Map print<br>(See User's Manual.)                                                   |
| 20 | Destination/PnP<br>data Setting                                                               | Check/setting of destination of the printer (CU), device ID, USB ID                                                                                                    | Section 2.4.1.2.6                                      | Section 5.5.3                                                                            |
| 18 | Display of the<br>Consumable<br>Counter                                                       | Confirmation of the current value of the consumable counter                                                                                                    | Section 2.4.1.3.1                                      | Section 5.1<br>ENG STATUS PRINT                                                          |
| 19 | Check of Menu<br>Settings                                                                     | Displaying each menu setting value specified in the printer (CU)                                                                                                    | Section 2.4.1.3.2                                      | Menu Map Printing<br>(See User's manual)                                                 |
| 20 | Check of printer information                                                                  | Verification of the Mac address and versions of various F/Ws of the printer.                                                                                                    | Section 2.4.1.3.3                                      | Menu Map Printing<br>(See User's manual)                                                 |
| 21 | Check of mounted<br>CPU/memory<br>values                                                      | Verification of the information of CPU and memory installed on the printer (CPU).                                                                                                    | Section 2.4.1.3.4                                      | Menu Map Printing<br>(See User's manual)                                                 |
| 22 | Test print                                                                                    | Execution of local print function and<br>transmission of specified files.<br>Adjustment purpose: Verification of individual<br>operation of the printer and transmission of<br>downloaded files. | Section 2.4.1.4.1                                      | Each local print<br>(See System<br>Specification.)                                       |
| 23 | Switch scan test *2                                                                           | Execution of switch scan test.<br>Adjustment purpose: Operation check of each<br>sensor.                                                                                                    | Subsect. 2.4.1.5.1                                     | Subsect. 5.3.2.3                                                                         |
| 24 | Motor clutch test<br>*2                                                                       | Execution of motor clutch test.<br>Adjustment purpose: Operation check of each<br>motor, clutch, etc.                                                                                            | Subsect. 2.4.1.5.2                                     | Subsect. 5.3.2.4                                                                         |
| 25 | Color registration test *2                                                                    | Execution of color registration test.                                                                                                    | Subsect. 2.4.1.5.3                                     | Subsect. 5.3.2.6                                                                         |
| 26 | Density correction test *2                                                                    | Execution of density correction test.                                                                                                    | Subsect. 2.4.1.5.4                                     | Subsect. 5.3.2.7                                                                         |

| Table 5-2 | Maintonanco | I Itility | Adjustme  | nt Itome | (2/3) |
|-----------|-------------|-----------|-----------|----------|-------|
| Table 5-2 | wantenance  | Utility   | Aujustine |          | (2/3) |

|    | Item                                                                                 | Adjustment                                                                                          | Section No. of the<br>Maintenance Utility<br>Operation | Operation on<br>Operator Panel<br>(Section No. corresponds to<br>the Maintenance manual) |
|----|--------------------------------------------------------------------------------------|----------------------------------------------------------------------------------------------------|--------------------------------------------------------|------------------------------------------------------------------------------------------|
| 27 | Automatic density<br>correction control<br>parameter setup *2<br>[Prohibited to use] | Setup of automatic density setting control parameters.                                              | Prohibited to use                                      | Prohibited to use                                                                        |
| 28 | Counter indication *2                                                                | Verification of the counters for consumable parts, continuance of consumable parts and waste toner. | Subsect. 2.4.1.5.7                                     | Subsect.5.3.2.8<br>Subsect. 5.3.2.9                                                      |
| 29 | Local parameter<br>setup *2                                                          | Verification of the switching between Factory<br>mode and Shipping mode, and the state of<br>Fuse.  | Subsect. 2.4.1.5.8                                     | Subsect. 5.3.2.10                                                                        |
| 30 | Engine parameter setting *2                                                          | Verification of the switching between Factory<br>mode and Shipping mode, and the state of<br>Fuse.  | Subsect. 2.4.1.5.9                                     | Subsect. 5.3.2.11                                                                        |

Table 5-2 Maintenance Utility Adjustment Items (3/3)

\*1: With functional limitation

\*2: Models without operator panel) only can be operated.

*Note!* Items [Prohibited to use] must not be operated/set. There is a risk of abnormal operation of the printer.

#### 5.3 Functions of user's maintenance menu

### 5.3.1 Maintenance menu (For end users)

There is a maintenance menu category among the normal menu categories. (Different from the system maintenance menus)

The items that can be set under this menu are indicated below.

#### Maintenance Menu

Values in shaded areas are initial settings.

| Catogony    | Operator Panel Display |                           | - Function                                                                                                    |  |  |
|-------------|------------------------|---------------------------|----------------------------------------------------------------------------------------------------|--|--|
| Calegory    | Item (Upper Display)   | Value (Lower Display)     |                                                                                                    |  |  |
| Maintenance | MENU RESET             | EXECUTE                   | Initializes menu settings.                                                                                                    |  |  |
| Menu        | SAVE MENU              | EXECUTE                   | Stores current menu settings.                                                                                                    |  |  |
|             | RESTORE<br>MENU        | EXECUTE                   | Changes menu settings to stored ones. Displayed only when menu settings have been stored.                                                                                                    |  |  |
|             | POWER SAVE             | ENABLE<br>DISABLE         | Sets Power Save mode enabled/disabled. Shift time to<br>enable Power Save mode can be changed using<br>"POWER SAVE SHIFT TIME" on "SYSTEM CONFIG.<br>MENU".                                                                                                    |  |  |
|             | PAPER BLACK<br>SET     | 0<br>+1<br>+2<br>-2<br>-1 | Corrects print nonuniformity due to temperature variation.<br>With faded images, change the value.<br>With scattering or snowing images in print output of high<br>print density, decrement the value. With faded images in<br>print output of high print density, increment the value.             |  |  |
|             | PAPER COLOR<br>SET     | 0<br>+1<br>+2<br>-2<br>-1 | Corrects print nonuniformity due to temperature variation.<br>With faded images, change the value.<br>With scattering or snowing images in print output of high<br>print density, decrement the value. With faded images in<br>print output of high print density, increment the value.             |  |  |
|             | OHP BLACK<br>SET       | 0<br>+1<br>+2<br>-2<br>-1 | Used to correct dispersion of printing due to temperature<br>difference. Change the value if a printed OHP sheet is<br>blurred.<br>f an output shows a scattered- or snowing-like<br>phenomenon in a high-density print part, decrement the<br>value. If an output is blurred, increment the value. |  |  |
|             | OHP COLOR<br>SET       | 0<br>+1<br>+2<br>-2<br>-1 | Used to correct dispersion of printing due to temperature<br>difference. Change the value if a printed OHP sheet is<br>blurred. If an output shows a scattered- or snowing-like<br>phenomenon in a high-density print part, decrement the<br>value. If an output is blurred, increment the value.   |  |  |

#### 5.3.2 Self-diagnostic mode

Individual explanation of LEVEL0 and LEVEL1.

#### 5.3.2.1 Operator panel

The explanation of the operations relating to the self-diagnosis presupposes the

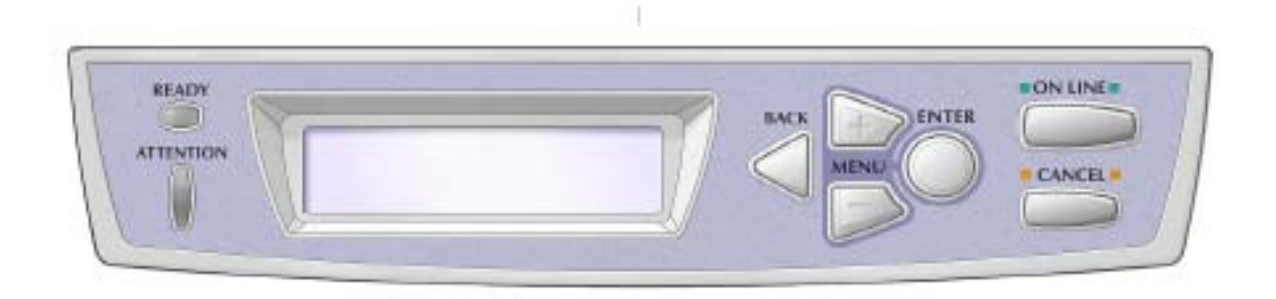

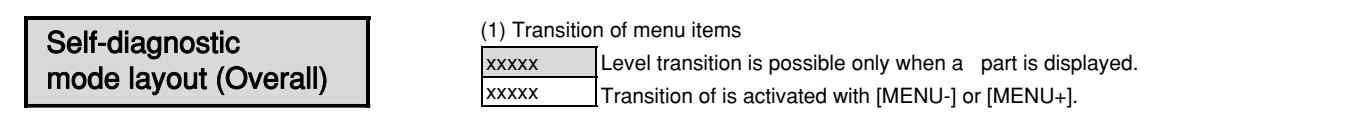

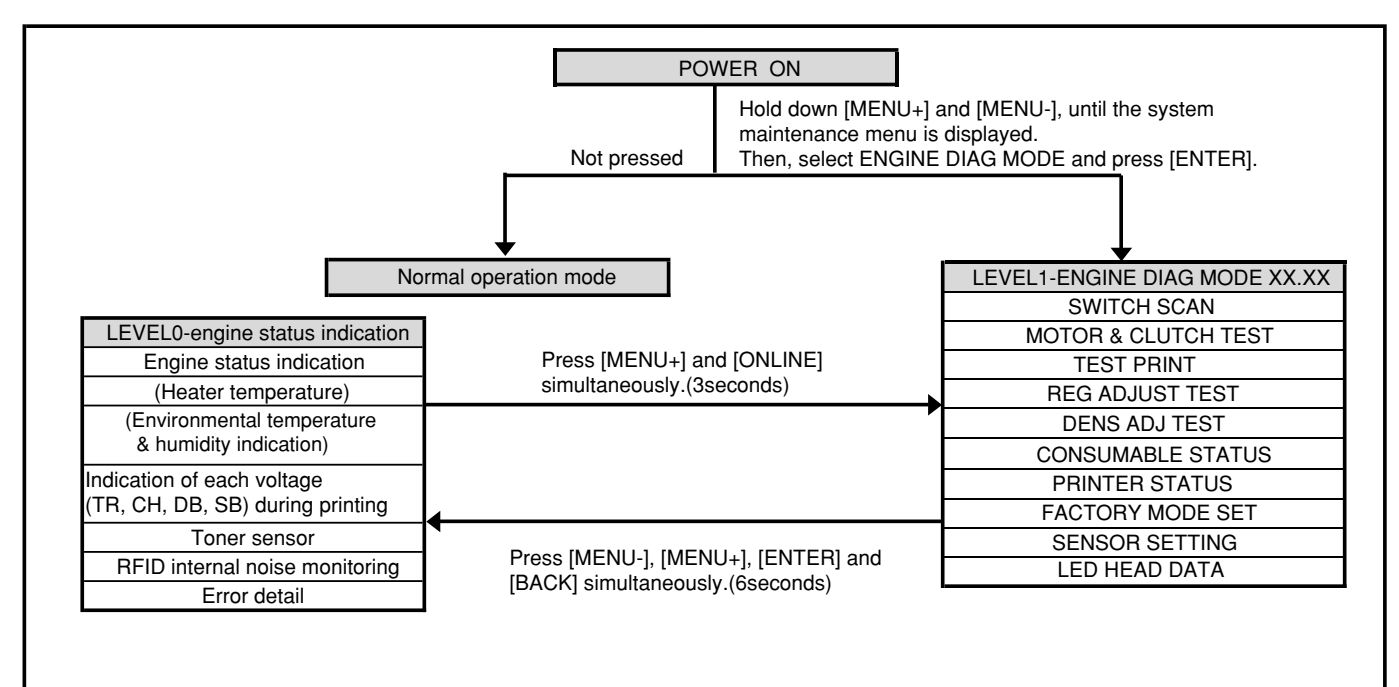

#### LEVEL0

#### (1) Switchover of menu items

The transition of xxxxx is activated when [BACK] or [ONLINE] is pressed and held down, or [MENU+] or [MENU-] is pressed briefly.

The transition of xxxxx is activated with [MENU+] or [MENU-]. The item selection screen is restored when [BACK] is pressed and held down.

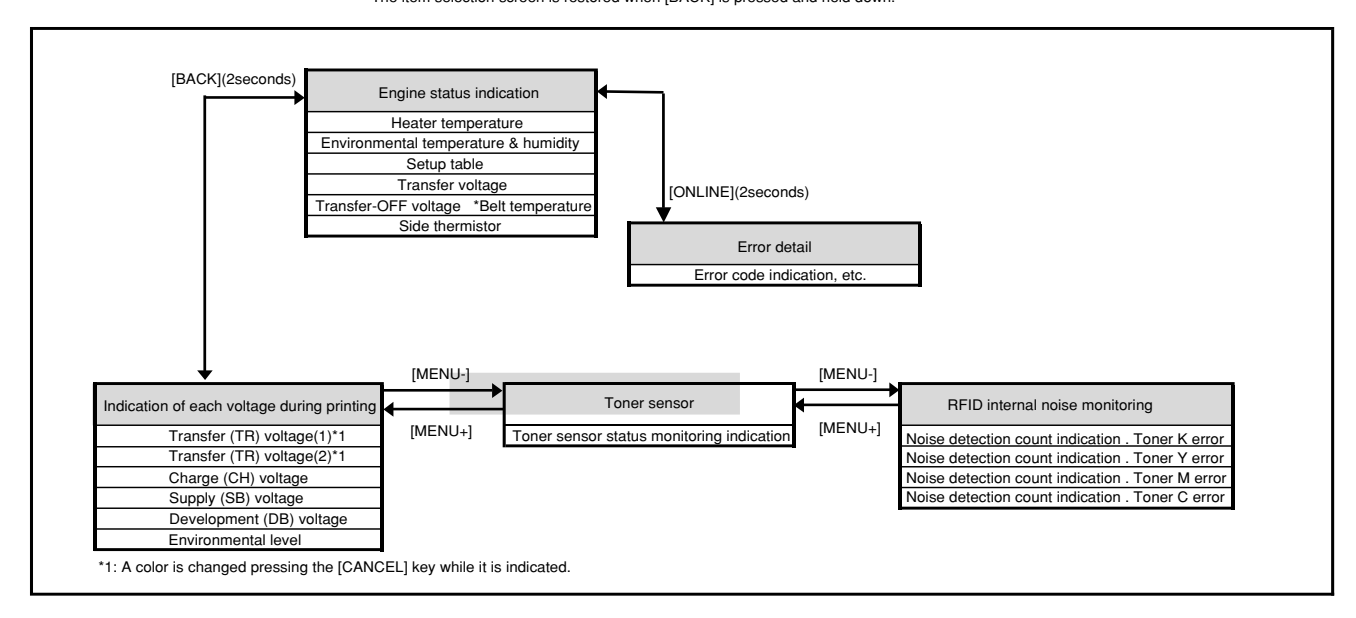

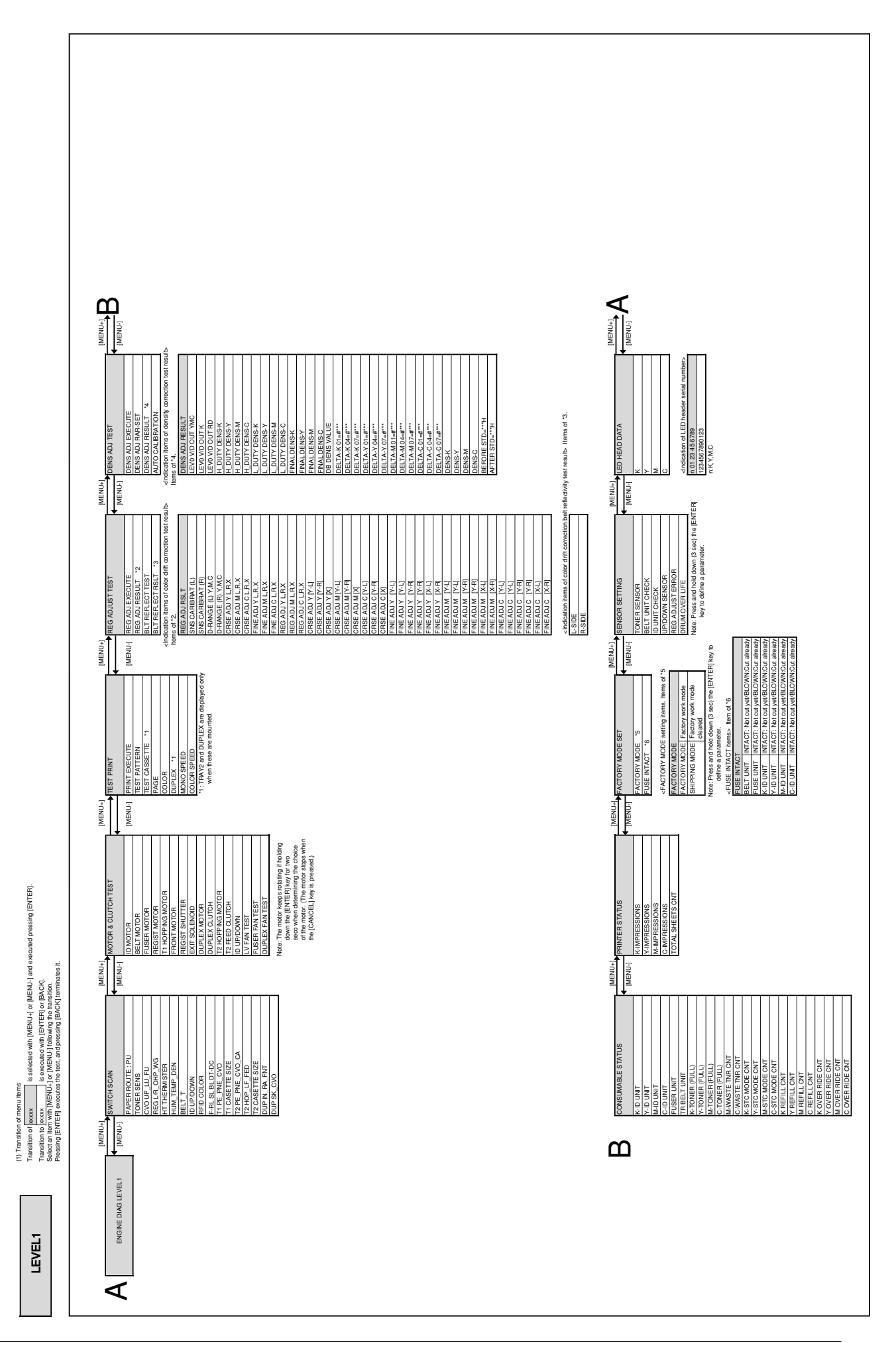

# 5.3.2.2 Normal self-diagnostic mode (Level 1)

#### The menus of the normal self-diagnostic mode are indicated below. Table 5-3 Maintenance Utility Adjustment Items

|    |                                                               |                      |                                                               | Maintenar                         | nce Utility                     |
|----|---------------------------------------------------------------|----------------------|---------------------------------------------------------------|-----------------------------------|---------------------------------|
|    | ltem                                                          | Self-diagnosis Menu  | Adjustment                                                    | ML3100/C3100<br>(Without a Panel) | ML5200/ML5400<br>(With a Panel) |
| 1  | Switch scan test                                              | SWITCH SCAN          | Checking of inlet sensor and switch                           | No.23                             | Not operable                    |
| 2  | Motor clutch<br>test                                          | MOTOR&CLTCH<br>TEST  | Operation test of motor and clutch                            | No.24                             | Not operable                    |
| 3  | Execution of test print                                       | TEST PRINT           | Print of test patterns built in PU                            | Not operable                      | Not operable                    |
| 4  | Color drift correction test                                   | REG ADJUST TEST      | Judgment of good/bad color drift correction mechanism.        | No.25                             | Not operable                    |
| 5  | Density<br>correction test                                    | DENS ADJ TEST        | Judgment of good/bad density correction mechanism.            | No.26                             | Not operable                    |
| 6  | Indication of<br>consumable<br>part counter                   | CONSUMABLE<br>STATUS | Indication of consumed state of consumables                   | No.29                             | Not operable                    |
| 7  | Indication of<br>consumable<br>part<br>continuance<br>counter | PRINTER STATUS       | Indication of lifetime consumed state<br>of consumables       | No.29                             | Not operable                    |
| 8  | Factory/<br>Shipping mode<br>switching                        | FACTORY MODE         | Switching between Factory mode and Shipping mode              | No.3<br>No.30                     | No.3<br>No.30                   |
| 9  | Check of Fuse<br>status                                       | SET                  | Indication of the status of each fuse                         | No.30                             | Not operable                    |
| 10 | Engine<br>parameter<br>setup                                  | SENSOR SETTING       | Setup of Enable/Disable of error detection by various sensors | No.31                             | Not operable                    |
| 11 | Indication of LED<br>head serial<br>number                    | LED HEAD DATA        | Indication of the serial number of LED head data              | No.16                             | Not operable                    |

#### 5.3.2.2.1 Activation method for self-diagnostic mode (Level 1)

- 1. The system maintenance menu mode is activated when the power is turned on with the MENU+ and MENU- keys held down simultaneously
- 2. Press the MENU+ or MENU- key several times, until "ENGINE DIAG MODE" is displayed. Pressing the ENTER key causes "DIAGNOSTIC MODE" to appear.

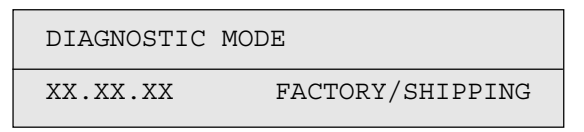

- XX.XX.XX of "DIAGNOSTIC MODE XX.XX.XX" which is displayed in the LCD section is the version of the PU firmware. The set value of FACTORY WORKING MODE is indicated in the lower line to the right. Normally, S-MODE for "SHIPPING" is displayed.
- 4. Pressing the MENU+ or MENU- key takes you to each self-diagnostic step. (The menu items rotate as the MENU+ or MENU- key is pressed.)

#### 5.3.2.2.2 Deactivation of self-diagnostic mode

- 1. Turn the power off, and on again after ten seconds.
- 5.3.2.3 Switch scan test

This self-diagnosis is practiced to check the inlet sensors and switches.

1. Activate the self-diagnostic mode (Level 1), press and hold down the MENU+ or MENU- key, until "SWITCH SCAN" appears in the upper line of the display section, and then, press the ENTER key. (The MENU+ key increments a test item, and the MENU- key decrements a test item.)

| SWITCH SCAN |  |
|-------------|--|
|             |  |

- 2. Press and hold down the MENU+ or MENU- key, until the item corresponding to the unit of Table 5-3 now to be tested appears in the lower line of the display section. (The MENU+ key increments a test item, and the MENU- key decrements a test item.)
- 3. Pressing the ENTER key initiates the test, and the name and current status of the corresponding unit are displayed.
  - *Note)* Pressing and holding down (2 sec) the [ENTER] key when a motor is decided causes the motor to keep running.

| PAPER ROUTE:PU  |  |
|-----------------|--|
| 1=H 2=L 3=H 4=L |  |

Conduct this operation on each unit (Figure 5-1). The indications are produced in the corresponding LCD display. (The indications vary from one sensor to another. See Table 5-3 for details).

- 4. Pressing the CANCEL key restores the status of Item 2 above.
- 5. Repeat Items 2 to 4, as needed.
- 6. To end the test, press the BACK key. (The status of Item 1 will be restored).

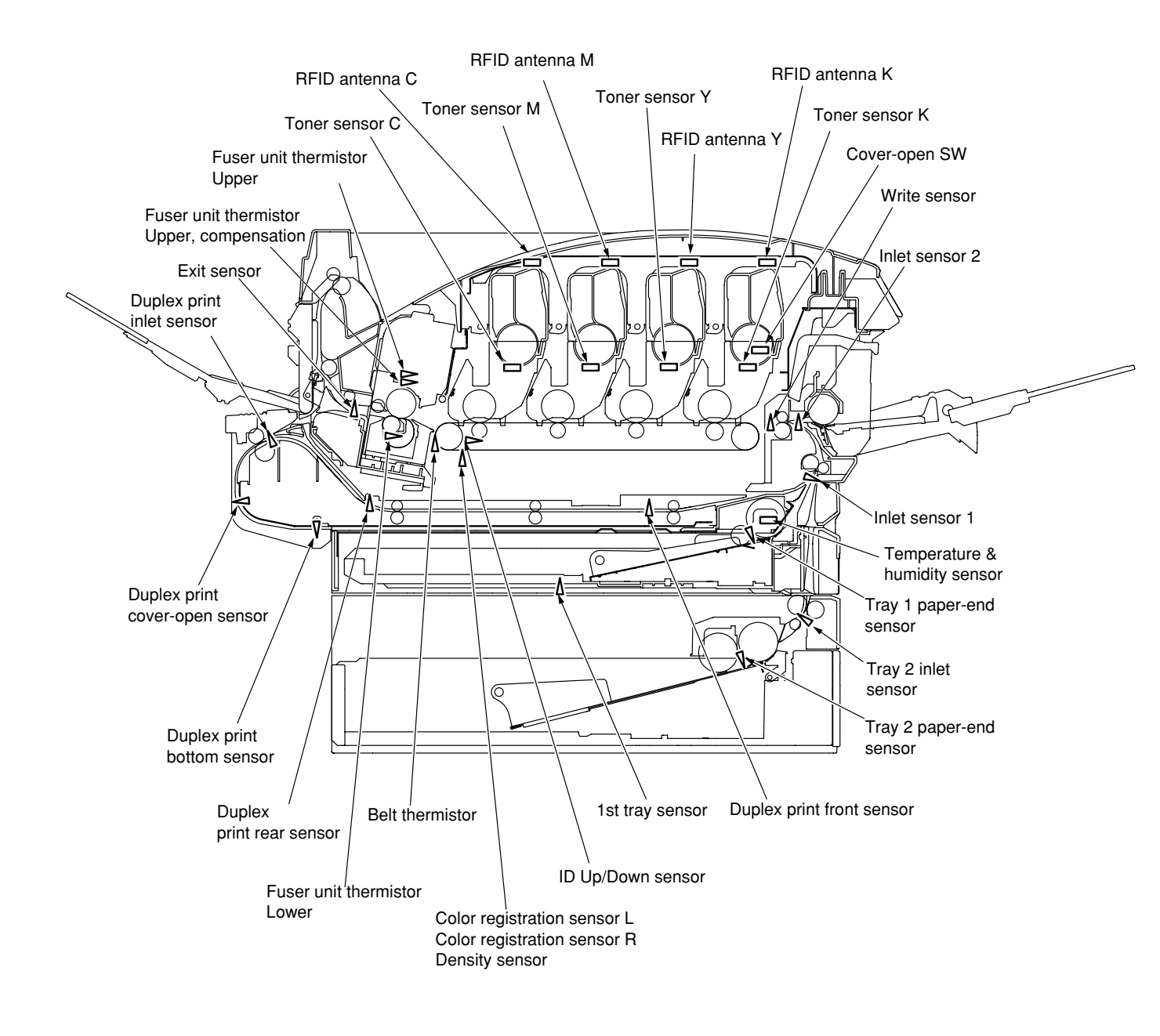

Figure 5-1 Switch Sensor Positions

Table 5-3 SWITCH SCAN Display Detail

No functionality 1: Indication only, without functionality 2: L is indicated when a cover is open. 3: Status of 1st cassette is indicated. This function is effective only when a 2nd tray is installed.

|    |                                  | ,                          | c                              |                         |                                | c                     |                                |                                          |                                         |
|----|----------------------------------|----------------------------|--------------------------------|-------------------------|--------------------------------|-----------------------|--------------------------------|------------------------------------------|-----------------------------------------|
|    |                                  | -                          | .7.                            |                         |                                | S                     |                                | 4                                        |                                         |
| Q  | Upper line of<br>display section | Detail                     | Display                        | Detail                  | Display                        | Detail                | Display                        | Detail                                   | Display                                 |
| -  | PAPER ROUTE : PU                 | Entrance Cassette Sns(IN1) | H:Paper out<br>L:Paper present | Entrance-FF Sns(IN2)    | H:Paper out<br>L:Paper present | Entrance Belt Sns(WR) | H:Paper out<br>L:Paper present | Exit Sns(OUT)                            | H:Paper out<br>L:Paper present          |
| 2  | TONER SENS                       | Toner-K Sns                | H:Blocked<br>L:Reflected       | Toner-Y Sns             | H:Blocked<br>L:Reflected       | Toner-M Sns           | H:Blocked<br>L:Reflected       | Toner-C Sns                              | H:Blocked<br>L:Reflected                |
| 3  | CVO UP_LU_FU                     | Cover-Upper                | H:Close<br>L:Open              |                         |                                |                       |                                |                                          |                                         |
| 4  | REG L/R_OHP_WG                   | Aligment-Left-Sns          | AD value:<br>***H              | Aligment-Right-Sns      | AD value:<br>***H              |                       |                                |                                          |                                         |
| 5  | HT THERMISTER                    | Upper-Center-Thermister    | AD value:<br>***H              | Lower-Center-Thermister | AD value:<br>***H              |                       |                                | Ambient Temp -Thermister<br>(Frame Temp) | AD value:<br>***H                       |
| 9  | HUM_TEMP_DEN                     | Hum Sns                    | AD value:<br>***H              | Temperture-Sns          | AD value:<br>***H              | DensityK-Sns          | AD value:<br>***H              | Density YMC-Sns                          | AD value:<br>***H                       |
| 7  | BELT_T                           | Belt-Thermister            | AD value:<br>***H              |                         |                                |                       |                                |                                          |                                         |
| 8  | ID UP/DOWN                       |                            |                                |                         |                                |                       |                                | ID UpDown Sns                            | H:Down<br>L:Up                          |
| 6  | RFID COLOR L*2                   | TAG-K present/absent       | UID:<br>+**H                   | TAG-Y present/absent    | UID:<br>***H                   | TAG-Mpresent/absent   | UID:<br>***H                   | TAG-C present/absent                     | UID:<br>***H                            |
| 10 | F-RL SL BL DT-DC*1               |                            |                                |                         |                                |                       |                                |                                          |                                         |
| 5  | T1 PE_PNE_CVO                    | 1st-Paper-End Sns          | H:Paper out<br>L:Paper present |                         |                                |                       |                                |                                          |                                         |
| 12 | T1 CASETTE SIZE*1                |                            |                                |                         |                                |                       |                                |                                          |                                         |
| 13 | T2 PE_PNE_CVO_CA                 | 2nd-Paper-End Sns          | H:Paper out<br>L:Paper present |                         |                                |                       |                                | 1st-Cassette-Sns*3                       | H:Cassette present<br>L:Cassette absent |
| 14 | T2 HOP_LF_FED                    |                            |                                |                         |                                | 2nd-Feed Sns          | H:Paper out<br>L:Paper present |                                          |                                         |
| 15 | T2 CASETTE SIZE*1                |                            |                                |                         |                                |                       |                                |                                          |                                         |
| 16 | DUP IN_RA_FNT                    | Dup-In Sns                 | H:Paper out<br>L:Paper present | Dup-Rear Sns            | H:Paper out<br>L:Paper present | Dup-Front Sns         | H:Paper out<br>L:Paper present |                                          |                                         |
| 17 | DUP SK_CVO                       | Dup-Stack Sns(In2)         | H:Paper out<br>L:Paper present | Dup-Cover Open Sns      | H:Close<br>L:Open              |                       |                                |                                          |                                         |
|    |                                  |                            |                                |                         |                                |                       |                                |                                          |                                         |

#### 5.3.2.4 Motor clutch test

This self-diagnosis is practiced to test motors and clutches.

- 1. Activate the self-diagnostic mode (Level 1), press and hold down the MENU+ or MENU- key, until "MOTOR & CLUTCH TEST" appears in the upper line of the display section, and then, press the ENTER key. (The MENU+ key increments a test item, and the MENU- key decrements a test item.)
- Press and hold down the MENU+ or MENU- key, until the item corresponding to the unit of Table 5-4 now to be tested appears in the lower line of the display section. (The MENU+ key increments a test item, and the MENU- key decrements a test item.)

| MOTOR &  | CLUTCH | TEST |  |
|----------|--------|------|--|
| ID MOTOR | 2      |      |  |

- 3. Pressing the ENTER key initiates the test, causing the unit name to start blinking, and the corresponding unit is driven for ten seconds (See Figure 5-2).
  - **Note!** After the unit has been driven for ten seconds, the status of Item 2. above is restored. The unit is driven again when the corresponding switch is pressed again.

The clutch solenoid repeats ON/OFF operations in a normal printing drive. (Clutches that cannot be driven individually due to their structural reason are driven along with their motors.) \* "ID UP/DOWN" continues being driven, until the "CANCEL" key is depressed.

The motor keeps rotating if holding down the [ENTER] key for two seconds when determining the choice of the motor. (The motor stops when the [CANCEL] key is pressed.)

- 4. Pressing the CANCEL key stops the drive of the corresponding unit. (The indication of the corresponding unit will be maintained.)
- 5. Repeat Items 2 to 4, as needed.
- 6. To end the test, press the BACK key. (The status of Item 1 will be restored).

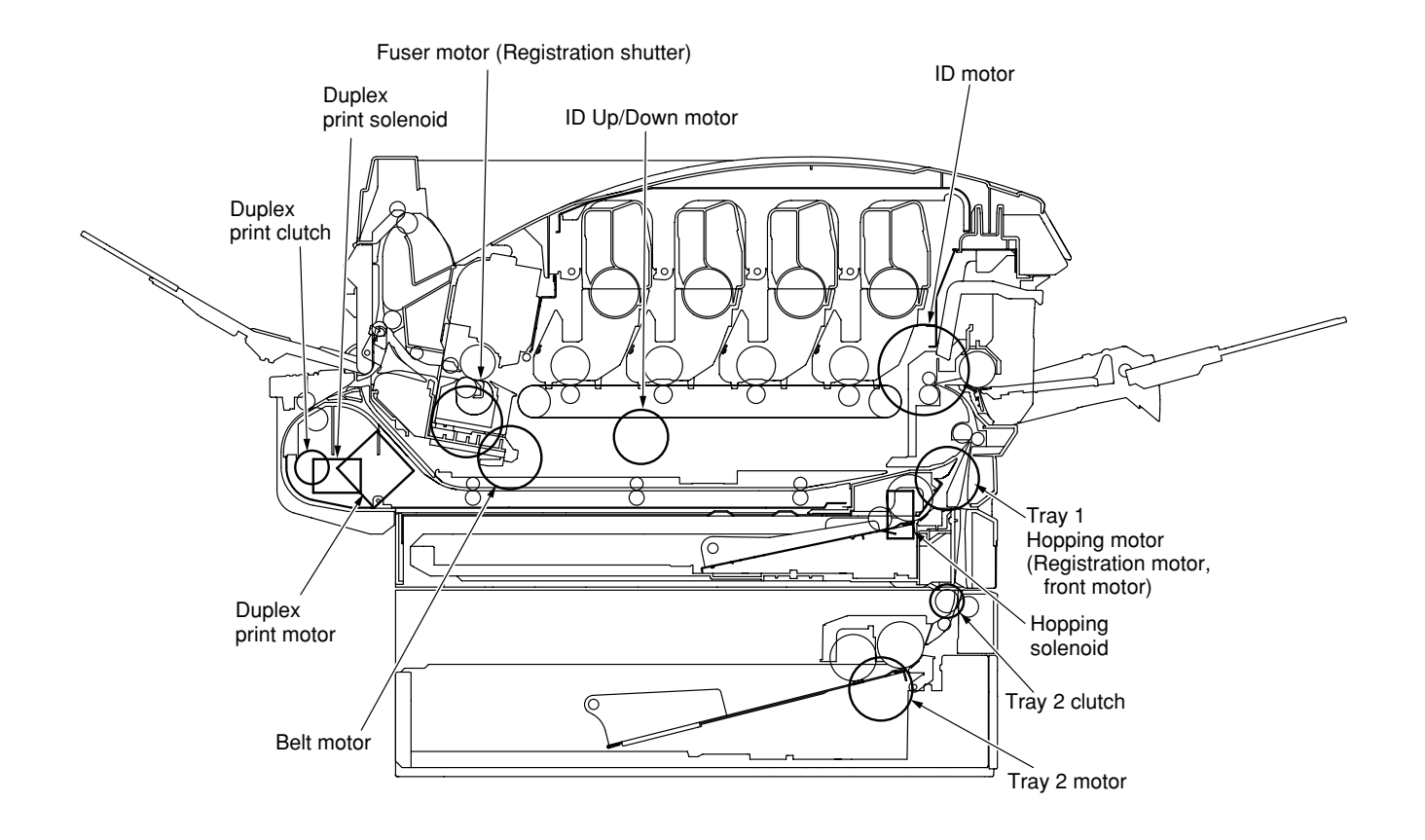

Figure 5-2

Table 5-4

| Unit Name                                    | Description of Control for Unit Driving                                           |
|----------------------------------------------|-----------------------------------------------------------------------------------|
| ID motor                                     | To be driven with all the IDs (Black/yellow/magenta/cyan) removed.                |
| Belt motor                                   | To be driven with all the IDs (Black/yellow/magenta/cyan) removed.                |
| Fuser motor                                  | -                                                                                 |
| Registration motor                           | (Tray 1 hopping motor only is driven.)                                            |
| Tray 1 hopping motor                         | To be driven with Cassette 1 removed.<br>(Hopping solenoid driven simultaneously) |
| Front motor                                  | (Tray 1 hopping motor rotates in reverse.)                                        |
| Color registration<br>(Registration) shutter | (Fuser unit motor rotates in reverse.)                                            |
| Duplex print solenoid<br>(EXIT)              | -                                                                                 |
| Duplex print motor                           | -                                                                                 |
| Duplex print clutch                          | -                                                                                 |
| Tray 2 motor                                 | To be driven with Cassette 2 removed.                                             |
| Tray 2 clutch                                | -                                                                                 |
| ID UP/DOWN                                   | In closed state of TOP/FRONT cover                                                |
| LV FAN TEST                                  | -                                                                                 |
| FUSER FAN TEST                               | -                                                                                 |

#### 5.3.2.5 Test print

This self-diagnosis is practiced to print test patterns built in PU. Other test patterns are stored in the controller.

This print cannot be used to check the print quality. To diagnose abnormal images, follow Section 7.

- 1. Activate the self-diagnostic mode (Level 1), press and hold down the MENU+ or MENU- key, until "TEST PRINT" appears in the upper line of the display section, and then, press the ENTER key. (The MENU+ key increments a test item, and the MENU- key decrements a test item.)
- The lower line of the display section shows the set items that are applicable to the test print only. Press and hold down the MENU+ or MENU- key, until the corresponding item appears, and press the ENTER key. (The MENU+ key increments a test item, while the MENU- key decrements a test item.)(If the set values of the items are not necessary (Default settings), go on to Item 5.)
- 3. When the ENTER key is depressed after holding down the MENU+ or MENU- key in Item 2 above, a set item is displayed in the upper line of the display section, and a set value, in the lower line. Pressing the MENU+ key increments the set value, and pressing the MENU- key decrements it (the set value finally displayed will be applied). Pressing the BACK key defines the value and restores Item 2. Repeat Item 3, as needed.

| TEST | PATTERN |
|------|---------|
| 1    |         |

| Indication           | Set value     | Function                                                           |
|----------------------|---------------|--------------------------------------------------------------------|
| PRINT EXECUTE        | —             | Pressing the ENTER key initiates print and pressing the CANCEL     |
|                      |               | key ends the print (Page by page).                                 |
| TEST PATTERN         | 0             | 0: Blank sheet print                                               |
|                      |               | 1 - 7: See the following page (Pattern print).                     |
|                      |               | 8 - 15: Blank sheet print                                          |
| CASSETTE             | TRAY1         | Select the paper feed source.                                      |
|                      | TRAY2         | If TRAY 2 is not mounted, indication of TRAY2 will not be          |
|                      | FF            | produced.                                                          |
| PAGE                 | 0000          | Setup of the number of test-print pages                            |
| COLOR                | ON            | Select between Color print or Monochrome print.                    |
|                      | OFF           | * If ON is specified, ON/OFF needs to be specified for each color. |
| DUPLEX               | 2 PAGES STACK | Two-sided print is conducted with two-page stack.                  |
| (Indicated only when | OFF           | OFF is selected for two-sided print.                               |
| Duplex is mounted)   | 1PAGES STACK  | Two-sided print is conducted with one-page stack.                  |
| MONO SPEED           | DEFAULT       | The monochrome print speed is set.                                 |
|                      | LOW           | LOW:28ppm                                                          |
|                      | HIGH          | HIGH:32ppm                                                         |
|                      |               | DEFAULT:24ppm                                                      |
| COLOR SPEED          | DEFAULT       | The color print speed is set.                                      |
|                      | LOW           | LOW:24ppm                                                          |
|                      | HIGH          | HIGH:26ppm                                                         |
|                      |               | DEFAULT: 20ppm                                                     |

\* denotes a default value. Items set here are valid only in this test mode (Not written to the EEPROM).

| PAGE setup                 | After shifting the digit of the set value with the MENU+ key or MENU-  |
|----------------------------|------------------------------------------------------------------------|
|                            | key, press the ONLINE key. The set value will be incremented. Pressing |
|                            | the CANCEL key decrements it.                                          |
| COLOR setup                | Pressing the ENTER key after selecting ON causes the data indicated    |
|                            | below to appear on the panel.                                          |
| Print setup for each color | Pressing the MENU+ key or MENU- key activates shifting. Pressing       |
|                            | the ONLINE key or CANCEL key switches between ON and OFF.              |
|                            | Pressing the BACK key restores the original panel indications.         |
|                            |                                                                        |

| COLOR |                 | Y:ON M:ON |
|-------|-----------------|-----------|
| ON    | $] \rightarrow$ | C:ON K:ON |

4. When the ENTER key is depressed while "PRINT EXECUTE" remains displayed in the lower line of the display section in the operation of Item 2., the test print takes place with the set values specified in Items 2 and 3.

Pressing the CANCEL key stops the test print.

Notes!

If any of the alarms indicated in the Detail column of the table below is detected when test print is started or during execution, it will be indicated on the panel, and the test print will be interrupted. (For details on the errors, see Subsection 5.3.2.14 Details of panel indications. In the case of a PU test print, the comments displayed will be different.)

| Panel Display    | Detail                    |
|------------------|---------------------------|
| PAPER END        | The tray is out of paper. |
| SELECTED TRAY    |                           |
| DUPLEX UNIT IS   | A duplex unit is not      |
| NOT INSTALLED    | installed.                |
| SELECTED TRAY IS | The selected tray is not  |
| NOT INSTALLED    | installed.                |
| REMOVE PAPER     | An internal error of the  |
| OUT OF DUPLEX    | duplex unit occurred.     |

#### Print Patterns (Cannot be used for checking print quality.)

Patterns 0 and 8 to 15 ... Blank sheet print

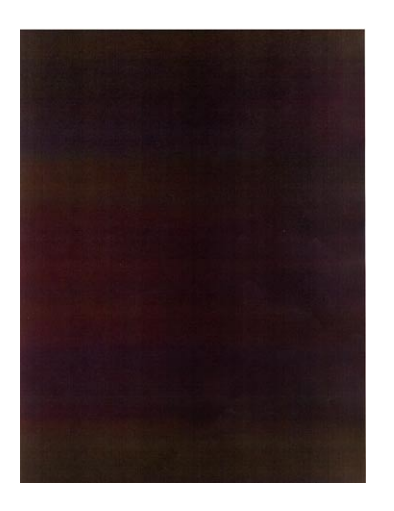

Pattern 1

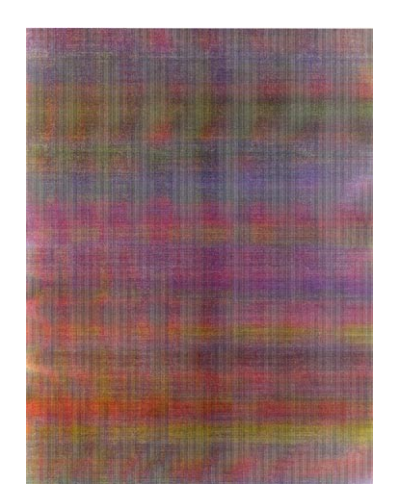

Pattern 2

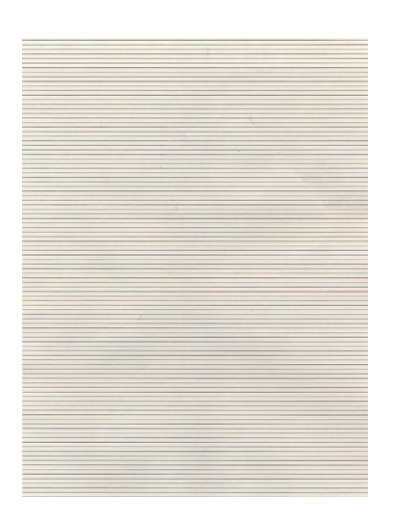

Pattern 3

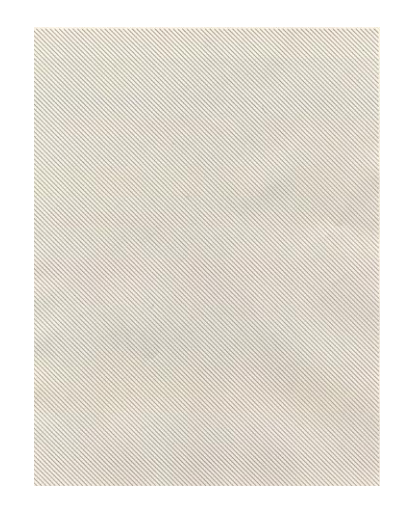

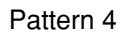

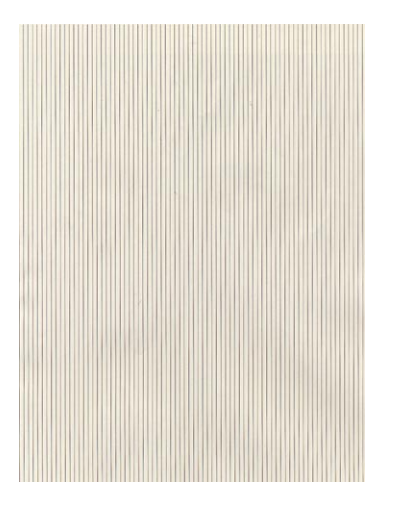

Pattern 5

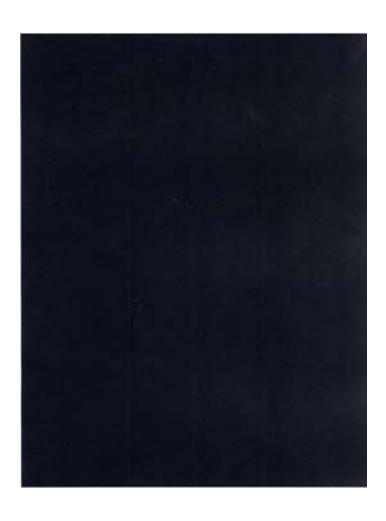

Pattern 7

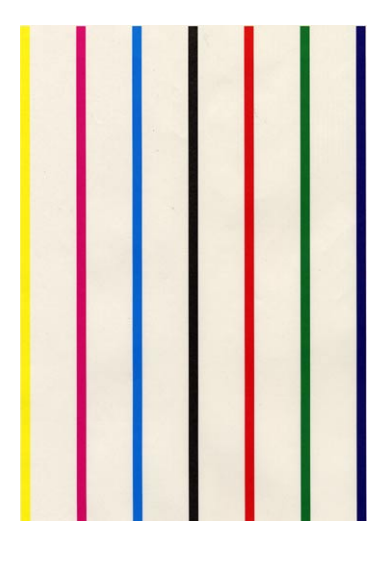

Pattern 6

**Note!** If the solid print (Pattern 7) available among the local print functions is conducted with 100% of each color, offset will take place. To prevent this offset, it will be necessary to make the print setup of each color as specified in 3 of Subsection 5.3.2.5 and to limit the colors to be printed simultaneously to two or less when conducting the solid print No. 7. · When print is executed, the following message is displayed:

```
P=***
W=***
```

P: Number of test-print pages (Unit: sheets) W: Print wait time (Unit: seconds)

• Pressing the MENU+ key switches over the indication.

```
T=*** U=***[###]
H=*** %L=***[###]
```

U: \*\*\* = Measured value of upper heater temperature [Unit: °C]

- [###] = Target temperature for print execution [Unit: °C]
- L : \*\*\* = Measured value of lower thermistor [Unit: °C] [###] = AD value of lower thermistor reading [Unit: HEX]
- T: Measured value of environmental temperature [Unit: °C]

H: Measured value of environmental humidity [Unit: %]

· Pressing the MENU+ key switches over the indication.

```
KTR=*.** YTR=*.**
MTR=*.** CTR=*.**
```

YTR, MTR, CTR and KTR denote the transfer voltage set values of the respective colors (Unit: KV).

· Pressing the MENU+ key switches over the indication.

```
KR=*.** YR=*.**
MR=*.** CR=*.**
```

KR: BLACK transfer roller resistance value [Unit: uA] YR: YELLOW transfer roller resistance value [Unit: uA] MR: MAGENTA transfer roller resistance value [Unit: uA] CR: CYAN transfer roller resistance value [Unit: uA]

· Pressing the MENU+ key switches over the indication.

| ETMP=*** | UTMP=*** |
|----------|----------|
| REG=**** | EXT=***  |

ETMP: Hopping motor constant-speed correction parameter (Environmental temperature)[Unit: DEC] UTMP: Fuser motor constant-speed correction parameter (Target fuser temperature)[Unit: DEC] REG: Hopping motor constant-speed timer value (I/O set value)[Unit: HEX] EXT: Fuser motor constant-speed timer value (I/O set value)[Unit: HEX] Pressing the MENU+ key switches over the indication.

```
KID=**** YID=****
MID=**** CID=****
```

KID, YID, MID and CID denote the constant-speed timer values of the respective ID motors (I/O set values) [Unit: HEX].

· Pressing the MENU+ key switches over the indication.

```
BELT=****
FRM[***] (xxx)
```

BELT: Constant speed timer value of belt motor (I/O set value) [Unit: HEX] FRM : [\*\*\*] = AD value of frame thermistor reading [Unit: HEX]

(xxx) = Frame temperature [Unit: °C]

• Pressing the MENU+ key switches over the indication.

```
HT:k**y**m**c**
DB:k**y**m**c**
```

HT: Fuser temperature setup table ID No. [Unit: HEX] DB: Development voltage setup table ID No. [Unit: HEX]

Pressing the MENU+ key switches over the indication.

```
TR1:k**y**m**c**
TR2:k**y**m**c**
```

TR1: Transfer voltage parameter VTR1 table ID No. [Unit: HEX] TR2: Transfer voltage parameter VTR2 table ID No. [Unit: HEX]

· Pressing the MENU+ key switches over the indication.

```
TROFF:**
BELT xxx(***)
```

TROFF: Transfer OFF voltage setup table ID No. [Unit: HEX] BELT: \*\*\* = Belt temperature [Unit: °C]

xxx = AD value of belt thermistor reading [Unit: HEX]

- 5. Repeat Items 2 to 4, as needed.
- 6. Press the CANCEL key to terminate the test. (Status of Item 1 restored)

#### 5.3.2.6 Color registration adjustment test

This self-diagnosis is practiced to conduct testing on the color registration function of the printer and to locate the cause of color drift.

Restore the normal operation of the printer by following the troubleshooting procedure if any error is issued during the color registration test.

1. Activate the self-diagnostic (Level 1) mode, and press and hold down the [MENU+] key or [MENU-] key, until the following message appears:

| REG ADJUST | TEST |
|------------|------|
|            |      |

2. Pressing the [ENTER] key causes the following message to appear. Press and hold down the [MENU+] key or [MENU-] key, until the intended item is displayed.

| REG ADJUST TEST |  |
|-----------------|--|
| REG ADJ EXECUTE |  |

3. Pressing the [ENTER] key executes the test of the item currently displayed on the panel.

<<REG ADJ RESULT is executed>>

- ① Color registration adjustment test is conducted. ([READY] light blinking)
- ② When the test ends, the test result (OK or error name) appears in the upper line of the display section, and \*\*\*\* RESULT, in the lower line.

| OK      |        |  |
|---------|--------|--|
| REG ADJ | RESULT |  |

Pressing the [MENU+] key increments the test result sequentially in the display.

Pressing the [MENU-] key decrements the test result sequentially in the display.

Pressing the [BACK] key restores the status of Item 2.

- ③ Pressing the [CANCEL] key while the test is under way aborts the test ([READY] light comes on) and restores the status of Item 2.
- <<REG ADJ RESULT is executed>>

The same as the key operation in the execution of REG ADJ EXECUTE2.

- << BLT REFLECT TESTis executed>>
  - ① A color drift belt reflection test is conducted. ([READY] light blinking)
  - ② When the test ends, the test result (OK or error name) appears in the upper line of the display section, and \*\*\*\* RESULT, in the lower line.

OK BLT REFLECT RSLT

Pressing the [MENU+] key increments the test result sequentially in the display.

Pressing the [MENU-] key decrements the test result sequentially in the display.

Pressing the [BACK] key restores the status of Item 3.

③ Pressing the [CANCEL] key while the test is under way aborts the test ([READY] light comes on) and restores the status of Item 3.

<<BLT REFLECT RSLT is executed>>

The same as the key operation of Item<sup>(2)</sup>. in the execution of BLT REFLECT TEST.

- 4. Repeat Items 2 and 3, as needed.
- 5. Press the [BACK] key to terminate the test. (Status of Item 1 restored)

Color registration adjustment test items

| Display          | Function                                                                                        |
|------------------|-------------------------------------------------------------------------------------------------|
| REG ADJ EXECUTE  | Execution of Color registration adjustment                                                      |
| REG ADJ RESULT   | Viewing of the Color registration adjustment result                                             |
| BLT REFLECT TEST | Execution of the judgment of good or bad Color registration adjustment belt reflectivity        |
| BLT REFLECT RSLT | Viewing of the result of judgment of good or bad Color registration adjustmentbelt reflectivity |

#### 5.3.2.7 Print density adjustment test

This self-diagnosis is practiced to conduct testing on the Print density adjustment function of the printer and to view the execution result. This test is executed also to judge whether the Print density adjustment mechanism is normal or abnormal.

1. Activate the self-diagnostic (Level 1) mode, and press and hold down the [MENU+] key or [MENU-] key, until the following message appears:

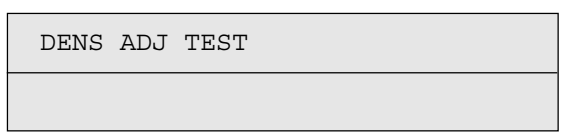

2. Pressing the [ENTER] key causes the following message to appear. Press and hold down the [MENU+] key or [MENU-] key, until the intended item is displayed.

| DENS | ADJ | TEST    |  |
|------|-----|---------|--|
| DENS | ADJ | EXECUTE |  |

3. Pressing the [ENTER] key executes the test of the item currently displayed on the panel.

<< DENS ADJ EXECUTE is executed>>

- ① A density correction test is conducted. ([READY] light blinking)
- ② When the test ends, the test result (OK or error name) appears in the upper line of the display section, and \*\*\*\* RESULT, in the lower line.

OK

DENS ADJ RESULT

Pressing the [MENU+] key increments the test result sequentially in the display.

Pressing the [MENU-] key decrements the test result sequentially in the display.

Pressing the [BACK] key restores the status of Item 2.

③ Pressing the [CANCEL] key while the test is under way aborts the test ([READY] light comes on) and restores the status of Item 2.

<<DENS ADJ RESULT is executed>>

The same as the key operation of Item (2) in the execution of DENS ADJ EXECUTE.

<<DENS ADJ PAR-SET is executed>>

Indication only, without functionality.

- <<AUTO CALIBRATION is executed>>
  - Automatic setting of a density sensor sensitivity correction value is made. ([READY] light blinking)
  - ② When the test ends, the test result (OK or error name) appears in the upper line of the display section, and \*\*\*\* RESULT, in the lower line.

OK

DENS ADJ RESULT

Pressing the [MENU+] key increments the test result sequentially in the display.

Pressing the [MENU-] key decrements the test result sequentially in the display.

Pressing the [BACK] key restores the status of Item 2.

- ③ Pressing the [CANCEL] key while the test is under way aborts the test ([READY] light comes on) and restores the status of Item 2.
- 4. Repeat Item 3, as needed.
- 5. Press the [BACK] key to terminate the test. (Status of Item 1 restored)

Density correction test items

| Display          | Function                                            |
|------------------|-----------------------------------------------------|
| DENS ADJ EXECUTE | Execution of Print density adjustment               |
| DENS ADJ PAR-SET | Indication is given, without functionality.         |
| DENS ADJ RESULT  | Viewing of Print density adjustment result          |
| AUTO CALIBRATION | Automatic setting of Print density adjustment value |

#### 5.3.2.8 Indication of consumable part counters

This self-diagnosis is practiced to indicate the consumed states of consumable parts.

- 1. Activate the normal self-diagnostic mode, and press and hold down the [MENU+] key or [MENU-] key, until "CONSUMABLE STATUS" appears in the display section, and then, press the ENTER key. (The MENU+ key increments a test item, and the MENU- key decrements a test item.)
- 2. Pressing the [MENU+] key or [MENU-] key causes the consumed states of consumable parts to be displayed sequentially. (ONLINE and CANCEL keys inactive to pressing)
- 3. Press the [BACK] key to terminate the test. (Status of Item 1 restored)

| Display Upper   | Display Lower | Format | Unit   | Function                                           |
|-----------------|---------------|--------|--------|----------------------------------------------------|
| K-ID UNIT       | *******IMAGES | DEC    | Images | The number of rotation after a new TONER           |
| Y-ID UNIT       | *******IMAGES | DEC    | Images | ID of each color was attached.                     |
| M-ID UNIT       | *******IMAGES | DEC    | Images | The number is converted into A4                    |
| C-ID UNIT       | *******IMAGES | DEC    | Images | 3Page/Job.                                         |
| FUSER UNIT      | *******PRINTS | DEC    | Prints | The number of sheets after a new FUSER             |
|                 |               |        |        | unit was attached.                                 |
| TR BELT UNIT    | *******IMAGES | DEC    | Images | The number of sheets after a new BELT              |
|                 |               |        |        | unit was attached.                                 |
| K-TONER (FULL)  | ******%       | DEC    | %      | The number of use of each color TONER.             |
| Y-TONER (FULL)  | ******%       | DEC    | %      |                                                    |
| M-TONER (FULL)  | ******%       | DEC    | %      |                                                    |
| C-TONER (FULL)  | *******%      | DEC    | %      |                                                    |
| M-WASTE TNR CNT | ******TIMES   | DEC    | Times  | The number of disposal TONER count.                |
| C-WASTE TNR CNT | *******TIMES  | DEC    | Times  | *Disposal TONER becomes full in more than 32times. |
| K-STC MODE CNT  | *******TIMES  | DEC    | Times  | The printing dot counts of each color              |
| Y-STC MODE CNT  | ******TIMES   | DEC    | Times  | TONER cartridge.                                   |
| M-STC MODE CNT  | ******TIMES   | DEC    | Times  | (The count is NOT reset by replacing               |
| C-STC MODE CNT  | *******TIMES  | DEC    | Times  | cartridge.)                                        |
| K REFILL CNT    | ******TIMES   | DEC    | Times  | The printing dot counts of each color              |
| Y REFILL CNT    | ******TIMES   | DEC    | Times  | TONER cartridge.                                   |
| M REFILL CNT    | ******TIMES   | DEC    | Times  | (The count is reset by replacing cartridge.)       |
| C REFILL CNT    | ******TIMES   | DEC    | Times  |                                                    |
| K OVER RIDE CNT | ****TIMES     | DEC    | Times  | The number of times that each color                |
| Y OVER RIDE CNT | *****TIMES    | DEC    | Times  | TONER cartridge life was extended.                 |
| M OVER RIDE CNT | *****TIMES    | DEC    | Times  |                                                    |
| C OVER RIDE CNT | *****TIMES    | DEC    | Times  |                                                    |

#### 5.3.2.9 Indication of printed page counters

This self-diagnosis is practiced to indicate the current number of printed pages of the printer.

- Activate the normal self-diagnostic mode, and press and hold down the [MENU+] key or [MENU-] key, until "PRINTER STATUS" appears in the display section, and then, press the ENTER key. (The MENU+ key increments a test item, and the MENU- key decrements a test item.)
- 2. Pressing the [MENU+] key or [MENU-] key causes the current number of printed pages to be displayed sequentially. (ONLINE and CANCEL keys inactive to pressing)
- 3. Press the [BACK] key to terminate the test. (Status of Item 1 restored)

| Display Upper   | Display Lower | Format | Unit   | Function                              |
|-----------------|---------------|--------|--------|---------------------------------------|
| K-IMPRESSIONS   | *******IMAGES | DEC    | Images | The printing number of sheets of each |
| Y-IMPRESSIONS   | *******IMAGES | DEC    | Images | color.                                |
| M-IMPRESSIONS   | *******IMAGES | DEC    | Images |                                       |
| C-IMPRESSIONS   | *******IMAGES | DEC    | Images |                                       |
| TOTAL SHEET CNT | *******COUNTS | DEC    | Prints | The indication of the total printing  |
|                 |               |        |        | number of sheets                      |

#### 5.3.2.10 Factory/Shipping switching

This self-diagnosis is practiced to switch the PU(PRN) PCB between the Factory mode and the Shipping mode.

1. Activate the self-diagnostic (Level 1) mode, and press and hold down the [MENU+] key or [MENU-] key, until the following message appears.

| FACTORY | MODE | SET |
|---------|------|-----|
|         |      |     |

2. Pressing the [ENTER] key causes the following message to appear. Press and hold down the [MENU+] key or [MENU-], until the intended item (See the table below) is displayed.

| FACTORY MODE  |   |  |
|---------------|---|--|
| SHIPPING MODE | * |  |

- 3. Pressing the [ENTER] key while the desired set item remains displayed selects the set value.
- 4. Pressing and holding down (3 sec) the [ENTER] key while the value you want to set remains displayed registers the currently displayed value on the EEPROM. Then, the status of Item 2 will be restored.
- 5. Repeat Items 2 to 4, as needed.

| Indication       | Set value       | Function                                                                |
|------------------|-----------------|-------------------------------------------------------------------------|
| FACTORY MODE     | FACTORY MODE    | For setting the Factory Work mode (Fuse-cut disabled mode).             |
|                  | SHIPPING MODE   | For canceling the Factory Work mode and enabling the fuse-cut function. |
| FUSE INTACT      | BELT UNIT ***** | For checking the FUSE status of the transfer belt unit.                 |
| Note: ****** is  | FUSE UNIT ***** | For checking the FUSE status of the fuser unit.                         |
| either INTACT or | K-ID UNIT ***** | For checking the FUSE status of the K-ID unit.                          |
| BLOWN.           | Y-ID UNIT ***** | For checking the FUSE status of the Y-ID unit.                          |
|                  | M-ID UNIT ***** | For checking the FUSE status of the M-ID unit.                          |
|                  | C-ID UNIT ***** | For checking the FUSE status of the C-ID unit.                          |

#### 6. Press the [BACK] key to terminate the test. (The status of Item 1 is restored.)

### 5.3.2.11 Setup of self-diagnostic function

This self-diagnosis is practiced to Enable/Disable the error detections of the different types of sensors.

The error detections can be disabled or enabled temporarily for troubleshooting purposes. However, this function should be exercised with utmost care, since it is able to set some items that require specialized knowledge in the field of operation of the engine.

After the function has been used, the set values must always be reset to the defaults.

1. Activate the self-diagnostic (Level 1) mode, and press and hold down the [MENU+] key or [MENU-] key, until the following message appears.

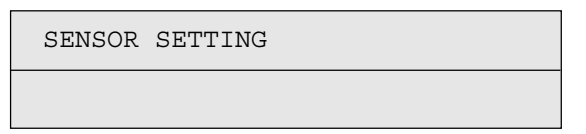

2. Pressing the [ENTER] key causes the following message to appear. Press and hold down the [MENU+] key or [MENU-], until the intended item (See the table below) is displayed.

| TONER SENSOR |   |
|--------------|---|
| ENABLE       | * |

3. Pressing the [ENTER] key allows to select the set value in the lower line of the display section.

Pressing the [MENU+] key increments the set value.

Pressing the [MENU-] key decrements the set value.

- 4. Pressing and holding down (3 sec) the [ENTER] key while the value you want to set remains displayed registers that value on the EEPROM. Then, the status of Item 2 will be restored.
- 5. Repeat Items 2 to 4, as needed.

6. Press the [BACK] key (except for the status of Item 4.) to terminate the setup. (Status of Item 1 restored)

| Indication       | Set value   | Operation of set value | Function                                           |
|------------------|-------------|------------------------|----------------------------------------------------|
| TONER SENSOR     | ENABLE      | Detects.               | For enabling/disabling toner sensor operation.     |
|                  | DISABLE     | Does not detect.       |                                                    |
| BELT UNIT CHECK  | ENABLE      | Checks                 | For enabling/disabling checking operation for      |
|                  | DISABLE     | Does not check.        | mounted belt unit.                                 |
| ID UNIT CHECK    | ENABLE      | Checks                 | For enabling/disabling checking operation for      |
|                  | DISABLE     | Does not check.        | mounted ID unit.                                   |
| UP/DOWN SENSOR   | ENABLE      | Detects.               | For enabling/disabling ID UP/DOWN sensor           |
|                  | DISABLE     | Does not               | operation.                                         |
| REG ADJUST ERROR | ENABLE      | Detect.Stops.          | For enabling/disabling the stop of error issuance, |
|                  | DISABLE     | Does not stop.         | based on color drift detection value.              |
| DRUM OVER LIFE   | STOP        | Does not extend life.  | For enabling/disabling extending the drum life.    |
|                  | CONTINUANCE | Extends life.          |                                                    |

Hatched part: Denotes the default.

#### 5.3.2.12 Indication of LED head serial number

This self-diagnosis is practiced to check whether a downloaded LED head data matches the serial number of the actual LED head.

- 1. Activate the self-diagnostic mode, and press and hold down the [MENU+] key or [MENU-] key, until "LED HEAD DATA" appears in the upper line of the display section, and then, press the ENTER key. (The MENU+ key increments a test item, and the MENU- key decrements a test item.)
- 2. Pressing the [MENU+] key or [MENU-] key causes the serial numbers of the K/Y/M/C LED head data to be displayed sequentially.
- 3. Press the [BACK] key to terminate the test. (Status of Item 1 restored)

| K ** **       | ** ****  |  |
|---------------|----------|--|
| xxxxxxx       | xxxxx    |  |
| ** ** ** **** | : Boy No |  |

\*\* \*\* \*\* \*\*\*\*\* : Rev No. xxxxxxxxxx : Serial No.

# 5.3.2.13 Details of panel indications

## Display

| LCD (English)<br>(  means no display in upper line) | Ready<br>LED | Attention<br>LED | Description                                                                                                    | Level        |
|-----------------------------------------------------|--------------|------------------|----------------------------------------------------------------------------------------------------|--------------|
| INITIALIZING                                        | Off          | Off              | It displays, while not having determined the system<br>display language immediately after turning on a power<br>supply.<br>If a display language is determined, it will change to the<br>display of Priority 2.                                                                                                    | Initializing |
| INITIALIZING                                        | Off          | Off              | The controller side is initializing.                                                                                                    | Initializing |
| MENU RESETTING                                      | Off          | Off              | Indicates that EEPROM of the controller side is being<br>reset.<br>The condition that EEPROM is reset includes the<br>followings.<br>•Changes of CU ROM (when disagreement of CU F/W<br>version is detected)<br>•Changes of destination channel<br>•Compulsive initialization of EEPROM (System<br>maintenance menu)<br>•OEM set of PJL command | Initializing |
| RAM CHECK                                           | Off          | Off              | RAM checking. The rate of checked capacity to the total capacity is displayed on the 2nd line.                                                                                                    | Initializing |
| WAIT A MOMENT<br>NETWORK INITIAL                    | Off          | Off              | The network is in initializing.                                                                                                    | Initializing |
| FLASH ERASE                                         | Off          | Off              | Displays that the content of Flash memory is being<br>deleted.<br>Deletion is not conducted unless an explicit specification<br>is implemented in PJL command.<br>The PJL command which eliminates a flash memory is<br>secret to users. Therefore, this status does not occur in<br>a user environment.                                        | Initializing |
| FLASH CHECK                                         | Off          | Off              | Displays that the content of Flash memory is being<br>checked.<br>It is displayed it when Resident/Option Flash memory<br>not fomented are detected, or "Format Flash ROM" of a<br>system maintenance menu is performed.<br>The function mentioned above is secret to users.<br>Therefore, this status does not occur in a user<br>environment. | Initializing |
| FLASH FORMAT                                        | Off          | Off              | Displays that Flash memory is being formatted.<br>It is displayed it when Resident/Option Flash memory<br>not fomented are detected, or "Format Flash ROM" of a<br>system maintenance menu is performed.<br>The function mentioned above is secret to users.<br>Therefore, this status does not occur in a user<br>environment.                 | Initializing |

| LCD (English)<br>(  means no display in upper line) | Ready<br>LED | Attention<br>LED | Description                                                                                                    | Level        |
|-----------------------------------------------------|--------------|------------------|----------------------------------------------------------------------------------------------------|--------------|
| CHECKING FILE SYSTEM                                | Off          | Off              | Displays that HDD file system is being checked.<br>Process Check of File System is valid to start from<br>"FILE SYS MAINTE2"-"CHECK FILE SYS" of Admin<br>Menu. (C6100)                                                                                                    | Initializing |
| ERASING DISK<br>nnn%                                | Off          | Off              | Indicates that the hard disk is being erased.<br>Erase process of the hard disk is valid to start from<br>"FILE SYS MAINTE2"-"HDD ERASE" of ADMIN MENU.<br>nnn<br>Percentage of erased capacity (C6100)                                                                            | Initializing |
| CHECKING SECTORS<br>nnn%                            | Off          | Off              | Displays that a sector of HDD is being checked.<br>Check process of the sector is valid to start from "FILE<br>SYS MAINTE2"-"CHK ALL SECTORS" of Admin Menu.<br>nnn<br>Percentage of checked capacity (C6100)                                                                      | Initializing |
| PROGRAM UPDATE MODE                                 | Off          | Off              | Displays that a printer is a special mode to conduct the<br>update of the program (Controller firmware)<br>This mode starts by turning on power with pressing<br>Online switch.                                                                                                    | Initializing |
| WAIT A MOMENT<br>DATA RECEIVE                       | Off          | Blink            | Displays that a program data to update is being received.                                                                                                    | Initializing |
| WAIT A MOMENT<br>DATA RECEIVED OK                   | Off          | Off              | Displays that a program data to update has been received.                                                                                                    | Initializing |
| CHECK DATA<br>REC DATA ERROR <%DLCODE%>             | Off          | On               | Displays that an error takes place while a program data<br>to update is being received.<br>%DLCODE%<br>1:Size Error<br>2:Check SUM Error<br>3:Printer Model No. Error<br>4:Module I/F Version Error<br>5:FAT Version Error                                                         | Initializing |
| WAIT A MOMENT<br>DATA WRITING                       | Off          | Blink            | Displays that a program data to update is being written.                                                                                                    | Initializing |
| POWER OFF/ON<br>DATA WRITTEN OK                     | Off          | Off              | Displays that a program data to update has been written.                                                                                                    | Initializing |
| CHECK DATA<br>DATA WRITE ERROR <%DLCODE%>           | Off          | On               | Displays that an error takes place while a program data<br>to update is being written.<br>%DLCODE%<br>1:Memory alloc Error<br>2:Download File Error<br>3:Device Free space acquirement Error<br>4:Device Free area Shortage Error<br>5:File Write Error<br>6:CU-F/W Mismatch Error | Initializing |

| LCD (English)<br>(  means no display in upper line) | Ready<br>LED | Attention<br>LED | Description                                                                                                    | Level        |
|-----------------------------------------------------|--------------|------------------|----------------------------------------------------------------------------------------------------|--------------|
| PU FLASH ERROR                                      | Off          | Off              | It is shown that PU firmware has booted in Loader mode.<br>It displays, when PU firmware returns "00.00.00" as a<br>response of Leisus command"VERSIONR 01 H"<br>(version of PU firmware main part program) which CU<br>firmware transmits at the time of initialization.<br>If initialization is completed, it will change to the status of<br>Priority 251.<br>This status may occur also in a user environment. When<br>it occurs, the maintenance by a maintenance member is<br>required (equivalent to S/C). | Initializing |
| COMMUNICATION ERROR                                 | Off          | Off              | Displays that communication to PU firmware failed.<br>This status may occur also in a user environment. When<br>it occurs, the maintenance by a maintenance member is<br>required (equivalent to S/C).                                                                                                    | Initializing |
| STATUS MODE                                         | Off          | Off              | Displays that normal Online mode starts.<br>Data (Job) from an external portion is processed even<br>though an error takes place after Online (ready) state<br>once this mode starts.<br>Displays Error or Warning on a panel.<br>If a power supply is turned on pressing a<br><enter>+<back>+<down> switch, it will enter into this<br/>mode.<br/>This function is secret to users. Therefore, this status<br/>does not occur in a user environment.</down></back></enter>                                       | Initializing |
| ONLINE                                              | On           | Off              | Shows on-line status.                                                                                                    | Normal       |
| OFFLINE                                             | Off          | Off              | Shows off-line status.<br>* Ready LED in off-line is always assumed to be Off.                                                                                                    | Normal       |
| FILE ACCESSING                                      | Varies       | Varies           | The status showing FILE SYSTEM (HDD/FLASH) is being accessed.                                                                                                    | Normal       |
| DATA ARRIVE                                         | Varies       | Varies           | Data receiving, process not started yet.<br>Displayed mainly during PJL process without text print<br>data or during job spooling.                                                                                                    | Normal       |
| PROCESSING                                          | Blink        | Varies           | Data receiving or output processing                                                                                                    | Normal       |
| DATA                                                | Varies       | Varies           | Un-printed data remains in Buffer. Waiting for data to follow.                                                                                                    | Normal       |
| PRINTING                                            | Varies       | Varies           | A printer is printing.                                                                                                    | Normal       |
| PRINT DEMO PAGE                                     | Varies       | Varies           | Printing Demo Pages                                                                                                    | Normal       |
| PRINT FONT                                          | Varies       | Varies           | Printing Font Lists (C6100)                                                                                                    | Normal       |
| PRINT MENU MAP                                      | Varies       | Varies           | Printing Menu Maps                                                                                                    | Normal       |
| PRINT FILE LIST                                     | Varies       | Varies           | Printing File Lists (C6100)                                                                                                    | Normal       |
| PRINT ERROR LOG                                     | Varies       | Varies           | Printing Error Logs (C6100)                                                                                                    | Normal       |

| LCD (English)<br>(□ means no display in upper line) | Ready<br>LED | Attention<br>LED | Description                                                                                                    | Level  |
|-----------------------------------------------------|--------------|------------------|----------------------------------------------------------------------------------------------------|--------|
| PRINT NETWORK CONFIG                                | Varies       | Varies           | It is shown that a network setup is printing.<br>If "Print Summary", "Print Information" of each slot are<br>chosen by menu "Print Information"-"Network", printing<br>of a network setup will be started.                                                                                                    | Normal |
| COLLATE COPY iii/jjj                                | Varies       | Varies           | Collate printing. iii: The number of copy in printing. jjj: the total number of printing. When the total number of printing is 1, it is a normal printing display.<br>In status of Priority=121 ~ 125, Display Priority is 39.                                                                                                    | Normal |
|                                                     | Varies       | Varies           | Copy printing. kkk: The number of pages in printing. Ill:<br>The total number of printing. When the number of copy<br>is 1, it is a normal printing display.<br>In status of Priority=121 ~ 125, Display Priority is 39.                                                                                                    | Normal |
| VERIFYING JOB                                       | Blink        | Varies           | Indicates that the integrity of print data for encrypted<br>authentication is being verified (for corruption and<br>tampering). (C6100)                                                                                                    | Normal |
| CANCELING JOB                                       | Blink        | Varies           | Indicates that job cancellation has been instructed and data is being ignored until the job completion.                                                                                                    | Normal |
| CANCELING JOB<br>(JAM)                              | Blink        | Varies           | Indicates if JAM occurs when Jam Recover is OFF, that<br>job cancellation has been instructed and data is being<br>ignored until the job completion.                                                                                                    | Normal |
| CANCELING JOB<br>(USER DENIED)                      | Blink        | Varies           | <ul> <li>Indicates a job being cancelled due to no print permit.</li> <li>(Related to JobAccount)</li> <li>1. A job received from a user who is denied printing.</li> <li>2. A color job received from a user who is denied color printing.</li> </ul>                                                                                                    | Normal |
| CANCELING JOB<br>(BUFFER FULL)                      | Blink        | Varies           | Indicates that a job is being cancelled because the<br>printer area where the logs are stored has been used up<br>and also "Cancel job" is specified as an operation at the<br>time of Log Full. (Related to JobAccount)                                                                                                    | Normal |
| D<br>ADJUSTING TEMP                                 | Varies       | Varies           | Warming up.<br>In this case, Leisus I/F : STSENG bit #0 should be '0'.                                                                                                    | Normal |
|                                                     | Varies       | Varies           | Indicates that printing has been suspended for a while<br>due to high temperature of the drum, or the printer is in a<br>wait state to cope with heat at the time of switching<br>narrow paper to wide paper.                                                                                                    | Normal |
| D<br>POWER SAVE                                     | Varies       | Varies           | A printer is in power save mode. Displayed in a<br>combination of other message in the first line.<br>LCD back light extincts in the energy saving mode and<br>blinks after that mode. If the power is on during the<br>energy saving mode, it lights up and extincts after 30<br>seconds. However, the energy saming mode remains.<br>Also, it lights up in the priority 365 in shut down process. | Normal |
|                                                     | Varies       | Varies           | Executing Auto Color Adjusting                                                                                                    | Normal |

| LCD (English)<br>(□ means no display in upper line) | Ready<br>LED | Attention<br>LED       | Description                                                                                                    | Level   |
|-----------------------------------------------------|--------------|------------------------|----------------------------------------------------------------------------------------------------|---------|
| D<br>ADJUSTING DENSITY                              | Varies       | Varies                 | Executing Auto Density Adjustment.<br>Status code 10988 corresponds to density reading<br>(Leisus - STSDEN #1), thereto 10994 corresponds to<br>density adjusting (Leisus - STSDEN #0).                                                                                                    | Normal  |
| PU DOWNLOADING                                      | Varies       | Varies                 | Downloading PU F/W (This is not user-level error)<br>This function is secret to users. Therefore, this status<br>does not occur in a user environment.                                                                                                    | Normal  |
| ORDER %COLOR% TONER                                 | Varies       | On<br>(Blink)<br>(Off) | Toner amount is low. Displayed in a combination of other<br>message in the first line.<br>In case of MENUÅhLOW TONER=STOP,Åh<br>ATTENTION LED blinks and the printer shifts to OFF<br>Line.<br>When an ONLINE switch is pushed, or when arbitrary<br>errors occur and the error is canceled, an off-line state is<br>canceled, and printing is continued until it is set to Toner<br>Empty. Arbitrary errors are errors of Priority 301-361.<br>"TONER LOW" status occurs when the power is on, the<br>LED of ATTENTION in a case of "LOWER<br>TONER=STOP is blinked and go back to the off line after<br>the initializing process.<br>It is possible to operate untill "TONER EMPTY" by<br>pressing "ONLINE switch".<br>Moreover, when set as "NearLifeLED = Disable",<br>Attention LED is switched off.<br>%COLOR%<br>Y<br>M<br>C<br>K | Warning |
| COLOR% WASTE TONER FULL.<br>REPLACE TONER           | Varies       | On                     | This warning is displayed at Cover Open/Close or Power<br>OFF/ON after a waste-toner full error (Priority: 321.8)<br>occurs. (Not occur for Black.) Displayed in a combination<br>of other message in the first line. As long as this warning<br>is being displayed, a waste toner full error occurs , the<br>printer shifts to Offline and stops each time it has printed<br>about 50 copies.<br>%COLOR%<br>Y<br>M<br>C                                                                                                    | Warning |
| DON OEM %COLOR% TONER<br>DETECTED                   | Varies       | On                     | It shows the toner cartridge of authorized 3rd party.<br>(RFID Licensed to 3rd party)<br>%COLOR%<br>Y<br>M<br>C<br>K                                                                                                    | Warning |

| LCD (English)<br>(  means no display in upper line) | Ready<br>LED | Attention<br>LED | Description                                                                                                    | Level   |
|-----------------------------------------------------|--------------|------------------|----------------------------------------------------------------------------------------------------|---------|
| COLOR% TONER REGIONAL<br>MISMATCH                   | Varies       | On               | The Region ID of toner cartridge is not proper to the<br>distribution channel.<br>%COLOR%<br>Y<br>M<br>C<br>K                                                                                                    | Warning |
| □<br>NON GENUINE %COLOR% TONER                      | Varies       | On               | The chip of RFID is not compatible.<br>%COLOR%<br>Y<br>M<br>C<br>K                                                                                                    | Warning |
| D<br>PS3 EMUL ERROR                                 | Blink        | Varies           | Interpreter detects an error due to the following reason.<br>Receive data after this is ignored until the job<br>completion. When the job is completely received, this is<br>automatically cleared.<br>- The job has a grammatical error.<br>- The page is complicated, and VM was used up.<br>(C6100/)                                                | Warning |
| □<br>ORDER %COLOR% IMAGE DRUM                       | Varies       | On<br>(Off)      | The life of the drum (warning). Displayed in a<br>combination of other message in the first line. The<br>printer stops at the point when it reaches the drum life<br>(Shifts to error, OFF-LINE.)<br>Moreover, when set as "NearLifeLED = Disable",<br>Attention LED is switched off.<br>Y<br>M<br>C<br>K                                              | Warning |
|                                                     | Varies       | On<br>(Off)      | Notifies the fuser unit is near its life.<br>Moreover, when set as "NearLifeLED = Disable",<br>Attention LED is switched off.                                                                                                    | Warning |
| ORDER BELT                                          | Varies       | On<br>(Off)      | Notifies the belt unit is near its life. This is a warning;<br>thus, printing will not stop.<br>Moreover, when set as "NearLifeLED = Disable",<br>Attention LED is switched off.                                                                                                    | Warning |
| D<br>FUSER LIFE                                     | Varies       | On               | Notifies the life of the fuser unit (warning). Displayed in a combination of other message in the first line. Warning only (No Life error).<br>This appears when the cover was opened and closed just after the fuser life error occurred.<br>Also this occurred instead of the fuser life error, if the "FUSER LIFE PRINT CONTINUE" setting was 'ON'. | Warning |

| LCD (English)<br>(□ means no display in upper line) | Ready<br>LED | Attention<br>LED | Description                                                                                                    | Level   |
|-----------------------------------------------------|--------------|------------------|----------------------------------------------------------------------------------------------------|---------|
| D<br>BELT LIFE                                      | Varies       | On               | Notifies the life of the belt unit (warning). Displayed in a combination of other message in the first line. Warning only (No Life error).<br>This appears when the cover was opened and closed just after the belt life error occurred.<br>Also this occurred instead of the belt life error, if the "BELT LIFE PRINT CONTINUE" setting was 'ON'. | Warning |
| COLOR% TONER EMPTY                                  | Varies       | On               | Notifies the toner is empty. This is a warning only.<br>This appears when the cover was opened and closed<br>just after the toner empty error occurred.<br>Also this occurred instead of the toner empty error, if the<br>"TONER EMPTY PRINT CONTINUE" setting was 'ON'.<br>Y<br>M<br>C<br>K                                                       | Warning |
| COLOR% TONER NOT INSTALLED                          | Varies       | On               | Notifies the toner cartridge is not installed. This is a<br>warning only.<br>Y<br>M<br>C<br>K                                                                                                    | Warning |
| COLOR% DRUM LIFE                                    | Varies       | On               | Notifies the life of the drum. This is a warning only.<br>This appears when the cover was opened and closed<br>just after the drum life error occurred.<br>Also this occurred instead of the drum life error, if the<br>"DRUM LIFE PRINT CONTINUE" setting was 'ON'.<br>Y<br>M<br>C<br>K                                                           | Warning |
| D<br>BELT REFLEX ERROR                              | Varies       | On               | Belt Reflex Check Error.<br>PU firmware does not notify this warning to CU firmware<br>at the time of Shipping Mode. Therefore, this status does<br>not occur in a user environment.                                                                                                    | Warning |
| DENSITY SHUTTER ERROR2                              | Varies       | Varies           | Density Adjustment Shutter Error 2.Error that does not<br>occur at user level.Displayed only in FactoryMode.<br>PU firmware does not notify this warning to CU firmware<br>at the time of Shipping Mode. Therefore, this status does<br>not occur in a user environment.                                                                           | Warning |
| DENSITY SHUTTER ERROR1                              | Varies       | Varies           | Density Adjustment Shutter Error 1.Error that does not<br>occur at user level.Displayed only in FactoryMode.<br>PU firmware does not notify this warning to CU firmware<br>at the time of Shipping Mode. Therefore, this status does<br>not occur in a user environment.                                                                           | Warning |

| LCD (English)<br>(□ means no display in upper line) | Ready<br>LED | Attention<br>LED | Description                                                                                                    | Level   |
|-----------------------------------------------------|--------------|------------------|----------------------------------------------------------------------------------------------------|---------|
| DENSITY COLOR CALIBRATION<br>ERROR                  | Varies       | Varies           | Density Adjustment Color Calibration Error.Error that<br>does not occur at user level.Displayed only in<br>FactoryMode.<br>PU firmware does not notify this warning to CU firmware<br>at the time of Shipping Mode. Therefore, this status does<br>not occur in a user environment. | Warning |
| DENSITY COLOR SENSOR ERROR                          | Varies       | Varies           | Density Adjustment Color Sensor Error.Error that does<br>not occur at user level.Displayed only in FactoryMode.<br>PU firmware does not notify this warning to CU firmware<br>at the time of Shipping Mode. Therefore, this status does<br>not occur in a user environment.         | Warning |
| DENSITY BLACK CALIBRATION<br>ERROR                  | Varies       | Varies           | Density Adjustment Black Calibration Error.Error that<br>does not occur at user level.Displayed only in<br>FactoryMode.<br>PU firmware does not notify this warning to CU firmware<br>at the time of Shipping Mode. Therefore, this status does<br>not occur in a user environment. | Warning |
| DENSITY BLACK SENSOR ERROR                          | Varies       | Varies           | Density Adjustment Black Sensor Error.Error that does<br>not occur at user level.Displayed only in FactoryMode.<br>PU firmware does not notify this warning to CU firmware<br>at the time of Shipping Mode. Therefore, this status does<br>not occur in a user environment.         | Warning |
| SENSOR CALIBRATION ERROR                            | Varies       | On               | Sensor calibration error<br>This error does not occur in the user's environment<br>because the PU firmware does not notify the CU<br>firmware of this status detected in Shipping Mode.                                                                                             | Warning |
| COLOR% IMAGE DRUM SMEAR<br>ERROR                    | Varies       | Varies           | Density Adjustment ID ERROR 2; smear due to ID<br>failure.<br>PU firmware does not notify this warning to CU firmware<br>at the time of Shipping Mode. Therefore, this status does<br>not occur in a user environment.<br>Y<br>M<br>C<br>K                                          | Warning |
| COLOR% LOW DENSITY ERROR                            | Varies       | Varies           | Density Adjustment ID ERROR; LED out of focus is<br>assumed.<br>PU firmware does not notify this warning to CU firmware<br>at the time of Shipping Mode. Therefore, this status does<br>not occur in a user environment.<br>Y<br>M<br>C<br>K                                        | Warning |
| SENSOR CALIBRATION ERROR                            | Varies       | On               | When output of color registration sensor is below<br>reference value.<br>PU firmware does not notify this warning to CU firmware<br>at the time of Shipping Mode. Therefore, this status does<br>not occur in a user environment.                                                   | Warning |
| LCD (English)<br>(□ means no display in upper line) | Ready<br>LED | Attention<br>LED | Description                                                                                                    | Level   |
|-----------------------------------------------------|--------------|------------------|----------------------------------------------------------------------------------------------------|---------|
| C<br>REGISTRATION ERROR n                           | Varies       | On               | When a color registration error is detected with coarse<br>adjustment, or with the main-scan line adjustment.<br>PU firmware does not notify this warning to CU firmware<br>at the time of Shipping Mode. Therefore, this status does<br>not occur in a user environment.<br>n<br>2 = Yellow<br>3 = Magenta<br>4 = Cyan<br>5 =                             | Warning |
| □<br>REGISTRATION SENSOR ERROR n                    | Varies       | On               | When a color registration error is detected with the fine<br>control of registration adjustment, or with the sub-scan<br>line adjustment.<br>PU firmware does not notify this warning to CU firmware<br>at the time of Shipping Mode. Therefore, this status does<br>not occur in a user environment.<br>n<br>2 = Yellow<br>3 = Magenta<br>4 = Cyan<br>5 = | Warning |
| COLOR% HEAD DATA ERROR                              | Varies       | On               | The LED head calibration data is missing or invalid.<br>Printing can be proceeded without calibrating light<br>radiation.<br>PU firmware does not notify this warning to CU firmware<br>at the time of Shipping Mode. Therefore, this status does<br>not occur in a user environment.<br>Y<br>M<br>C<br>K                                                  | Warning |
| C<br>%TRAY% EMPTY                                   | Varies       | On               | %TRAY%: The tray is empty. Treated as Warning until<br>printing to the empty tray is designated.<br>In this case, Leisus I/F : corresponding bits of both<br>LFTERR and LFTERR2 should be '0'.<br>Tray1<br>Tray2                                                                                                    | Warning |
| □<br>HARD DISK FULL                                 | Varies       | On               | Disk-full is occurring. Because this is a temporary warning, it remains until the end of the job and disappears.                                                                                                    | Warning |
| DISK WRITE DISABLED                                 | Varies       | On               | An attempt to write in a read-only file was done.<br>Because this is a temporary warning, it remains until the<br>end of the job and disappears. (C6100)                                                                                                    | Warning |
|                                                     | Varies       | Varies           | Memory overflow was occurred in the collate copy. Stays displayed until the ONLINE key is pressed.                                                                                                    | Warning |
| □<br>JOB LOG NOT AVAILABLE                          | Varies       | On               | Indicates that the storage device (HDD) for executing<br>PRINT STATISTICS SYSTEM does not exist.<br>(Appears when JobAccounting is in operation without<br>HDD.) (C6100)                                                                                                    | Warning |

| LCD (English)<br>(□ means no display in upper line) | Ready<br>LED | Attention<br>LED | Description                                                                                                    | Level   |
|-----------------------------------------------------|--------------|------------------|----------------------------------------------------------------------------------------------------|---------|
| □<br>Job log. Disk full                             | Varies       | On               | Indicates that the free space of the storage device is too<br>small to execute PRINT STATISTICS SYSTEM.<br>(C6100)                                                                                                    | Warning |
| INVALID ID. JOB REJECTED                            | Varies       | On               | Notifies users that jobs have been cancelled because<br>they are not permitted for printing. (Related to<br>JobAccount). Stays displayed until the ON LINE key is<br>pressed.                                                                                                    | Warning |
| LOG BUFFER FULL. JOB REJECTED                       | Varies       | On               | Notifies users that jobs have been cancelled because<br>the buffer is full. (Related to JobAccount.)Stays<br>displayed until the ON LINE key is pressed.                                                                                                    | Warning |
| □<br>FILE ERASING                                   | Varies       | On               | Indicates that a secret file is being erased.<br>(C6100)                                                                                                    | Warning |
| DELETING ENCRYPTED JOB                              | Varies       | On               | It indicares the deletion of encrypted authentication print<br>job and saving of deletion request of file.<br>(C6100)                                                                                                    | Warning |
| ERASED DATA FULL                                    | Varies       | On               | ndicates that a secret file waiting to be erased is full.<br>(C6100)                                                                                                    | Warning |
| EXPIRED SECURE JOB                                  | Varies       | On               | Indicates that an applicable job has been automatically deleted as the retention period for authentication printing has expired. (C6100)                                                                                                    | Warning |
| DISK USE FAILED nnn                                 | Varies       | On               | A disk error is occurred, which is other than the file<br>system fill or the disk write protected. Operation that<br>does not involve a disk is available. nnn: An identifier to<br>Error type (For details, see the overview chapter.)<br>%FS_ERR%<br>=0GENERAL ERROR<br>=1VOLUME NOT AVAILABLE<br>=3FILE NOT FOUND<br>=4NO FREE FILE DESCRIPTORS<br>=5INVALID NUMBER OF BYTES<br>=6FILE ALREADY EXISTS<br>=7ILLEGAL NAME<br>=8CANT DEL ROOT<br>=9NOT FILE<br>=10NOT DIRECTORY<br>=11NOT SAME VOLUME<br>=12READ ONLY<br>=13ROOT DIR FULL<br>=14DIR NOT EMPTY<br>=15BAD DISK<br>=16NO LABEL<br>=17INVALID PARAMETER<br>=18NO CONTIG SPACE<br>=19CANT CHANGE ROOT<br>=20FD OBSOLETE<br>=21DELETED<br>=22NO BLOCK DEVICE<br>=23BAD SEEK<br>=24NTERNAL ERROR<br>=25WRITE ONLY | Warning |

| LCD (English)<br>(□ means no display in upper line)     | Ready<br>LED | Attention<br>LED | Description                                                                                                    | Level   |
|---------------------------------------------------------|--------------|------------------|----------------------------------------------------------------------------------------------------|---------|
| D<br>PU FLASH ERROR                                     | Varies       | Varies           | PU flush error (Error occurs during the alteration of PU<br>farm or it failed in the alteration in PU flush of such as<br>LED Head information.)<br>*** is below;<br>PU<br>PU SUB-CPU<br>TRAY2<br>DUPLEX                                                                                                    | Warning |
| PRESS ONLINE SW<br>INVALID SECURE DATA                  | Varies       | Varies           | Indicates that a job has been deleted because corruption<br>of data has been detected by the integrity verification in<br>authentication printing. (C6100)                                                                                                    | Warning |
| PRESS ONLINE SW<br>INVALID DATA                         | Varies       | Varies           | Invalid data was received. Press the On-line switch and<br>eliminate the warning. Displayed when unsupported PDL<br>command is received or a spool command is received<br>without HDD.<br>(C6100)                                                                                                    | Warning |
| PRESS ONLINE SW<br>INVALID DATA OR TIMEOUT              | Varies       | Varies           | Invalid data was received. Press the On-line switch and<br>eliminate the warning. Displayed when unsupported PDL<br>command is received or a spool command is received<br>without HDD.<br>(C5800/C5500)                                                                                                    | Warning |
| LOAD %MEDIA_SIZE% IN MP TRAY<br>AND PRESS ONLINE SWITCH | On           | Off              | Manual paper feed is required. Manually insert the paper<br>shown by %MEDIA_SIZE%.<br>The unit of paper size in Custom: The unit specified for<br>MPTray (menu setting) is used if no unit is specified by<br>the driver. When the driver specifies a unit, the unit is<br>used for display.<br>Paper size displays in Custom mode:<br>" <width>x<length><unit>"<br/>ex.) 210x297mm<br/>8.5x11.0inch<br/>The unit of paper size in Custom: The unit specified for<br/>MPTray (menu setting) is used if no unit is specified by<br/>the driver. When the driver specifies a unit, the unit is<br/>used for display.</unit></length></width> | Warning |

### 5.3.3 Various types of print on the individual printer equipped with controller

#### Menu Map Printing

Information on the program versions, controller configuration, network settings, etc., is printed. Operation:

- 1 Press the MENU+ key several times to cause "INFORMATION MENU" to be displayed.
- 2 Press the ENTER key to cause "PRINT MENUMAP/EXECUTE" to be displayed.
- 3 Press the ENTER key.

Or, press and hold down for two seconds or longer the push switch above the network connector on the back of the printer main unit.

#### Demonstration print

The demonstration patterns for different destinations that are built in the ROM are printed.

#### Operation:

- 1 Press the MENU+ key several times to cause "INFORMATION MENU" to be displayed.
- 2 Press the ENTER key.
- 3 Press the MENU+ key several times to cause "DEMO1/EXECUTE" to be displayed.
- 4 Press the ENTER key.

#### 5.3.4 Functions of keys when depressed at power-on

The different keys provide the following functions when the power is turned on to the printer. The following keys turn effective when pressed and held down, until "RAM CHECK" is displayed in the upper line of the LCD, and three to four asterisks "\*" in the lower line.

(1) MENU+ key & MENU- key & ENTER key

These keys start the printer in the CU program update mode. When the printer is started in this mode, the network does not work, since the DLM function turns ineffective.

(2) BACK key & ONLINE key & CANCEL key

These keys launch the CU program without activating the objects which were added in the download mode, etc.

(3) MENU+ key & MENU- key

These keys launch the system maintenance menu.

(4) BACK key & MENU key & ENTER key

These keys start the printer in the mode in which it remains permanently ONLINE, in disregard of warnings/errors (Factory-support function).

(5) ONLINE key

This key starts the printer in the dedicated mode in which objects, such as network, USB, etc., are downloaded.

(6) ENTER key

This key launches the Admin menu.

# 5.4 Setup after replacement of parts

This subsection describes the necessary adjustments to be made when parts have been replaced.

| Replaced Part                        | Adjustment                                              |
|--------------------------------------|---------------------------------------------------------|
| LED Head                             | Not necessary                                           |
| Image Drum Cartridge<br>(Y, M, C, K) | Not necessary                                           |
| Fuser Unit                           | Not necessary                                           |
| Belt Unit                            | Not necessary                                           |
| PU (PRX PCB)                         | Necessary to copy EEPROM information. Utility required. |
| CU(SP1 PCB/TBH PCB)                  | Necessary to copy EEPROM information. Utility required. |

### 5.4.1 Precautions on the replacement of engine control PCB

1. When EEPROM of the PCB to be removed is accessible

(When SERVICE CALL 105 [Engine EEPROM Error] is not displayed)

- (1) Read the EEPROM information from the PCB to be removed by using the PU PCB replacement function (Subsection 2.4.1.1.1 PU PCB replacement function in the Maintenance Utility Operation Manual), and save it provisionally on the HDD of the PC.
- (2) Copy the EEPROM information saved on the HDD to the EEPROM of the PCB to be newly installed, by using the PU PCB replacement function (Subsection 2.4.1.1.1 PU PCB replacement function in the Maintenance Utility Operation Manual).
- **Note!** To download and write the EEPROM information by the maintenance utility, access the EEPROM after placing the printer in the "Forced ONLINE mode" by the procedure described below. Notice that, if the printer has an error currently issued, the error is also displayed in the Forced ONLINE mode.
  - 1. When turning on the printer, press and hold down the [BACK]+[MENU]+[ENTER] keys, until "STATUS MODE" is displayed on the operator panel.
  - 2. Thereafter, the "ONLINE" indication will appear if the printer is in normal condition. If the printer has an error, it will be displayed. However, the printer is in ONLINE status internally and, therefore, ready to hold communication.
- 2. When EEPROM of the PCB to be removed is inaccessible

If the PCB to be removed causes SERVICE CALL 105 (Engine EEPROM Error) to be displayed on the operator panel, or the EEPROM data cannot be downloaded, first replace it with a new PCB, and then, work by the following procedure using the maintenance utility:

(1) Setup of PU Serial Number

(Subsection 2.4.1.2 Setup of PU PCB of the Maintenance Utility Operation Manual)

The printer has a SAP Serial Number applied. The 12-digit SAP Serial Number is marked in the top line of the serial number label, and is made up of two digits for production base, two digits for manufacturing year and month, six digits for serial No. (Sequence No.), and two digits for Revision.

- The PU Serial Number is a 10-digit number excluding the two digits for Revision from the 12-digit SAP Serial Number.
- The number should be set on the "Subsection 2.4.1.1.2.1 PU Serial Number setup" screen in "Subsection 2.4.1.1.2 PU PCB setup function" of the maintenance utility. Set in the "2.4.1.1.2 PU serial number setting" screen of "2.4.1.1.2.1 PU board setting" of the maintenance utility.

To specify a PU Serial Number, enter a 11-digit number prefixed with "0" (single-byte zero). (Notice that, when the PU Serial Number is read, it is a 10-digit number.)
On the "PU Serial Number setup" screen, enter the 11-digit number resulting from
prefixing a single-byte zero to the 10-digit number which is obtained by excluding the
two digits for Revision, shown in the image diagram below, from the serial number on
the "PU Serial Number setup" screen.

[Other than for OEL]

Enter the 11-digit number resulting from prefixing "0" (single-byte zero) to the 10-digit number. (Enter "0AE1234567.")

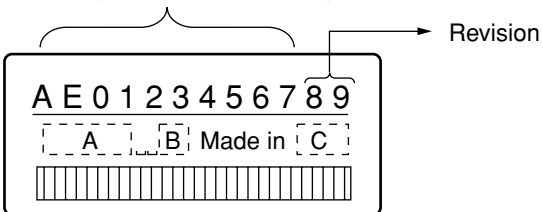

Figure of Serial No. label image

[For OEL]

| Ser.NO. 4AEL401170                   | )2K<br>) A0 |  |
|--------------------------------------|-------------|--|
| Made in Thailand<br>Configured in UK |             |  |
|                                      |             |  |

Enter the 11-digit number resulting from appending "0" (sing-byte zero) to the left of the 10 digits of Lot Number (Enter "0AE47027880.")

Figure of Serial No. label image (labeled in UK Factory)

- The PU Serial Number is not output in the Printer Serial Number field of the Menu Map header section. The CU Serial No. is output in this field. Therefore, after the PU Serial Number has been rewritten, check it by reading the PU Serial Number again from the maintenance utility.
- In the case of the OEL destination, the PU Serial Number is output, as a Lot Number, in the Lot Number field in the bottom line of the Menu Map header section after the configuration at the UK Plant. [See 1. (2) of Subsection 5.4.2.]
- When the PU Serial Number is read, a 10-digit number will be read and displayed.

(2) Switching to Shipping mode

When the engine control PCB has been replaced with a new one, the printer still is in the Factory Work mode. Switch it to the Shipping mode.

• Make the switching on the "Subsection 2.4.1.1.2.2 Factory/Shipping mode" screen in "Subsection 2.4.1.1.2 PU PCB setup function" of the maintenance utility.

**Note!** When the EEPROM (engine control PCB) has been replaced, the service life information of the belt, toner, IDs, etc., is necessarily cleared. Therefore, be aware that the service life management is likely to suffer errors until the next time units are replaced. The counts that are cleared when the EEPROM is replaced are those indicated below. Since the counts, except for Total Sheets Fed, are cleared when the respective units are replaced, the errors will be resolved at that point in time.

| ltem                                                                       | Description                                                              | Count Description                                                                                                    |
|----------------------------------------------------------------------------|--------------------------------------------------------------------------|----------------------------------------------------------------------------------------------------|
| Fuser unit                                                                 | Fuser unit life count                                                    | Number of printed pages since the installation<br>of a new fuser unit, converted into a number<br>of A4-size sheets. |
| Belt unit                                                                  | Belt unit life count                                                     | Number of printed pages since the installation of a new belt unit, converted into a number of A4-size sheets.        |
| ID unit - Black<br>ID unit - Yellow<br>ID unit - Magenta<br>ID unit - Cyan | Respective life counts of image drum units                               | Number of revolutions since the installation<br>of a new ID unit, converted into a number<br>of A4-size sheets.      |
| Toner - Black<br>Toner - Yellow<br>Toner - Magenta<br>Toner - Cyan         | Respective counts of toner amounts used                                  | Print dot number count                                                                                               |
| Total number of sheets fed                                                 | Printer life count                                                       | Total number of sheets fed                                                                                           |
| Pages - Black<br>Pages - Yellow<br>Pages - Magenta<br>Pages - Cyan         | Respective numbers<br>of pages impressed<br>(images) with image<br>drums | Numbers of pages impressed (images) from installation of new image drum units.                                       |

# 5.4.2 Setup of EEPROM after replacement of SP1/TBH PCB

When the SPI/TBH PCB is replaced, it is necessary for the new replacement PCB to take over the user-settings that the user has been using to that point, as well as the font install information. For this, copy the EEPROM by the Maintenance Utility, and set up the CU Serial No. However, if SERVICE CALL 40 is issued and the old EEPROM cannot be used, use the new PCB, and set the CU Serial No. (See Subsection 5.4.2.2) and check the setup of destination (See Subsection 5.4.3). Meanwhile, in the case of the TBH PCB, the EEPROM can be swapped directly between a new PCB and an old one. In this case, the CU Serial No. setup and destination setup are not required.

5.4.2.1 Replacement of EEPROM after replacement of TBH PCB

The EEPROM of the TBH PCB is installed in the IC socket. Replace the EEPROM in the following manner:

- 1. Remove the EEPROM and MAC address sticker label attached to the new PCB.
- Insert a flat-tipped screwdriver in between the EEPROM of the old PCB and the IC socket, and take out the EEPROM, seeing to it that the leads of the EEPROM are not bent.
- 3. Install the EEPROM in the new PCB. In this operation, make sure that the silk print of the EEPROM and that of the PCB match in the same direction.
- 4. Remove the MAC address sticker label of the old PCB, and paste it to the new PCB.

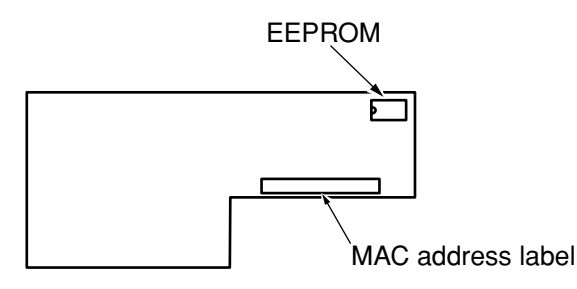

### 5.4.2.2 Setup of CU Serial Number

The printer has a SAP Serial Number applied. The 12-digit SAP Serial Number is marked in the top line of the serial number label, and is made up of two digits for production base, two digits for manufacturing year and month, six digits for serial No. (Sequence No.), and two digits for Revision.

- (1) For destinations other than OEL
  - The CU Serial Number is a 10-digit number excluding the two digits for Revision from the 12 of the SAP Serial Number.
  - Notice that, when the CU Serial Number is set, the menu settings inside the CU are reset (restored to the default settings). (See the Maintenance Utility Operation Manual.)
  - On "Subsection 2.4.1.1.4.3 Serial Number information setup screen" of "Subsection 2.4.1.1.4 CU PCB setup function" of the maintenance utility, set "Select Printer Serial Number" to "CU Serial Number" and [Display Mode], to "Show Serial Number only" (Default setting).
  - To specify the CU Serial Number, enter a 10-digit number (Notice that, when the CU Serial Number is read, it is also a 10-digit number.)

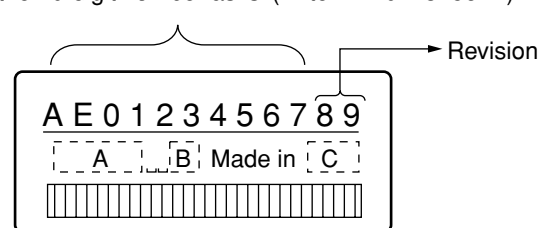

Enter the 10-digit number as is. (Enter "AE01234567.")

Figure of Serial No. label image

- The CU Serial Number is output in the Printer Serial Number field of the Menu Map header section. Therefore, after the CU Serial Number has been rewritten, it can be checked by conducting the Menu Map print.
- (2) For OEL destination
  - For CU Serial Number, a unique Serial Number within 12 digits is assigned at the UK Plant.
  - Notice that, when the CU Serial Number is set, the menu settings inside the CU are reset (restored to the default settings). (See the Maintenance Utility Operation Manual.)
  - On "Subsection 2.4.1.1.4.3 Serial Number information setup screen" of "Subsection 2.4.1.1.4 CU PCB setup function" of the maintenance utility, set"Select Printer Serial Number" to "CU Serial Number" and [Display Mode], to "Show Both".
  - To specify the CU Serial Number, enter a number within 12 digits (Notice that, when the CU Serial Number is read, it is also a number within 12 digits.)

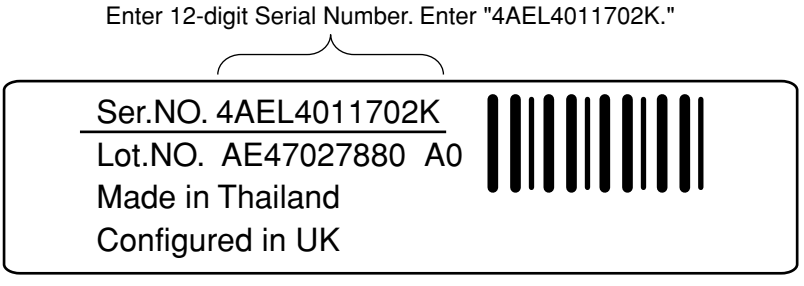

Figure of Serial No. label image (labeled in UK Factory)

- The CU Serial Number is output in the Printer Serial Number field of the Menu Map header section. Therefore, after the CU Serial Number has been rewritten, it can be checked by conducting the Menu Map print.
- The PU Serial Number is output in the Lot Number field in the bottom line of the Menu Map header section.
- 5.4.3 Setup of destination

[Checking method: Menu Map Print (C6100/C5800/C5500)]

Always set the destination prior to shipping out a printer or maintenance PCB, since the default setting is OEL.

*Note!* This setting is stored on the EEPROM of the SP1/TBH PCB.

- 1. Setup on the operation panel: Start the printer in the maintenance mode, and set the destination.
  - Turn on the power with the MENU+ and MENU- key held down.
  - "Maintenance Menu" will be displayed briefly, which will change to "OKIUSER".
  - Press the MENU+ key to select the destination setting "OKIUSER" and press the ENTER key.
  - "OEL" will appear in the lower line of the LCD.
  - Press the ENTER key, select the destination by operating the MENU+ or MENU- key, and press the ENTER key.
  - Press the BACK key to define the setting. "JP1"
  - Press the BACK key twice, or the ONLINE key once. This will cause the printer to restart with the destination modified.

### 2. Explanation

PX734/735 are ROMs used in common for domestic and overseas markets.

This setting is stored on the EEPROM of the SP1/TBH PCB.

When the version number of the program ROM is changed, the setting will be reset to the default value.

Make this setup when there is no destination set up or the version number of the program has been changed.

### 5.5 About the manual setup of Print density adjustment

The printer is shipped out of the factory with its automatic density correction mode set to "Auto". However, if that mode is changed to "Manual" by the user, the density setting may be displaced with the use along the time. Execute this manual setup when the density appears below par.

*Note!* Make the setup when the printer remains at a standstill. Do not conduct it during warming-up.

- (1) Press the MENU+ or MENU- key several times, and when [COLOR MENU] is displayed, press the ENTER key.
- (2) Press the MENU+ or MENU- key to cause [DENSITY ADJUSTMENT/ RESET] to be displayed.
- (3) Press the ENTER key.

Automatic Print density adjustment will start.

# 6. PERIODICAL MAINTENANCE

#### 6.1 Recommended replacement parts

Oki Data recommends that heavy users only replace the following parts. (If those parts are not replaced, the print quality is not guaranteed, and malfunctions may even result.)

| Part Name            | C6100    | C5800/C5500 |
|----------------------|----------|-------------|
| Friction Pad Assy    | 42088801 | <           |
| Roller Assy. Hopping | 43334901 | <           |

Note! 1. Consumable parts (Image drums, toner cartridge, fuser unit, belt unit) are not included.
2. Power supply, PU PCB, CU PCB and other PCBs are not included.

Parts are replaced periodically by users.

# 6.2 Cleaning

Clean the interior and outside of the printer, as needed, using a waste cloth and small vacuum cleaner (hand cleaner).

*Note!* Be careful not to touch the image drum terminals, LED lens array and LED head connectors.

# 6.3 Cleaning of LED lens array

If a vertical white band or white stripe (partial print, light print) is observed in the print face, clean the LED lens array.

*Note!* To clean the LED lens array, be sure to use the LED head cleaner.

(The LED head cleaner is supplied in the same package of the toner cartridge.)

White band, white stripe (Void or light printing)

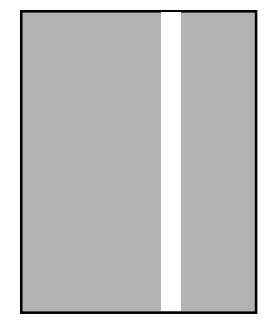

# CLEANING THE LED HEAD

Execute this cleaning if an output shows a light fuzzy print or white stripes, or characters are blurred.

(1) Turn OFF the power of the printer.

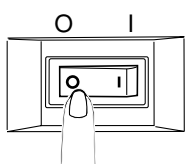

(2) Open the top cover by pressing the OPEN button.

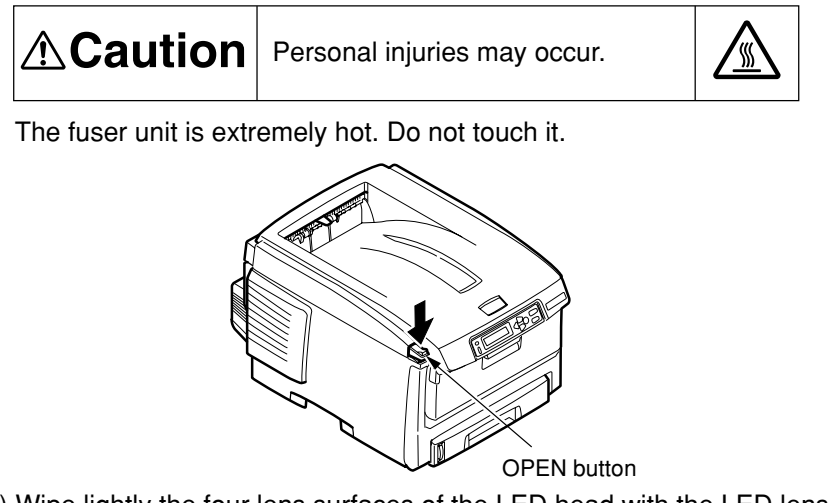

- (3) Wipe lightly the four lens surfaces of the LED head with the LED lens cleaner or a soft tissue paper.
- *Note!* Do not use methyl alcohol, paint thinner or any other solvent, since they damage the LED head.
- Memo The LED head cleaner is supplied in the same package of the replacement toner cartridge

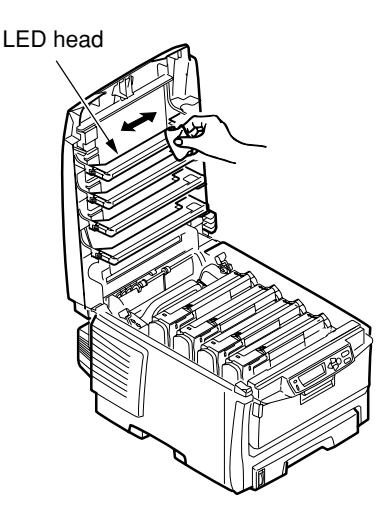

(4) Close the top cover.

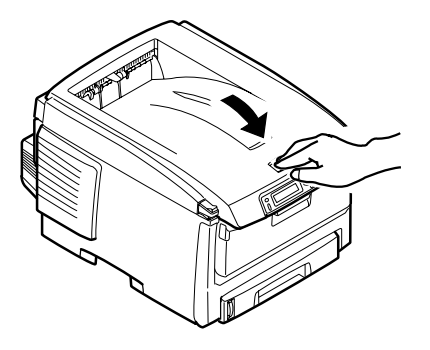

### 6.4 Cleaning of pickup rollers

If vertical stripes are observed in the print face, clean the pickup rollers.

*Note!* For cleaning, use a soft piece of cloth to avoid scratching the roller surface.

### CLEANING THE FEED ROLLERS AND PAD

- Execute this cleaning if [391 Paper Jam] is issued frequently.
- (1) Draw out the paper cassette.
- (2) Wipe the feed rollers (large) and feed rollers (small) using a piece of cloth impregnated with water and squeezed hard, or the LED lens cleaner.
- Note! An LED lens cleaner is enclosed in an optional replacement toner cartridge.

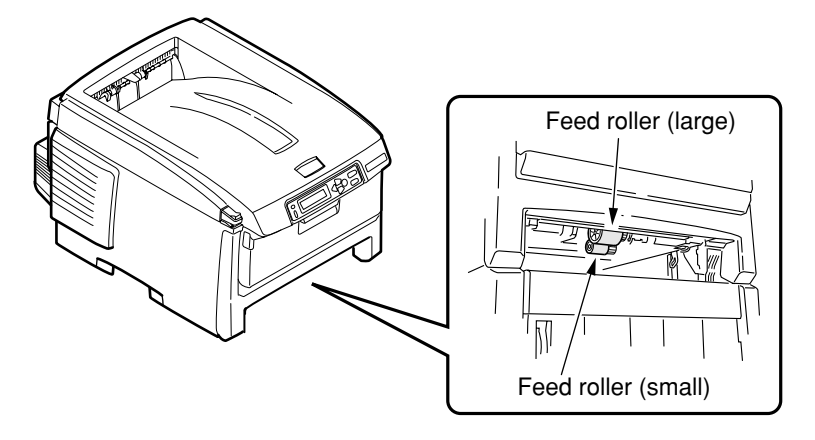

(3) Wipe the pad of the paper cassette using a piece of cloth impregnated with water and squeezed hard, or the LED lens cleaner.

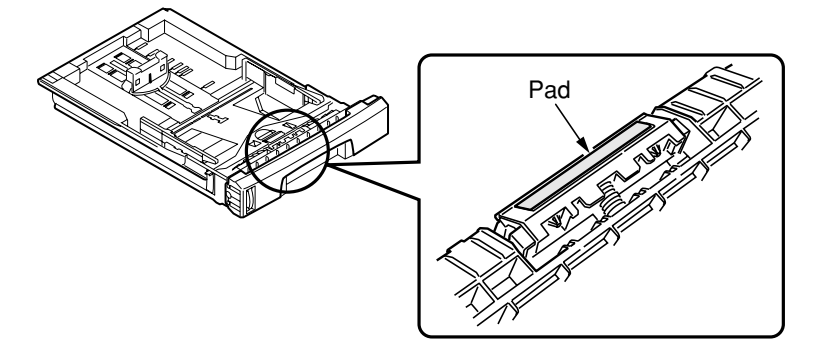

- *Note!* •Clean the Second Tray (optional) in the same manner, if [392 Paper Jam] recurs frequently.
  - •Clean the feed rollers of the multi-purpose tray in the same manner, if [390: Check MP Tray] is issued frequently.

6.5 Internal cleaning of printer

Cleaning the interior of the printer.

Depending on the print pattern, toner may adhere to the metal shaft located between the fuser unit and the cyan image drum cartridge. Execute this cleaning if the metal shaft has an adherence of toner.

(1) Turn OFF the power of the printer.

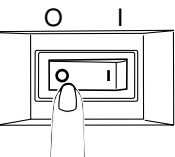

(2) Open the top cover by pressing the OPEN button.

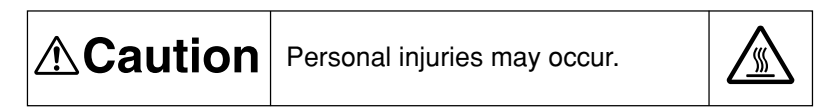

The fuser unit is extremely hot. Do not touch it.

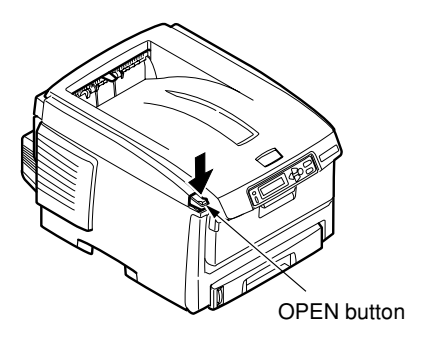

- (3) Take out the image drum cartridges
  - 1. Take out the four image drum cartridges and place them on a flat-top table.
  - 2. After taking out the image drum cartridges, cover them with a black sheet of paper.
- *Note!* The image drums (green tubular parts) are extremely vulnerable. Use good caution in handling them.
  - Do not expose the image drum cartridges to direct sun or intense light (over approximately 1500 luxes). Even under the inside lighting, do not leave them exposed for five minutes or longer.

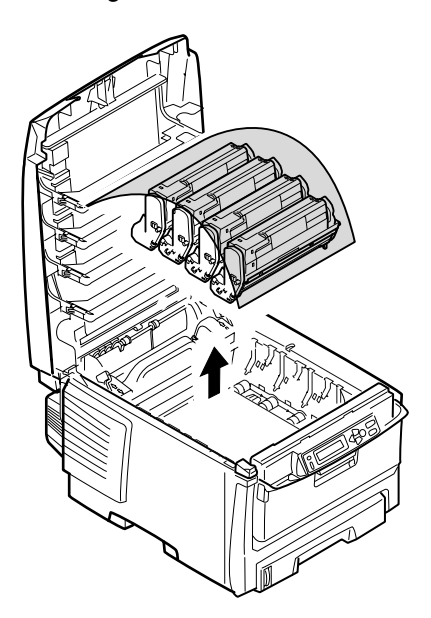

(4) Take out the fuser unit.

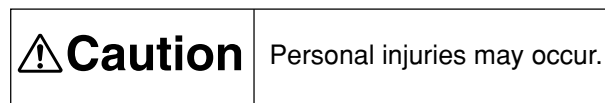

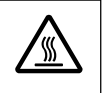

The fuser unit is extremely hot. Be careful not to touch it. If the fuser unit is hot, do not try yourself to clear paper but wait until the fuser unit becomes cool.

- 1. Raise the fuser unit lock levers (2, blue) in the direction of the arrow.
- 2. Take out the fuser unit holding it by the handle.

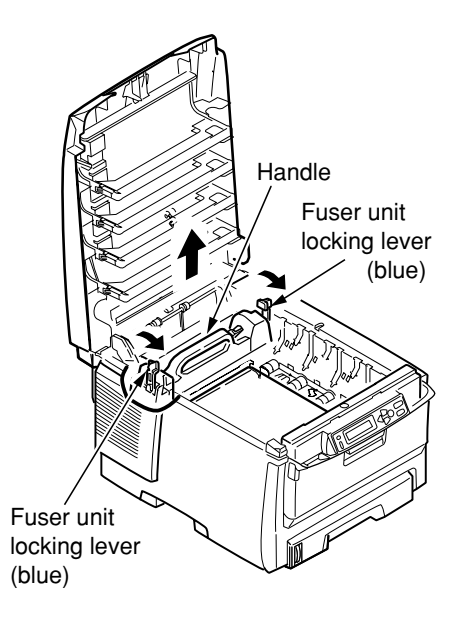

(5) Wipe the metal shaft using the LED lens cleaner, a soft cloth or tissue paper.

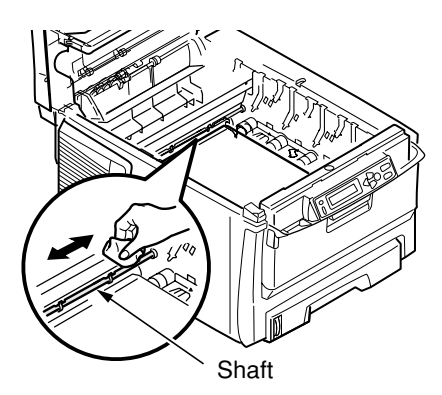

- (6) Install the fuser unit back in place.
  - For details, see "Replacing the fuser unit" in Setup Part of the User's Manual.
- $\left( 7\right)$  Put the four image drum cartridges gently back in the printer.
- (8) Close the top cover.

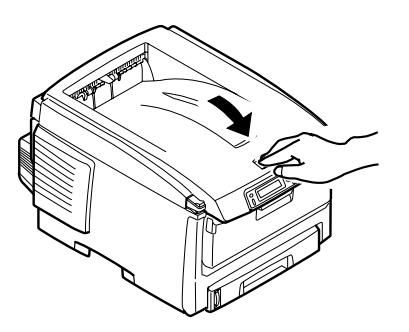

# 7. TROUBLESHOOTING PROCEDURES

- 7.1 Precautions prior to repair
  - (1) Confirm the basic check items indicated in the User's Manual.
  - (2) Through hearing from the user, obtain information, as far in detail as possible, on the situation concerning the fault.
  - (3) Inspect the printer in a condition close to the actual situation in which the fault occurred.

### 7.2 Items to be checked prior to taking action on abnormal images

- (1) Check to see if the printer is operated in an adequate environment.
- (2) Check to see if the consumables (toner, drum cartridges) are replaced properly.
- (3) Check to see if the right paper is used. See the paper specifications.
- (4) Check to see if the drum cartridges are installed properly.

### 7.3 Precautions when taking action on abnormal images

- (1) Do not bring your hand or any object in contact with the surface of the OPC drum.
- (2) Do not expose the OPC drum to direct sun.
- (3) Do not touch the fuser unit, which can be very hot.
- (4) Do not expose the image drums to light for over five minutes at the room temperature.

# 7.4 Preparations for troubleshooting

(1) Indications on the operator panel

A fault status of this printer is displayed in the LCD (liquid-crystal display) of the operator panel.

Conduct fault repair properly in accordance with the message displayed in the LCD.

### 7.5 Troubleshooting method

If a trouble occurs in the printer, search for it by the following procedure:

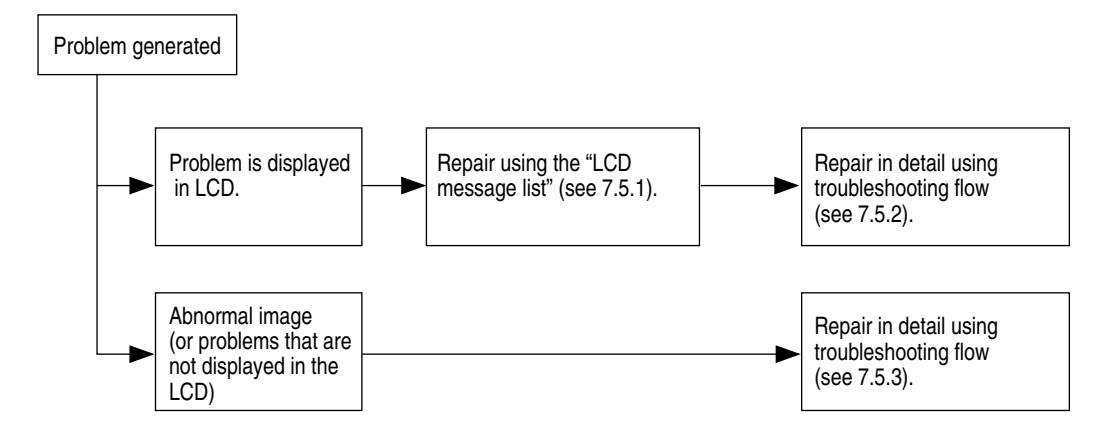

# 7.5.1 LCD Message List

When the printer detects an irrecoverable error, it displays a service call error in the LCD like the one given below:

Service call nnn: error *Note!* "nnn" is an error code.

When a service call error is issued, an error code is displayed in the lower line of the LCD, accompanied by the relevant error information. Be sure to make a note of this error information (numeric values representing an address, etc.) and communicate it to the related departments, since such information will be required for the subsequent trouble analysis/solution. The error codes and their meanings, as well as the related remedial methods, are given in Table 7-1-1.

| Display on Operator Panel                                                                           | Ready<br>LED | Attention<br>LED | Description                                                                                                    | Code<br>nnn         |
|----------------------------------------------------------------------------------------------------|--------------|------------------|----------------------------------------------------------------------------------------------------|---------------------|
| LOAD %MEDIA_SIZE%/<br>%MEDIA_TYPE% AND PRESS ONLINE<br>SWITCH<br>%ERRCODE%:%TRAY% MEDIA<br>MISMATCH | Off          | Blink            | The media type in the tray and the print data do not<br>match. Load mmmmmm/pppppp paper in ttttt tray (It<br>takes a while until the status disappears after you have<br>closed the tray and the lever lifted.)<br>(ttttt:TrayName,mmmmm:PaperName.ppppp:MediaTypeName)<br><u>Error 661 : Tray1</u><br><u>Error 662 : Ttay2</u><br>Error 461 : Tray1<br>Error 462 : Ttay2<br>Paper size displays in Custom mode:<br>" <width>x<length><unit>"<br/>ex.) 210x297MM<br/>8.5x11.0INCH<br/>The unit of paper size in Custom: The unit specified for<br/>MPTray (menu setting) is used if no unit is specified by<br/>the driver. When the driver specifies a unit, the unit is<br/>used for display.<br/>As a user pressed ONLINE key, the printer could ignore<br/>this error at the just printing job.</unit></length></width> | Error<br>461<br>462 |
| LOAD %MEDIA_SIZE%/<br>%MEDIA_TYPE% AND PRESS ONLINE<br>SWITCH<br>%ERRCODE%:%TRAY% MEDIA<br>MISMATCH | Off          | Blink            | The media type in the tray and the print data do not<br>match. Load paper in tray (It takes a while until the<br>status disappears after you have closed the tray and the<br>lever lifted.)<br>(%TRAY%TrayName,%MEDIA_SIZE%:<br>PaperName.%MEDIA_TYPE%:MediaTypeName)<br>Error 660 : MPTray<br>Error 460 : MPTray<br>Paper size displays in Custom mode:<br>" <width>x<length><unit>"<br/>ex.) 210x297MM<br/>8.5x11.0INCH<br/>The unit of paper size in Custom: The unit specified for<br/>MPTray (menu setting) is used if no unit is specified by<br/>the driver. When the driver specifies a unit, the unit is<br/>used for display.<br/>A user needs to press ONLINE key after changing the<br/>paper.</unit></length></width>                                                                                          | Error<br>460        |

| Display on Operator Panel                                                                          | Ready<br>LED | Attention<br>LED | Description                                                                                                    | Code<br>nnn         |
|----------------------------------------------------------------------------------------------------|--------------|------------------|----------------------------------------------------------------------------------------------------|---------------------|
| LOAD %MEDIA_SIZE%/<br>%MEDIA_TYPE% AND PRESS ONLINE<br>SWITCH<br>%ERRCODE%:%TRAY% SIZE<br>MISMATCH | Off          | Blink            | The size of paper or media type in the tray does not<br>match the print data.<br>Load paper in tray<br>(It takes a while until the status disappears after you<br>have closed the tray and the lever lifted.)<br>Error 461 : Tray1<br>Error 462 : Ttay2<br>The paper size displaying form of the custom mode is<br>the same as above.<br>As a user pressed ONLINE key, the printer could ignore<br>this error at the just printing job.                                                                                                    | Error<br>461<br>462 |
| LOAD %MEDIA_SIZE%/<br>%MEDIA_TYPE% AND PRESS ONLINE<br>SWITCH<br>%ERRCODE%:%TRAY% SIZE<br>MISMATCH | Off          | Blink            | The size of paper or media type in the tray does not<br>match the print data.<br>Load paper in tray<br>(It takes a while until the status disappears after you<br>have closed the tray and the lever lifted.)<br>Error 460 : MPTray<br>The paper size displaying form of the custom mode is<br>the same as above.<br>A user needs to press ONLINE key after changing the<br>paper.                                                                                                    | Error<br>460        |
| DOWNLOAD MESSAGE<br>PROCESSING                                                                     | Varies       | Varies           | Indicates that message data to be updated is being processed.                                                                                                    | Error               |
| DOWNLOAD MESSAGE<br>WRITING                                                                        | Varies       | Varies           | Indicates that message data to be updated is being written.                                                                                                    | Error               |
| DOWNLOAD MESSAGE<br>SUCCESS                                                                        | Varies       | Varies           | Indicates that message data to be updated has been written successfully.                                                                                                    | Error               |
| DOWNLOAD MESSAGE<br>FAILED %CODE%                                                                  | Varies       | Varies           | Indicates that writing of message data to be uploaded<br>has been failed.<br>%CODE% is a decimal value (one digit) and represents<br>the cause of failure in writing.<br>= 1 ··· Unknown: Cause of failure unknown<br>= 2 ··· DATA_ERROR: Hash check error in data reading/<br>writing, or abnormal FLASH<br>= 3 ··· OVERFLOW: Downloading failure due to FLASH<br>memory full at starting or during writing in a language file<br>= 4 ··· MEMORYFULL: Memory reservation failure<br>= 5 ··· UNSUPPORTED_DATA: Downloading data<br>unsupported on the printer | Error               |
| NETWORK CONFIG<br>WRITING                                                                          | Varies       | Varies           | This appears during the NIC configuration data is storing into the flash memory, as the setting was changed.                                                                                                    | Error               |
| WAIT A MOMENT<br>NETWORK INITIAL                                                                   | Varies       | Varies           | This appears when the NIC initialization is occurred, as the setting was changed.                                                                                                    | Error               |

Table 7-1-1 Operator Alarm (2/9)

| Display on Operator Panel                                               | Ready<br>LED | Attention<br>LED | Description                                                                                                    | Code<br>nnn         |
|-------------------------------------------------------------------------|--------------|------------------|----------------------------------------------------------------------------------------------------|---------------------|
| LOAD %MEDIA_SIZE%<br>%ERRCODE%:%TRAY% EMPTY                             | Off          | Blink            | Printing request is issued to an empty tray.<br>Load paper.<br>(It takes a while until the status disappears after you<br>have closed the tray and the lever lifted.)<br>Error 491 : Tray1<br>Error 492 : Tray2<br>The paper size displaying form of the custom mode is<br>the same as above.<br>In this state, Leisus I/F : corresponding bits of both<br>LFTERR and LFTERR2 should be '0' (except MPTray).                                                                                                    | Error<br>491<br>492 |
| LOAD %MEDIA_SIZE% AND PRESS<br>ONLINE SWITCH<br>%ERRCODE%:MP TRAY EMPTY | Off          | Blink            | Printing request is issued to an empty MPTray.<br>If it goes through a definite period of time (PU firmware<br>holds time(3 sec)) after a user places paper, a printer will<br>lift up the multipurpose tray, and will perform re-feeding.<br>If a user pushes the ONLINE button before timeout, the<br>printer perform also re-feeding,.<br>Error 490 : MPTray<br>In this state, Leisus I/F : corresponding bits of both<br>LFTERR and LFTERR2 should be '0'.<br>Programmer's note: When the ONLINE button was<br>pressed, the controller (CU) should send MPTPECLR<br>command to the engine (PU). The engine would clear<br>this state after receiving that command.<br>This error is occurred, when the MPTray is in the home<br>position and the sensor "PE SNS2" cannot detect<br>papers. | Error<br>490        |
| INSTALL PAPER CASSETTE<br>%ERRCODE%:TRAY1 OPEN                          | Off          | Blink            | Indicates removal of the paper cassette of Tray 1 that is a paper path in attempting to print from Tray 2.                                                                                                    | Error<br>440        |
| INSTALL PAPER CASSETTE<br>%ERRCODE%:%TRAY% MISSING                      | Off          | Blink            | Indicates that paper feed is unavailable in attempting to<br>print from Tray 1 due to removal of the paper cassette of<br>Tray 1. (Occurs only when Tray 2 has been installed.)                                                                                                    | Error<br>430        |
| ADD MORE MEMORY<br>%ERRCODE%:MEMORY OVERFLOW                            | Off          | Blink            | Memory capacity overflows due to the following reason.<br>Press ON-LINE switch so that it continues. Install<br>expansion RAM or decrease the data amount.<br>- Too much print data in a page.<br>- Too much Macro data.<br>- Too much DLL data.<br>- After frame buffer compression, over flow occurred.                                                                                                    | Error<br>420        |
| PROTEC PAPER<br>%ERRCODE%:ERROR                                         | Off          | Blink            | This error occurs if a received job does not meet the security level designated by a printer administrator. A printing operator is not using the printer driver that is specified by a security manager of the printer. Displays a warning on the operation panel as waiting for key press. Does not print the job that is being processed. (The same operation as job reset) (C6100)                                                                                                    | Error<br>421        |

Table 7-1-1 Operator Alarm (3/9)

| Table 7-1-1 | Operator | Alarm | (4/9) |  |
|-------------|----------|-------|-------|--|
|             | operator | / dum | (4/0) |  |

| Display on Operator Panel                              | Ready<br>LED | Attention<br>LED | Description                                                                                                    | Code<br>nnn                       |
|--------------------------------------------------------|--------------|------------------|----------------------------------------------------------------------------------------------------|-----------------------------------|
| PROTEC PAPER<br>%ERRCODE%:ERROR                        | Off          | Blink            | Density of the destination image for a woven pattern is<br>greater than that of the woven pattern. A user must take<br>measures such as increasing density of the woven<br>pattern or decreasing density of the input image.<br>Displays a warning on the operation panel as waiting for<br>key press. Does not print the job that is being processed.<br>(The same operation as job reset) (C6100) |                                   |
| TRUST PAPER<br>%ERRCODE%:ERROR                         | Off          | Blink            | This error occurs when capacity of specified information<br>to be embedded exceeds the capacity that can be<br>embedded in the woven pattern. A printing operator must<br>reduce data to be embedded in the woven pattern.<br>Displays a warning on the operation panel as waiting for<br>key press. Does not print the job that is being processed.<br>(The same operation as job reset) (C6100)   | Error<br>423                      |
| TRUST PAPER<br>%ERRCODE%:ERROR                         | Off          | Blink            | Density of the destination image for woven pattern is<br>greater than that of the woven pattern. A user must take<br>measures such as increasing density of the woven<br>pattern or decreasing density of the input image.<br>Displays a warning on the operation panel as waiting for<br>key press. Does not print the job that is being processed.<br>(The same operation as job reset) (C6100)   | Error<br>424                      |
| TRUST PAPER<br>%ERRCODE%:ERROR                         | Off          | Blink            | The area specified for tampering verification is incorrect.<br>This error occurs when an image is pushed away or the<br>unprintable area is specified. (C6100)                                                                                                    | Error<br>425                      |
| PROTEC PAPER<br>%ERRCODE%:ERROR                        | Off          | Blink            | Size of information to be embedded is greater than<br>paper size. It is required to reduce information to be<br>embedded or increase print paper size to make prints.<br>(C6100)                                                                                                    | Error<br>426                      |
| PROTEC PAPER<br>%ERRCODE%:ERROR                        | Off          | Blink            | NTP server setting is not correct. Print JOB is canceled<br>because it judged that the correct time is impossible to<br>enter. Users need to change the setting of NT server.<br>(C6100)                                                                                                    | Error<br>427                      |
| REPLACE TONER<br>%ERRCODE%:%COLOR% WASTE<br>TONER FULL | Off          | Blink            | Indicates that a waste toner box represented by<br>%COLOR% has become full and needs to be replaced.<br>Error 414 : Y<br>Error 415 : M<br>Error 416 : C<br>(Does not occur for K.)<br>Warning status takes effect at Cover Open/Close and<br>printing of about 50 copies becomes available.                                                                                                    | Error<br>414<br>415<br>416        |
| REPLACE TONER<br>%ERRCODE%:%COLOR% TONER<br>EMPTY      | Off          | Blink            | Toner ends.<br>Error 410 : Y<br>Error 411 : M<br>Error 412 : C<br>Error 413 : K<br>Warning status takes effect at Cover Open/Close.                                                                                                    | Error<br>410<br>411<br>412<br>413 |

| Display on Operator Panel                                              | Ready<br>LED | Attention<br>LED | Description                                                                                                    | Code<br>nnn                       |
|------------------------------------------------------------------------|--------------|------------------|----------------------------------------------------------------------------------------------------|-----------------------------------|
| REPLACE TONER<br>%ERRCODE%:%COLOR% TONER<br>REGIONAL MISMATCH          | Off          | Blink            | The signature ID of toner cartridge is not proper to the<br>distribution channel, but the group of signature ID is<br>proper (OKI regional mismatch).<br>As probable missing to measure the amount of toner, the<br>printer notifies error status and stop printing.<br>Error 554 : Y<br>Error 555 : M<br>Error 556 : C<br>Error 557 : K<br>Four following behavior is carried out by mode of<br>operation.<br>1.Only warning display .(This error is not displayed).<br>2.Warning status takes effect at Cover Open/Close.<br>3.With no automatic concentration compensation .<br>4.This error is displayed and it stops. | Error<br>554<br>555<br>556<br>557 |
| REPLACE TONER<br>%ERRCODE%:INCOMPATIBLE<br>%COLOR% TONER               | Off          | Blink            | The signature ID of toner cartridge is not proper to the<br>distribution channel, and the group of signature ID is not<br>proper (OEM channel mismatch).<br>Error 614 : Y<br>Error 615 : M<br>Error 616 : C<br>Error 617 : K                                                                                                    | Error<br>614<br>615<br>616<br>617 |
| REPLACE TONER<br>%ERRCODE%:INCOMPATIBLE<br>%COLOR% TONER               | Off          | Blink            | The signature ID of toner cartridge is not proper to the<br>distribution channel, and the group of signature ID is<br>protected (OEM mismatch).<br>Error 620 : Y<br>Error 621 : M<br>Error 622 : C<br>Error 623 : K                                                                                                    | Error<br>620<br>621<br>622<br>623 |
| GENUINE TONER IS RECOMMENDED<br>%ERRCODE%:NON GENUINE<br>%COLOR% TONER | Off          | Blink            | The signature ID of toner cartridge can not be<br>recognized (Unauthorized third party).<br>As probable missing to measure the amount of toner, the<br>printer notifies error status and stop printing.<br>Error 550 : Y<br>Error 551 : M<br>Error 552 : C<br>Error 553 : K<br>Four following behavior is carried out by mode of<br>operation.<br>1.Only warning display .(This error is not displayed).<br>2.Warning status takes effect at Cover Open/Close.<br>3.With no automatic concentration compensation .<br>4.This error is displayed and it stops.                                                              | Error<br>550<br>551<br>552<br>553 |

| Table 7-1-1 | Operator | Alarm   | (5/9)                   |  |
|-------------|----------|---------|-------------------------|--|
|             | operator | / dum i | ( <b>0</b> , <b>0</b> ) |  |

| Display on Operator Panel                                        | Ready<br>LED | Attention<br>LED | Description                                                                                                    | Code<br>nnn                              |
|------------------------------------------------------------------|--------------|------------------|----------------------------------------------------------------------------------------------------|------------------------------------------|
| INSTALL TONER<br>%ERRCODE%:%COLOR% TONER<br>MISSING              | Off          | Blink            | The toner cartridge is not installed.<br>Error 610 : Y<br>Error 611 : M<br>Error 612 : C<br>Error 613 : K<br>Four following behavior is carried out by mode of<br>operation.<br>1.Only warning display .(This error is not displayed).<br>2.Warning status takes effect at Cover Open/Close.<br>3.With no automatic concentration compensation .<br>4.This error is displayed and it stops. | Error<br>610<br>611<br>612<br>613        |
| CHECK TONER CARTRIDGE<br>%ERRCODE%:%COLOR% TONER<br>SENSOR ERROR | Off          | Blink            | Something is wrong with the toner sensor.<br>This status is indicated in Shipping Mode only.<br>If the same error is detected in FACTORY Mode, it is<br>indicated as service call of 163.<br>Error 540 : Y<br>Error 541 : M<br>Error 542 : C<br>Error 543 : K                                                                                                    | Error<br>540<br>541<br>542<br>543        |
| OPEN FRONT COVER<br>%ERRCODE%:PAPER SIZE ERROR                   | Off          | Blink            | Inappropriate size paper was fed from a tray. Check the<br>paper in the tray or check for Multiple-feed. Open and<br>close the cover to perform recovery printing, and<br>continue.<br>In this state, Leisus I/F : OPJAM bit #7 should be '0'.                                                                                                    | Error<br>400                             |
| CHECK MP TRAY<br>%ERRCODE%:PAPER JAM                             | Off          | Blink            | Paper jam occurred during paper feeding from tray.<br>Error 390 : MP Tray                                                                                                    | Error<br>390                             |
| OPEN FRONT COVER<br>%ERRCODE%:PAPER JAM                          | Off          | Blink            | Paper jam occurred during paper feeding from tray.<br>Error 391 : Tray1<br>Error 392 : Tray2                                                                                                    | Error<br>391<br>392                      |
| OPEN FRONT COVER<br>%ERRCODE%:PAPER JAM                          | Off          | Blink            | Jam has occurred in paper path.<br>Error 380 : Feed                                                                                                    | Error<br>380                             |
| OPEN TOP COVER<br>%ERRCODE%:PAPER JAM                            | Off          | Blink            | Jam has occurred in paper path.<br>Error 381 : Transport<br>Error 382 : Exit<br>Error 383 : Duplex Entry<br>Error 385 : Around Fuser Unit<br>Error 389 : Printing Page Lost                                                                                                    | Error<br>381<br>382<br>383<br>385<br>389 |
| OPEN DUPLEX COVER<br>%ERRCODE%:PAPER JAM                         | Off          | Blink            | Jam has occurred nearby DUPLEX unit.<br>Error 370 : Duplex Reversal<br>Error 371 : Duplex Input<br>Error 373 : Multifeed into Duplex (Duplex Remain<br>Jam)                                                                                                    | Error<br>370<br>371<br>373               |
| OPEN FRONT COVER<br>%ERRCODE%:PAPER JAM                          | Off          | Blink            | Jam has occurred nearby DUPLEX unit.<br>Error 372 : Misfeed from Duplex                                                                                                    | Error<br>372                             |

| Table 7-1-1 | Operator | Alarm | (6/9)  |
|-------------|----------|-------|--------|
|             | operator | Παιπι | (0, 0) |

| Display on Operator Panel                                                  | Ready<br>LED | Attention<br>LED | Description                                                                                                    | Code<br>nnn                       |
|----------------------------------------------------------------------------|--------------|------------------|----------------------------------------------------------------------------------------------------|-----------------------------------|
| INSTALL DUPLEX UNIT<br>%ERRCODE%:DUPLEX UNIT OPEN                          | Off          | Blink            | Duplex unit is open (removed). When this error is detected, printing stops.                                                                                                    | Error<br>360                      |
| REPLACE IMAGE DRUM<br>%ERRCODE%:%COLOR% DRUM LIFE                          | Off          | Blink            | The life of the image drum (Alarm)<br>Error 350 : Y<br>Error 351 : M<br>Error 352 : C<br>Error 353 : K<br>Warning status takes effect at Cover Open/Close.                                                                                                    | Error<br>350<br>351<br>352<br>353 |
| REPLACE IMAGE DRUM<br>%ERRCODE%:%COLOR% DRUM LIFE                          | Off          | Blink            | The toner empty error is occurred after the image drum<br>reached its life.<br>Error 560 : Y<br>Error 561 : M<br>Error 562 : C<br>Error 563 : K<br>This is displayed until a user exchanges the image drum.                                                                      | Error<br>560<br>561<br>562<br>563 |
| REPLACE FUSER<br>%ERRCODE%:FUSER LIFE                                      | Off          | Blink            | Notifies the fuser has reached its life. This is the error<br>displayed based on the counter to indicate that the fuser<br>has reached its life, and printing will stop.<br>Warning status takes effect at Cover Open/Close.<br>This error will occur on some user setting mode. | Error<br>354                      |
| REPLACE BELT<br>%ERRCODE%:BELT LIFE                                        | Off          | Blink            | Notifies the transfer belt has reached its life. This is the<br>error displayed based on the counter to indicate that the<br>belt has reached its life, and printing will stop.<br>Warning status takes effect at Cover Open/Close.                                              | Error<br>355                      |
| REPLACE BELT<br>%ERRCODE%:BELT LIFE                                        | Off          | Blink            | Indicates waste toner full. Warning status takes effect<br>only once at Cover Open/Close, and the error occurs<br>again when about 500 copies have been printed.                                                                                                    | Error<br>356                      |
| CHECK TONER CARTRIDGE<br>%ERRCODE%:%COLOR% IMPROPER<br>LOCK LEVER POSITION | Off          | Blink            | Shows that the toner cartridge lever has not been<br>locked.<br>Error 544 : Y<br>Error 545 : M<br>Error 546 : C<br>Error 547 : K                                                                                                    | Error<br>544<br>545<br>546<br>547 |
| CHECK IMAGE DRUM<br>%ERRCODE%:%COLOR% DRUM<br>MISSING                      | Off          | Blink            | The image drum is not correctly installed.<br>Error 340 : Y<br>Error 341 : M<br>Error 342 : C                                                                                                    | Error<br>340<br>341<br>342        |
| CHECK IMAGE DRUM & BELT LOCK<br>%ERRCODE%:K DRUM MISSING                   | Off          | Blink            | Indicates that the belt is unlocked or the black image drum is not set properly.                                                                                                    | Error<br>343                      |
| CHECK FUSER<br>%ERRCODE%:FUSER MISSING                                     | Off          | Blink            | The fuser unit is not correctly installed.<br>(This error is likely issued when the printer is cool at 0 deg.C or<br>lower. Turn on the power again after the printer has warmed up.)                                                                                            | Error<br>320                      |

| Table 7-1-1 | Operator | Alarm | (7/9) |
|-------------|----------|-------|-------|
|             | operator | / dum | (1,0) |

| Display on Operator Panel                                  | Ready<br>LED | Attention<br>LED | Description                                                                                                    | Code<br>nnn  |
|------------------------------------------------------------|--------------|------------------|----------------------------------------------------------------------------------------------------|--------------|
| CHECK BELT<br>%ERRCODE%:BELT MISSING                       | Off          | Blink            | The belt unit is not correctly installed.                                                                                                    | Error<br>330 |
| POWER OFF AND WAIT FOR A WHILE<br>%ERRCODE%:MOTOR OVERHEAT | Off          | Blink            | Motor Driver IC overheat is detected.                                                                                                    | Error<br>321 |
| CLOSE COVER<br>%ERRCODE%:COVER OPEN                        | Off          | Blink            | The cover is open.<br>Error 310 : Top Cover<br>Error 311 : Front Cover                                                                                                    |              |
| CLOSE COVER<br>%ERRCODE%:DUPLEX COVER OPEN                 | Off          | Blink            | The cover is open.<br>Error 316 : Duplex Unit                                                                                                    | Error<br>316 |
| WAIT A MOMENT<br>DATA RECEIVE                              | Off          | Blink            | The printer is receiving the download data.                                                                                                    | Error        |
| WAIT A MOMENT<br>DATA RECEIVED OK                          | Off          | Off              | The printer finished receiving the download data.                                                                                                    | Error        |
| CHECK DATA<br>REC DATA ERROR <%DLCODE%>                    | Off          | On               | An error has happened while the printer is receive-<br>processing the download data.<br>%DLCODE%<br>1: File size error<br>2: Check-sum error<br>3: Invalid printer model number<br>4: Invalid module I/F version<br>5: Invalid FAT version                                                                                                    |              |
| WAIT A MOMENT<br>DATA WRITING                              | Off          | Blink            | The printer is writing the download data.                                                                                                    | Error        |
| POWER OFF/ON<br>DATA WRITTEN OK                            | Off          | Off              | The printer finished writing the download data.                                                                                                    | Error        |
| CHECK DATA<br>DATA WRITE ERROR <%DLCODE%>                  | Off          | On               | <ul> <li>An error has happened while the printer is writing the download data.</li> <li>%DLCODE% <ol> <li>Memory allocation error</li> <li>Download file error</li> <li>Device allocation error</li> <li>No device space</li> <li>File writing failure</li> <li>CU-F/W mismatch</li> </ol> </li> </ul>                                                                                       |              |
| POWER OFF/ON<br>%ERRCODE%:NETWORK ERROR                    | Off          | Blink            | A network error is occurring.                                                                                                    | Error<br>300 |
| REBOOTING %CODE%                                           | Off          | On               | Rebooting of the controller unit.<br>%CODE% is a decimal value (one digit) and represents<br>the reason to reboot.<br>= 0 Reboot due to a reason other than the followings.<br>= 1 ··· Reboot due to PJLCommand.<br>= 2 ··· Reboot in accordance with a menu change.<br>= 3 ··· Reboot due to quit operator of PostScript<br>Language.<br>= 4 ··· reboot by Network Utility (including Web). | Error        |

| Table 7-1-1 | Operator Alarm | (8/9) |  |
|-------------|----------------|-------|--|
|-------------|----------------|-------|--|

l

| Table 7-1-1 Operator Alariti (9/9 | Table 7-1-1 | Operator Alarm | (9/9) |
|-----------------------------------|-------------|----------------|-------|
|-----------------------------------|-------------|----------------|-------|

| Display on Operator Panel                                        | Ready<br>LED | Attention<br>LED | Description                                                                                                    | Code<br>nnn                                          |
|------------------------------------------------------------------|--------------|------------------|----------------------------------------------------------------------------------------------------|------------------------------------------------------|
| SHUTTING DOWN                                                    | Off          | Off              | It is shown that a printer is shutting down.<br>Shutdown processing is started with which press<br>SHUTDOWN/RESTART button 4 seconds or more after<br>the completion of initialization processing of a printer. |                                                      |
| SHUTDOWN                                                         | Off          | Off              | Indicates that the printer has completed shutting down.                                                                                                    |                                                      |
| PLEASE POW OFF<br>SHUTDOWN COMP                                  | Off          | Off              | It is shown that the printer completed shutdown<br>processing. (The backlight of LCD puts out the light)<br>Printer will be restarted if a SHUTDOWN/RESTART<br>button is proceed.                               |                                                      |
| POWER OFF AND WAIT FOR A WHILE<br>%ERRCODE%:CONDENSING ERROR     | Off          | Blink            | A dew is formed. (Reserved; T.B.D.)<br>*Fatal Error is not available in national language.                                                                                                    | Fatal<br>126                                         |
| POWER OFF/ON<br>%ERRCODE%:FATAL ERROR                            | Off          | Blink            | A fatal error occurred.<br>For more information, see attached 'Fatal Errors List'.<br>*Fatal Error is not available in national language.                                                                       | Fatal<br>⊲nnn>                                       |
| SERVICE CALL<br>%ERRCODE%:FATAL ERROR                            | Off          | Blink            | A fatal error occurred.<br>For more information, see "Service Calls List."<br>*Fatal Error is not available in national language.                                                                               | Fatal<br>⊲nnn⊳                                       |
| SERVICE CALL<br>%ERRCODE%:FATAL ERROR *                          | Off          | Blink            | A fatal error occurred.<br><sup>**</sup> specifies the detailed error cause.<br><sup>*</sup> Fatal Error is not available in national language.                                                                 | Fatal<br>096<br>231<br>128<br>168<br>169             |
| POWER OFF/ON<br>%ERRCODE%:FATAL_ERROR<br>nnnnnnn nnnnnnn nnnnnnn | Off          | Blink            | A fatal error occurred.<br>For more information, see "Service Calls List."<br>'nnnnnnn' specifies the detailed error cause.<br>*Fatal Error is not available in national language.                              | Fatal<br>002<br>~<br>011<br>F0C<br>F0D<br>FFE<br>FFF |
| POWER OFF/ON<br>%ERRCODE%:DOWNLOAD ERROR                         | Off          | Blink            | Downloading Media Table to PU has failed.<br>(Related to CustomMediaType.)<br>*Fatal Error is not available in national language.                                                                               | Fatal<br>209                                         |

| Message                                                                             | Cause                                                                                                    | Error Description                                                                                                    |                       | Solution                                                                                                    |
|-------------------------------------------------------------------------------------|----------------------------------------------------------------------------------------------------|----------------------------------------------------------------------------------------------------|-----------------------|----------------------------------------------------------------------------------------------------|
| Service call<br>001:Error(C6100)                                                    | Machine Check<br>Exception<br>Hardware fault<br>detected. (Board<br>defectiveness or<br>Shortage of power<br>supply volume) |                                                                                                    |                       | Replace TBH PCB.                                                                                                    |
| Power off/on<br>002:Error<br>~<br>005:Error<br>006:Error(C6100)<br>007:Error(C6100) | CPU Exception                                                                                                    | Is the error issued again?                                                                                                    | Yes                   | If RAM DIMM is installed,<br>remove it, and turn the<br>power off and on again.<br>Replace the SP1/TBH PCB.<br>Install the RAM DIMM again.<br>Replace the RAM DIMM. |
| service<br>020:Error                                                                | CU ROM Hash<br>Check Error                                                                                                  | Does error display reappear?                                                                                                    | Yes                   | Power OFF/ON<br>Replace SP1 /TBH PCB.                                                                                                    |
| Service call<br>025:Error(C6100)                                                    | CU Font ROM Hash<br>Check Error                                                                                             | A font ROM hash check error was<br>detected.<br>(On printers for domestic market<br>only)                                           | Yes                   | Power OFF/ON<br>Replace TBH PCB.                                                                                                    |
| Service call<br>030:Error                                                           | CU RAM Check<br>Error                                                                                                    | Does error display reappear?                                                                                                    | Yes                   | Power OFF/ON<br>Replace SP1/TBH PCB.                                                                                                    |
| Service call<br>031:Error                                                           | CU Optional RAM<br>Check Error                                                                                              | Is RAM DIMM set properly?<br>Is error recovered by replacing RAM<br>DIMM?                                                           | No<br>Yes<br>No       | Reset RAM DIMM.<br>Replace RAM DIMM.<br>Replace SP1/TBH PCB.                                                                                                    |
| Service call<br>036:Error(C6100)                                                    | RAM Spec Error<br>Unsupported DIMM<br>specification of the<br>CU RAM                                                        | Is a genuine RAM DIMM in use?<br>Is the RAM DIMM installed<br>properly?<br>Is the fault recovered when the RAM<br>DIMM is replaced? | No<br>No<br>Yes<br>No | Use genuine RAM DIMM.<br>Reset RAM DIMM.<br>Replace RAM DIMM.<br>Replace TBH PCB                                                                                    |
| Service call<br>040:Error                                                           | CU EEPROM Error                                                                                                    | Does error display reappear?                                                                                                    | Yes                   | Power OFF/ON<br>Replace TBH PCB                                                                                                    |
| Service call<br>041:Error                                                           | CU Flash Error<br>Flash ROM Error on<br>the CU board.                                                                       | Does error display reappear?                                                                                                    | Yes                   | Power OFF/ON<br>Replace SP1 /TBH PCB                                                                                                    |

# Table 7-1-2 Service Call Error (1/7)

| Message                                                  | Cause                                                                                                    | Error Description                                                                        |                  | Solution                                                                                                    |
|----------------------------------------------------------|----------------------------------------------------------------------------------------------------|------------------------------------------------------------------------------------------|------------------|----------------------------------------------------------------------------------------------------|
| Service call<br>042:Error<br>~<br>043:Error<br>045:Error | Flash File System<br>Error                                                                                   | Access to the Flash ROM directly<br>mounted on the CU PCB failed.                        |                  | Flash File System Error<br>Access to the Flash ROM<br>directly mounted on the CU<br>PCB failed. Conduct forced<br>initialization of the Flash<br>(Notice that NIC-F/W will also<br>be erased. It needs to be<br>written with the Maintenance<br>Utility after the initialization.)<br>Execute FLASH FORMAT of<br>MAINTENANCE MENU of<br>the System Maintenance<br>Menu. When "FLASH<br>FORMAT" is displayed,<br>release the key and wait till<br>"ONLINE" (approx. 2 min.).<br>If the symptom does not<br>change, replace the SPI/TBH<br>PCB. |
| Service call<br>051:Error(C6100)                         | CU Fan Error<br>Abnormal CPU<br>cooling fan on CU<br>board.                                                  | Is CU Fan connector set properly?<br>Is error recovered by replacing fan?                | No<br>Yes<br>No  | Connect properly.<br>Replace fan.<br>Replace TBH PCB.                                                                                                    |
| Service call<br>052:Error(C6100)                         | DMA Abort Error<br>detected in Image<br>processor.                                                           | Does error reoccur?                                                                      | Yes              | Power OFF/ON.<br>Replace TBH PCB.                                                                                                    |
| Power off/on<br>070:Error(C6100)                         | PSE firmware fault detected.                                                                                 | Does error reoccur?                                                                      | Yes              | Power OFF/ON.<br>Replace TBH PCB.                                                                                                    |
| Power off/on<br>072:Error xx                             | Engine I/F Error<br>I/F error between<br>PU-CU.                                                              | Is CU assembly set properly?<br>Is error recovered by replacing<br>SP1 /TBH board?       | No<br>Yes<br>No  | Set properly.<br>Replace SPI PCB.<br>Replace PU PCB (PRN)                                                                                                    |
| Power off/on<br>073:Error xxxxxxx                        | Video Error.<br>A trouble was<br>detected during<br>image data<br>development.<br>(Illegal data<br>received) | [On the C5500/C5800]<br>Is the CU Assy installed properly?<br>Is the error issued again? | No<br>Yes<br>Yes | Redo the installation<br>properly.Change the PC for<br>another of higher grade, or<br>execute print again after<br>reducing the resolution.<br>Replace the SP1 PCB.                                                                                                    |
|                                                          |                                                                                                    | [On the C6100]<br>Is the CU Assy installed<br>properly?                                  | No<br>Yes        | Redo the installation<br>properly.Replace the TBH<br>PCB.                                                                                                    |
|                                                          |                                                                                                    | [Common]                                                                                 |                  | Reinstall or replace the<br>optional RAM DIMM.<br>Replace the interface<br>cable.Redo the installation of<br>the PC printer driver.                                                                                                    |
| Power off/on<br>074:Error xxxxxxxx<br>075:Error xxxxxxxx | Video Error Fault<br>detected when image<br>data is extended.                                                | Is CU assembly set properly?                                                             | No<br>Yes        | Set properly.<br>Replace SPI/TBH PCB                                                                                                    |
| Service call<br>081: ERROR                               | Parameterconsistency check error                                                                             | EEPROM or FLASH has become incapable of reading or writing.                              |                  | Replace the CU board if<br>the problem remains<br>after cycling the power.                                                                                                    |

| Table 7-1-2 | Service Call Error  | (2/7)   |  |
|-------------|---------------------|---------|--|
|             | Contribo Gail Ellor | (-, , , |  |

| N4                                          | 0                                                                                           | E                                                                                                    |                               |                                                                                                    |
|---------------------------------------------|---------------------------------------------------------------------------------------------|----------------------------------------------------------------------------------------------------|-------------------------------|----------------------------------------------------------------------------------------------------|
| Message                                     | Cause                                                                                       | Error Description                                                                                                    |                               | Solution                                                                                                    |
| Service call<br>104:Error                   | Engine EEPROM<br>setting check is OK<br>when power ON. Then<br>detect read/ write error.    | Does error reoccur?                                                                                                    | Yes                           | Power OFF/ON<br>Replace PU PCB(PRN)                                                                                                    |
| Service call<br>105:Error                   | An error detected by<br>checking, at printer's<br>power-om, EEPROM<br>installation.         | Does error reoccur?                                                                                                    | Yes                           | Power OFF/ON<br>Replace PU PCB (PRN)                                                                                                    |
| Service call<br>106:Error                   | Abnormal engine control logic.                                                              | Does error reoccur?                                                                                                    | Yes                           | Power OFF/ON<br>Replace PU PCB (PRN)                                                                                                    |
| Service call<br>111:Error                   | Detected illegal<br>Duplex Unit.                                                            | Is Duplex Unit of C5300/C5100 installed?                                                                                                    | Yes                           | Install Duplex Unit of C5400/C5200.                                                                                                    |
| Service call<br>112:Error                   | Detected illegal 2nd<br>Tray.                                                               | Is 2nd Tray of C5300/C5100<br>installed?                                                                                                    | Yes                           | Install 2nd Tray of C5400/<br>C5200.                                                                                                    |
| Service call<br>120: ERROR                  | PU unit FAN motor<br>error                                                                  | <ol> <li>Is the FAN in the PU unit working?</li> <li>Does the same error occur after<br/>replacement of the FAN motor?</li> </ol>                                                                         | NO<br>YES<br>YES              | Replace the FAN motor.<br>Replace the PU board (PRX).<br>Replace the PU board (PRX).                                                                                                    |
| Service call<br>121:Error                   | High-voltage power<br>supply I/F error.                                                     | Is cable between PU board and high-<br>voltage power unit connected<br>properly?<br>Is there no improperly connections?                                                                                   | No<br>Yes<br>No               | Connect properly.<br>Check improper connec-<br>tions for high-voltage.<br>Replace high-voltage<br>power supply.                                                                                        |
| Service call<br>122:Error                   | Low-voltage power<br>supply fan error.<br>Low-voltage power<br>supply temperature<br>error. | Is fan in low-voltage power supply unit<br>operating?<br>Is fan connector connected properly?                                                                                                    | No<br>Yes<br>No<br>Yes        | Check connections for<br>connector of fan.<br>Replace low-voltage power<br>supply.<br>Replace fan motor.<br>Replace low-voltage power<br>supply.                                                       |
| Service call<br>123:Error                   | Abnormal environ-<br>ment humidty /Not<br>connected humidity<br>sensor.                     | Does error reoccur?                                                                                                    | Yes                           | Power OFF/ON<br>Replace the operator panel<br>PCB (PRP)                                                                                                    |
| Service call<br>124:Error                   | Abnormal environ-<br>ment temperature.                                                      | Does error reoccur?                                                                                                    | Yes                           | Power OFF/ON<br>Replace the operator panel<br>PCB(PRN)                                                                                                    |
| Service call<br>126:Error                   | Condensation in the printer was detected.                                                   | Condensation iss likely to occur in<br>printers carried from the outside. Turn<br>on the printer again after it is exposed to<br>room temperature for two hours to half<br>a day. Does the error reoccur? | Yes                           | Turn on the printer again<br>after it is left alone.<br>Replace the operator panel<br>PCB (PRP)                                                                                                    |
| Service call<br>127:Error                   | Error detected at the fuser unit cooling fan.                                               | Is fan connector connected properly?<br>Does error reoccur?                                                                                                    | No<br>Yes<br>No               | Connect properly again.<br>Replace fan motor<br>Replace PU PCB (PRN)                                                                                                    |
| Service call<br>131:Error<br>~<br>134:Error | LED head fault<br>detected. (131 = Y,<br>132 = M, 133 = C,<br>134 = K)                      | Is LED head properly set?<br>Is the LED head fuse blown out?<br>Does error reoccur?                                                                                                    | No<br>Yes<br>Yes<br>No<br>Yes | Install the LED head unit<br>properly.<br>Check the LED head fuse.<br>Change the fuse.<br>Turn on the power again.<br>Replace the LED head unit.<br>(For fuse changing method,<br>see Subsection 7.6.) |

| Table 7-1-2 | Service | Call Error | (3/7) |
|-------------|---------|------------|-------|
|-------------|---------|------------|-------|

| Message                                     | Cause                                                                                                    | Error Description                                                                                  |                  | Solution                                                                                                    |
|---------------------------------------------|----------------------------------------------------------------------------------------------------|----------------------------------------------------------------------------------------------------|------------------|----------------------------------------------------------------------------------------------------|
| Service call<br>140:Error<br>~<br>142:Error | Error detected at<br>ID position of Up/<br>Down(140= Y, 141<br>= M, 142 = C)                                                          | Is ID unit set properly?<br>Does error reoccur?                                                    | Yes<br>No<br>Yes | Reset ID unit.<br>Turn power ON again.<br>Replace ID Up/Down<br>sensor.                                                                                    |
| Service call<br>150:Error<br>~<br>153:Error | ID unit fuse<br>cannot be discon-<br>nected. $(150 = Y, 151 = M, 152 = C, 153 = K)$                                                   | Is ID unit setting proper?<br>Does error reoccur?<br>Is error recovered by replacing<br>PRT board? | No<br>Yes<br>Yes | Reset ID unit.<br>Turn power ON again.<br>After check connections<br>of cable between PRT<br>board and PU PCB,<br>replace PRT PCB.<br>Replace PU PCB (PRN) |
| Service call<br>154:Error                   | Belt unit fuse<br>cannot be discon-<br>nected.                                                                                        | Is belt unit setting proper?<br>Does error reoccur?                                                | No<br>Yes<br>Yes | Reset belt unit.<br>Turn power ON again.<br>Check cable connec-<br>tions and, replace PU<br>PCB(PRN)                                                       |
| Service call<br>155:Error                   | Fuser unit fuse<br>cannot be discon-<br>nected.                                                                                       | Is fuser unit set properly?<br>Does error reoccur?                                                 | No<br>Yes<br>Yes | After cleaning for fuser<br>connector, reset.<br>Turn power ON again.<br>Check cable connec-<br>tions and replace PU<br>PCB (PRN)                          |
| Service call<br>160:Error<br>~<br>163:Error | Error detected by<br>toner sensor. (160<br>= Y, 161 = M, 162<br>= C, 163 = K)<br>It does not occure<br>in factory default<br>setting. | Is toner cartridge setting?<br>Is toner lock lever setting?<br>Does error reoccur?                 | No<br>No<br>Yes  | Set toner cartridge.<br>Turn a lock lever of toner<br>to a fixed position.<br>Replace toner sensor or<br>assembly.                                         |
| Service call<br>167:Error                   | Thermistor Slope<br>Error                                                                                                    | Is an error message indicated?<br>Is the error issued again?                                       | Yes<br>Yes       | Turn on the power<br>again.<br>Leave the printer as is<br>for 30 minutes, and turn<br>on the power again.                                                  |
| Service call<br>168:Error                   | Compensation<br>Thermistor Error                                                                                                    | Is an error message indicated?<br>Is the error issued again?                                       | Yes<br>Yes       | Turn on the power<br>again.<br>Leave the printer as is<br>for 30 minutes, and turn<br>on the power again.<br>note)                                         |
| Service call<br>169:Error                   | Upper Side<br>Thermistor Error                                                                                                    | Is an error message indicated?<br>Is the error issued again?                                       | Yes<br>Yes       | Turn on the power<br>again.<br>Leave the printer as is<br>for 30 minutes, and turn<br>on the power again.                                                  |

| Table 7-1-2 Sei | vice Call | Error | (4/7) |
|-----------------|-----------|-------|-------|
|-----------------|-----------|-------|-------|

| Message                                                                                                    | Cause                                                                                               | Error Description                                                              |     | Solution                                                                                                    |
|----------------------------------------------------------------------------------------------------|----------------------------------------------------------------------------------------------------|--------------------------------------------------------------------------------|-----|----------------------------------------------------------------------------------------------------|
| Service call<br>170:Error<br>171:Error                                                                                                    | Short circuit in fuser<br>thermistor or open<br>detected.                                           | Does error reoccur?                                                            | Yes | Turn power ON again.<br>Replace fuser unit.<br>note)                                                                                                    |
| Service call<br>172:Error<br>173:Error                                                                                                    | Abnormal tempera-<br>ture detected by<br>fuser thermistor<br>(high-temp or low<br>temp.)            | Does error reoccur?                                                            | Yes | Turn power ON again.<br>Replace fuser unit.                                                                                                    |
| Service call<br>174:Error                                                                                                    | Short circuit in back<br>up roller thermistor<br>detected (at high<br>temperature).                 | Does error reoccur?                                                            | Yes | Turn power ON again.<br>Replace fuser unit.                                                                                                    |
| Service call<br>175:Error                                                                                                    | Open of back up<br>roller thermistor<br>detected (at low<br>temperature).                           | Does error reoccur?                                                            | Yes | Turn power ON again.<br>Replace fuser unit.<br>note)                                                                                                    |
| Service call<br>176:Error<br>177:Error                                                                                                    | Abnormal (high)<br>temperature of back<br>up roller thermistor<br>detected.                         | Does error reoccur?                                                            | Yes | Turn power ON again.<br>Replace fuser unit.                                                                                                    |
| Service call<br>181:Error<br>182:Error                                                                                                    | Option unit I/F error.<br>(181 = Duplex Unit,<br>182 = Option Tray)                                 | Does error reoccur?                                                            | Yes | Turn power ON again.<br>After checking connection<br>parts of connector,<br>replace option unit.                                                                                |
| Power off/on<br>190:Error                                                                                                    | System Memory<br>Overflow.                                                                          | Does error reoccur?                                                            | Yes | Turn power ON again.<br>Add option RAM DIMM.                                                                                                    |
| Service call<br>200:Error<br>~<br>202:Error                                                                                                    | PU Firmware<br>download Error.                                                                      | Error occurered while writing over<br>the PU firmware.                         |     | Turn the printer OFF/ON,<br>and retry to download the<br>PU firmware again.<br>(Usually, the procedure<br>(PU firmware download)<br>which isn't done, so this is<br>not occur.) |
| Power off/on<br>209:Download Error                                                                                                    | Media Table<br>download Error.                                                                      | Downloading Media Table to PU has<br>failure.(Related to Custom Media<br>Type) |     | Turn the printer OFF/ON,<br>and retry to download the<br>PU firmware, again.<br>(Usually, the procedure<br>isn't done, so this is not<br>occur.)                                |
| Power off/on<br>203:Error<br>204:Error<br>207:Error<br>208:Error<br>214:Error<br>F0C:Error<br>F0D:Error(C6100)<br>FFE:Error(C6100)<br>FFE:Error | An error was<br>detected of the CU<br>program.<br>(203~214 is not<br>occure in usual<br>operating.) | Reinstall the CU board.<br>Is the error message displayed<br>again?            |     | After turn power OFF,<br>check connections<br>between CU board and<br>PU board. Then turn<br>power ON again.                                                                    |

Table 7-1-2 Service Call Error (5/7)

| Message                                | Cause                                                                                   | Error Description                                                                                                    |                  | Solution                                                                                                    |
|----------------------------------------|-----------------------------------------------------------------------------------------|----------------------------------------------------------------------------------------------------|------------------|----------------------------------------------------------------------------------------------------|
| Service call<br>220:Error              | False setting of a<br>record medium<br>detected by a print<br>statistics.               | Take off the HDD or replaced?                                                                                                    | Yes              | Reset original HDD.                                                                                                    |
| Service call<br>230:Error              | RFID Reader not<br>Installed                                                            | RFID read device error<br>Is the error issued again?                                                                                                    | Yes<br>Yes       | Check the connection of<br>the RFID R/W board.<br>Replace the RFID R/W<br>board.<br>Replace the S2V PCB.                                                                                                    |
| Service call<br>231:Error              | RFID Reader I/F<br>Error                                                                | An interface error was detected<br>with the RFID reader device.<br>01: communication error<br>between the RFID reader and<br>the engine PCB.<br>02: the transceiver circuit error<br>of the RFID reader.<br>03: communication error<br>between the RFID reader and<br>the Tag chip.<br>04: the RFID Tag detection<br>error(more than 4 chips). |                  | <ul> <li>01: Same as Error 230</li> <li>02: Replace RFID R/W</li> <li>board.</li> <li>03: Check the antenna<br/>cable connection.</li> <li>04: Check to see if the<br/>quantity of RFID Tags is<br/>correct.</li> </ul> |
| Service call<br>250:Error              | Secure File<br>Erasing Error                                                            | An erasing error of an encrypted<br>file was detected.<br>Did the user agree to execute<br>HDD ERASE?                                                                                                    |                  | Notify the user that Disk<br>ERASE needs to be<br>executed to erase the<br>encrypted file, so that<br>the HDD is restored to<br>the original state as at<br>the time of purchase.<br>ADMIN MENU<br>HDD ERASE            |
| Service call<br>251:Error              | Secure Disk<br>Erasing Error                                                            | An error was detected during<br>Disk ERASE.<br>Can the error indication be<br>reproduced?                                                                                                    | Yes              | Turn the power off and<br>on again.<br>Replace the HDD.                                                                                                    |
| Power off/on<br>901:Error<br>902:Error | Short or open in belt thermistor detected.                                              | Is belt thermistor cable setting<br>proper?<br>Does error reoccur?                                                                                                    | No<br>Yes<br>Yes | Connect cable set<br>properly again.<br>Turn power ON again.<br>Replace belt<br>thermistor.                                                                                                    |
| Power off/on<br>903:Error<br>904:Error | Abnormal tempera-<br>ture detected by<br>belt thermistor<br>(high-temp or low<br>temp.) | Is belt thermistor cable setting<br>proper?<br>Does error reoccur?                                                                                                    | No<br>Yes<br>Yes | Connect cable set<br>properly again.<br>Turn power ON again.<br>Replace belt thermistor<br>and leave aside for 30<br>min. Then turn power ON<br>again.                                                                  |

| Table 7-1-2 Service Call | Error | (6/7) |  |
|--------------------------|-------|-------|--|
|--------------------------|-------|-------|--|

| Message                          | Cause                                     | Error Description                                                                                                    |                 | Solution                                                                                                    |
|----------------------------------|-------------------------------------------|----------------------------------------------------------------------------------------------------|-----------------|----------------------------------------------------------------------------------------------------|
| Service call<br>918:Error        | Duplex FANO Alarm<br>Detection            | FAN error inside the Duplex.<br>Is the error issued again when the<br>power is turned on again?                                   | Yes<br>Yes      | Check to see if the<br>Duplex is properly<br>installed.<br>Check to see if the FAN is<br>properly connected.<br>Replace the FAN.                                     |
| Power off/on<br>923:Error        | Black Image<br>Drum Lock Error            | The black image drum (K-ID)<br>does not rotate properly.<br>Is the error message issued again<br>when the power is turned on?     | Yes<br>Yes      | Check to see if the K-ID is<br>properly installed.<br>Replace the K-ID.<br>Replace the K-ID motor.                                                                   |
| Service call<br>928:Error        | Fuser MotorLock<br>Error                  | The fuser unit does not rotate<br>properly.<br>Does the error reoccur after power<br>cycling?                                     | Yes<br>Yes      | Check to see if the fuser<br>unit is properly installed.<br>Replace the fuser unit.<br>Replace the fuser motor.                                                      |
| Service call<br>980:Error        | Error by media<br>clinging to the fuser   | Media has clung to the fuser.                                                                                                    |                 | Power OFF<br>Replace the fuser unit.                                                                                                    |
| SDRAM ERROR                      | PU board SRAM<br>error                    | Does error reoccur?                                                                                                    | Yes             | Turn on the printer again.<br>Replace the PU board<br>(PRN).                                                                                                    |
| XXXXXXXXXXXXXXXX<br>CRC CHECK NG | A PU download<br>data CRC check<br>error. | After PU data (PU firmware, custom<br>media data and LED head<br>adjustment data) downloading, a<br>CRC check error was detected. |                 | Turn on the printer again<br>and redownload the data<br>(during usual printer<br>operation, the<br>downloading is not<br>performed and the error<br>does not occur). |
| LOADER VERSION<br>XX XX          | PU board Flash<br>ROM hash check<br>error | Does error reoccur?                                                                                                    | Yes             | Turn on the printer again.<br>Replace the PU board<br>(PRN).                                                                                                    |
| WDT ERROR                        | PU firmware went haywire.                 | Does error reoccur?                                                                                                    | Yes             | Turn on the printer again.<br>Replace the PU board<br>(PRN).                                                                                                    |
| COMMUNICATION<br>ERROR           | An error in a PU-CU<br>interface.         | Is the CU assy installed properly?<br>Does the printer recover from the<br>error by replacing the SP1 /TBH<br>board.              | No<br>Yes<br>No | Reinstall the assy<br>properly.<br>Replace the SP1 /TBH<br>board.<br>Replace the PU board<br>(PRN).                                                                  |

Table 7-1-2 Service Call Error (7/7)

*Note)* SERVICE CALL Error 168, Error 171 and Error 175 are likely issued when the printer is cool at 0 deg.C or lower.Therefore, if the printer is cool, turn on the power again after it has warmed up.

# 7.5.2 Preparing for troubleshooting

| (1) | _CD Display Malfunction                                                           | 179   |
|-----|-----------------------------------------------------------------------------------|-------|
|     | (1-1)Nothing is displayed in LCD                                                  | 179   |
|     | (1-2)The first line is black display in LCD                                       | 180   |
|     | (1-3)PLEASE WAIT                                                                  |       |
|     | (The display changes to "COMMUNICATION ERROR" if you leave them as they are).     | 181   |
|     | (1-4)An error message related to the operation panel is displayed.                | 181   |
|     | (1-5)"RAM CHECK" or "INITIALIZING" are displayed                                  | 182   |
|     | (1-6) A wrong operation panel display                                             | 182   |
| (2) | Irregular Operation of the device after turning on the power                      | 182   |
| ( ) | (2-1)No operation                                                                 | 182   |
|     | (2-2)Abnormal sound                                                               | 183   |
|     | (2-3)Abnormal odor                                                                | 184   |
|     | (2-4)Slow starting time                                                           | 184   |
| (3) | Paper Feed Jam (Error 391:1st Tray)                                               | 192   |
| (0) | (3-1)Paper feed iam occurs right after turning on the power (1st Tray)            | 192   |
|     | (3-2)Paper feed jam occurs right after paper feeding starts (1st Tray)            | 192   |
| (4) | Paper Feed Jam (Error 390:Multi-purpose Tray)                                     | 194   |
| (-) | (4-1)Paper feed iam occurs right after turning on the power (Multi-purpose Trav)  | 194   |
|     | (4-2)Paper feed jam occurs right after paper feeding starts (Multi-nurnose Tray). | 195   |
| (5) | Paper Path Jam (Frror 381)                                                        | 196   |
| (0) | (5-1)Paper path jam occurs right after turning on the power                       | 196   |
|     | (5-2)Paper path jam occurs right after feeding paper                              | 197   |
|     | (5-3)Paper path jam occurs in a path route                                        | 199   |
|     | (5-4)Paper path jam occurs right after reaching the fuser unit                    | 200   |
| (6) | Paper Exit Jam/Error 382)                                                         | 200   |
| (0) | (6-1)Paper exit iam occurs right after turning on the power                       | 200   |
|     | (6-2)Paper exit jam occurs right after feeding paper                              | 201   |
|     | (6-3)Paper exit jam occurs in a nath route                                        | 202   |
| (7) | Dunley Print, Jam (Error 370 371 372 373 383)                                     | 200   |
| (1) | (7-1)Duplex print iam occurs right after turning on the power                     | 204   |
|     | (7-2)Duplex print jam occurs in the Duplex entry                                  | 204   |
|     | (7-3)Duplex print jam occurs in reverse of the paper                              | 205   |
|     | (7-4)Duplex print jam occurs in the Duplex input                                  | 205   |
|     | (7-5)Paper is not fed to a Besist roller from Dupley section                      | 200   |
| (8) | Paper Size Error (Error 400)                                                      | 200   |
| (0) | (8-1)Paper jam occurs when the end of paper is near IN1 sensor                    | 200   |
| (Q) | ID Unit Up-Down Error/Service Call 140-143)                                       | 200   |
| (3) | (9-1) An error occurs in the operation of ID Unit Un                              | 200   |
|     | (9-2) An error occurs in the operation of ID Unit Down                            | 200   |
| (10 | (9-2) All effor occurs in the operation of 1D on the Down                         | 200   |
| (10 | (10-1) An error occurs right after turning on the nower                           | 203   |
|     | (10-2)An error occurs in 1 min, from turning on the power                         | 203   |
| (11 | Motor Ean Error (Error 120 127 051)                                               | 210   |
| (11 | (11-1) ow voltage power unit fan or CLI fan does not rotate right                 | 210   |
|     | after turning on the power                                                        | 210   |
|     | (11-2)ID cooling fan does not rotate in printing                                  | 210   |
|     | (11-3)DI IPI EX fan does not rotate in DI IPI EX printing                         | 210   |
| (12 | (11 0)Dor EEX fair does not rotate in Dor EEX printing                            | 211   |
| (12 | (12-1)Print speed decreases up to 2nnm                                            | 211   |
|     | (12-1) Fint speed decreases up to 2ppm                                            | 211   |
| (12 | Ontion unit is not recognized                                                     | 211   |
| (13 | (13-1)Duplex unit is not recognized                                               | 211   |
|     | (13-2)2nd Tray unit is not recognized                                             | 212   |
|     |                                                                                   | - 1 - |

| (14)LED head is not recognized(Error 131,132,133,134)        | 212 |
|--------------------------------------------------------------|-----|
| (14-1)Service Call 131-134(LED HEAD Missing)                 | 212 |
| (15)Toner cartridge is not recognized(Error 540,541,542,543) | 213 |
| (15-1)Errors caused by consumables                           | 213 |
| (15-2)Errors caused by toner sensor                          | 214 |
| (15-3)Errors caused by machine defects                       | 214 |
| (16)Fuse Cutout Error (Error 150-155)                        | 214 |
| (16-1)Fuse cutout errors                                     | 214 |
| (17)Dew Condensation Errors (Error 123)                      | 215 |
| (17-1)Dew Condensation                                       | 215 |

**Note!** When the PU PCB(PRN PCB) is replaced, first read the data of the EEPROM chip of the old PCB, and then, copy it to the new PCB after the replacement. (See 5.4.1 Precautions on the replacement of engine control PCB).

# 7.5.2.(1) LCD Display Malfunction

# (1-1)Nothing is displayed in LCD

|                                                                                                  | Confirmation Items                                                                            | Confirmation Tasks                                                                                                    | Action at NG                                                  |  |  |
|--------------------------------------------------------------------------------------------------|-----------------------------------------------------------------------------------------------|----------------------------------------------------------------------------------------------------|---------------------------------------------------------------|--|--|
| (1-1-1)Confirm fuse<br>F5 (fuse) of PU PCB(PRX Check to see if F5 is blown out Beplace F5 or PBX |                                                                                               |                                                                                                    |                                                               |  |  |
|                                                                                                  | F5 (fuse) of PU PCB(PRX<br>PCB)                                                               | Check to see if F5 is blown out.                                                                                                    | Replace F5 or PRX<br>PCB.                                     |  |  |
| (1-1-2)0                                                                                         | Confirm connection systems                                                                    |                                                                                                    |                                                               |  |  |
|                                                                                                  | Connection between low-<br>voltage power supply unit and<br>PU PCB (PRX PCB)                  | Check to see if the cord from the low-voltage power supply is<br>connected properly to the POWER connector of the PU<br>PCB(PRX PCB). Check for any incomplete connection or skew<br>insertion.                                                                                                    | Redo the insertion of the cord properly.                      |  |  |
|                                                                                                  | Cord ASSY interconnecting<br>the low-voltage power supply<br>unit and the PU PCB (PRX<br>PCB) | Check to see if the cord has any wire breakage.<br>Check to see if the cord has any peel-off of the covering.<br>Check for any fault in the cord ASSY, such as dislocated wire,<br>etc.                                                                                                    | Replace the cord with a normal one.                           |  |  |
|                                                                                                  | Connection between PU<br>PCB(PRX PCB) and operator<br>panel PCB(PRP PCB)                      | Check to see if the 7pin FFC is properly plugged into the OPE connector of the PU PCB(PRX PCB). Check to see if the 7pin FFC is properly plugged into the CN connector of the operator panel PCB (PRP PCB). Check for any incomplete connection or skew insertion.                                                  | Redo the insertion of the cord properly.                      |  |  |
|                                                                                                  | FFC interconnecting the PU<br>PCB (PRX PCB) and the<br>operator panel PCB (PRP<br>PCB).       | Check for wire breakage with a circuit-tester. Also, check visually for peel-off of the covering.                                                                                                    | Replace the FFC with a normal one.                            |  |  |
|                                                                                                  | FFC interconnecting the PU<br>PCB (PRX PCB) and the CU<br>PCB.                                | Check to see if the 12pin FFC is properly plugged into the CUIF connector of the PU PCB (PRP PCB). Check similarly the CU PCB side also.                                                                                                    | Replace the low-<br>voltage power supply.                     |  |  |
| (1-1-3)                                                                                          | (1-1-3)Confirm the power systems                                                              |                                                                                                    |                                                               |  |  |
|                                                                                                  | AC power supplied to the<br>printer                                                           | Check the supply voltage of the AC power.                                                                                                    | Supply AC power.                                              |  |  |
|                                                                                                  | Voltage setting of low-voltage<br>power supply unit (100V<br>system/230V system)              | Measure the supplied AC voltage. Check the power supply<br>settings of the printer in use.(Check the short-circuit plug<br>designed for switching of low-voltage power setting. Short-circuit<br>plug provided/not provided = 100V system/230V system.)                                                             | Set the low-voltage<br>power setting to the<br>proper values. |  |  |
|                                                                                                  | 5V power supplied to the PU<br>PCB (PRX PCB)                                                  | Check the 5V power at pin 7 of the POWER connector of the PU<br>PCB (PRX PCB).                                                                                                    | Replace the low-<br>voltage power supply.                     |  |  |
|                                                                                                  | 5V power supplied to the operator panel PCB (PRP PCB)                                         | Check the 5V power at pin 4 of the CN connector of the operator panel PCB (PRP PCB)                                                                                                    | Replace the F5 or PRX<br>PCB.                                 |  |  |
| (1-1-4)Confirm the power short                                                                   |                                                                                               |                                                                                                    |                                                               |  |  |
|                                                                                                  | 5V power and 24V power<br>supplied to the PU PCB (PRN<br>PCB)                                 | Check for short-circuiting through the POWER connector of the<br>PU PCB.<br>4, 5, 6 pin: 24V<br>7 pin: 5V<br>8 pin: 0VL<br>1, 2, 3 pin: 0VP<br>If there is any short-circuiting, locate it by isolation.<br>Unplug the cords connected to the PU PCB (PRX PCB), one by<br>one, and locate the short-circuited part. | Replace the short-<br>circuited part.                         |  |  |

(1-2)The first line is black display in LCD

| Confirmation Items            |                                                                                              | Confirmation Tasks                                                                                                    | Action at NG                              |  |
|-------------------------------|----------------------------------------------------------------------------------------------|----------------------------------------------------------------------------------------------------|-------------------------------------------|--|
| (1-2-1) Check of connections  |                                                                                              |                                                                                                    |                                           |  |
| C<br>Vi<br>P                  | Connection between low-<br>roltage power supply unit and<br>PU PCB (PRX PCB)                 | Check to see if the cord from the lower-voltage power supply is<br>connected properly to the POWER connector of the PU PCB<br>(PRX PCB).<br>Check for any incomplete connection or skew insertion.                                                                          | Redo the insertion of the cord properly.  |  |
| C<br>tr<br>u<br>P             | Cord ASSY interconnecting<br>he low-voltage power supply<br>init and the PU PCB (PRX<br>PCB) | Check to see if the cord has any wire breakage.<br>Check to see if the cord has any peel-off of the covering.<br>Check for any fault in the cord ASSY, such as dislocated wire,<br>etc.<br>Check to see if the wires are properly connected on a 1-pin to 1-<br>pin basis.  | Replace the cord with a normal one.       |  |
| C<br>(F<br>p                  | Connection between PU PCB<br>PRX PCB) and operator<br>panel PCB (PRP PCB)                    | Check to see if the 7-pin FFC is properly plugged into the OPE connector of the PU PCB (PRX PCB).<br>Check to see if the 7-pin FFC is properly plugged into the CN connector of the operator panel PCB (PRP PCB).<br>Check for any incomplete connection or skew insertion. | Redo the insertion of the cord properly.  |  |
| F<br>P<br>O<br>P              | FC interconnecting the PU<br>PCB (PRX PCB) and the<br>operator panel PCB (PRP<br>PCB).       | Check for wire breakage with a circuit-tester. Also, check visually for peel-off of the covering.                                                                                                    | Replace the FFC with a normal one.        |  |
| (1-2-4)Check of LSI operation |                                                                                              |                                                                                                    |                                           |  |
| /<br>  P<br>  (F              | /F signal from PU PCB (PRX<br>PCB) to operator panel PCB<br>PRP PCB)                         | Check to see if there is signal output through the OPE<br>connector of the PU PCB (PRX PCB)<br>Pin 1: CLK<br>Pin 4: Transmitting data (Transmission of PU PCB)<br>Pin 6: CLR<br>The signal is permanently output if the PCB is normal.                                      | Replace the operator panel PCB (PRP PCB). |  |
| /<br> P<br> (F                | /F signal from operator panel<br>PCB (PRP PCB) to PU PCB<br>PRX PCB)                         | Check to see if there is signal output through the OPE<br>connector of the PU PCB (PRX PCB)<br>Pin 3: Receiving data (Reception of PU PCB)<br>The signal is permanently output if the PCB is normal.                                                                        | Replace the operator panel PCB (PRP PCB). |  |
## (1-3)PLEASE WAIT

(The display changes to "COMMUNICATION ERROR" if you leave them as they are)

|         | Confirmation Items                                                   | Confirmation Tasks                                                                                                    | Action at NG                                                                                                    |
|---------|----------------------------------------------------------------------|----------------------------------------------------------------------------------------------------|----------------------------------------------------------------------------------------------------|
| (1-3-1) | Check of installed state of PCB                                      |                                                                                                    |                                                                                                    |
|         | Connected state between PU<br>PCB and CU PCB                         | Check the engagement between the CUIF connector of the PU<br>PCB and the FFC connector of the CU PCB. (Engagement<br>between PU and CU PCBs)                                | Connect the FFC properly.                                                                                             |
|         | Check to see if the option<br>RAM DIMM/HDD is used in<br>the CU PCB. | Does the PCB operate after the RAM DIMM or HDD is<br>removed?<br>Check for a skew insertion or incomplete insertion.<br>Is the RAM DIMM/HDD a genuine part?                 | Correct the inserted<br>state of the DIMM.<br>Replace the optional<br>item, if necessary.                             |
| (1-3-3) | Execution of upgrading of PU fin                                     | mware version                                                                                                    |                                                                                                    |
|         | Upgrading of PU firmware version                                     | This indication will be produced following upgrading of the PU<br>firmware version.<br>Verify the PU version by conducting Menu Print or using the<br>maintenance function. | If the error recurs even<br>after the power is<br>turned on again,<br>conduct the checking of<br>(1-3-1) and (1-3-2). |

#### (1-4)An error message related to the operation panel is displayed.

|                        | Confirmation Items | Confirmation Tasks                            | Action at NG             |
|------------------------|--------------------|-----------------------------------------------|--------------------------|
| (1-4-1) Error messages |                    |                                               |                          |
|                        | Error messages     | Check the details in the Error Message Table. | Follow the instructions. |

#### (1-5)"RAM CHECK" or "INITIALIZING" are displayed

|         | Confirmation Items                                                   | Confirmation Tasks                                                                                                    | Action at NG                                            |  |  |
|---------|----------------------------------------------------------------------|----------------------------------------------------------------------------------------------------|---------------------------------------------------------|--|--|
| (1-5-1) | (1-5-1) Indications on the operator panel freeze.                    |                                                                                                    |                                                         |  |  |
|         | Operator panel indications                                           | The indication of "RAM CHECK" or "INITIALIZING" remains on<br>permanently.                                                                                                    | Replace the ROM<br>DIMM of the CU PCB<br>or the CU PCB. |  |  |
|         | Check to see if the option<br>RAM DIMM/HDD is used in<br>the CU PCB. | Does the PCB operate after the RAM DIMM or HDD is<br>removed?<br>Check for a skew insertion or incomplete insertion.<br>Is the RAM DIMM/HDD a genuine part?<br>Correct the inserted state of the DIMM. | Replace the optional item, if necessary.                |  |  |

#### 7.5.2.(2) Irregular Operation of the device after turning on the power

#### (2-1)No operation

| Confirmation Items           |                                                                                    | Confirmation Tasks                                                                                                    | Action at NG                                                  |
|------------------------------|------------------------------------------------------------------------------------|----------------------------------------------------------------------------------------------------|---------------------------------------------------------------|
| (2-1-1)                      | Check of parts related to power s                                                  | upply                                                                                                    |                                                               |
|                              | AC power supplied to the printer                                                   | Check the supply voltage of the AC power.                                                                                                    | Supply AC power.                                              |
|                              | Voltage setting of low-voltage<br>power supply unit (100-V<br>system/230-V system) | Measure the supplied AC voltage.<br>Check the power supply settings of the printer in use.<br>(Check the short-circuit plug designed for switching of low-<br>voltage power supply setting [CN5]. Short-circuit plug<br>provided/not provided = 100-V system/230-V system.) | Set the low-voltage<br>power setting to the<br>proper values. |
|                              | 3.3V, 5V and 24V power<br>supplied to the PU PCB (PRX<br>PCB)                      | Check the power through the POWER connector of the PU PCB<br>(PRX PCB).<br>4, 5, 6 pin: 24V<br>7 pin: 5V<br>8 pin: 0VL<br>1, 2, 3 pin: 0VP                                                                                                    | Replace the low-<br>voltage power supply.                     |
| (2-1-2) Check of connections |                                                                                    |                                                                                                    |                                                               |
|                              | Connected state of operator panel                                                  | Check the items of (1-1).<br>The operator panel needs to be detected and start operating, so<br>that the printer functions.                                                                                                    | Follow the description of (1-1).                              |

#### (2-2)Abnormal sound

|         | Confirmation Items                                                           | Confirmation Tasks                                                                                                    | Action at NG                                                                                                    |  |  |
|---------|------------------------------------------------------------------------------|----------------------------------------------------------------------------------------------------|----------------------------------------------------------------------------------------------------|--|--|
| (2-2-1) | Check for motor step-out (Abnor                                              | mal driver)                                                                                                    |                                                                                                    |  |  |
|         | Operating state of motors                                                    | Use the self-diagnostic mode to check to see if the motors are<br>operating normally.<br>Check in the presence and absence of a load.<br>If abnormal, the motors will emit a "boo."                                                                                           | Replace the PU PCB<br>(PRX PCB)                                                                                                    |  |  |
|         | State of motor cords                                                         | Check the laying of motor cords. Check visually, and also check<br>for short-circuiting with a circuit-tester.Disconnect the motor cord<br>on the PCB side, and check the resistance between each pin of<br>the disconnected cord side and the FG.<br>Replace the motor cord. | Redo the laying of the cord properly.                                                                                                    |  |  |
| (2-2-2) | Check for motor step-out (Loadir                                             | ng problem of consumables)                                                                                                    |                                                                                                    |  |  |
|         | Operating state of motors                                                    | Use the self-diagnostic mode to check to see if the motors are<br>operating normally.<br>Check in the presence and absence of a load.<br>If abnormal, the motors will emit a "boo."                                                                                           | Replace the<br>corresponding<br>consumable.<br>To use a new<br>consumable on a trial<br>basis, use FUSE KEEP<br>MODE of the System<br>Maintenance Menu. |  |  |
| (2-2-3) | (2-2-3) Check for gear tooth skip (Loading problem of consumables)           |                                                                                                    |                                                                                                    |  |  |
|         | Operating state of motors                                                    | Use the self-diagnostic mode to check to see if the motors are<br>operating normally.<br>Check in the presence and absence of a load.<br>If abnormal, the motors will emit "pup, pup."                                                                                        | Replace the<br>corresponding<br>consumable.<br>To use a new<br>consumable on a trial<br>basis, use FUSE KEEP<br>MODE of the System<br>Maintenance Menu. |  |  |
|         | Installed state of consumables                                               | Visually check to see if the consumables are installed in the prescribed positions where their gears are engaged.                                                                                                    | Replace or modify the necessary mechanical part.                                                                                                    |  |  |
| (2-2-4) | Check of laying of cords                                                     |                                                                                                    | L                                                                                                    |  |  |
|         | Laying of peripheral cords around each cooling FAN                           | Check to see if the peripheral cords of the FAN are laid so<br>poorly that the FAN blades are touching the cords.<br>If the cords are laid improperly, "cluck, cluck" will be heard.                                                                                          | Correct the laying of cords.                                                                                                    |  |  |
| (2-2-5) | (2-2-5) Check of installed state of mechanical parts                         |                                                                                                    |                                                                                                    |  |  |
|         | Check the installed state of<br>the sill plates under the CU<br>and PU PCBs. | Remove the PCBs and check visually the installed state of the sill plates.                                                                                                    | If the sill plates are not<br>hooked in the<br>prescribed positions,<br>correct their<br>installation.                                                  |  |  |

#### (2-3)Abnormal odor

|                                      | Confirmation Items                                                   | Confirmation Tasks                                                            | Action at NG                                                   |
|--------------------------------------|----------------------------------------------------------------------|-------------------------------------------------------------------------------|----------------------------------------------------------------|
| (2-3-1)                              | Location of source of foul smell                                     |                                                                               |                                                                |
|                                      | Fuser unit         Take out the fuser unit, and check for the smell. |                                                                               | Conduct (2-3-2).                                               |
|                                      | Low voltage power supply unit                                        | Take out the lower-voltage power supply unit, and check for the smell.        | Replace the low-<br>voltage power supply<br>unit.              |
| (2-3-2) Check of state of Fuser unit |                                                                      |                                                                               |                                                                |
|                                      | Life count of fuser unit                                             | Check the life count of the fuser unit in the self-diagnostic mode.           | If the unit is like-new, it necessarily emits some foul smell. |
|                                      | Check for foreign matter in fuser unit                               | Check for any foreign matter trapped in the fuser unit, such as a paper chip. | Remove the foreign matter.                                     |

#### (2-4)Slow starting time

| Confirmation Items |                                 | Confirmation Tasks                                                                                 | Action at NG                                                                 |  |  |
|--------------------|---------------------------------|----------------------------------------------------------------------------------------------------|------------------------------------------------------------------------------|--|--|
| (2-4-1)            | (2-4-1) Check of fuser unit     |                                                                                                    |                                                                              |  |  |
|                    | Halogen lamp                    | Check the wattage of the halogen lamp installed in the fuser unit.                                 | Replace the lamp with<br>one having the<br>specified voltage and<br>wattage. |  |  |
| (2-4-2)            | (2-4-2) Check of optional parts |                                                                                                    |                                                                              |  |  |
|                    | Expansion memory, HDD           | Redo the installation of the optional parts (expansion memory and HDD), and check their operation. | Replace the optional items                                                   |  |  |

| Error No. | Name                       | Reference | Corresponding sensor | Jam release method          |
|-----------|----------------------------|-----------|----------------------|-----------------------------|
| 370       | Duplex reversal            | J1        | DUP-IN, DUP-R        | Jam release method ③        |
| 371       | Duplex input               | J2        | DUP-F, DUP-R         | Jam release method 3        |
| 372       | Feed error at Duplex       | J3        | IN1                  | Jam release method ①        |
| 373       | Multi-feed in Duplex Unit  | J4        | DUP-B                | Jam release method ③        |
| 380       | Feed                       | J5        | IN2, WR              | Jam release method ①        |
| 381       | Transport                  | J6        | IN1, IN2, WR, EXIT   | Jam release method 2        |
| 382       | Exit                       | J7        | EXIT                 | Jam release method ②        |
| 383       | Duplex entry               | J8        | EXIT, DUP-IN, DUP-R  | Jam release method (2)      |
| 385       | Around Fuser Unit          | J13       | Fuser thermistor     | Jam release method (2)      |
| 390       | Feed error at front feeder | J9        | IN2, WR              | Jam release method (1)      |
| 391       | Tray1                      | J10       | IN1                  | Jam release method (1), (4) |
| 392       | Tray2                      | J11       | 2nd-IN               | Jam release method ④        |
| 400       | Paper size error           | J12       | IN1                  | Jam release method (1)      |

(3) Error number and jam location at paper jam

#### Diagram of jam location

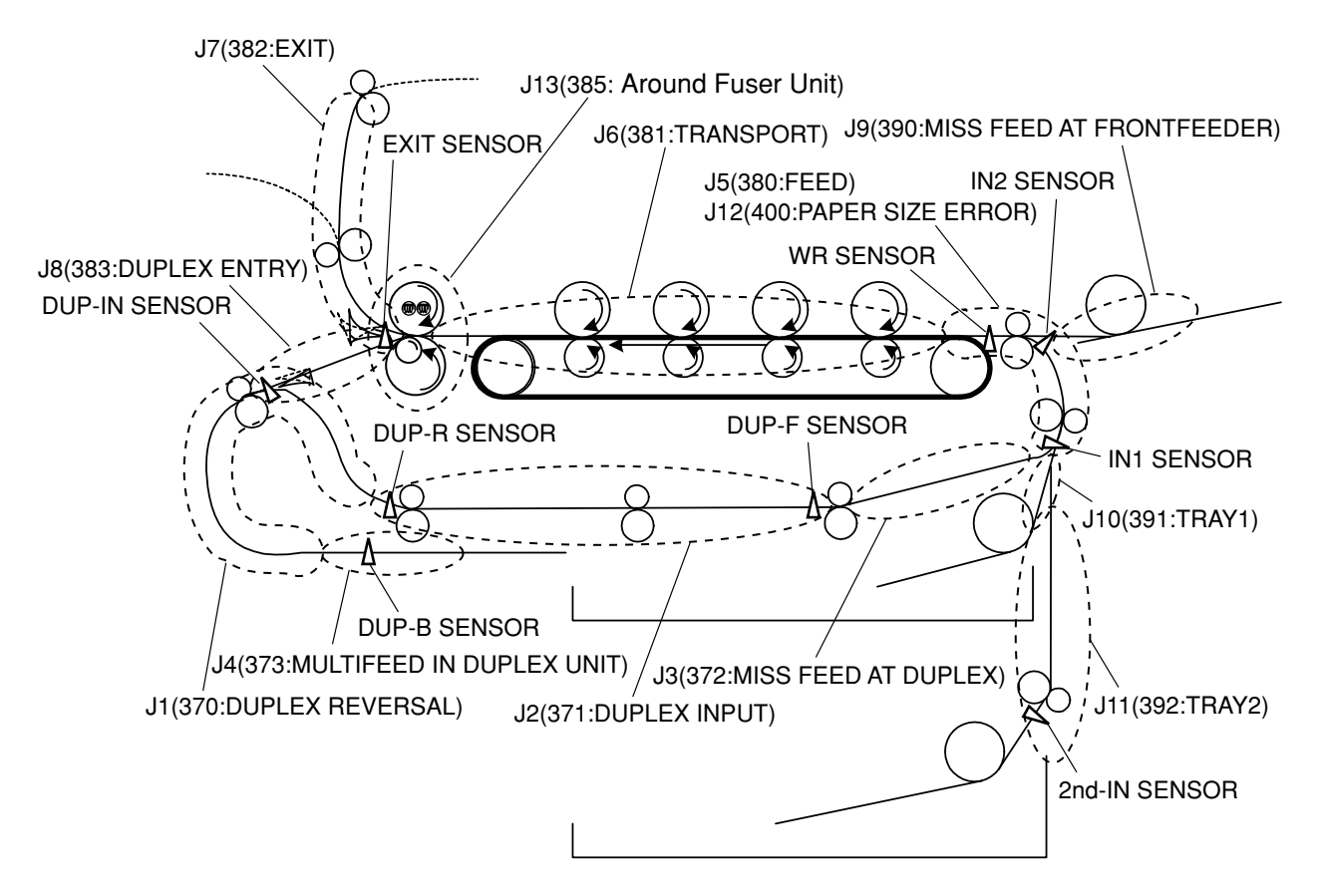

#### JAM RELEASE METHOD 1

#### REMOVING THE JAMMED PAPER

#### FRONT COVER SECTION (CODES: 372, 380, 390, 391, 400)

Open the front cover, and if the leading end or trailing end of the jammed paper is visible, pull out the paper slowly. If code 400 is issued, the paper may be unloaded automatically. If that is the case, opening and closing of the cover will clear the error.

If you see the rear edge of paper

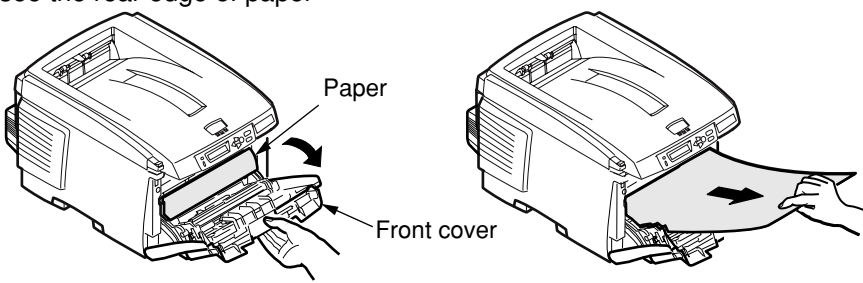

If you see the top edge of paper

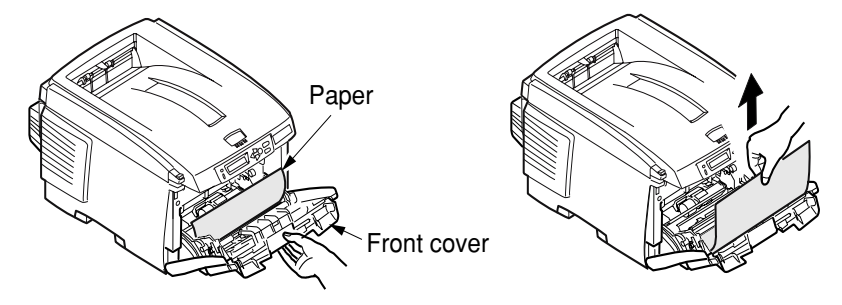

If you do not see the top edge of paper

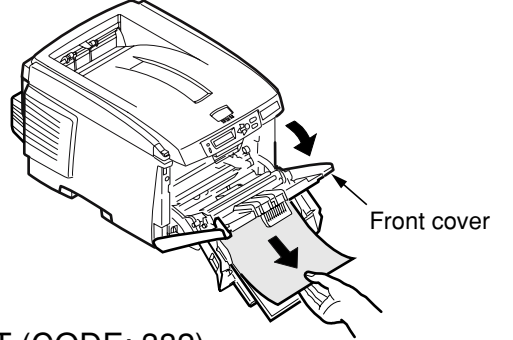

### PAPER EXIT PART (CODE: 382)

Pull out the jammed paper from the exit slowly.

*Note!* Even when paper is jammed in the delivery section, pull out the paper to the inside of the printer, if it is visible under the top cover. Forcing the paper out toward the rear could damage the fuser unit.

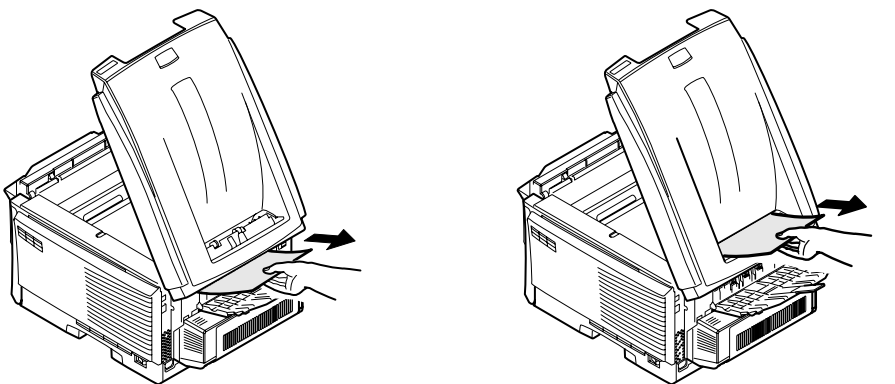

#### JAM RELEASE METHOD 2

FUSER UNIT SECTION (CODES: 381, 382, 383, 385)

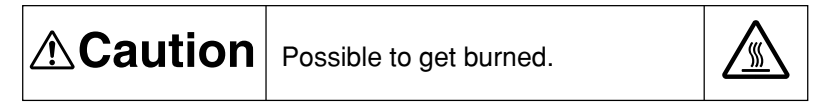

The fuser unit can be very hot. Be careful not to touch it. If the unit remains hot, do not hasten to work, but wait, until after the unit has cooled down a little, and then remove the paper.

- (1) Raise the lock levers (2, blue) of the fuser unit in the direction of the arrows.
- (2) Take out the fuser unit holding it by the handle, and place it on a flat table.

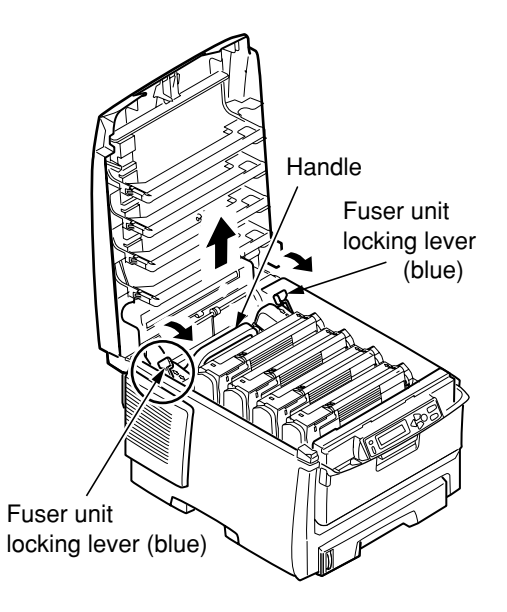

(3) While pushing the lever (Blue) of the fuser unit in the direction of the arrow, pull out the jammed paper always in the direction of the arrow (forward).
4/ Fuser unit lever (Blue)

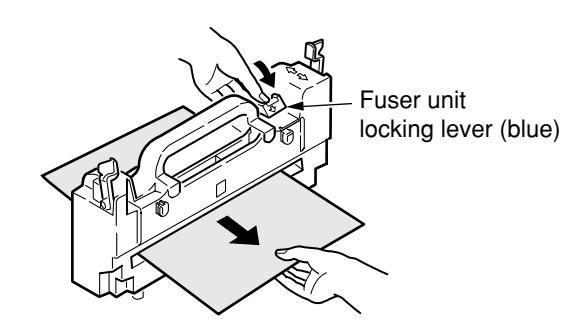

- (4) Hold the fuser unit again by the handle and put it gently back in the printer.
- (5) Push the lock levers (2, blue) of the fuser unit toward the rear, and fasten the unit

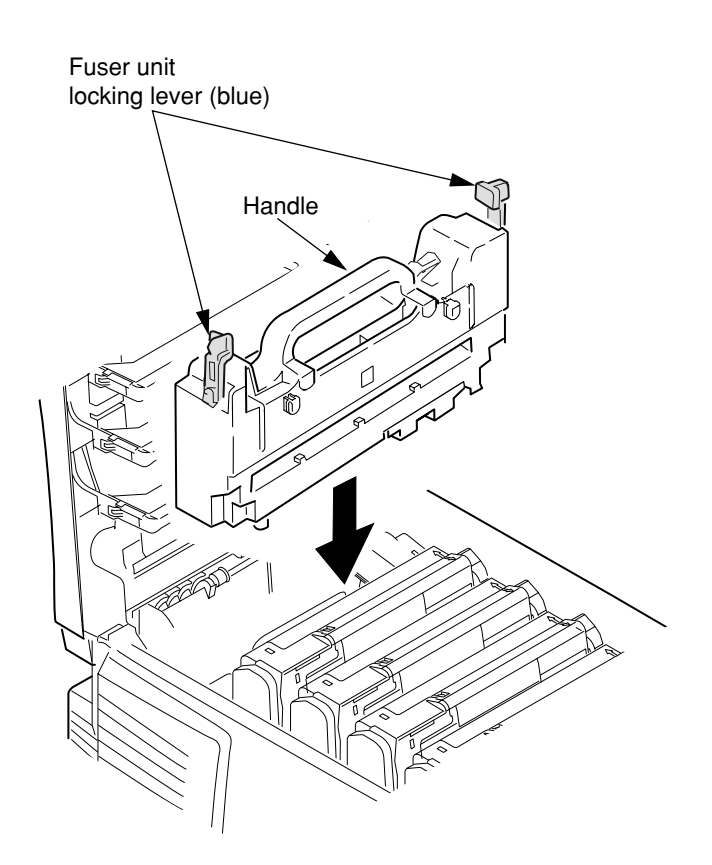

**Note!** After a jammed paper has been removed from the fuser unit section, unfixed toner may still remain inside the fuser unit. Therefore, execute the Menu Map print (Subsection 3.6), or print blank paper several times.

If the paper jam error is not cleared even after the jammed paper has been removed, remove the other jammed paper by the procedure described below.

(1) Discharge static electricity by touching the screw by hand.

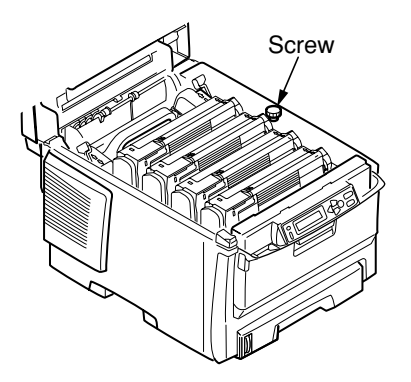

- (2) Take out the image drum cartridges (4), and place them on a flat table.
- (3) Cover the image drum cartridges thus taken out with a black sheet of paper.
- *Note!* The image drums (green tubular parts) are extremely vulnerable. Use good caution in handling them.
  - Do not expose the image drum cartridges to direct sun or intense light (over approximately 1500 luxes). Even under the room lighting, do not leave them exposed for five minutes or longer.

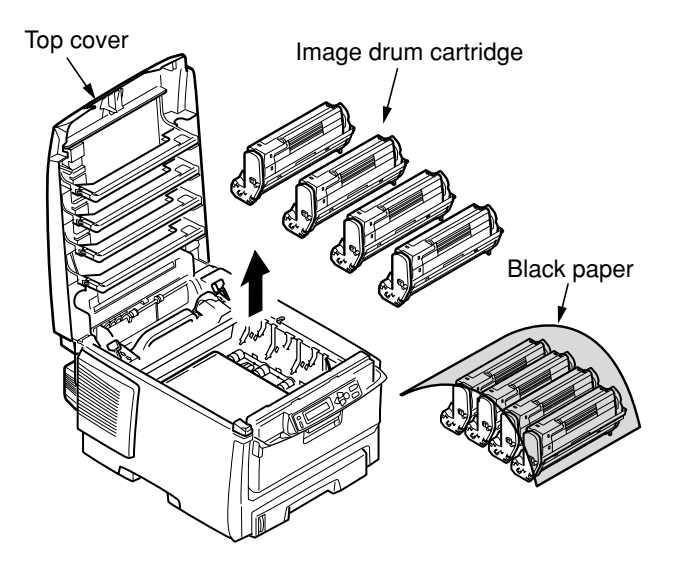

(4) Pull out the jammed paper slowly.

#### WHEN THE LEADING END OF THE PAPER IS VISIBLE

Pull out the paper slowly to the inside of the printer.

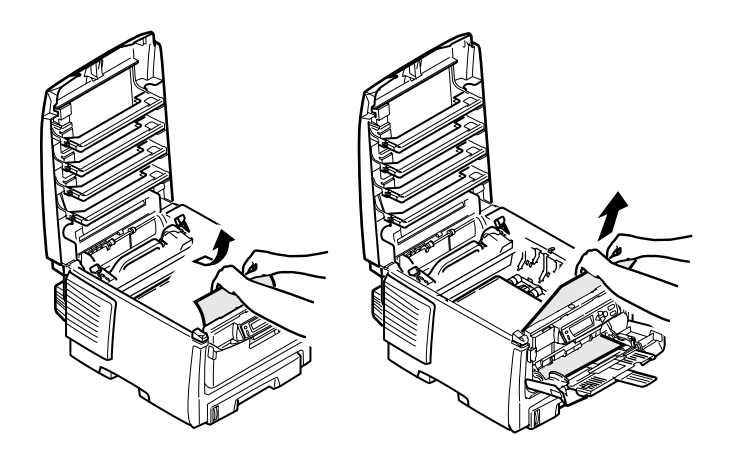

### WHEN NEITHER THE LEADING END NOR THE TRAILING END IS VISIBLE

First slide the jammed paper into the direction of the arrow, and then, pull it out slowly.

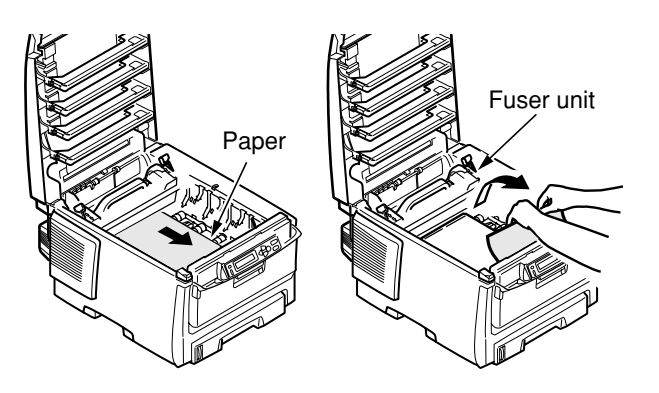

## WHEN THE TRAILING END OF THE PAPER IS VISIBLE

While pushing the lever of the fuser unit into the direction of the arrow, pull out the jammed paper slowly.

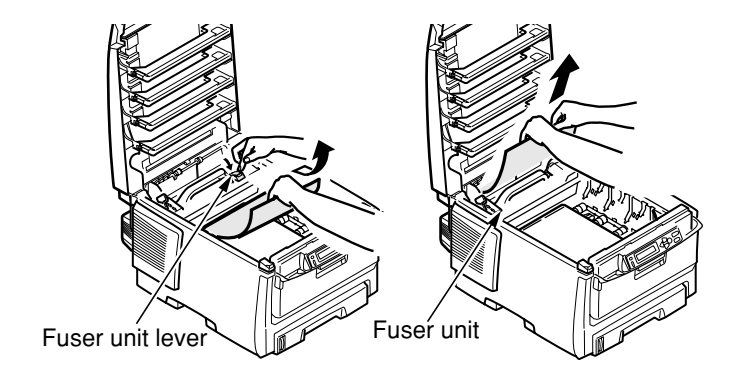

(5) Put the image drum cartridges back in place.

## JAM RELEASE METHOD ③

#### TWO-SIDED PRINT UNIT SECTION (OPTIONAL)(CODES: 370, 371, 373)

(1) Open the two-sided print unit cover by pushing the jam releasing lever of the two-sided print unit section.

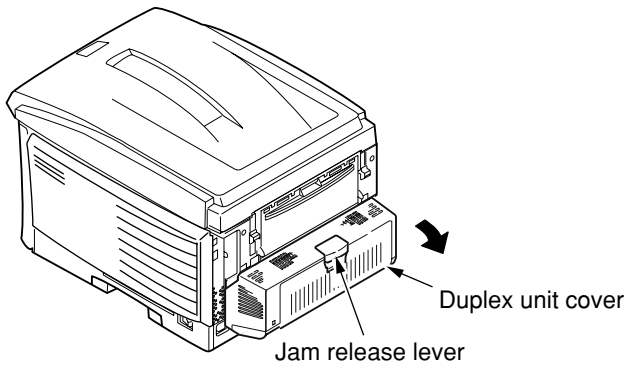

- (2) Take out the jammed paper.If the paper is not visible, close the two-sided print unit cover briefly, and the paper will be unloaded automatically.
- *Note!* If the two-sided print unit needs to be drawn out, turn off the power of the printer.

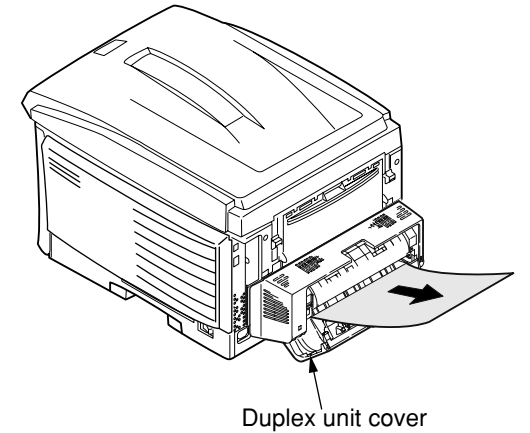

## JAM RELEASE METHOD ④

SECOND TRAY UNIT SECTION (OPTIONAL)(CODES: 391, 392)

- (1) Draw out the paper cassette of the second tray unit section, and remove the jammed paper.
- (2) After removing the paper, open and close the front cover by holding the handle under the operator panel.

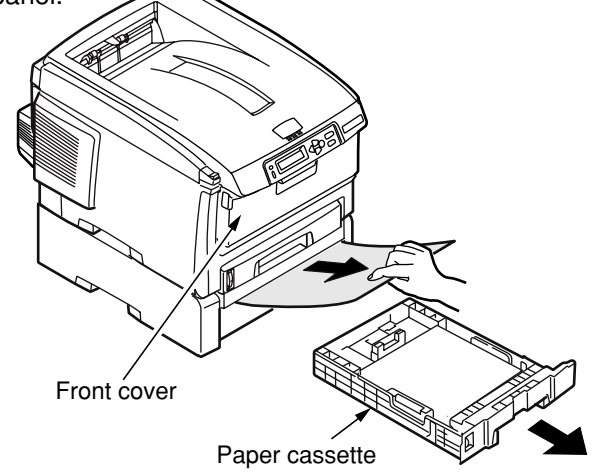

#### 7.5.2.(3) Paper Feed Jam(Error 391:1st Tray)

#### (3-1)Paper feed jam occurs right after turning on the power (1st Tray)

|         | Confirmation Items                                        | Confirmation Tasks                                                                                                    | Action at NG                                                                                 |  |
|---------|-----------------------------------------------------------|----------------------------------------------------------------------------------------------------|----------------------------------------------------------------------------------------------|--|
| (3-1-1) | (3-1-1) Check of state of running route                   |                                                                                                    |                                                                                              |  |
|         | Paper running route in front unit                         | Open the front cover, and check to see if there is paper jammed on the running route.                                                                                                    | Remove the jammed paper                                                                      |  |
| (3-1-2) | Check of state of mechanical par                          | rts                                                                                                    |                                                                                              |  |
|         | Check the sensor levers of inlet sensors 1 and 2.         | Check to see if the sensor levers demonstrate any abnormal shape or motion.                                                                                                    | Replace the sensor<br>lever with a normal<br>one.                                            |  |
| (3-1-3) | Check of electrical parts                                 |                                                                                                    |                                                                                              |  |
|         | Check the state of sensor signal detection.               | Use the SWITCH SCAN function of the Maintenance Menu to check to see if the sensor signal is detected normally.                                                                                                    | Replace the PU PCB<br>(PRX PCB), front<br>sensor PCB (RSF<br>PCB) or the connection<br>cord. |  |
|         | Check the output levels of inlet sensors 1 and 2          | Check the following signals through the FSNS connector of the<br>PU PCB (PRX PCB).<br>Pin 4: Inlet sensor 1<br>Pin 3: Inlet sensor 2<br>Confirm that the above signal levels vary as the sensor levers<br>are actuated. | Replace the front<br>sensor PCB (RSF<br>PCB).                                                |  |
|         | Check the power supply of the front sensor PCB (RSF PCB). | Check the 5-V power through the CN connector of the front<br>sensor PCB (RSF PCB).<br>Pin 5: 5V power<br>Pin 1: 0VL                                                                                                    | Replace the connection cord.                                                                 |  |

(3-2)Paper feed jam occurs right after paper feeding starts (1st Tray)

|                                         | Confirmation Items                                | Confirmation Tasks                                                          | Action at NG                                      |  |
|-----------------------------------------|---------------------------------------------------|-----------------------------------------------------------------------------|---------------------------------------------------|--|
| (3-2-1) Check of state of running route |                                                   |                                                                             |                                                   |  |
|                                         | Paper running route in front unit                 | Check to see if there is paper jammed on the running route.                 | Remove the jammed paper.                          |  |
| (3-2-2)                                 | (3-2-2) Check of state of mechanical parts        |                                                                             |                                                   |  |
|                                         | Check the sensor levers of inlet sensors 1 and 2. | Check to see if the sensor levers demonstrate any abnormal shape or motion. | Replace the sensor<br>lever with a normal<br>one. |  |

|         | Confirmation Items                 | Confirmation Tasks                                                                                                    | Action at NG                                                                  |
|---------|------------------------------------|----------------------------------------------------------------------------------------------------|-------------------------------------------------------------------------------|
| (3-2-3) | Check of operating state of motors | 3                                                                                                    |                                                                               |
|         | Feed motor                         | Conduct the Motor and Clutch Test of the self-diagnostic mode, and check to see if the feed motor operates normally.                                                                                                    | Replace the PU PCB<br>(PRX PCB) or feed<br>motor.                             |
|         | Feed motor driver                  | Unplug the HOP connector of the PU PCB (PRX PCB), and<br>confirm the following on the connector side:<br>Several Mohms between pin 1 and FG<br>Several Mohms between pin 2 and FG<br>Several Mohms between pin 3 and FG<br>Several Mohms between pin 4 and FG                                                                                                   | Replace the PU PCB<br>(PRX PCB).                                              |
| (3-2-4) | Check of connections               |                                                                                                    |                                                                               |
|         | Feed motor drive cord              | Check the connected state of the cord.<br>Check for incomplete connection or skew insertion, and check<br>the cord visually to see if it has any assembling problem.                                                                                                    | Redo the connection<br>properly.<br>Replace the cord with a<br>normal one.    |
|         | Feed motor drive cord              | Check to make sure that the cord is not caught under any<br>assembled part of the printer. Unplug the HOP connector of the<br>PU PCB (PRX PCB), and confirm the following on the cord side:<br>Short-circuiting between pin 1 and FG<br>Short-circuiting between pin 2 and FG<br>Short-circuiting between pin 3 and FG<br>Short-circuiting between pin 4 and FG | Replace the cord, and correct the assembling to make it normal.               |
|         | Feed motor                         | Confirm 3.5‰ of resistance is seen between 5pin-6pin,and 7pin-<br>8pin each at the cord side after pulling out HOPKID connector of the PU board (PRN PCB).                                                                                                    | Replace the feed motor.                                                       |
| (3-2-5) | Check of operating state of sole   | noid                                                                                                    | <u></u>                                                                       |
|         | Feed solenoid                      | Conduct the Motor and Clutch Test of the self-diagnostic mode,<br>and check to see if the feed solenoid operates normally.<br>Make this checking with the right side plate detached, so that<br>the solenoid is visible.                                                                                                    | Replace the PU PCB<br>(PRX PCB) or feed<br>solenoid.                          |
|         | Feed solenoid                      | Check to see if there is anything that interferes with the moving part of the solenoid (cord, etc.).                                                                                                    | Correct the assembling of the printer to make it normal.                      |
| (3-2-6) | Check of connections               |                                                                                                    | ,                                                                             |
|         | Feed solenoid cord                 | Check the connected state of the cord.<br>Check for any incomplete connection or skew insertion, and<br>check the cord visually if it has any assembling problem.                                                                                                    | Correct the connection<br>properly.<br>Replace the cord with<br>a normal one. |
|         | Feed solenoid cord                 | Check to make sure that the cord is not caught under any assembled part of the printer.<br>Unplug the HSOL connector of the PU PCB (PRX PCB), and confirm the following on the cord side:<br>Short-circuiting between pin 1 and FG<br>Unplug the HSOL connector, and check to see if there is a resistance of approximately 89 ‰ between pin 1 and pin 2.       | Replace the solenoid<br>Assy, and redo the<br>reassembling properly.          |

#### 7.5.2.(4) Paper Feed Jam (Error 390:Multi-purpose Tray)

#### (4-1)Paper feed jam occurs right after turning on the power (Multi-purpose Tray)

|         | Confirmation Items                                              | Confirmation Tasks                                                                                                    | Action at NG                                                                                 |  |  |
|---------|-----------------------------------------------------------------|----------------------------------------------------------------------------------------------------|----------------------------------------------------------------------------------------------|--|--|
| (4-1-1) | (4-1-1) Check of state of running route                         |                                                                                                    |                                                                                              |  |  |
|         | Paper running route in front unit                               | Check to see if there is paper jammed on the running route.                                                                                                    | Remove the jammed paper.                                                                     |  |  |
| (4-1-2) | Check of state of mechanical part                               | rts                                                                                                    |                                                                                              |  |  |
|         | Check the sensor levers of inlet sensor 2 and WR sensor.        | Check to see if the sensor levers demonstrate any abnormal shape or motion.                                                                                                    | Replace the sensor<br>lever with a normal<br>one.                                            |  |  |
| (4-1-3) | Check of electrical parts                                       |                                                                                                    | <u></u>                                                                                      |  |  |
|         | Check the state of sensor signal detection.                     | Use the SWITCH SCAN function of the self-diagnostic mode to check to see if the sensor signal is detected normally.                                                                                                | Replace the PU PCB<br>(PRX PCB), front<br>sensor PCB (RSF<br>PCB) or the connection<br>cord. |  |  |
|         | Check the output levels of inlet sensor 2 and WR sensor.        | Check the following signals through the FSNS connector of the<br>PU PCB (PRX PCB).<br>Pin 2: WR sensor<br>Pin 3: Inlet sensor 2<br>Confirm that the above signal levels vary as the sensor levers<br>are actuated. | Replace the front<br>sensor PCB (RSF<br>PCB).                                                |  |  |
|         | Check the power supply of<br>the front sensor PCB (RSF<br>PCB). | Check the 5-V power through the CN connector of the front<br>sensor PCB (RSF PCB).<br>Pin 5: 5-V power<br>Pin 1: 0VL                                                                                               | Replace the connection cord.                                                                 |  |  |

## (4-2)Paper feed jam occurs right after paper feeding starts (Multi-purpose Tray)

|         | Confirmation Items                                                     | Confirmation Tasks                                                                                                    | Action at NG                                                                                   |  |
|---------|------------------------------------------------------------------------|----------------------------------------------------------------------------------------------------|------------------------------------------------------------------------------------------------|--|
| (4-2-1) | (4-2-1) Check of state of running route                                |                                                                                                    |                                                                                                |  |
|         | Paper running route in multi-<br>purpose tray                          | Check to see if there is paper jammed on the running route.                                                                                                    | Remove the jammed paper.                                                                       |  |
|         | Sheet receive (reed) of multi-<br>purpose tray                         | Check to see if the sheet receive is always located in the upper position.                                                                                                    | Modify the tray, so that<br>the sheet receive will<br>be raised to the<br>prescribed position. |  |
| (4-2-2) | Confirm condition of mechanical                                        | parts                                                                                                    |                                                                                                |  |
|         | Check sensor levers at the<br>entrance sensor 2 and WR<br>sensor lever | Check to see if the sensor levers demonstrate any abnormal shape or motion.                                                                                                    | Replace the sensor<br>lever with a normal<br>one.                                              |  |
|         | Planetary gears for paper feed control                                 | Conduct the Motor and Clutch Test of the self-diagnostic mode,<br>and actuate the feed motor (FRONT MOTOR) to make sure that<br>both of the planetary gears rotate in their lower positions. (The<br>planetary gear box is the right-hand white molded section, which<br>is accessible by opening the front cover.)                                             | Replace the planetary gear box.                                                                |  |
|         | Front cover                                                            | Check to see if the right and left locks of the front cover are properly locked.                                                                                                    | Replace the front unit.                                                                        |  |
| (4-2-3) | Check of the operating state of                                        | motors                                                                                                    |                                                                                                |  |
|         | Feed motor                                                             | Conduct the Motor and Clutch Test of the self-diagnostic mode, and check to see if the feed motor operates normally.                                                                                                    | Exchange a PU board<br>(PRN PCB) or paper<br>feed motor.                                       |  |
|         | Feed motor driver                                                      | Unplug the HOP connector of the PU PCB (PRX PCB), and<br>confirm the following on the connector side:<br>Several Mohms between pin 1 and FG<br>Several Mohms between pin 2 and FG<br>Several Mohms between pin 3 and FG<br>Several Mohms between pin 4 and FG                                                                                                   | Exchange a PU board<br>(PRN PCB)                                                               |  |
| (4-2-4) | Check of connections                                                   |                                                                                                    |                                                                                                |  |
|         | Feed motor drive cord                                                  | Check a connection status of the cord.<br>HOPKID connector of the PU board (PRN PCB).<br>Check half connection, incomplete plug-in or installation status<br>of the cord by eyes.                                                                                                    | Correct the connection<br>properly.<br>Replace the cord with a<br>normal one.                  |  |
|         | Cord to drive a paper feed motor                                       | Check to make sure that the cord is not caught under any<br>assembled part of the printer. Unplug the HOP connector of the<br>PU PCB (PRX PCB), and confirm the following on the cord side:<br>Short-circuiting between pin 1 and FG<br>Short-circuiting between pin 2 and FG<br>Short-circuiting between pin 3 and FG<br>Short-circuiting between pin 4 and FG | Return the installation<br>to a right status by<br>exchanging a cord.                          |  |
|         | Feed motor                                                             | Confirm 3.5‰ of resistance is seen between 5pin-6pin,and 7pin-<br>8pin each at the cord side after pulling out HOPKID connector of<br>the PU board (PRN PCB).                                                                                                    | Replace the feed motor                                                                         |  |

## 7.5.2.(5) Paper Path Jam(Error 381)

(5-1)Paper path jam occurs right after turning on the power

|         | Confirmation Items                                              | Confirmation Tasks                                                                                                    | Action at NG                                                                             |
|---------|-----------------------------------------------------------------|----------------------------------------------------------------------------------------------------|------------------------------------------------------------------------------------------|
| (5-1-1) | Check of state of running route                                 |                                                                                                    |                                                                                          |
|         | Paper running route in front unit                               | Check to see if there is paper jammed on the running route.                                                                                                    | Remove the jammed paper.                                                                 |
| (5-1-2) | Check of state of mechanical pa                                 | rts                                                                                                    | I                                                                                        |
|         | Check sensor levers of WR sensor                                | Confirm that there is no abnormality in the shape of the sensor lever and in the operation.                                                                                 | Replace the sensor<br>lever with a normal<br>one.                                        |
| (5-1-3) | Check of electrical parts                                       |                                                                                                    |                                                                                          |
|         | Check the state of sensor signal detection.                     | Use the SWITCH SCAN function of the self-diagnostic mode to check to see if the sensor signal is detected normally.                                                         | Replace the PU PCB<br>(PRX PCB), front<br>sensor PCB (RSF<br>PCB) or connection<br>cord. |
|         | Check the output level of the WR sensor.                        | Check the following signal through the FSNS connector of the PU PCB (PRX PCB). Pin 2: WR sensor Confirm that the above signal level varies as the sensor lever is actuated. | Replace the front<br>sensor PCB (RSF<br>PCB).                                            |
|         | Check the power supply of<br>the front sensor PCB (RSF<br>PCB). | Check 5V power with CN connector of a front sensor board<br>(RSF PCB).<br>5pin:5V Power<br>1pin:0VL                                                                         | Replace the connection cord.                                                             |

(5-2)Paper path jam occurs right after feeding paper

| Confirmation Items                                                  | Confirmation Tasks                                                                                                    | Action at NG                                                                                                    |  |
|---------------------------------------------------------------------|----------------------------------------------------------------------------------------------------|----------------------------------------------------------------------------------------------------|--|
| (5-2-1) Check of state of running route                             | (5-2-1) Check of state of running route                                                                                                    |                                                                                                    |  |
| Paper running route on the belt                                     | Remove the ID unit, and check to see if there is paper jammed on the running route.                                                                                                    | Remove the jammed paper.                                                                                                    |  |
| (5-2-2) Check of state of mechanical pa                             | rts                                                                                                    |                                                                                                    |  |
| Check the sensor lever of the WR sensor                             | Check to see if the sensor lever demonstrates any abnormal shape or motion.                                                                                                    | Replace the sensor<br>lever with a normal<br>one.                                                                                                    |  |
| (5-2-3) Check of operating state of moto                            | brs                                                                                                    |                                                                                                    |  |
| Feed motor, belt motor, ID<br>motor                                 | Conduct the Motor and Clutch Test of the self-diagnostic mode,<br>and check to see if the feed motor, belt motor and ID motor<br>operate normally.<br>Make this checking in the presence and absence of a load.                                                                                                    | Replace the PU PCB<br>(PRX PCB), if the feed<br>motor, belt motor, ID-<br>up motor or ID motor is<br>faulty.<br>Replace the feed<br>motor, belt motor or ID<br>motor. Replace the ID<br>unit or belt unit. To use<br>a new consumable on<br>a trial basis, use FUSE<br>KEEP MODE of the<br>System Maintenance<br>Menu. |  |
| Feed motor driver, ID up-<br>motor driver, and belt motor<br>driver | Unplug the HOP connector of the PU PCB (PRX PCB), and<br>confirm the following on the connector side:<br>Several Mohms between pin 1 and FG<br>Several Mohms between pin 2 and FG<br>Several Mohms between pin 3 and FG<br>Unplug the BELTIDUP connector of the PU PCB (PRX PCB),<br>and confirm the following on the connector side:<br>Several Mohms between pin 1 and FG<br>Several Mohms between pin 2 and FG<br>Several Mohms between pin 3 and FG<br>Several Mohms between pin 3 and FG<br>Several Mohms between pin 4 and FG<br>Several Mohms between pin 5 and FG<br>Several Mohms between pin 5 and FG<br>Several Mohms between pin 7 and FG<br>Several Mohms between pin 7 and FG | Replace the PU PCB<br>(PRX PCB), if the feed<br>motor, belt motor, ID<br>up-motor or ID motor is<br>faulty.                                                                                                    |  |

| Confirmation Items                                                                                        | Confirmation Tasks                                                                                                    | Action at NG                                                                  |  |
|----------------------------------------------------------------------------------------------------|----------------------------------------------------------------------------------------------------|-------------------------------------------------------------------------------|--|
| (5-2-4) Check of connections                                                                              | (5-2-4) Check of connections                                                                                                    |                                                                               |  |
| Feed motor drive cord, ID<br>motor drive cord, belt motor,<br>ID-up motor drive cord, fuser<br>drive cord | Check the connected states of the cords.<br>Check for any incomplete connection or skew insertion of the<br>HOP connector, DCID connector, DCHEAT connector,<br>BELTIDUP connector and RELAY connector of the PU PCB<br>(PRX PCB). Check for any incomplete connection or skew<br>insertion, and examine the cords visually to see if they have any<br>assembling problem.                                                                                                    | Correct the connection<br>properly.<br>Replace the cord with a<br>normal one. |  |
| Feed motor drive cord, ID<br>motor drive cord, belt motor,<br>ID-up motor drive cord                      | Check to make sure that none of the cords is caught under any<br>assembled part of the printer.<br>Unplug the HOP connector of the PU PCB (PRX PCB), and<br>confirm the following on the cord side:<br>Short-circuiting between pin 1 and FG<br>Short-circuiting between pin 2 and FG<br>Short-circuiting between pin 3 and FG<br>Short-circuiting between pin 4 and FG<br>Unplug the BELTIDUP connector of the PU PCB (PRX PCB),<br>and confirm the following on the cord side:<br>Short-circuiting between pin 1 and FG<br>Short-circuiting between pin 2 and FG<br>Short-circuiting between pin 3 and FG<br>Short-circuiting between pin 3 and FG<br>Short-circuiting between pin 3 and FG<br>Short-circuiting between pin 5 and FG<br>Short-circuiting between pin 5 and FG<br>Short-circuiting between pin 7 and FG<br>Short-circuiting between pin 7 and FG | Replace the cord, and<br>correct the assembling<br>to make it normal.         |  |
| Feed motor, belt motor, ID up-<br>motor                                                                   | Unplug the connectors of the respective PCBs, and confirm that<br>there are the following resistances between the pins of the cord<br>side:<br>HOP connector of PU PCB (PRX PCB)<br>Between pin 1 and pin 2: Approx. 3.5 %<br>Between pin 3 and pin 4: Approx. 3.5 %<br>BELTIDUP connector of PU PCB (PRX PCB)<br>Between pin 1 and pin 2: Approx. 6 %<br>Between pin 3 and pin 4: Approx. 6 %<br>Between pin 5 and pin 6: Approx. 3.5 %                                                                                                    | Replace the feed<br>motor, ID motor, or belt<br>motor.                        |  |

(5-3)Paper path jam occurs in a path route

| Confirmation Items |                                                             | Confirmation Tasks                                                                                                    | Action at NG                                                                                                    |
|--------------------|-------------------------------------------------------------|----------------------------------------------------------------------------------------------------|----------------------------------------------------------------------------------------------------|
| (5-3-1)            | Check of operating state of moto                            | irs                                                                                                    |                                                                                                    |
|                    | Feed motor, belt motor, ID<br>motor, ID up/down-motor       | Conduct the Motor and Clutch Test of the self-diagnostic mode,<br>and check to see if the feed motor, belt motor and ID motor<br>operate normally.<br>Make this checking in the presence and absence of a load.                                                                                                    | Replace the PU PCB<br>(PRX PCB), or replace<br>the feed motor, belt<br>motor, ID motor, or ID<br>up-motor, or replace<br>the ID unit or belt unit.<br>To use a new ID unit or<br>belt unit on a trial basis,<br>use FUSE KEEP<br>MODE of the System<br>Maintenance Menu. |
|                    | Feed motor driver, belt motor<br>driver, ID up-motor driver | Unplug the HOP connector of the PU PCB (PRX PCB), and<br>confirm the following on the connector side:<br>Several M‰ between pin 1 and FG<br>Several M‰ between pin 2 and FG<br>Several M‰ between pin 3 and FG<br>Unplug the BELTIDUP connector of the PU PCB (PRX PCB),<br>and confirm the following on the connector side:<br>Several M‰ between pin 1 and FG<br>Several M‰ between pin 2 and FG<br>Several M‰ between pin 3 and FG<br>Several M‰ between pin 3 and FG<br>Several M‰ between pin 3 and FG<br>Several M‰ between pin 4 and FG<br>Several M‰ between pin 5 and FG<br>Several M‰ between pin 5 and FG<br>Several M‰ between pin 7 and FG<br>Several M‰ between pin 7 and FG | Replace the PU PCB<br>(PRX PCB), if the feed<br>motor, belt motor or D<br>motor is faulty, or<br>replace the motor<br>driver PCB if the belt<br>motor is faulty.                                                                                                    |

(5-4)Paper path jam occurs right after reaching the fuser unit

|         | Confirmation Items                             | Confirmation Tasks                                                                                                    | Action at NG                                                                                                    |
|---------|------------------------------------------------|----------------------------------------------------------------------------------------------------|----------------------------------------------------------------------------------------------------|
| (5-4-1) | i-4-1) Check of operating state of motors      |                                                                                                    |                                                                                                    |
|         | Fuser motor                                    | Conduct the Motor and Clutch Test of the self-diagnostic mode,<br>and check to see if the fuser motor operates normally.<br>Make this checking in the presence and absence of a load. | Replace the PU PCB<br>(PRX PCB). Replace<br>the fuser motor.<br>Replace the fuser unit.<br>To use a new fuser unit<br>on a trial basis, use<br>FUSE KEEP MODE of<br>the System<br>Maintenance Menu.     |
| (5-4-2) | Temperature control of rotating r              | oller                                                                                                    |                                                                                                    |
|         | Heat roller detection<br>temperature           | Check the detection temperature of the heat rollers in the self-<br>diagnostic mode. Check to see if an abnormally low or high<br>temperature is detected.                            | Replace the fuser unit,<br>or replace the junction<br>PCB (PRY PCB) or PU<br>PCB (PRX PCB). To<br>use a new fuser unit on<br>a trial basis, use FUSE<br>KEEP MODE of the<br>System Maintenance<br>Menu. |
| (5-4-3) | (5-4-3) Check of installed state of fuser unit |                                                                                                    |                                                                                                    |
|         | Fuser unit                                     | Check to see if the fuser unit is properly installed (whether it is pushed in to the lowest position).                                                                                | Install the unit properly in the printer.                                                                                                    |

## 7.5.2.(6) Paper Exit Jam(Error 382)

#### (6-1)Paper exit jam occurs right after turning on the power

|         | Confirmation Items                                    | Confirmation Tasks                                                                                                    | Action at NG                                                           |  |
|---------|-------------------------------------------------------|----------------------------------------------------------------------------------------------------|------------------------------------------------------------------------|--|
| (6-1-1) | (6-1-1) Check of state of running route               |                                                                                                    |                                                                        |  |
|         | Paper running route in delivery section               | Check to see if there is paper jammed on the running route.                                                                                                    | Remove the jammed paper.                                               |  |
| (6-1-2) | Check of state of mechanical pa                       | rts                                                                                                    |                                                                        |  |
|         | Check the sensor lever of the delivery sensor         | Check to see if the sensor lever demonstrates any abnormal shape or motion.                                                                                                    | Replace the sensor<br>lever with a normal<br>one.                      |  |
| (6-1-3) | Check of electrical parts                             |                                                                                                    |                                                                        |  |
|         | Check the state of sensor signal detection.           | Use the SWITCH SCAN function of the self-diagnostic mode to check to see if the sensor signal is detected normally.                                                                                                    | Replace the PU PCB<br>(PRX PCB), EXIT<br>sensor or connection<br>cord. |  |
|         | Check the output level of the EXIT sensor.            | Check the following signal through the RELAY connector of the<br>PU PCB (PRX PCB).<br>Pin 9: EXIT sensor<br>Confirm that the signal level varies as the sensor lever is<br>actuated.                                                             | Replace the EXIT sensor.                                               |  |
|         | Check the power of the junction PCB (PRY PCB).        | Check the 5-V power through the EXIT connector of the junction<br>PCB (PRY PCB).<br>Pin 1: 5-V power<br>Pin 3: 0 VL                                                                                                    | Replace the connection cord.                                           |  |
| (6-1-4) | Check of connections                                  |                                                                                                    |                                                                        |  |
|         | Signal cord for motor driver<br>PCB, EXIT sensor cord | Check to see if the FFC is properly plugged in the RELAY<br>connector of the PU PCB (PRX PCB) and the PUIF connector of<br>the junction PCB.<br>Check to see if the cord is properly connected in the junction<br>PCB (PRY PCB) and EXIT sensor. | Correct the connection properly.                                       |  |
|         | Signal cord for motor driver<br>PCB, EXIT sensor cord | Check to see if the cords are caught under any other part, or have any peel-off of the covering or any assembling problem.                                                                                                    | Replace the connection cord, or correct the assembling properly.       |  |

## (6-2)Paper exit jam occurs right after feeding paper

|         | Confirmation Items                      | Confirmation Tasks                                                                                                    | Action at NG                                                                                                    |  |
|---------|-----------------------------------------|----------------------------------------------------------------------------------------------------|----------------------------------------------------------------------------------------------------|--|
| (6-2-1) | (6-2-1) Check of state of running route |                                                                                                    |                                                                                                    |  |
|         | Face-up stacker cover                   | Check to see if the cover is completely open or closed.                                                                                                    | Eliminate imperfect opening or closing of the cover.                                                                                                    |  |
|         | Duplex pull-in gate                     | Conduct the Motor and Clutch Test of the self-diagnostic mode,<br>and check to see if the Duplex pull-in gate operates normally.<br>Make sure that it is duly on the exit side.       | Replace the duplex<br>pull-in gate or replace<br>the duplex solenoid.                                                                                                    |  |
|         | Rear panel                              | Check to see if the rear panel is installed properly, and if it is not obstructing the paper running route.                                                                           | Redo the installation of the rear panel.                                                                                                    |  |
|         | Running route in delivery section       | Check visually for any load that obstructs running of paper along<br>the route of the delivery section.Check to see if the delivery<br>rollers are stiff in rotating.                 | Modify the load portion.                                                                                                    |  |
| (6-2-2) | Check of state of mechanical part       | rts                                                                                                    |                                                                                                    |  |
|         | Sensor lever of exit sensor             | Check to see if the sensor lever demonstrates any abnormal shape or motion.                                                                                                    | Replace the sensor<br>lever with a normal<br>one.                                                                                                    |  |
| (6-2-3) | Check of operating state of moto        | r                                                                                                    |                                                                                                    |  |
|         | Fuser motor                             | Conduct the Motor and Clutch Test of the self-diagnostic mode,<br>and check to see if the fuser motor operates normally.<br>Make this checking in the presence and absence of a load. | Replace the PU PCB<br>(PRX PCB), fuser<br>motor, or fuser unit. To<br>use a new fuser unit on<br>a trial basis, use FUSE<br>KEEP MODE of the<br>System Maintenance<br>Menu. |  |

|         | Confirmation Items           | Confirmation Tasks                                                                                                    | Action at NG                                                                  |  |  |
|---------|------------------------------|----------------------------------------------------------------------------------------------------|-------------------------------------------------------------------------------|--|--|
| (6-2-4) | (6-2-4) Check of connections |                                                                                                    |                                                                               |  |  |
|         | Fuser motor drive cord       | Check the connected state of the cord.<br>Check visually for any incomplete connection or skew insertion<br>of the DCHEAT connector of the PU PCB (PRX PCB) or any<br>assembling problem of the cord. | Correct the connection<br>properly.<br>Replace the cord with a<br>normal one. |  |  |
|         | Fuser motor                  |                                                                                                    | Replace the fuser motor.                                                      |  |  |

## (6-3)Paper exit jam occurs in a path route

| Confirmation Items                       | Confirmation Tasks                                                                                                    | Action at NG                                                                                                    |  |  |  |
|------------------------------------------|----------------------------------------------------------------------------------------------------|----------------------------------------------------------------------------------------------------|--|--|--|
| (6-3-1) Check of operating state of moto | (6-3-1) Check of operating state of motor                                                                                                    |                                                                                                    |  |  |  |
| Fuser motor                              | Conduct the Motor and Clutch Test of the self-diagnostic mode,<br>and check to see if the fuser motor operates normally.<br>Make this checking in the presence and absence of a load. | Replace the PU PCB<br>(PRX PCB), fuser<br>motor, or fuser unit. To<br>use a new fuser unit on<br>a trial basis, use FUSE<br>KEEP MODE of the<br>System Maintenance<br>Menu. |  |  |  |

## 7.5.2.(7) Duplex Print Jam(Error 370,371,372,373,383)

#### (7-1)Duplex print jam occurs right after turning on the power

|                                   | Confirmation Items                                | Confirmation Tasks                                                                                                    | Action at NG                                                           |  |
|-----------------------------------|---------------------------------------------------|----------------------------------------------------------------------------------------------------|------------------------------------------------------------------------|--|
| (7-1-1)                           | Check of state of running route                   |                                                                                                    |                                                                        |  |
|                                   | Paper running route in duplex<br>unit             | Check to see if there is paper jammed on the running route.<br>Open the front cover and see if there is paper jammed in the<br>middle of feeding through the Duplex. Open the rear cover and<br>see if there is paper jammed in the reversal path.<br>Draw out the Duplex and see if there is paper jammed at the<br>insertion inlet to the Duplex. Open the running path cover of the<br>Duplex and see if there is paper jammed inside. | Remove the jammed paper.                                               |  |
| (7-1-2)                           | Check of state of mechanical pa                   | rts                                                                                                    |                                                                        |  |
|                                   | Check the sensor levers of the sensors of Duplex. | Check to see if the sensor levers demonstrate any abnormal shape or motion.                                                                                                    | Replace the sensor<br>lever with a normal<br>one.                      |  |
| (7-1-3) Check of electrical parts |                                                   |                                                                                                    |                                                                        |  |
|                                   | Check the state of sensor signal detection.       | Use the SWITCH SCAN function of the self-diagnostic mode to check to see if the sensor signals are detected normally. Check the state of signal detection in two cases: With a sheet of paper placed inside the duplex unit and with the paper removed.                                                                                                    | Replace the Duplex<br>PCB (V7Y PCB),<br>sensors or connection<br>cord. |  |

#### (7-2)Duplex print jam occurs in the Duplex entry

|         | Confirmation Items                                                                               | Confirmation Tasks                                                                                                    | Action at NG                                                           |
|---------|--------------------------------------------------------------------------------------------------|----------------------------------------------------------------------------------------------------|------------------------------------------------------------------------|
| (7-2-1) | (7-2-1) Check of operating state of solenoid                                                     |                                                                                                    |                                                                        |
|         | Duplex solenoid                                                                                  | Conduct the Motor and Clutch Test of the self-diagnostic mode, and check the operating state of the Duplex solenoid.                                                                                         | Replace the V7Y PCB or solenoid.                                       |
|         | Separator DUP<br>(Delivery/DUP-intake<br>switching gate located<br>immediately after fuser unit) | Conduct the Motor and Clutch Test of the self-diagnostic mode,<br>and check visually the motion of the gate (EXIT SOLENOID).<br>See if its motion is stiff, or its amount of opening/closing is<br>abnormal. | Replace the separator<br>DUP.                                          |
|         | On/off timing of duplex solenoid                                                                 | Conduct test print with the cover open, and see if the separator DUP opens at the right timing.                                                                                                    | Replace the WR<br>sensor lever or<br>solenoid.                         |
| (7-2-2) | Check of operating state of sens                                                                 | or lever                                                                                                    |                                                                        |
|         | Dup-IN sensor lever                                                                              | Open the rear cover, touch the Dup-IN sensor lever by hand,<br>and see if its motion is stiff                                                                                                    | Replace the Dup-IN sensor lever.                                       |
|         | Dup-IN sensor                                                                                    | Use the SWITCH SCAN function of the self-diagnostic mode to check to see if the sensor signals are detected normally.                                                                                        | Replace the duplex<br>PCB (V7Y PCB),<br>sensors or connection<br>cord. |
| (7-2-3) | (7-2-3) Check of state of running route                                                          |                                                                                                    |                                                                        |
|         | Reversal transport path                                                                          | Check to see if there are paper chips, burrs or any other foreign matters in the reversal transport path that obstruct the running of paper.                                                                 | Remove the foreign matters.                                            |

|         | Confirmation Items                                    | Confirmation Tasks                                                                                                    | Action at NG                      |  |
|---------|-------------------------------------------------------|----------------------------------------------------------------------------------------------------|-----------------------------------|--|
| (7-2-4) | (7-2-4) Check of operating state of motor             |                                                                                                    |                                   |  |
|         | Duplex motor                                          | Conduct the Motor and Clutch Test of the self-diagnostic mode,<br>and check the operation of the duplex motor.<br>Make this checking by the rotation of the rollers, which are<br>visible as the rear cover is opened.                                    | Replace the V7Y PCB or the motor. |  |
|         | Duplex intake/reversal roller<br>and its pinch roller | Check to see if the intake/reversal roller on the duplex unit side<br>comes into contact with the pinch roller on the cover side when<br>the rear cover of the Duplex is closed (Is the pinch roller also<br>rotating when the duplex roller is turning?) | Replace the rear cover.           |  |

## (7-3)Duplex print jam occurs in reverse of the paper

|                                                  | Confirmation Items                        | Confirmation Tasks                                                                                                    | Action at NG                                                          |  |
|--------------------------------------------------|-------------------------------------------|----------------------------------------------------------------------------------------------------|-----------------------------------------------------------------------|--|
| (7-3-1) Check of operating state of sensor lever |                                           |                                                                                                    |                                                                       |  |
|                                                  | Dup-IN sensor lever                       | Open the rear cover and touch the Dup-IN sensor lever by hand. Check to see if its motion is stiff.                                                                                                    | Replace the Dup-IN sensor lever.                                      |  |
|                                                  | Dup-In sensor                             | Use the SWITCH SCAN function of the self-diagnostic mode to check to see if the sensor signals are detected normally.                                                                                                 | Replace the duplex<br>PCB (V7Y PCB),<br>sensor or connection<br>cord. |  |
| (7-3-2)                                          | (7-3-2) Check of operating state of motor |                                                                                                    |                                                                       |  |
|                                                  | Duplex motor                              | Check visually to see if the paper has started reversal motion<br>from the slit of the rear cover.<br>If the reversal motion has not been started, check to see if the<br>planetary gear in the duplex unit is stiff. | Replace the planetary gear.                                           |  |

## (7-4)Duplex print jam occurs in the Duplex input

|         | Confirmation Items                                | Confirmation Tasks                                                                                                    | Action at NG                                                                        |  |
|---------|---------------------------------------------------|----------------------------------------------------------------------------------------------------|-------------------------------------------------------------------------------------|--|
| (7-4-1) | (7-4-1) Check of operating state of sensor levers |                                                                                                    |                                                                                     |  |
|         | Dup-R and Dup-F sensor<br>levers                  | Remove the Duplex, and check the motions of the sensor levers.                                                                                                    | Replace the sensor levers.                                                          |  |
| (7-4-2) | (7-4-2) Check of sensors                          |                                                                                                    |                                                                                     |  |
|         | Check the state of sensor signal defection.       | Use the SWITCH SCAN function of the self-diagnostic mode to check to see if the sensor signals are detected normally. Except for the Dup-In sensor, check the state of signal detection in two cases: With a sheet of paper placed inside the duplex unit and with the paper removed. | Replace the duplex<br>PCB (V7Y PCB),<br>corresponding sensor<br>or connection cord. |  |

(7-5)Paper is not fed to a Regist roller from Duplex section

|         | Confirmation Items                                   | Confirmation Tasks                                                                                           | Action at NG                       |  |
|---------|------------------------------------------------------|----------------------------------------------------------------------------------------------------|------------------------------------|--|
| (7-5-1) | (7-5-1)Check the operational condition of the clutch |                                                                                                    |                                    |  |
|         | Duplex clutch                                        | Conduct the Motor and Clutch Test of the self-diagnostic mode, and check the operation of the duplex clutch. | Replace the V7Y PCB or the clutch. |  |

#### 7.5.2.(8) Paper Size Error (Error 400)

| (8-1)Paper jam occurs | when the end | of paper is near | IN1 sensor. |
|-----------------------|--------------|------------------|-------------|
|-----------------------|--------------|------------------|-------------|

|         | Confirmation Items           | Confirmation Tasks                                                                                      | Action at NG                                                                                                  |
|---------|------------------------------|----------------------------------------------------------------------------------------------------|----------------------------------------------------------------------------------------------------|
| (8-1-1) | Check of state of paper feed |                                                                                                    |                                                                                                    |
|         | Multiple feed of paper       | Open the front cover, and check to see if multiple sheets are fed through.                              | If the error recurs even<br>after the jammed paper<br>was removed, replace<br>the reed of the tray in<br>use. |
|         | Paper size                   | Check to see if the paper size specified for printing matches the size of the paper loaded in the tray. | Change the specified<br>paper size or the paper<br>size in the tray.                                          |
|         | Inlet sensor 1               | Check to see if the sensor lever demonstrates any abnormal shape or motion.                             | Replace the sensor<br>lever with a normal                                                                     |

## 7.5.2.(9) ID Unit Up-Down Error(Service Call 140-143)

(9-1)An error occurs in the operation of ID Unit Up

|         | Confirmation Items                                             | Confirmation Tasks                                                                                                    | Action at NG                                                                                                    |  |  |
|---------|----------------------------------------------------------------|----------------------------------------------------------------------------------------------------|----------------------------------------------------------------------------------------------------|--|--|
| (9-1-1) | 9-1-1) Check for load in the ascent                            |                                                                                                    |                                                                                                    |  |  |
|         | Load in installing/removing of<br>ID unit                      | Check to see if any abnormal load is felt in installing or removing<br>the ID unit.                                                                                                    | Replace the ID unit or<br>right and left side<br>plates. To use a new ID<br>unit on a trial basis, use<br>FUSE KEEP MODE of<br>the System<br>Maintenance Menu. |  |  |
|         | Greasing of right and left up-<br>down link levers             | Check to see if the slant parts of the link levers are properly greased.                                                                                                    | Apply grease.                                                                                                    |  |  |
|         | Assembled state of right and left up/down link levers          | Check to see if any part around the link levers is obstructing their motion.                                                                                                    | Reassemble them correctly.                                                                                                    |  |  |
| (9-1-2) | Up/down mechanism                                              | •                                                                                                    |                                                                                                    |  |  |
|         | Assembled state around link levers                             | Check to see if the link levers are assembled in such a manner that they link to the planetary gears.                                                                                                    | Reassemble them correctly.                                                                                                    |  |  |
|         | Right and left link levers                                     | Check to see if the link levers are placed in the positions where<br>the gears are engaged properly (check to see if the link levers<br>are placed with several gear teeth displaced.)                                              | Reassemble them correctly.                                                                                                    |  |  |
| (9-1-3) | Check of sensors                                               |                                                                                                    |                                                                                                    |  |  |
|         | Up/down sensor lever<br>(integrated to the left link<br>lever) | Check to see if the sensor levers demonstrate any abnormal shape or motion.                                                                                                    | Replace the left link lever.                                                                                                    |  |  |
|         | Up/down sensor                                                 | Conduct the Motor and Clutch Test of the self-diagnostic mode,<br>and check to see if the sensor signals are detected normally.<br>Block the sensor with a piece of paper, and then, unblock it to<br>see if the SCAN state varies. | Replace the high-<br>voltage PCB.                                                                                                    |  |  |

#### (9-2)An error occurs in the operation of ID Unit Down

|         | Confirmation Items                                    | Confirmation Tasks                                                               | Action at NG                                                  |  |
|---------|-------------------------------------------------------|----------------------------------------------------------------------------------|---------------------------------------------------------------|--|
| (9-2-1) | Check of load in the descent                          |                                                                                  |                                                               |  |
|         | Load in installing/removing of ID unit                | Check to see if any abnormal load is felt in installing or removing the ID unit. | Replace the ID unit or modify the right and left side plates. |  |
|         | Greasing of right and left up-<br>down link levers    | Check to see if the slant parts of the link levers are properly greased.         | Apply grease.                                                 |  |
|         | Assembled state of right and left up/down link levers | Check to see if any part around the link levers is obstructing their motion.     | Reassemble them correctly.                                    |  |
| (9-2-2) | (9-2-2) Installed state of ID unit                    |                                                                                  |                                                               |  |
|         | At least the cyan ID is installed.                    | Check to see if there is no cyan ID installed when the N- color mode is set.     | Install a dummy cyan<br>ID or regular cyan ID                 |  |

## 7.5.2.(10) Fuser Unit Error(Error 170-177)

#### (10-1)An error occurs right after turning on the power

|         | Confirmation Items                                      | Confirmation Tasks                                                                                                    | Action at NG                                                                                                    |  |
|---------|---------------------------------------------------------|----------------------------------------------------------------------------------------------------|----------------------------------------------------------------------------------------------------|--|
| (10-1-1 | (10-1-1) Malfunction of thermistors                     |                                                                                                    |                                                                                                    |  |
|         | Upper thermistor, lower<br>thermistor, frame thermistor | Check to see if the thermistors are short-circuited or open.<br>Check the resistance value through the connector pins below<br>the fuser unit.<br>(See Subsection 8.1 Check of resistance values (Fuser unit.) | Replace the fuser unit.<br>To use a new fuser unit<br>on a trial basis, use<br>FUSE KEEP MODE of<br>the System<br>Maintenance Menu. |  |
|         | Installed state of fuser unit                           | Check to see if the fuser unit is securely pushed in to such a position that the connector at its lower part is plugged in.                                                                                    | Redo the installation of the fuser unit.                                                                                            |  |

#### (10-2)An error occurs in 1 min. from turning on the power

|         | Confirmation Items                                                   | Confirmation Tasks                                                                                                    | Action at NG                                                                                                    |  |
|---------|----------------------------------------------------------------------|----------------------------------------------------------------------------------------------------|----------------------------------------------------------------------------------------------------|--|
| (10-2-1 | (10-2-1) Temperature rise of fuser unit                              |                                                                                                    |                                                                                                    |  |
|         | Thermostat, halogen lamp                                             | Ensure that the heater control is properly exerted, and touch the fuser unit to confirm that it is hot.<br>If it remains cold, confirm that the resistance between pin 1 and pin 6 of the connectors (2) measures from several ‰ to several tens of ‰. | Replace the fuser unit.<br>To use a new fuser unit<br>on a trial basis, use<br>FUSE KEEP MODE of<br>the System<br>Maintenance Menu. |  |
| (10-2-2 | ) Temperature rise of fuser unit                                     |                                                                                                    |                                                                                                    |  |
|         | Installed state of upper<br>thermistor                               | Check to see if the upper thermistor is installed away from its<br>prescribed position, causing the temperature to be measured<br>low. Detach the heater cover, and check visually for warpage of<br>the sensor, etc.                                  | Replace the fuser unit.<br>To use a new fuser unit<br>on a trial basis, use<br>FUSE KEEP MODE of<br>the System<br>Maintenance Menu. |  |
|         | Installed state of lower<br>thermistor                               | Check to see if the lower thermistor is located away, whereas it<br>should be in contact with the unit, causing a lower temperature<br>than the prescribed one to be detected.                                                                         | Replace the fuser unit.<br>To use a new fuser unit<br>on a trial basis, use<br>FUSE KEEP MODE of<br>the System<br>Maintenance Menu. |  |
| (10-2-3 | ) AC input for halogen lamp                                          | 1                                                                                                    | <u></u>                                                                                                    |  |
|         | AC voltage of low-voltage power supply                               | Check to see if the AC voltage for the heater is supplied<br>normally.<br>Between pins 1 and 2 and between pins 3 and 4 of the CN<br>connector of the power supply.                                                                                    | Replace the low-<br>voltage power supply.                                                                                           |  |
|         | Heater-on signal delivered<br>from PU to low-voltage power<br>supply | Check to see if the heater-on signal turns active at the warming-<br>up timing. "L" active while it is ON.<br>Pin 11 and pin 12 of the POWER connector of the PU PCB<br>(PRX PCB)                                                                      | Replace the PU PCB<br>(PRX PCB).                                                                                                    |  |

#### 7.5.2.(11) Motor Fan Error(Error 120,127,051)

(11-1)Low voltage power unit fan or CU fan does not rotate right after turning on the power

|         | Confirmation Items                                                                             | Confirmation Tasks                                                                                                    | Action at NG                                                                                 |  |  |
|---------|------------------------------------------------------------------------------------------------|----------------------------------------------------------------------------------------------------|----------------------------------------------------------------------------------------------|--|--|
| (11-1-1 | (11-1-1) Connections and laying of cords                                                       |                                                                                                    |                                                                                              |  |  |
|         | Connections and laying of<br>cords of low-voltage power<br>supply fan, fuser fan and CU<br>fan | Check to see if the connectors are properly connected. Check to see if the surplus portion of a cord is touching the blades of any fan. | Redo the insertion of<br>the connector. Modify<br>the cord laying route.<br>Replace the fan. |  |  |
|         | Check of normal CU fan/CU<br>PCB                                                               | Check to see if the CU fan/CU PCB are normal.                                                                                           | Replace the CU fan/CU<br>PCB.                                                                |  |  |

#### (11-2)ID cooling fan does not rotate in printing

|         | Confirmation Items                          | Confirmation Tasks                                                                                                    | Action at NG                                                                                  |
|---------|---------------------------------------------|----------------------------------------------------------------------------------------------------|-----------------------------------------------------------------------------------------------|
| (11-2-1 | (11-2-1) Connection and laying of cord      |                                                                                                    |                                                                                               |
|         | Connection and laying of<br>Duplex fan cord | Check to see if the connector is properly connected. Check to see if the surplus portion of the cord is touching the blades of the fan. | Redo the insertion of<br>the connector. Correct<br>the cord laying route.<br>Replace the fan. |
|         | 24V fuse F501 of duplex PCB<br>(V7Y PCB)    | Check to see if the fuse F501 is blown out or not.                                                                                      | Replace the duplex<br>PCB (V7Y PCB).                                                          |
|         | 24V supply of duplex PCB<br>(V7Y PCB)       | Check to see if the fuse FU3 of the PU PCB (PRX PCB) is blown out or not.                                                               | Replace the PU PCB (PRX PCB).                                                                 |

#### (11-3)DUPLEX fan does not rotate in DUPLEX printing

|         | Confirmation Items                        | Confirmation Tasks                                                                                                    | Action at NG                              |
|---------|-------------------------------------------|----------------------------------------------------------------------------------------------------|-------------------------------------------|
| (11-3-1 | ) 24V power supply                        |                                                                                                    |                                           |
|         | Fuses F2 and F4 of PU PCB<br>(PRX PCB)    | Check to see if the F2 and F4 are open or not.                                                                               | Replace the PU PCB<br>(PRX PCB).          |
|         | 24V power supplied to PU<br>PCB (PRX PCB) | Check the power through the POWER connector of the PU PCB (PRX PCB).<br>Pins 4, 5, 6: 24V<br>Pin 8: 0VL<br>Pins 1, 2, 3: 0VP | Replace the low-<br>voltage power supply. |

#### 7.5.2.(12) Print Speed is Slow (Low Performance)

#### (12-1)Print speed decreases up to 2ppm

| Confirmation Items                                                             | Confirmation Tasks                                                                                                    | Action at NG                                                                                                    |
|--------------------------------------------------------------------------------|----------------------------------------------------------------------------------------------------|----------------------------------------------------------------------------------------------------|
| (12-1-1) Environmental temperature                                             |                                                                                                    |                                                                                                    |
| Environmental temperature of<br>the location where the printer<br>is installed | Check to see if the printer is located in such a small room that<br>the environmental temperature gets unusually high, or the<br>cooling effect of the fans cannot be obtained. | Review the installation<br>environment<br>(especially, check to<br>see if the intake port or<br>delivery port of the fan<br>is blocked). |

#### (12-2)Print speed decreases

|         | Confirmation Items                     | Confirmation Tasks                                 | Action at NG                 |
|---------|----------------------------------------|----------------------------------------------------|------------------------------|
| (12-1-2 | ?) Setting of Media Weight             |                                                    |                              |
|         | Media Weight specified for<br>printing | Check to see if a wrong Media Weight is specified. | Correct the Media<br>Weight. |

#### 7.5.2.(13) Option unit is not recognized

#### (13-1)Duplex unit is not recognized

|         | Confirmation Items                                               | Confirmation Tasks                                                                                                    | Action at NG                     |
|---------|------------------------------------------------------------------|----------------------------------------------------------------------------------------------------|----------------------------------|
| (13-1-1 | (13-1-1) Duplex PCB                                              |                                                                                                    |                                  |
|         | Duplex unit                                                      | Check to see if the duplex unit in use conforms to the C6100/C5800/C5500 specification                                           | Replace the Duplex unit.         |
| (13-1-2 | Check of connections                                             |                                                                                                    |                                  |
|         | Connections from PU PCB<br>(PRX PCB) to duplex PCB<br>(V7Y PCB). | Check to make sure that the cord is properly connected from the DU connector of the PU PCB (PRX PCB) to the duplex PCB.          | Correct the connections.         |
|         | Square connector connecting the duplex unit to the printer       | Check to see if there is any foreign matter trapped in the connecting part of the square connector                               | Remove the foreign matter.       |
|         | Square connector connecting the duplex unit to the printer       | Check to see if the pins of the square connector are broken.                                                                     | Replace the connector.           |
| (13-1-3 | ) Check of control signal                                        |                                                                                                    |                                  |
|         | Signal delivered from PU<br>PCB (PRX PCB) to duplex<br>(V7Y PCB) | Check the signal delivered through the OPTLPN connector of the PU PCB (PRX PCB).<br>Pin 6: TXD(PU → DUP)<br>Pin 4: RXD(DUP → PU) | Replace the PU PCB<br>(PRX PCB). |

#### (13-2)2nd Tray unit is not recognized

| Confirmation Items |                                                                        | Confirmation Tasks                                                                                                    | Action at NG                     |
|--------------------|------------------------------------------------------------------------|----------------------------------------------------------------------------------------------------|----------------------------------|
| (13-2-1            | ) 2nd tray PCB                                                         |                                                                                                    |                                  |
|                    | 2nd tray unit                                                          | Check to see if the 2nd tray unit in use conforms to the C6100 specification (A unit conforming to the C5800n specification cannot be connected). | Replace the 2nd tray unit.       |
| (13-2-2            | ) Check of connections                                                 |                                                                                                    |                                  |
|                    | Connections from PU PCB<br>(PRX PCB) to 2nd tray PCB<br>(V7Y PCB)      | Check to make sure that the cord is properly connected from<br>the 2nd connector of the PU PCB (PRX PCB) to the 2nd tray<br>PCB.                  | Correct the connections.         |
|                    | Correct the connections.                                               | Check to see if there is any foreign matter trapped in the connecting part of the square connector.                                               | Remove the foreign matter.       |
|                    | Square connector connecting the 2nd tray unit to the printer           | Check to see if the pins of the square connector are broken.                                                                                      | Replace the connector.           |
| (13-2-3            | (13-2-3) Check of control signal                                       |                                                                                                    |                                  |
|                    | Signal delivered from PU<br>PCB (PRX PCB) to 2nd tray<br>PCB (V7Y PCB) | Check the signal delivered through the 2nd connector of the PU<br>PCB (PRX PCB).<br>Pin 5: TXD(PUfi2nd)<br>Pin 3: RXD(2ndfiPU)                    | Replace the PU PCB<br>(PRX PCB). |

## 7.5.2.(14) LED head is not recognized(Error 131,132,133,134)

## (14-1)Service Call 131-134(LED HEAD Missing)

|         | Confirmation Items                                                | Confirmation Tasks                                                                                      | Action at NG                                                |
|---------|-------------------------------------------------------------------|----------------------------------------------------------------------------------------------------|-------------------------------------------------------------|
| (14-1-1 | ) Check of connections                                            |                                                                                                    |                                                             |
|         | Connected state between CU<br>PCB connector and head<br>connector | Check visually the connected state of the FFC.                                                          | Redo the connection properly.                               |
|         | Head FFC                                                          | Unplug the FFC of the head, and check for any wire breakage or peel-off of the covering along the cord. | Replace the head FFC or CU PCB.                             |
|         | Check of Fuse conduction<br>on CU board                           | Check voltage is 5V between capacitor<br>CP7(C5800),CCP1(C6100)(See section 7.6)                        | Replace<br>R191(C5500/C5500)<br>F504(C6100)<br>or<br>CU PCB |

#### 7.5.2.(15) Toner cartridge is not recognized(Error 540,541,542,543)

#### (15-1)Errors caused by consumables

|         | Confirmation Items               | Confirmation Tasks                                                                                                    | Action at NG                    |
|---------|----------------------------------|----------------------------------------------------------------------------------------------------|---------------------------------|
| (15-1-1 | ) Installed state of consumables |                                                                                                    |                                 |
|         | ID units and toner cartridges    | Are the ID units installed in the right positions? Check to see if the lock levers of the toner cartridges are locked. | Redo the installation properly. |

#### (15-2)Errors caused by toner sensor

|         | Confirmation Items      | Confirmation Tasks                                                                                                    | Action at NG                                                                                            |
|---------|-------------------------|----------------------------------------------------------------------------------------------------|----------------------------------------------------------------------------------------------------|
| (15-2-1 | ) State of toner sensor |                                                                                                    |                                                                                                    |
|         | Toner sensor            | Is the toner sensor lens stained with toner?                                                                                                    | Wipe off the stain                                                                                      |
|         | Toner sensor            | Use the SWITCH SCAN function of the diagnostic mode to check to see if the sensor is normal. Hold a white paper in front of the sensor, and see if the SCAN state varies. | Replace the toner<br>sensor PCB (PRZ<br>PCB), PU PCB (PRX<br>PCB) or the FFC<br>between PRZ and<br>PRX. |

#### *Note!* How to check a toner sensor operation with SWITCH SCAN in the self-diagnosis mode.

(1) Confirmation of the operation in the device

1) Change to a display that a changing situation of the toner sensor is confirmed from the operation panel in the self-diagnosis mode.

Refer to Section 5.4.2.3 Switch Scan Test as for how to display the operation panel.

- 2) When taking out an ID unit and toner cartridge (TC) from the device, there is a window on the observers' right from the device, in a position across to the side of the TC. In that window, a toner sensor is located.
- 3) Hold up a piece of white paper against a sensor in a place within 3mm from a sensor window.
- 4) The operation panel displays "L" if a piece of paper has light reflection and it displays "H" if not.
- 5) By holding up a piece of paper, if the operation panel changes "H"to "L" or "L" to "H", the device operates normally.

Response in NG:

- · Clean a toner of the sensor surface and clear paper dust.
- Confirm a connection state of FFC cable between the toner sensor board (PRX) and PU main board (PRZ).
- Check an operation again and exchange PU main board (PRZ) or a toner sensor board (PRX) if there is no change.
- (2) Confirmation of the operation in Toner Cartridge (TC)
  - 1) Install a TC and ID unit in a position where normal operation of the device has confirmed in Confirmation (1) and check operation in the operation panel.
  - 2) The display of the operation panel changes "H" to "L" or "L" to "H" in conjunction with an action of TC white light reflector when operation of TC is normal.

Response in NG:

- Confirm an operation state of each ID motor by MOTOR&CLUTCH TEST in the self-diagnosis mode.
- Clean the surface of the white light reflector at the side of TC. (Dirty from a toner or paper dust.)
- Exchange a TC of a different color and ID unit by the set..
   Exchange a TC or ID unit if the set of the different color is OK.

#### (15-3)Errors caused by machine defects

|         | Confirmation Items                 | Confirmation Tasks                                                                                                    | Action at NG                                                                                                    |
|---------|------------------------------------|----------------------------------------------------------------------------------------------------|----------------------------------------------------------------------------------------------------|
| (15-3-1 | ) Loading on ID unit               |                                                                                                    |                                                                                                    |
|         | ID Unit                            | Is a heavy load imposed on the ID unit, for example, because<br>the waste toner belt was ruptured?                                                                        | Replace the ID unit. To<br>use a new ID unit on a<br>trial basis, use FUSE<br>KEEP MODE of the<br>System Maintenance<br>Menu. |
| (15-3-2 | (15-3-2) Operating state of motors |                                                                                                    |                                                                                                    |
|         | ID motor                           | Use the SWITCH SCAN function of the self-diagnostic mode to check to see if each ID motor operates normally.<br>Make this checking in the presence and absence of a load. | Replace the PU PCB<br>(PRX PCB) or the ID<br>motor.                                                                           |

## 7.5.2.(16) Fuse Cutout Error (Error 150-155)

#### (16-1)Fuse cutout errors

|                           | Confirmation Items                                                            | Confirmation Tasks                                                                                                    | Action at NG                                                        |
|---------------------------|-------------------------------------------------------------------------------|----------------------------------------------------------------------------------------------------|---------------------------------------------------------------------|
| (16-1-1                   | ) Check of connections                                                        |                                                                                                    |                                                                     |
|                           | FFC interconnecting the PU<br>PCB (PRX) and the toner<br>sensor PCB (PRZ PCB) | Check for any incomplete insertion or skew insertion of the<br>SSNS connector of the PU PCB (PRX) and the SSNS connector<br>of the toner sensor PCB (PRZ PCB). Also check to see if the<br>FFC has any wire breakage of peel-off of the covering. | Redo the connection of<br>the FFC properly. Or,<br>replace the FFC. |
| (16-1-2) Fuse-cut circuit |                                                                               |                                                                                                    |                                                                     |
|                           | PU PCB (PRX PCB)                                                              | After checking the connections, turn on the power again, and see if the error is issued again.                                                                                                    | Replace the PU PCB (PRX PCB).                                       |

## 7.5.2.(17) Dew Condensation Errors (Error 123)

#### (17-1)Dew Condensation

| Confirmation Items                                                      | Confirmation Tasks                                                                                                    | Action at NG                                                                                                    |
|-------------------------------------------------------------------------|----------------------------------------------------------------------------------------------------|----------------------------------------------------------------------------------------------------|
| (17-1-1) Check of connections                                           |                                                                                                    |                                                                                                    |
| Connection between PU PCB<br>(PRX PCB) and high-voltage<br>PCB          | Check to see if the 13-pin FFC is properly plugged into the<br>HVOLT connector of the PU PCB (PRX PCB).<br>Also check to see if the 9-pin FFC is properly plugged into the<br>CN connector of the high-voltage PCB.<br>Search for an imperfect connection or skew insertion. | Correct the insertion of the cord properly.                                                                                                    |
| FFC interconnecting the PU<br>PCB (PRX PCB) and the<br>high-voltage PCB | Check for a wire breakage with a circuit-tester. Check visually for peel-off of the covering.                                                                                                    | Replace the connector with a normal FFC.                                                                                                    |
| (17-1-2) Environmental condition                                        |                                                                                                    |                                                                                                    |
| Heavy variation of<br>environmental condition                           | Check to see if the environmental condition has changed from a<br>low-temperature condition to a high temperature condition in a<br>short time.<br>(For example, the printer was moved from storage in a cold<br>region to an office environment.)                           | Switch on the printer<br>again after<br>acclimatizing it to the<br>new environmental<br>temperature for one<br>hour or so.<br>Before turning on the<br>power, touch the sheet<br>metal of the controller<br>panel on the back and<br>internal sheet metals in<br>order to see how the<br>casing of the printer is<br>warming up. Turn on<br>the power again when<br>much difference from<br>the room temperature<br>is no longer perceived |

## 7.5.3 Image Problem Troubleshooting

| (1) Color is totally pale (Fig.7.2 A)                                       |
|-----------------------------------------------------------------------------|
| (1-1)Color is pale 217                                                      |
| (2) Background is dirty (Fig.7.2 B)                                         |
| (2-1)Background is dirty (partly) 218                                       |
| (2-2)Background is dirty (totally) 218                                      |
| (3) Blank Print (Fig.7.2 C )                                                |
| (3-1)Blank on the whole page 219                                            |
| (4) Vertical lines are printed                                              |
| (4-1)Thin vertical lines (with color) (See Fig.7.2 D)                       |
| (4-2)Thin vertical lines (without color) (See Fig.7.2 F) 220                |
| (5) Cyclic Print Trouble (Refer to Fig.7.2 E)                               |
| (5-1)Vertical cyclic print trouble                                          |
| (6) Color drift is wide                                                     |
| (6-1)"IN ADJUSTING COLOR REGISTRATION" is shown only a short time 222       |
| (6-2)Although REG ADJUST TEST of the engine maintenance function is OK, 222 |
| (7) Solid Black Print 223                                                   |
| (7-1) Solid black on a full page 223                                        |

# *Note!* Read a content of EEPROM chip on the old board and copy it to a new board when exchanging a PU board (PRX PCB).

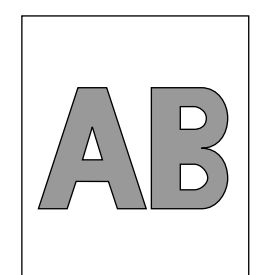

A Light or faded image on whole page

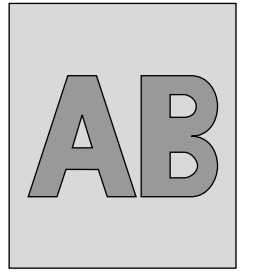

B Dirty Background

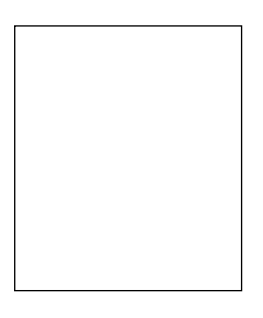

C Blank

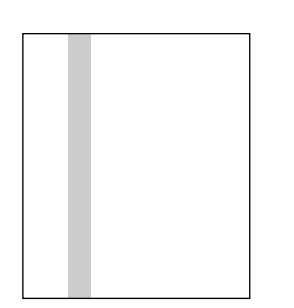

**D** Vertical black belt or line

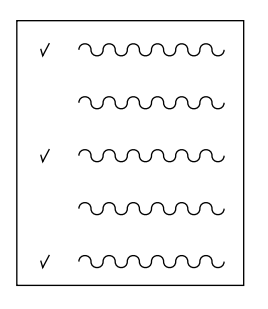

E Defective image of regular interval

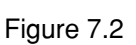

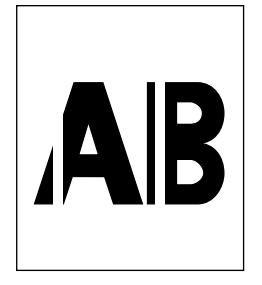

 ${\bm F}$  Vertical white belt or line
# 7.5.3.(1) Color is totally pale (Fig.7.2 $\mathbf{A}$ )

(1-1)Color is pale

|         | Confirmation Items                                 | Confirmation Tasks                                                                                                    | Action at NG                                                                                                    |  |
|---------|----------------------------------------------------|----------------------------------------------------------------------------------------------------|----------------------------------------------------------------------------------------------------|--|
| (1-1-1) | (1-1-1) Toner                                      |                                                                                                    |                                                                                                    |  |
|         | Remaining quantity of toner                        | Check to see if "ORDER TONER" or "REPLACE TONER" appears on the operator panel.                                                                                                    | Replace the toner cartridge with a new one.                                                                                                    |  |
|         | Tape at the opening of toner cartridge             | Check to see if the tape placed at the opening of the toner cartridge has been removed or not.                                                                                                    | Close the lever of the toner cartridge, and peel off the tape from the opening.                                                                                      |  |
| (1-1-2) | LED head                                           |                                                                                                    |                                                                                                    |  |
|         | LED head lens                                      | Check to see if the lens surface of the LED head is stained with toner or paper chips.                                                                                                    | Clean the lens with the LED head lens cleaner.                                                                                                    |  |
|         | Installed state of LED head                        | Check to see if the LED head is properly installed in the LED head holder. Also check to see if the right and left tension springs are properly installed.                                                                                                    | Correct the installation properly.                                                                                                    |  |
| (1-1-3) | (1-1-3) Print media                                |                                                                                                    |                                                                                                    |  |
|         | Type of medium                                     | Check to see if the medium loaded in the printer is not something particularly thick.                                                                                                    | Use the prescribed paper.                                                                                                    |  |
| (1-1-4) | (1-1-4) High-voltage terminal                      |                                                                                                    |                                                                                                    |  |
|         | ID unit terminal                                   | Ensure visually that the high-voltage terminal of the ID unit is duly in contact with the contact ASSY (see Figure 7-3).                                                                                                    | Replace the ID unit or<br>modify the high-voltage<br>terminal. To use a new<br>ID unit on a trial basis,<br>use FUSE KEEP<br>MODE of the System<br>Maintenance Menu. |  |
| (1-1-5) | (1-1-5) Installed state of ID unit                 |                                                                                                    |                                                                                                    |  |
|         | Lowest position of ID unit<br>(Deficient transfer) | Draw out and insert the ID unit by hand repeatedly, and check to<br>see if it is normally lowered to its lowest position free from any<br>abnormal load. Not acceptable (NG) if the leading edge of a<br>sheet of paper inserted in between the drum and the belt can<br>readily be passed through. | Check the U-grooves of<br>the side plates for any<br>trouble. If the trouble is<br>irreparable, replace the<br>printer.                                              |  |

# 7.5.3.(2) Background is dirty (Fig.7.2 $\mathbf{B}$ )

#### (2-1)Background is dirty (partly)

| Confirmation Items         | Confirmation Tasks                                                                                                    | Action at NG                                                                                                    |  |  |
|----------------------------|----------------------------------------------------------------------------------------------------|----------------------------------------------------------------------------------------------------|--|--|
| (2-1-1) ID unit            |                                                                                                    |                                                                                                    |  |  |
| Drum exposed to light      | Check to see if the ID unit has been left in an<br>environment where its surface was exposed to light for<br>a long time. | Replace the ID unit.<br>To use a new ID<br>unit on a trial basis,<br>use FUSE KEEP<br>MODE of the<br>System Maintenance<br>Menu.                                   |  |  |
| (2-1-2) Fuser unit         | Check to see if toner is leaking from the ID unit or toner cartridge.                                                     | Replace the ID unit<br>or toner cartridge.<br>To use a new ID<br>unit on a trial basis,<br>use FUSE KEEP<br>MODE of the<br>System Maintenance<br>Menu.             |  |  |
| Offset toner of fuser unit | Check to see if the fuser unit has offset toner from the previous print job sticking.                                     | Repeat idle printing<br>by using waste<br>medium, until the<br>offset toner is<br>exhausted to the<br>print medium. Or,<br>replace the fuser<br>unit. To use a new |  |  |

#### (2-2)Background is dirty (totally)

| Confirmation Items |                               | Confirmation Tasks                                                                                                    | Action at NG                                                                                                    |
|--------------------|-------------------------------|----------------------------------------------------------------------------------------------------|----------------------------------------------------------------------------------------------------|
| (2-2-1)            | 2-2-1) Print medium           |                                                                                                    |                                                                                                    |
|                    | Type of medium                | Check to see if an especially thin medium is used for printing.                                                              | Use the prescribed paper.                                                                                                    |
| (2-2-2)            | (2-2-2) High-voltage terminal |                                                                                                    |                                                                                                    |
|                    | ID unit terminal              | Ensure visually that the high-voltage terminal of the ID unit is properly in contact with the contact ASSY (see Figure 7-3). | Replace the ID unit or<br>modify the high-<br>voltage terminal. To<br>use a new ID unit on a<br>trial basis, use FUSE<br>KEEP MODE of the<br>System Maintenance |

# 7.5.3.(3) Blank Print (Fig.7.2 C)

#### (3-1)Blank on the whole page

| Co         | onfirmation Items           | Confirmation Tasks                                                                                                    | Action at NG                                                                                                    |
|------------|-----------------------------|----------------------------------------------------------------------------------------------------|----------------------------------------------------------------------------------------------------|
| (3-1-1) S  | (3-1-1) State of toner      |                                                                                                    |                                                                                                    |
| F          | Remaining quantity of toner | Check to see if a sufficient quantity of toner remains in the toner cartridge.                                                                                                    | Replace the toner cartridge.                                                                                                    |
| (3-1-2) Si | tate of exposure            |                                                                                                    |                                                                                                    |
| L          | LED head                    | Check to see if the LED head faces the drum properly in the prescribed position when the cover is closed. Also check to see if there is something on the light-emitting surface of the LED head that obstructs the light emission. | Correct the installed position of the LED head.                                                                                                    |
|            | Connected state of LED head | Check to see if the LED head is properly connected.                                                                                                    | Replace the LED head.                                                                                                    |
| [          | Drum shaft                  | Check to see if the drum shaft is so mounted that it properly touches the right and left side plates.                                                                                                    | Replace the ID unit. To<br>use a new ID unit on a<br>trial basis, use FUSE<br>KEEP MODE of the<br>System Maintenance<br>Menu.                                                             |
| (3-1-3) Hi | ligh-voltage terminal       | ·                                                                                                    |                                                                                                    |
|            | ID unit terminal            | Ensure visually that the high-voltage terminal of the ID unit is properly in contact with the contact ASSY (see Figure 7-3).                                                                                                    | Replace the ID unit or<br>high-voltage PCB. Or,<br>modify high-voltage<br>terminal. To use a new<br>ID unit on a trial basis,<br>use FUSE KEEP<br>MODE of the System<br>Maintenance Menu. |

## 7.5.3.(4) Vertical lines are printed

(4-1)Thin vertical lines (with color) (See Fig.7.2 **D**)

| Confirmation Items       | Confirmation Tasks                                               | Action at NG                                                                                                    |  |
|--------------------------|------------------------------------------------------------------|----------------------------------------------------------------------------------------------------|--|
| (4-1-1) State of ID unit |                                                                  |                                                                                                    |  |
| Filming of ID unit       | Check to see if the print was conducted in the absence of toner. | Replace the toner<br>cartridge with a new<br>one. If still the error is<br>issued, replace the ID<br>unit. To use a new ID<br>unit on a trial basis,<br>use FUSE KEEP<br>MODE of the System<br>Maintenance Menu. |  |

## (4-2)Thin vertical lines (without color) (See Fig.7.2 ${\rm F}$ )

| Confirmation Items             |            | Confirmation Tasks                                                                                             | Action at NG               |
|--------------------------------|------------|----------------------------------------------------------------------------------------------------|----------------------------|
| (4-2-1) State of LED head      |            |                                                                                                    |                            |
|                                | LED head   | Check to see if the LED head has any foreign matter sticking to the light-emitting surface of the SELFOC lens. | Remove the foreign matter. |
| (4-2-2) Running state of paper |            |                                                                                                    |                            |
|                                | Path route | Check to see if there is a burr in the paper running path before fuser that scratches unfixed toner.           | Remove the burr.           |

# 7.5.3.(5) Cyclic Print Trouble (Refer to Fig.7.2 $\mathbf{E}$ )

## (5-1)Vertical cyclic print trouble

| Confirmation Items |                          | Confirmation Tasks                                  | Action at NG                                                                                                    |
|--------------------|--------------------------|-----------------------------------------------------|----------------------------------------------------------------------------------------------------|
| (5-1-1)            | (5-1-1) Periodicity      |                                                     |                                                                                                    |
|                    | Image drum               | Check to see if the periodicity is 94.25 mm or not. | Replace the ID unit.                                                                                             |
|                    | Development roller       | Check to see if the periodicity is 39.68 mm or not. | Replace the ID unit.                                                                                             |
|                    | Toner supply roller      | Check to see if the periodicity is 58.36 mm or not. | Replace the ID unit.                                                                                             |
|                    | Charging roller          | Check to see if the periodicity is 37.7 mm or not.  | Replace the ID unit.                                                                                             |
|                    | Roller on the fuser unit | Check to see if the periodicity is 86.39 mm or not. | Replace the fuser unit.                                                                                          |
|                    | Transfer roller (Black)  | Check to see if the periodicity is 50.27 mm or not. | Replace the belt unit.                                                                                           |
|                    | Transfer roller (Color)  | Check to see if the periodicity is 43.98 mm or not. | Replace the belt unit.                                                                                           |
|                    |                          |                                                     | To use a new<br>consumable part on<br>a trial basis, use<br>FUSE KEEP MODE<br>of the System<br>Maintenance Menu. |

#### 7.5.3.(6) Color registration is wide.

#### (6-1)"IN ADJUSTING COLOR REGISTRATION" is shown only a short time

| Confirmation Items                        |                                                       | Confirmation Tasks                                                                                                    | Action at NG                                                                                                    |
|-------------------------------------------|-------------------------------------------------------|----------------------------------------------------------------------------------------------------|----------------------------------------------------------------------------------------------------|
| (6-1-1)                                   | Color registration result                             |                                                                                                    |                                                                                                    |
|                                           | Color registration time<br>(Approx. 50 sec if normal) | Execute REG ADJ UST TEST in the self-diagnostic mode, and check the result.<br>Any error issued is not displayed if the ONLINE indication is on. | Replace the sensor<br>that originated NG.<br>Clean the sensor.<br>Replace the shutter.<br>Replace the PU PCB<br>(PRX PCB). |
| (6-1-2)                                   | (6-1-2) Toner                                         |                                                                                                    |                                                                                                    |
|                                           | Remaining quantity of toner                           | Check to see if "ORDER TONER" or "REPLACE TONER is displayed on the operator panel.                                                              | Replace the toner cartridge with a new one.                                                                                |
| (6-1-3)                                   | Color registration sensor                             |                                                                                                    |                                                                                                    |
|                                           | Dirty sensor                                          | Check to see if the sensor has toner or paper chips sticking.                                                                                    | Wipe off the dirt.                                                                                                    |
| (6-1-4) Color registration sensor shutter |                                                       |                                                                                                    |                                                                                                    |
|                                           | Defects of the shutter operation                      | Check the shutter operation in the self-diagnostic mode.                                                                                         | Replace the shutter or modify the mechanism.                                                                               |

#### (6-2)Although REG ADJUST TEST of the engine maintenance function is OK, Color drift is seen

| Confirmation Items        |                                             | Confirmation Tasks                                                                             | Action at NG         |
|---------------------------|---------------------------------------------|------------------------------------------------------------------------------------------------|----------------------|
| (6-2-1) Paper feed system |                                             |                                                                                                |                      |
|                           | State of paper feed system of running route | Check to see if there is anything on the paper feed route that hinders the paper from running. | Remove the obstacle. |

## 7.5.3.(7) Solid Black Print

### (7-1) Solid black on a full page

| Confirmation Items                   |                                    | Confirmation Tasks                                                                                                    | Action at NG                                                                                                    |  |
|--------------------------------------|------------------------------------|----------------------------------------------------------------------------------------------------|----------------------------------------------------------------------------------------------------|--|
| (7-1-1) High-י                       | (7-1-1) High-voltage contact state |                                                                                                    |                                                                                                    |  |
| CH terminal                          |                                    | Check visually from above to see if the terminal extending from<br>the printer is properly in contact with the high-voltage terminal<br>on the left side of the ID unit.                                                                                                    | Replace the terminal of the printer side.                                                                                                    |  |
| CH t                                 | terminal                           | Check to see if the high-voltage terminal remains in normal contact on the high-voltage PCB. Remove the high-voltage PCB by opening the left cover, and check to see if the terminal is abnormally installed.                                                                                       | Redo the installation of the terminal properly.                                                                                                    |  |
| ID u                                 | nit terminal                       | Ensure visually that the high-voltage terminal of the ID unit is properly in contact with the contact ASSY (see Figure 7-3)                                                                                                    | Replace the ID unit,<br>high-voltage PCB, or<br>modify the high-voltage<br>terminal. To use a new<br>ID unit on a trial basis,<br>use FUSE KEEP<br>MODE of the System<br>Maintenance Menu. |  |
| (7-1-2) State of high-voltage output |                                    |                                                                                                    |                                                                                                    |  |
| CH o                                 | output                             | If a high-voltage probe is available among the maintenance<br>tools, open the left cover, and check the CH output with the<br>high-voltage probe through the solder side of the high-voltage<br>PCB while the machine is printing.<br>(The high-voltage probe is not an ordinary maintenance tool.) | Replace the high-<br>voltage PCB.                                                                                                    |  |

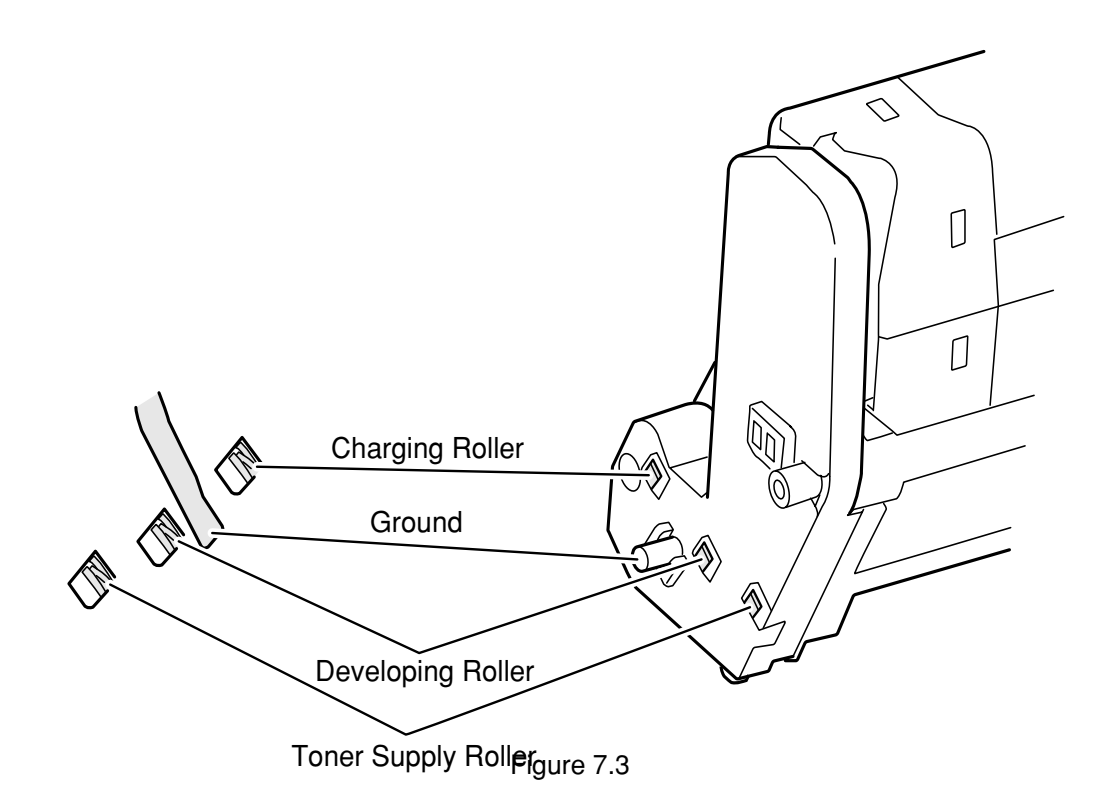

#### 7.5.4 Actions after forced initialization of HDD/Flash

This subsection explains the actions to be taken after a troubled HDD or Flash has been subjected to forced initialization.

- 1) Action after forced initialization of HDD
  - If the HDD is forcibly initialized, the following data is deleted. There is no way to recover it.
  - · Unprinted data inside the HDD
  - Log data of JobAccount (If JobAccount is active at the time)
- 2) If the Flash is forcibly initialized, the following data is deleted, making it impossible to use the network.
  - NIC-F/W
  - · Web Page data
  - Demonstration page data for OEM (If the printer is for OEM)

The above NIC-F/W, Mac address and Web Page data need to be written to a flash by means of the Maintenance Utility.

*Note!* Do not execute this initialization in normal condition.

# 7.5.5 Network Troubleshooting

(1)Cannot print from Utility.

| Confirmation Items                 |                                                                                      | Confirmation Tasks                                                                                                    | Action at NG                                                                                       |  |
|------------------------------------|--------------------------------------------------------------------------------------|----------------------------------------------------------------------------------------------------|----------------------------------------------------------------------------------------------------|--|
| ((1) Ch                            | ((1) Check of LINK light                                                             |                                                                                                    |                                                                                                    |  |
|                                    | (1) Check of LINK light                                                              | Check to see if the LINK light (green) is on.<br>Check to see if the HUB and the printer are properly linked.<br>(Check to see if the network cable is properly connected.) | Redo the connection of the network cable.                                                          |  |
|                                    |                                                                                      | Check to see if a straight cable is in use.                                                                                                    | Replace the cable with a straight cable.                                                           |  |
|                                    |                                                                                      | ]Insert a Network cable to a different HUB port.                                                                                                    | Replace the HUB.                                                                                   |  |
| (2) Che                            | eck of network information                                                           |                                                                                                    |                                                                                                    |  |
|                                    | Check to see if network<br>information can be printed<br>correctly.                  | Press the Push-SW of the NIC card to print the network information.                                                                                                    | Rewrite NIC-F/W with the utility                                                                   |  |
| (3) Che                            | eck of contents of network inform                                                    | ation                                                                                                    |                                                                                                    |  |
|                                    | Check the IP address, SUB-<br>net mask and gateway<br>address.                       | Check an IP address, Subnet mask, Gateway address printed<br>on Network information.                                                                                        | Set an IP address,<br>Subnet mask, and<br>Gateway address<br>correctly                             |  |
| (4) Che                            | eck to see if communication can b                                                    | be held through the network.                                                                                                    |                                                                                                    |  |
|                                    | Check to see if a Ping<br>command can be sent from<br>the PC to the printer.         | Check the IP address, SUB-net mask and gateway address which are printed in the network information.                                                                        | Set an IP address,<br>Subnet mask, Gateway<br>address correctly                                    |  |
| (5) Che                            | eck of Utility                                                                       |                                                                                                    |                                                                                                    |  |
|                                    | Check the settings of the OKILPR Utility.                                            | Check the set items of the OKILPR Utility.                                                                                                    | Set the set items of the OKILPR Utility correctly.                                                 |  |
| (6) Check through standard OS port |                                                                                      |                                                                                                    |                                                                                                    |  |
|                                    | Check the standard LRP port<br>conforming to the WINDOWS<br>standard (NT, 2000, XP). | Set the standard LPR port conforming to the WINDOWS standard (NT, 2000, XP), and see if print can be executed.                                                              | Set the standard LPR<br>port conforming to the<br>WINDOWS standard<br>(NT, 2000, XP)<br>correctly. |  |

#### 7.6 Check of fuses

If any of the following errors is issued, check the corresponding fuse on the CU control PCB (TBH PCB/SP1 PCB), PU control PCB (PRX PCB) or high-voltage power supply PCB. (See Table 7-6.)

| Fuse Name       |       | Error Description      | Insert Point                      |
|-----------------|-------|------------------------|-----------------------------------|
|                 | F1    | Hopping error          | Feed motor, IP up/down motor, 24V |
|                 |       | ID up/down error       | High voltage, fan, update Ver.    |
| PU PCB          | F2    | Power supply fan error | Power supply fan, paper feed      |
| (PRY PCB)       |       | Hopping error          | solenoid, 24V                     |
|                 | F3    | Duplex fan error       | Duplex, 2nd 24V                   |
|                 |       | 2nd hopping error      |                                   |
|                 | F4    | Cover open             | Belt motor, high-voltage PCB, 24V |
|                 | F5    | Power interruption     | PU PCB, 5V                        |
| High Voltage    | IP901 | Cover open             | High voltage, 24V                 |
| РСВ             |       |                        |                                   |
| CU control PCB  | F504  | Service Call           | LED HEAD 5V                       |
| (TBH PCB C6100/ |       | Errors 131 to 134      |                                   |
| C6100)          |       |                        |                                   |
| CU control PCB  | R191  | Service Call           | LED HEAD 5V                       |
| (SP1 PCB C5800/ |       | Errors 131 to 134      |                                   |
| C5800/C5500)    |       |                        |                                   |

| Tab  | le  | 7-6 | Fuse  | Frror |
|------|-----|-----|-------|-------|
| 1 au | iC. | 7-0 | 1 030 |       |

# 8. CONNECTION DIAGRAMS

## 8.1 Check of resistance values

| Resistance value                | Between pin 1 and pin 2: 3.40<br>Between pin 3 and pin 4: 3.40<br>or<br>Between pin 1 and pin 2: 50<br>Between pin 3 and pin 4: 50 | Both ends of IP1: 1Ω or less |
|---------------------------------|----------------------------------------------------------------------------------------------------|------------------------------|
| Part schematic                  |                                                                                                    |                              |
| Circuit diagram & configuration | 1<br>1<br>1<br>2<br>2<br>2<br>2<br>2<br>2<br>2<br>2<br>2<br>2                                                                      |                              |
| Unit                            | Transport belt<br>motor                                                                                                    | ID motor                     |

| Unit                | Circuit diagram & configuration | Part schematic | Resistance value                                                                                                    |
|---------------------|---------------------------------|----------------|----------------------------------------------------------------------------------------------------|
| ID up/down<br>motor |                                 |                | Between pin 1 and pin 2:6.1‰<br>Between pin 3 and pin 4:6.1‰<br>or<br>Between pin 1 and pin 2: 8.5‰<br>Between pin 3 and pin 4: 8.5‰ |
| Fuser unit motor    |                                 |                | Both ends of IP1: 1% or less                                                                                                    |

| Resistance value                | Between pin 1 and pin 2: 3.4‰<br>Between pin 3 and pin 4: 3.4‰<br>or<br>Between pin 1 and pin 2: 5‰<br>Between pin 3 and pin 4: 5‰ | Between pin 1 and pin 2: 2.4‰<br>Between pin 3 and pin 4: 2.4‰                                                                                                    | Between pin 1 and pin 2: 3.4‰<br>Between pin 3 and pin 4: 3.4‰ |
|---------------------------------|----------------------------------------------------------------------------------------------------|----------------------------------------------------------------------------------------------------|----------------------------------------------------------------|
| Part schematic                  |                                                                                                    | Contraction of the second second seco |                                                                |
| Circuit diagram & configuration |                                                                                                    |                                                                                                    |                                                                |
| Unit                            | Feed motor                                                                                                    | Duplex<br>motor                                                                                                    | Second tray feed<br>motor                                      |

| Resistance value                | Between pin (Å) -1 and pin (Å)-6:<br>Several ohms to several tens of ohms<br>Between pin (B) -1 and pin (B)-6:<br>Several ohms to several tens of ohms<br>Between pin (B) -4 and pin (B) -5:<br>Approx. 104.5Kohms to 806.5Kohms (0-438C)<br>Between pin (Å) -2 and pin (B) -3:<br>Approx. 104.5Kohms to 806.5Kohms (0-438C)<br>Between pin (Å) -4 and pin (Å) -5:<br>Open |
|---------------------------------|----------------------------------------------------------------------------------------------------|
| Part schematic                  |                                                                                                    |
| Circuit diagram & configuration | B - 6 Upper roller heater #1   A - 6 Upper roller heater #2   A - 1 -   B - 1 -   B - 1 -   B - 1 -   B - 1 -   A - -   A - -   B - 5 -   A - -   B - 2 -   B - 3 -   A - -   A - -   A - -   B - 3 -   A - -   A - -   A - -   A - -   B - 5 -   B - 5 -   B - 6 -   B - 6 -   A - -   B - -   B - -                                                                      |
| Unit                            | Fuser unit                                                                                                    |

#### 8.2 Component layout

(1) Print engine controller PCB (PRX PCB)

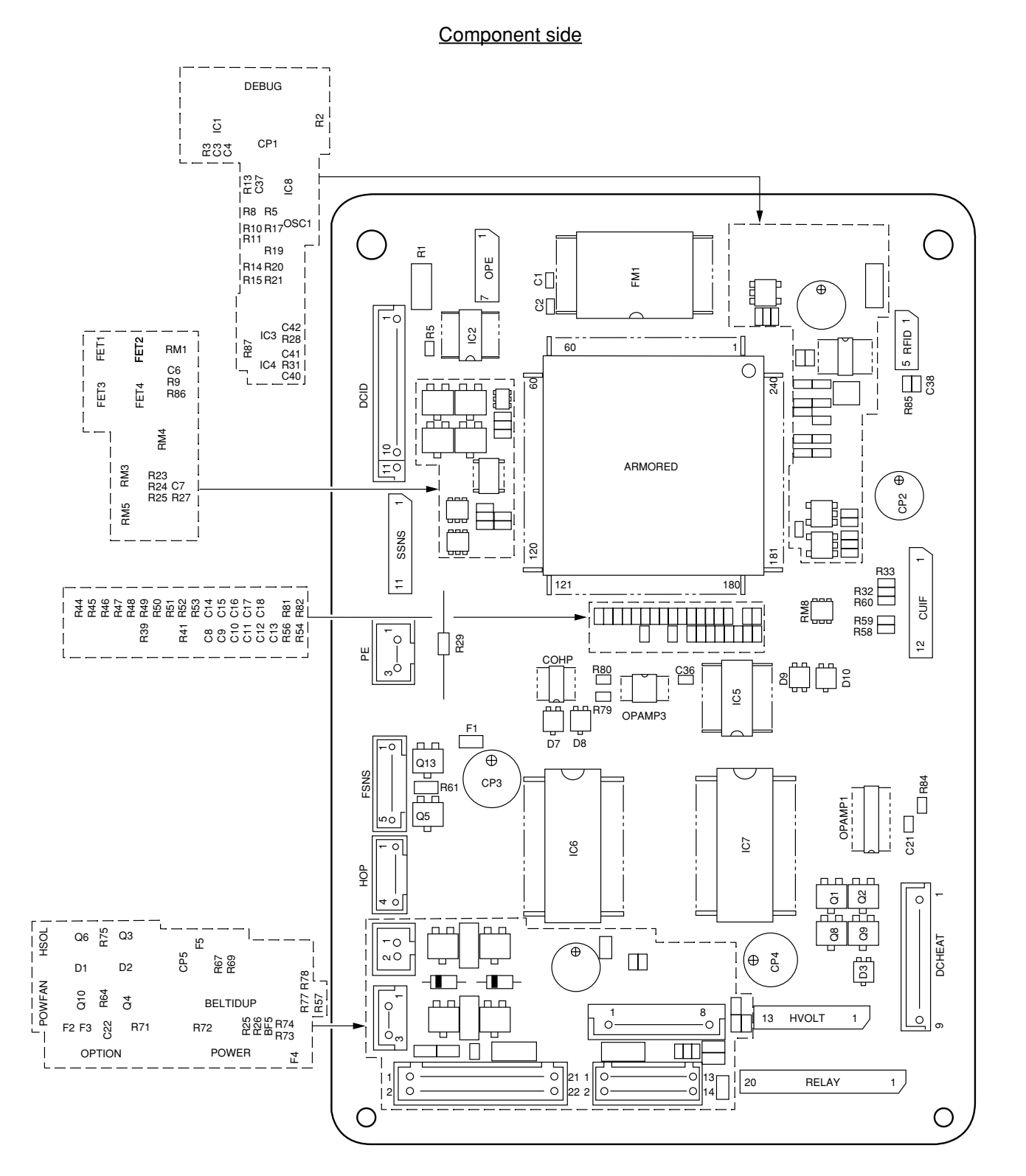

Solder side

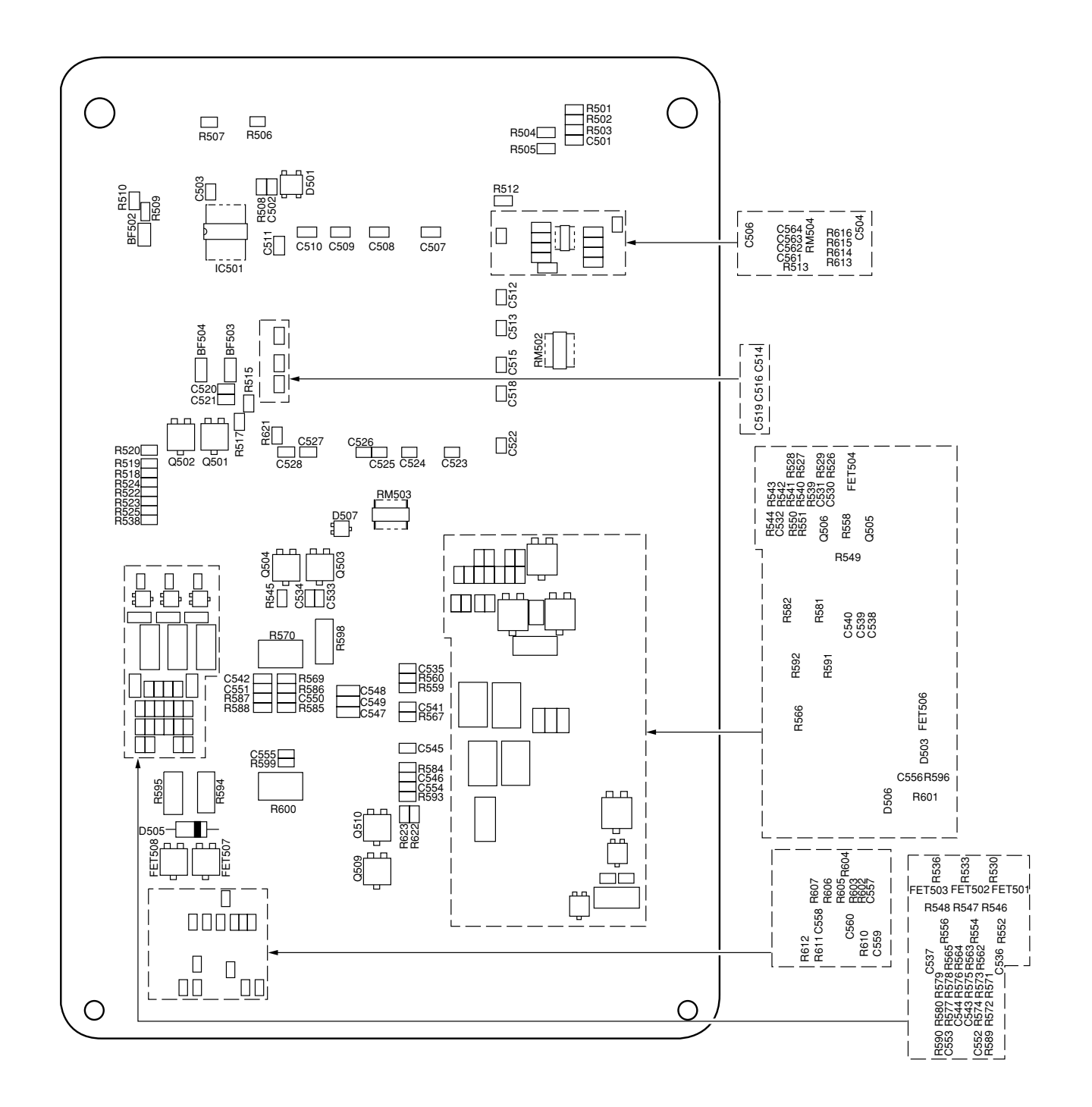

#### (2)-1 Main controller (TBH PCB)(C6100)

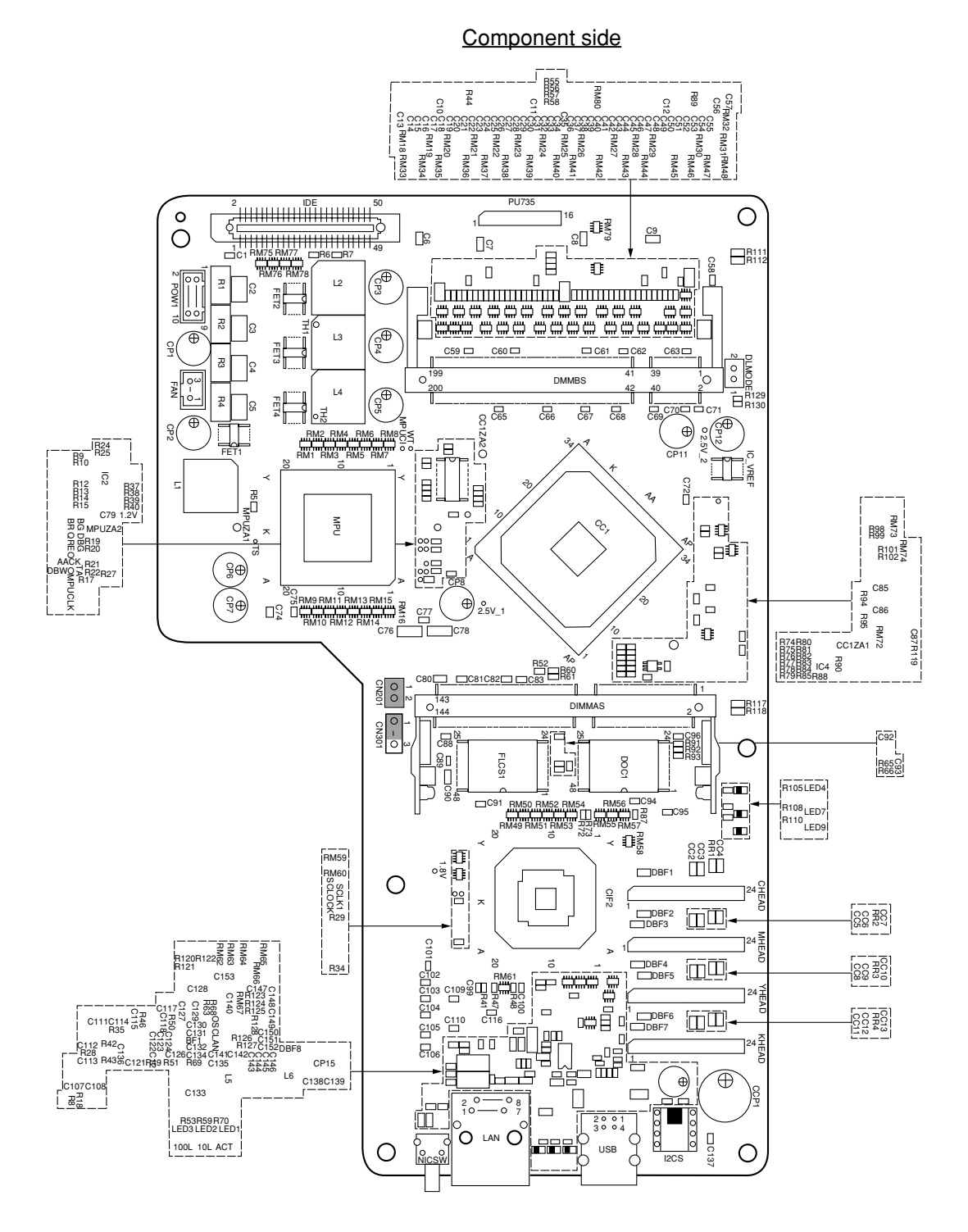

#### Solder side

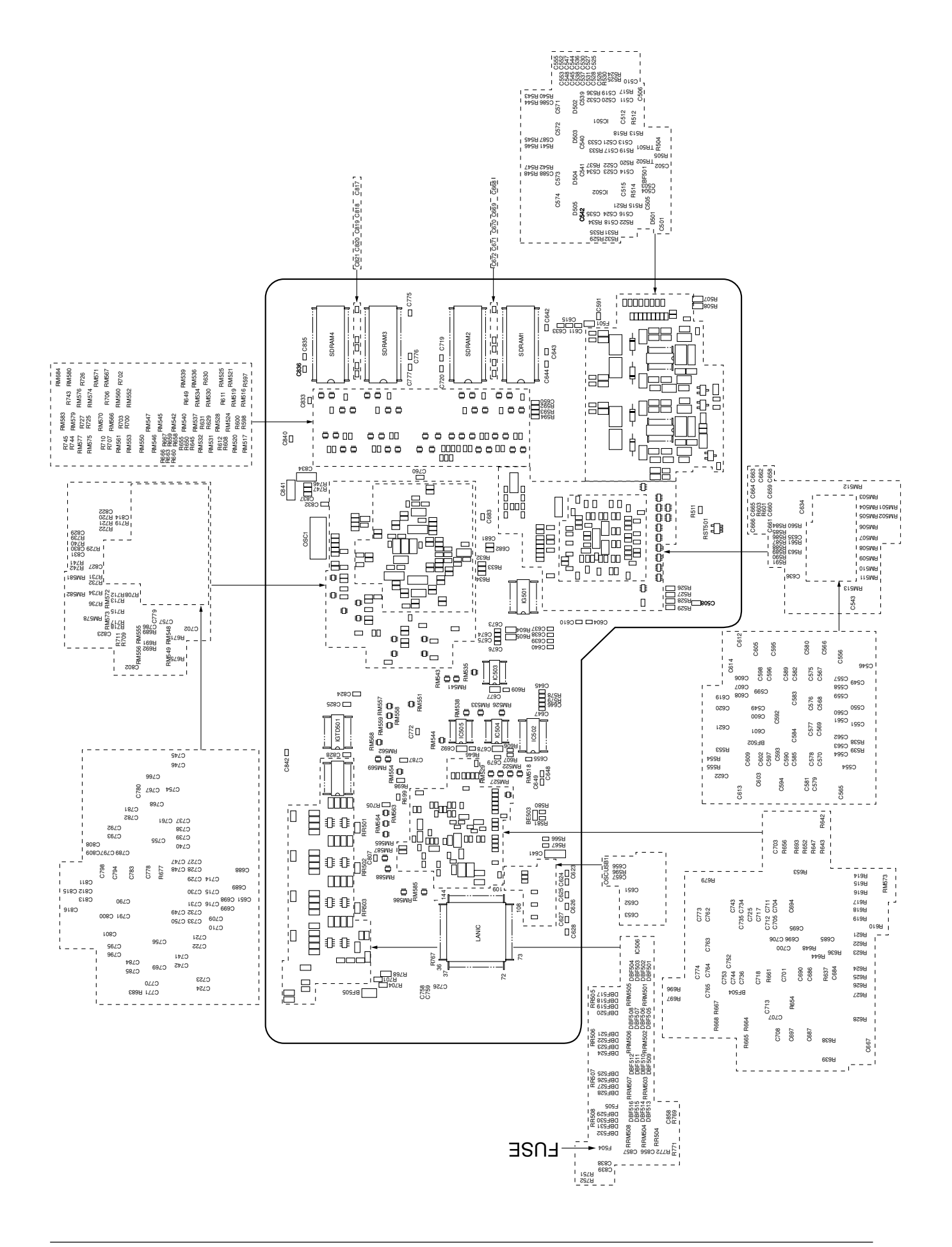

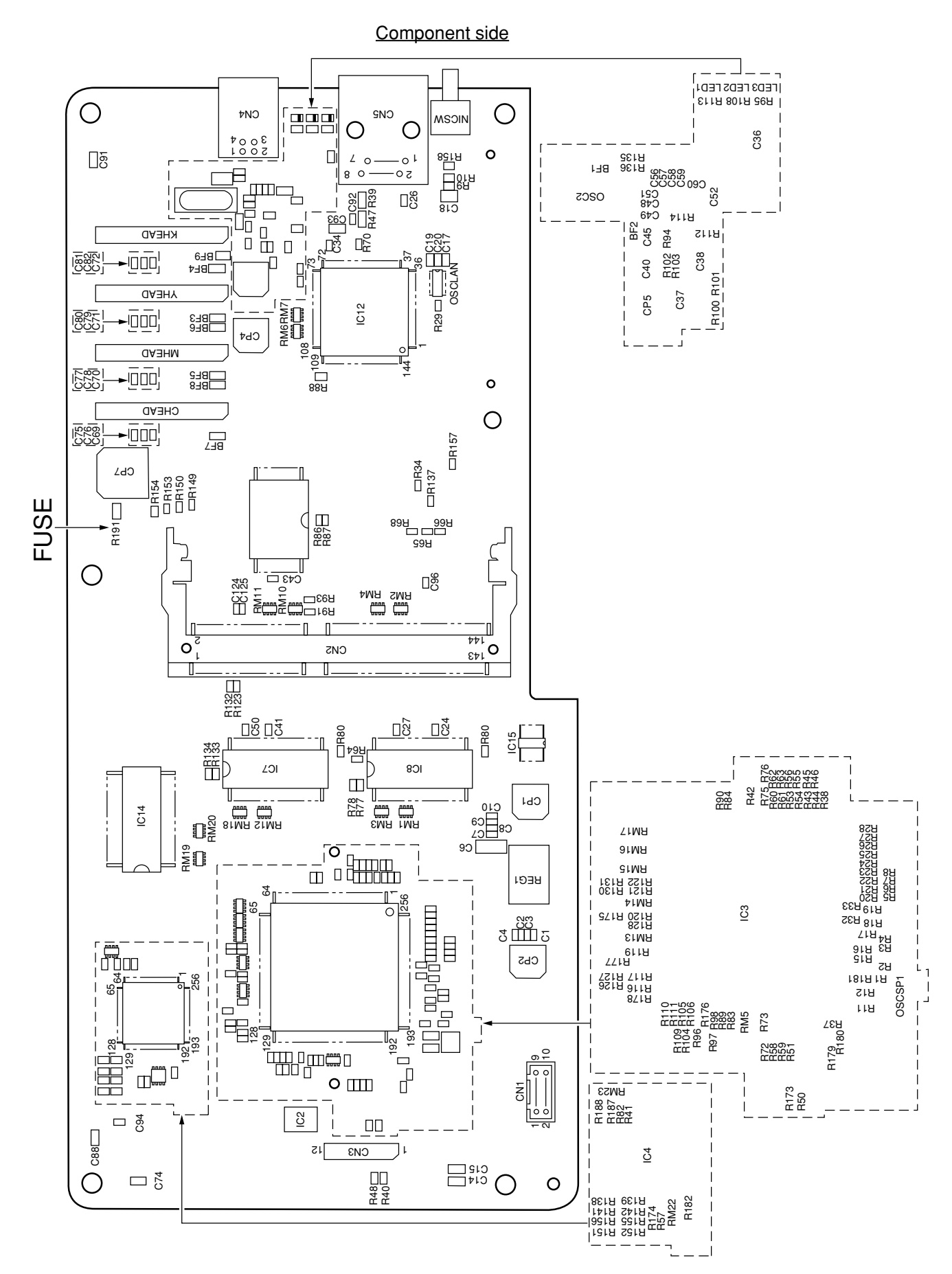

(2)-2 Main controller PCB (SP1 PCB)(C5800/C5500)

Solder side

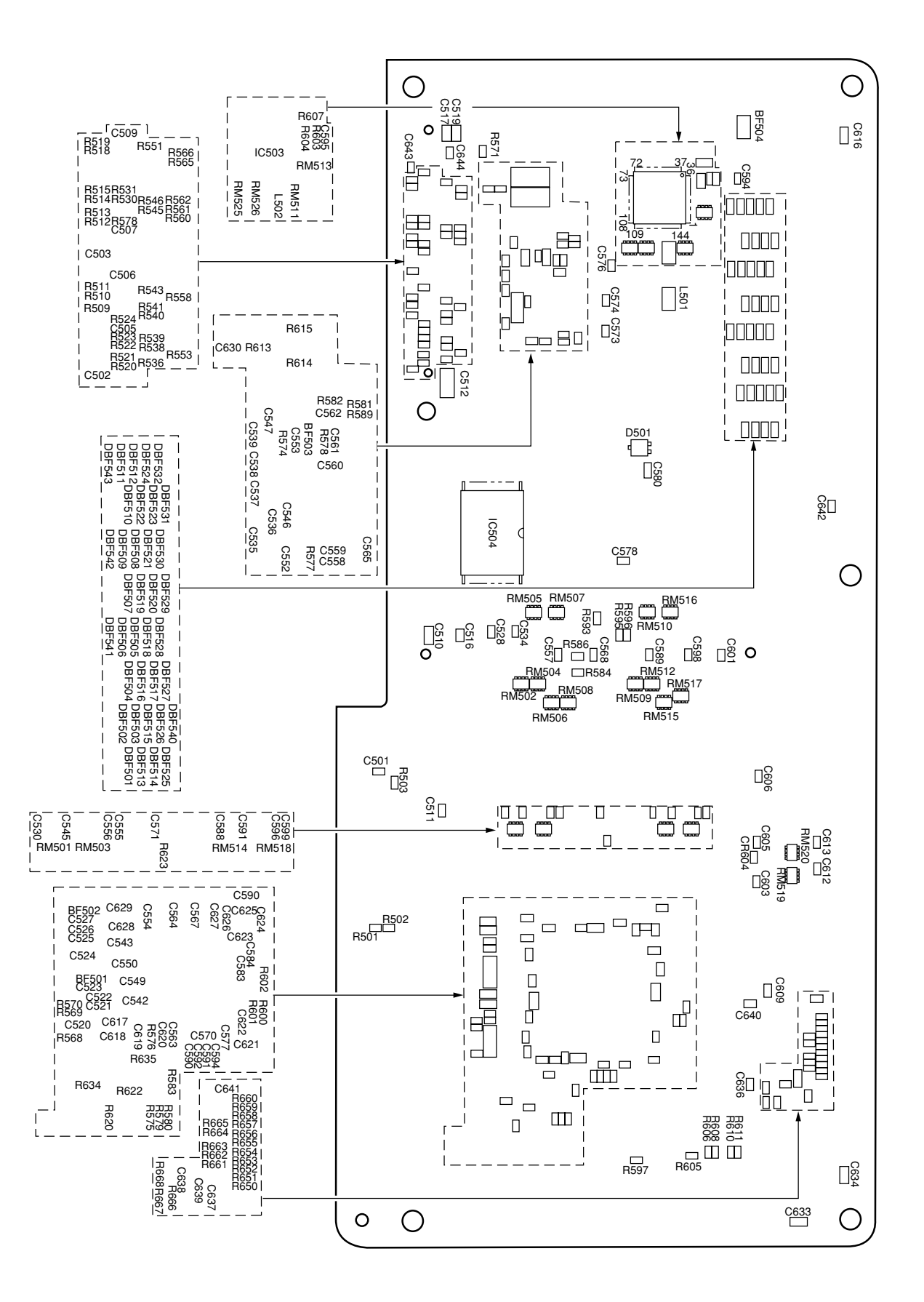

(3) Junction PCB (PRY PCB)

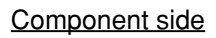

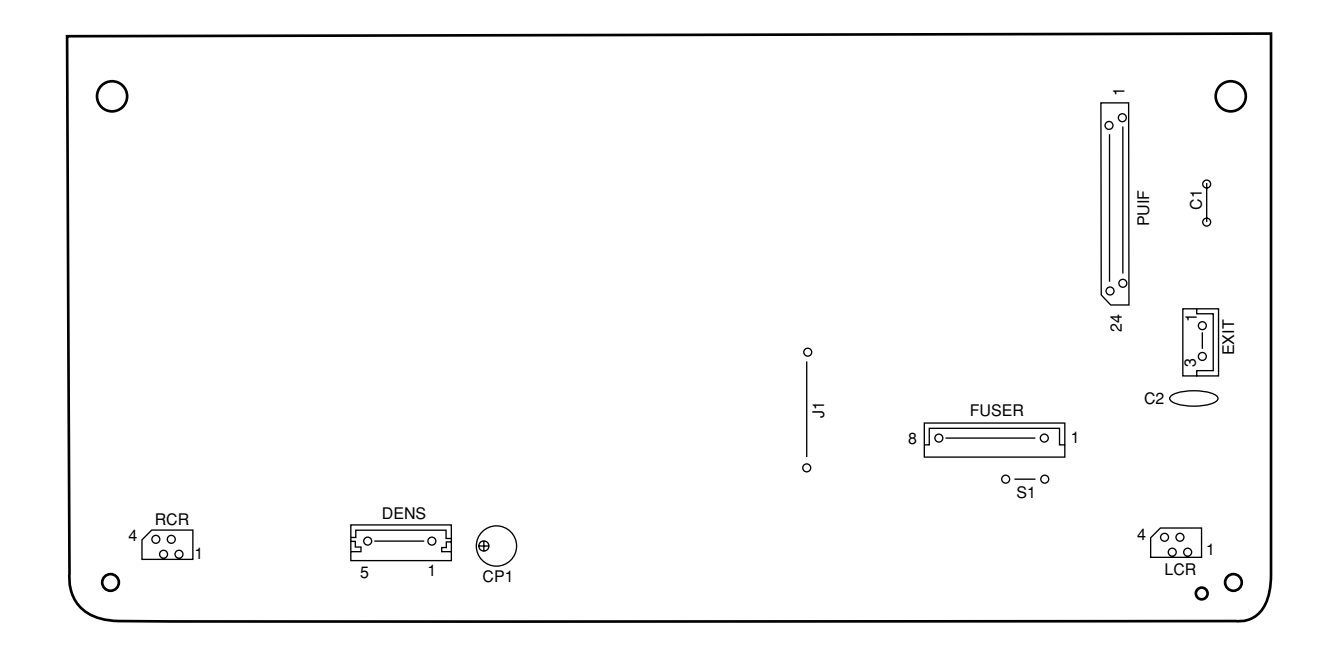

Solder side

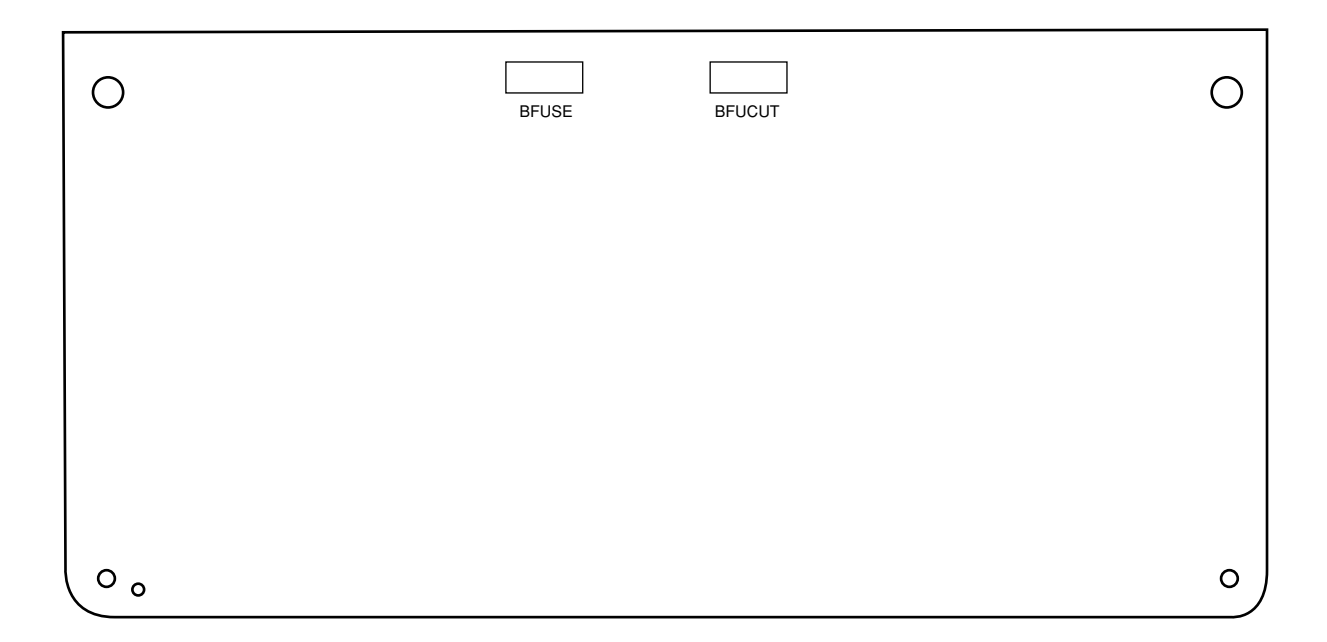

(4) Duplex print control PCB (V7Y PCB)

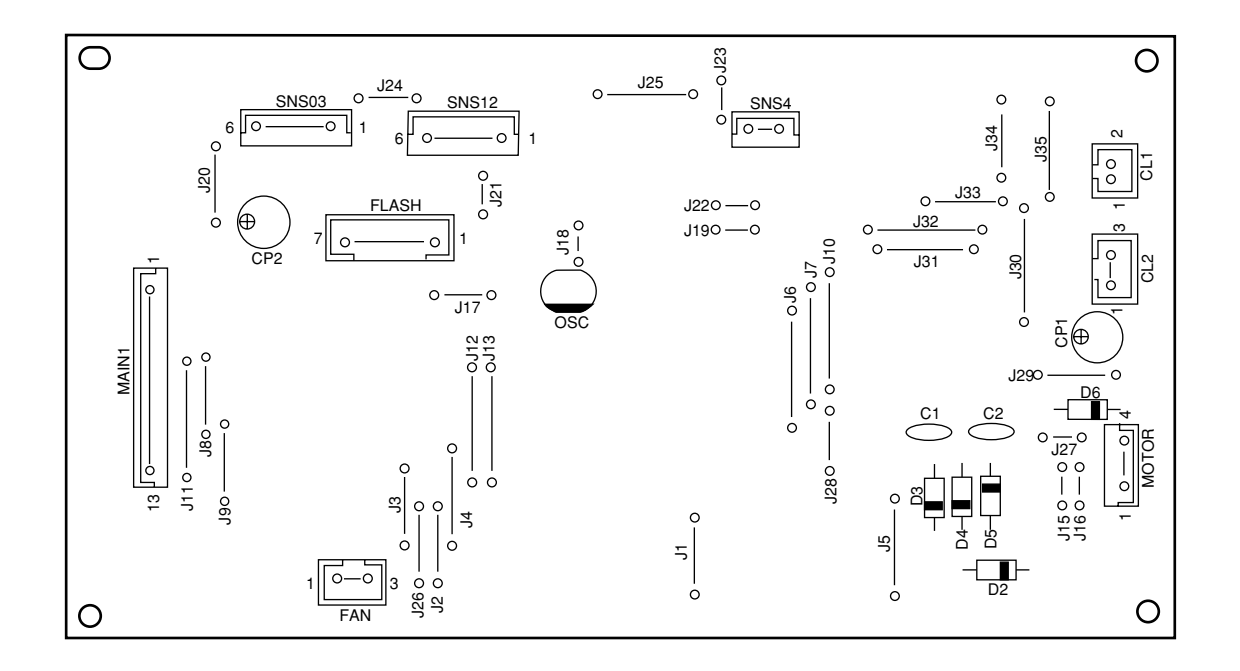

Component side

Solder side

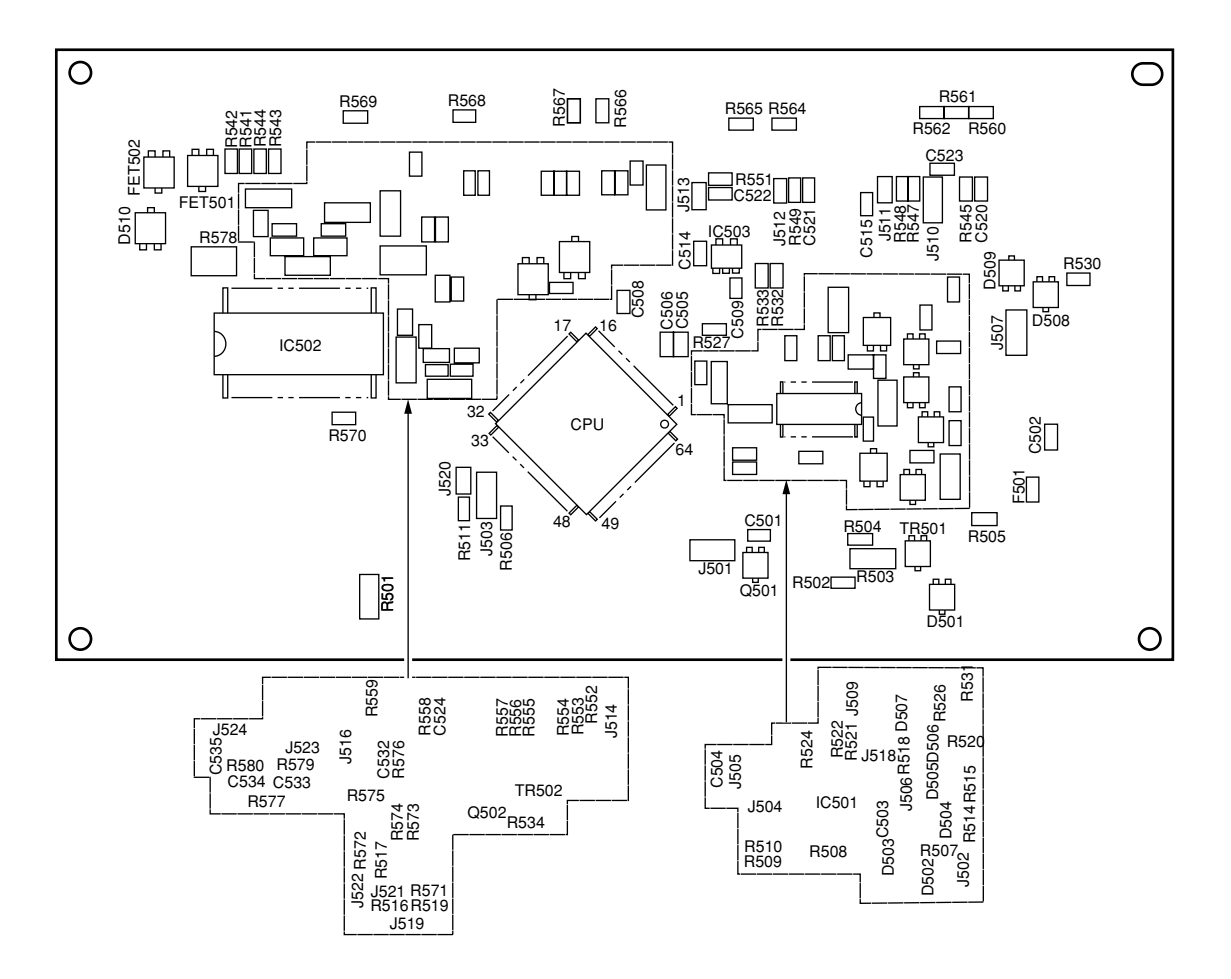

(5) Second tray control PCB (V7Y PCB)

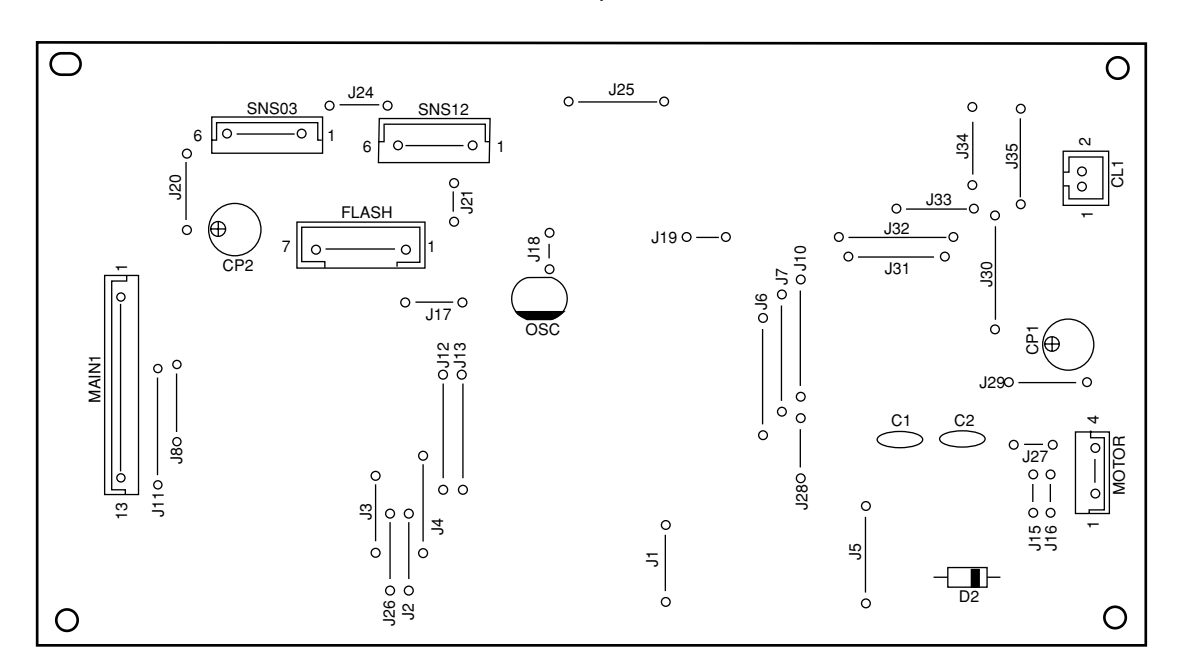

Component side

Solder side

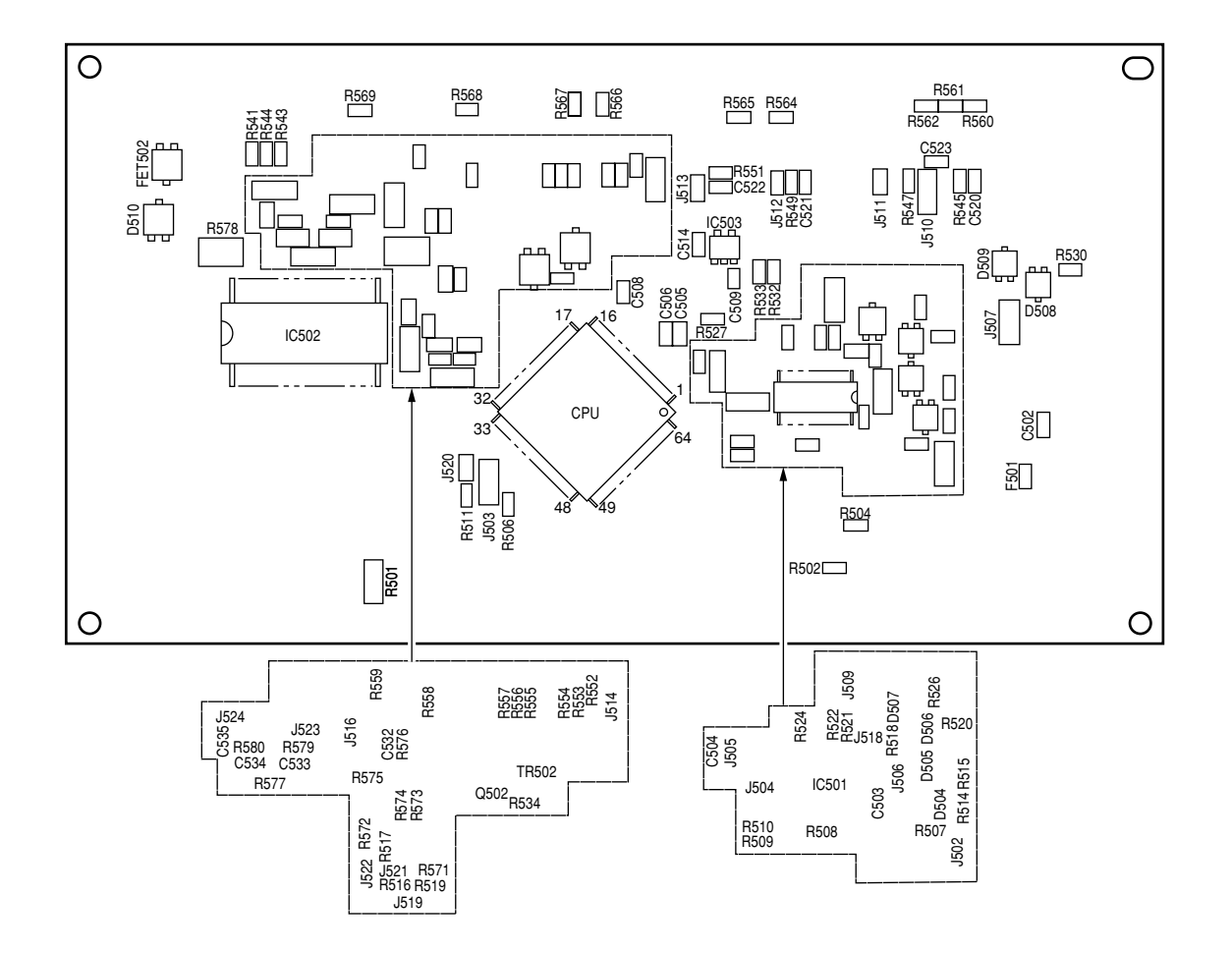

(6)-1 Control panel PCB (PRP PCB)

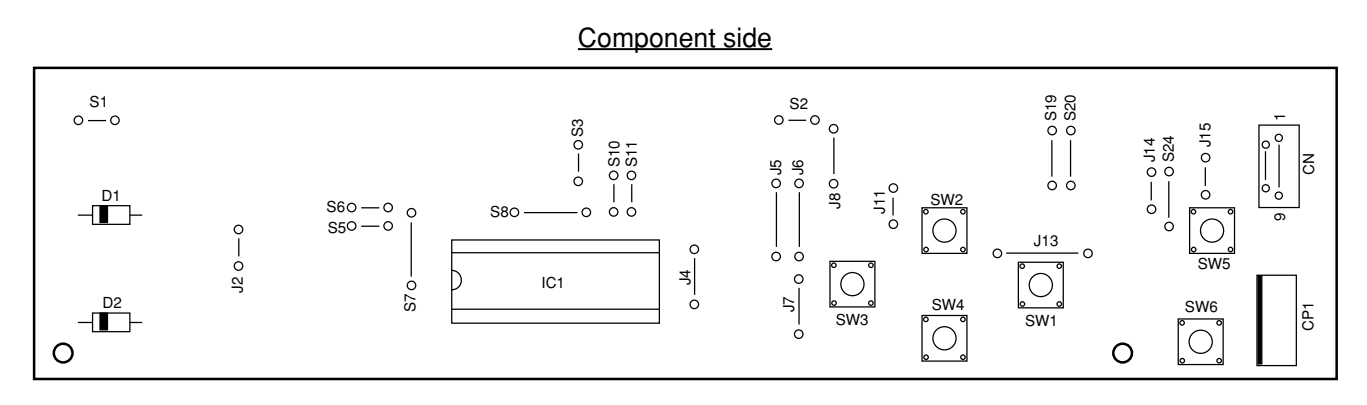

Solder side

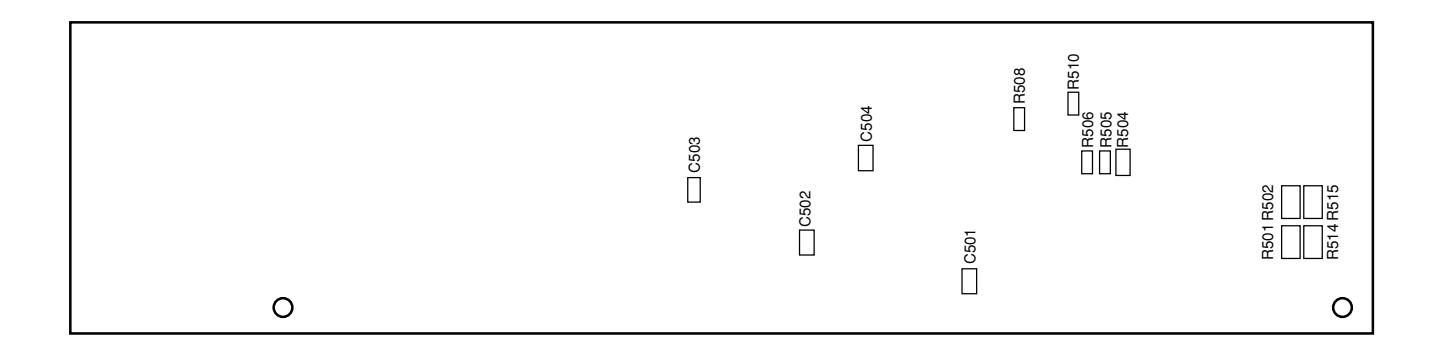

(7) Toner-Low sensor PCB (PRZ PCB)

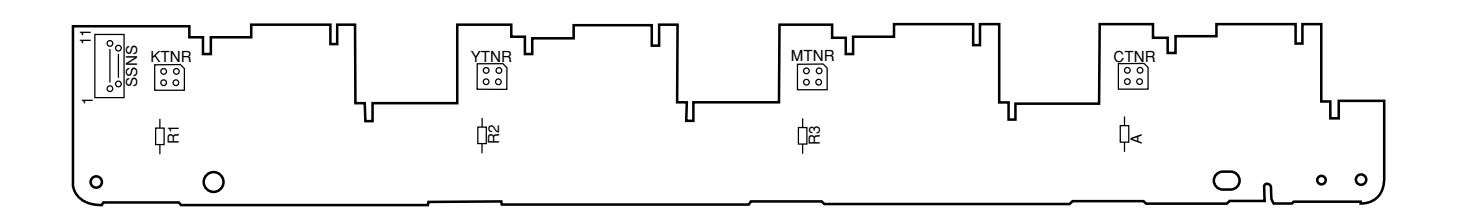

(8) Inlet sensor PCB (RSF PCB)

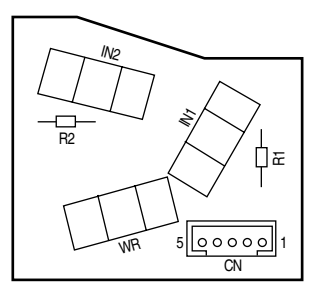

(9) Color adjustment sensor PCB (PRC PCB)

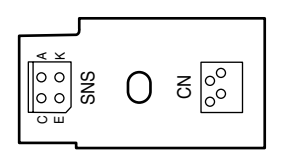

(10) High-voltage power supply PCB

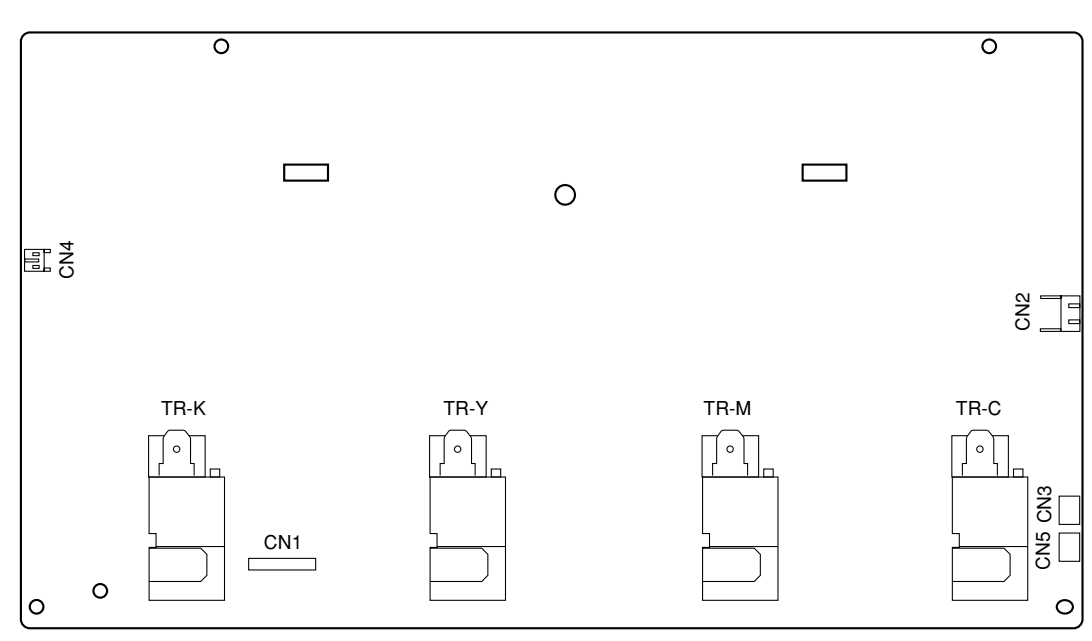

(11) Low-voltage power supply PCB

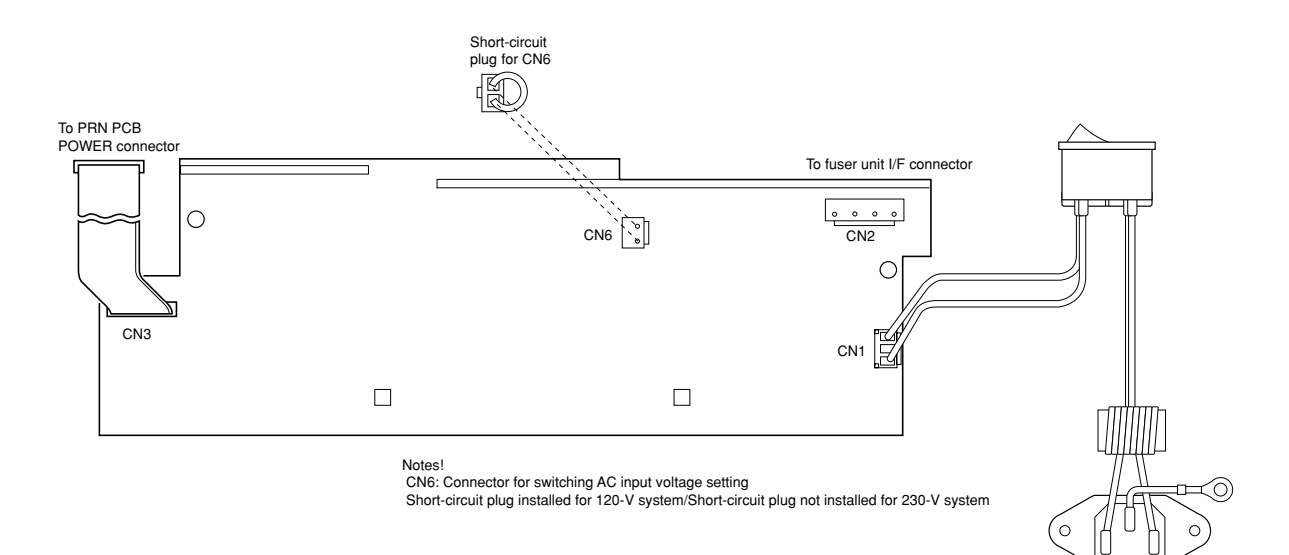

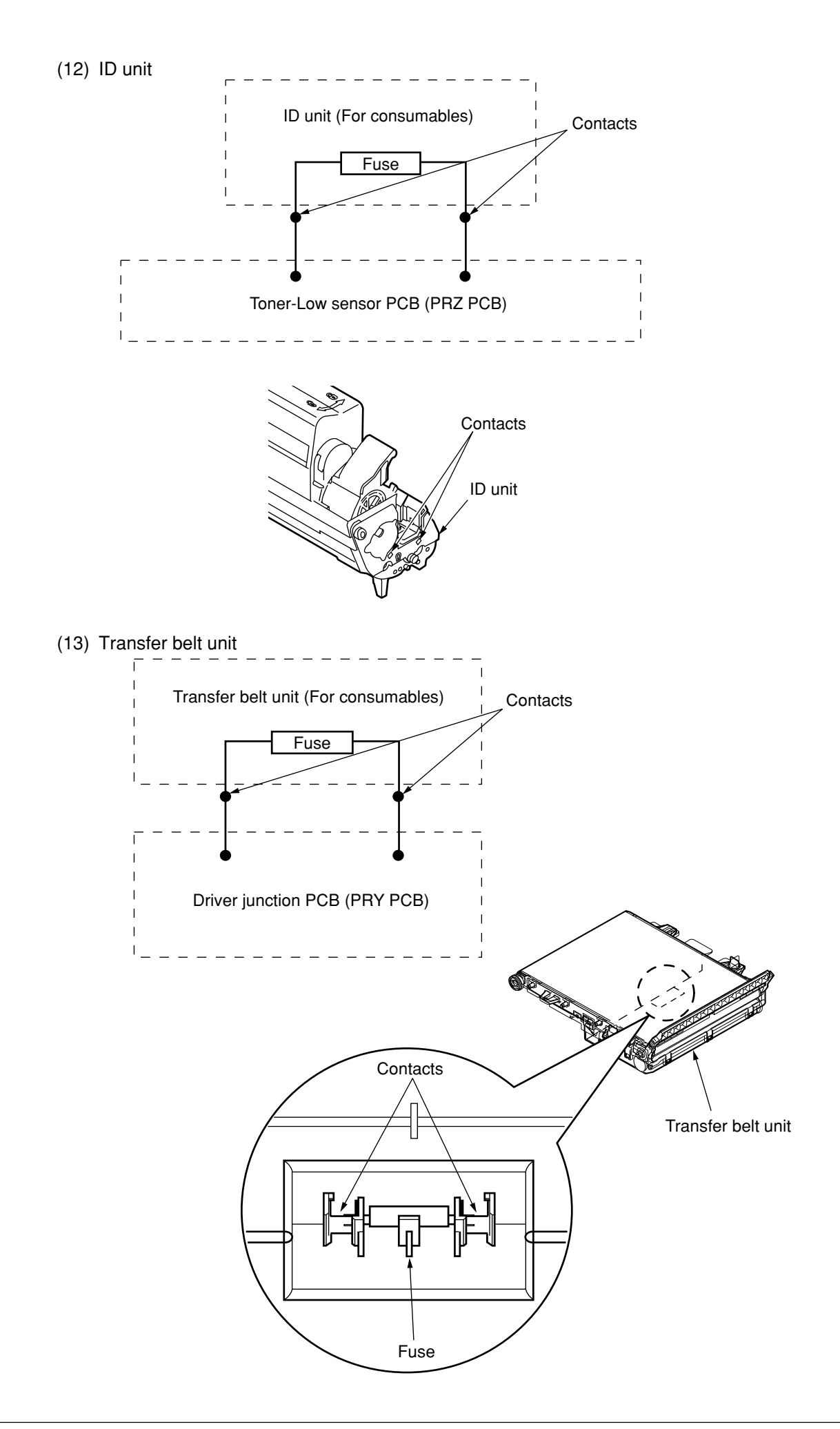

Please refer to the "Illustrated Parts Manual" for spare part information.